# Type B Applied Part

# **Class II Medical Device**

This device meets these standards:

| EN 14971:2009                | EN 60601-1-2:2007(E)         | EN 980:2008(E) |
|------------------------------|------------------------------|----------------|
| EN ISO 10993-1:2009          | EN 60601-2-37:2007           | EN 1041:2008   |
| EN ISO 10993-5:2009          | EN 61157:2007                |                |
| EN ISO 10993-10:2002/A1:2006 | EN 60601-1:1990+ A1:1993 + A | 2:1995         |

This non-invasive system meets the safety requirements for a Class II Medical Device. This device is intended for use by health care professionals only

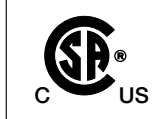

LR 78294 CAN/CSA -C22.2 No. 601.1-M90 UL 60601-1 IEC 60601-1

This device must be plugged into a **120 V ac, 60 Hz, 500 VA** 'HOSPITAL ONLY' or 'HOSPITAL GRADE' power outlet.

This device is manufactured by:

**PARKS Medical Electronics, Inc.** 19460 SW Shaw St Aloha OR 97078-1242 USA Phone: 503-649-7007 Fax: 503-591-9753

Technical Support for the Parks Flo-Lab 1-888-356-9522 🧲

Monday - Friday 7:00 am to 3:30 pm Pacific Time

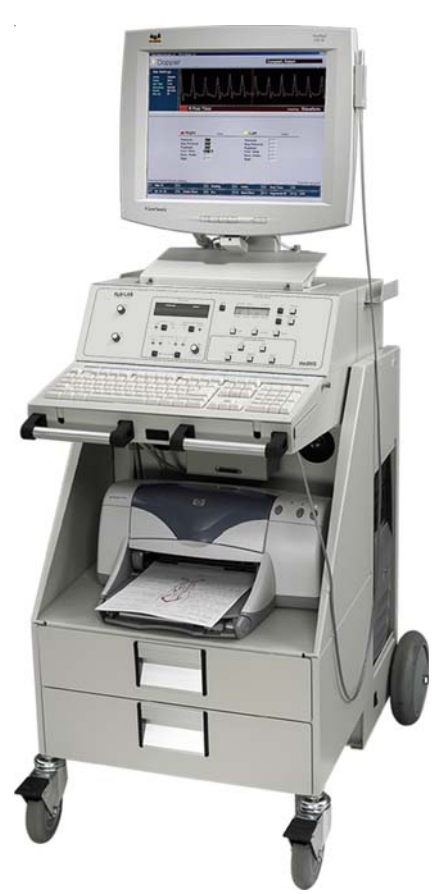

Mailing Address: PO Box 5669 Aloha OR 97006-0669 USA Shipping Address: 19460 SW Shaw St Aloha OR 97078-1242 USA Fax: 503-591-9753 • e-mail: info@parksmed.com • Web Site: www.parksmed.com

# INTRODUCTION

Thank you for choosing the Parks Medical Electronics Computerized Flo-Lab. The Flo-Lab is a high performance, multi-function noninvasive vascular diagnostic system which utilizes today's most advanced technology to enable you to perform a variety of physiologic vascular examinations with greater accuracy and speed than ever before possible.

The Flo-Lab is the product of Parks Medical Electronics' over 30 years experience as a leader in production of vascular Doppler products, combined with feedback and input from users of our computerized vascular systems in hundreds of vascular laboratories worldwide since 1986. This system has a host of new features, many of which will be new to you, and we urge you to take the time to familiarize yourself with this manual to assure that you and your patients are getting the most out of your Flo-Lab.

### **OVERVIEW**

The Parks Flo-Lab is a state-of-the-art instrument for the noninvasive physiologic assessment and diagnosis of peripheral vascular disease. This system combines all of the modalities needed to perform a broad range of vascular examinations, including:

Doppler Evaluation (Arterial, Venous & Periorbital)

Volume Pulse Recording (Arterial & Venous)

Segmental Pressures

Digital Pressures

Post Exercise / Reactive Hyperemia

Penile Pressures

**Digital Waveforms** 

Venous Outflow (DVT)

Reflux (Chronic Venous Insufficiency)

### MULTI-FUNCTION SYSTEM

The Flo-Lab combines Parks directional Dopplers, bilateral V olume Pulse Recording (VPR), and bilateral Photoplethysmography in a compact, ergonomic package. The Flo-Lab features a highly advanced, microprocessor controlled, cuf f inflation system, which provides a new degree of smoothness, accuracy and precision to blood pressure measurements. Other new features offered on the Flo-Lab include: a new multi-sensor wireless remote control; an optional automatic cuff selector (controlled by the computer); and an integrated Multi-Mode display to simplify the selection of Flo-Lab user options.

The Flo-Lab has been designed with one goal in mind, to assist the user in producing vascular studies with a greater degree of accuracy, in less time, than was ever before possible.

# WARNINGS / HAZARDS

WARNING: MISUSE OF THIS EQUIPMENT AND INAPPROPRIATE ELECTRICAL CONNECTIONS WILL CREATE A SHOCK HAZARD. What appears to be simple connections to other equipment can place the p atient and/or the operator at risk of electrical shock. DO NOT connect to an amplifier or intercom system. DO NOT connect items which are not specified as part of the original system.

**FOLLOW THE MANUAL INSTRUCTIONS ON THE USE OF THIS EQUIPMENT.** Avoid use involving electrical contact with other equipment. *We assume no responsibility for misuse of our equipment.* 

- **ELECTRICAL WARNING:** The multiple socket outlets of the power supply shall only be used for supplying power to equipment which is intended to form p art of the system. Additional portable multiple socket outlet s or extension cords shall not be connected to the system. Power for the non-medical equipment supplied with the system (computer, monitor & printer) is intended to be supplied via the multiple socket outlet s of the medical grade transformer supplied with the system. Plugging the non-medical equipment directly to wall power will compromise electrical safety and place the patient and/or the operator at risk of electrical shock.
  - **WARNING:** The printer, monitor and computer must be approved to the f ollowing standards by CSA, VDE and/or other appropriately recognized approval body:

UL Std No 60601-1 (1st Edition) and IEC Publication 60601-1 (1988) IEC 60601-1 Amendment 1:1991 and IEC 60601-1 Amendment 2:1995

Should you have reason to replace any of these non-medical components, it is best to obtain them from Parks Medical Electronics, Inc. to insure they will meet the aforementioned standards.

# WARNING: THIS EQUIPMENT IS NOT SUITABLE FOR USE IN THE PRESENCE OF FLAMMABLE ANAESTHETIC MIXTURES WITH AIR, OXYGEN OR NITROUS OXIDE.

The possibility of explosion or fire always exists when this equipment is used in such an environment.

#### THIS EQUIPMENT SHOULD NOT BE USED WITH A DEFIBRILLATOR.

**POTENTIAL ELECTROMAGNETIC OR OTHER INTERFERENCE:** This Doppler may cause radio interference or may disrupt the operation of nearby equipment. It may be necessary to take mitigation measures, such as reorienting or relocating the Doppler, or shielding the location.

The Flo-Lab's IR remote receiver may respond to other IR equipment in the user with the function of the Flo-Lab. If you suspect this is occurring, please cont at 1-888-356-9522. You may be provided with a corded remote to prevent further occurrences.

**SUSCEPTIBILITY:** This Doppler may experience a high pitched tone or buzzing noise from radio interference caused by a cell phone, mobile service or police st ation nearby. Interference may also be experienced from another Doppler, electrocautery or other sp arking device, as well as defective fluorescent light fixtures or neon signs, if located in the close proximity.

VPR MODE OF OPERATION: Continuous Operation with Short-time Loading. The air pumps for the blood pressure cuffs shall be operated for a maximum of 4 minutes continuously, and then allowed to cool to ambient temperature, which will take 1.5 hours.

**INSPECT THE PROBE:** Before using the probe, inspect for any cracks or breaks in the protective material covering the probe that could allow for ingress of conductive fluids such as acoustical coupling gel. Damage to the protective covering could create a shock or used with or touches other electronic equipment.

# PHYSIOLOGICAL EFFECTS OF ULTRASOUND \_\_\_\_

#### IMPLANTED DEVICES

Implanted devices such as cardiac pacemakers should be avoided due to the possibility of affecting their operation. Some plastics used in replacement surgery may be af fected by absorption of ultrasound energy. Metal implants may lead to reflections and as a precaution, avoid using ultrasound close to these.

#### STUDIES NEAR SENSITIVE TISSUES

Extreme care should be taken when treating areas near the eye because of the danger of damage to the retina. Similarly, extreme care should be taken near other sensitive nervous tissue. Based on experimental and epidemiological data, there is presently no identified risk associated with diagnostic ultrasound. However, a prudent and conservative approach is recommended in which diagnostic ultrasound should be used only for medical benefit and with minimal exposure.

#### THIS DOPPLER IS INTENDED FOR USE BY HEALTHCARE PROFESSIONALS ONLY.

**ENVIRONMENTAL HAZARDS:** There are no potential environmental hazards from the gels used with the probes.

# **SPECIFICATIONS**

### DOPPLER

| I   | Pencil Probes:                    | High frequency (nominal 8 MHz).<br>Low frequency (nominal 4 MHz).<br>Optional skinny pencil probe (nominal 8 MHz).                |
|-----|-----------------------------------|----------------------------------------------------------------------------------------------------|
|     | The exact freque probe cables. Be | ncies of the instrument are indicated by labels attached to the<br>sure to reorder replacement probes by these frequencies.       |
| (   | Output Filter :                   | User selectable for 28, 14, 7, 3.5 (Hz) or mean flow.                                                                             |
| (   | Output Select:                    | User selectable for normal or inverted recording.                                                                                 |
| I   | Headphones:                       | Standard low-impedance stereo headphones.                                                                                         |
| PLE | ETHYSMOGRAPH                      |                                                                                                    |
| ١   | VPR:                              | Pneumoplethysmograph (volume pulse recording).                                                                                    |
| I   | PPG:                              | Photoplethysmograph.<br>Sensor, Parks part # 832-8000-00.                                                                         |
| I   | Modes:                            | AC coupled (arterial mode pulsations only).<br>DC coupled (venous mode gross volume changes).                                     |
| (   | Calibration:                      | PPG - none.<br>VPR - user selectable calibrated pulse volume measurement.<br>Pressure ± 2 mm @ 100 mm Hg, ± 5 mm above 100 mm Hg. |
| ~   |                                   |                                                                                                    |

#### **CUFF INFLATOR**

| Inflate modes:            | Momentary (BP mode) or fill to preset (VPR mode).                                                                                                    |
|---------------------------|----------------------------------------------------------------------------------------------------|
| Inflator Preset:          | User selectable.                                                                                                    |
| Inflation Rate:           | BP mode - Linear, variable speed, user selectable 5-30 mm Hg/sec.<br>VPR mode - fixed 30 mm Hg/sec.                                                                  |
| BP Bleed rate:            | User selectable 1-10 mm Hg/sec.                                                                                                    |
| Valve type:               | Variable flow & solenoid activated.                                                                                                    |
| Verification/Calibration: | Cuff volume verification/calibration every 1000 hours or once a year The calculated volume should be within $\pm$ 3% of the value marked on the calibration chamber. |

#### **REMOTE CONTROL**

Functions:

18 button, rechargeable, infrared remote for volume, position, size, mute, trace auto scale, cuff inflator and deflator, freeze, save, escape, enter and four direction cursor.

#### PHYSICAL

| Height: | 55 inches.  | 140 cm.   |
|---------|-------------|-----------|
| Width:  | 26½ inches. | 67 cm.    |
| Depth:  | 30 inches.  | 76 cm.    |
| Weight: | 117 pounds. | 60.66 kg. |

# **SPECIFICATIONS**

### **ELECTRICAL**

| ISO 500 D power supply: | 120 V ac ∼, 60 Hz.                                                                                                    |
|-------------------------|----------------------------------------------------------------------------------------------------|
|                         | 3 Amp Typical, 5 Amp Peak @ 120 V ac, 500 VA.                                                                                 |
| Fuses:                  | (four) 5 Amp Slow, Parks part # 865-2008-00                                                                                   |
|                         | The POWER cord must be plugged into a ' <b>HOSPITAL ONLY</b> ' or ' <b>HOSPITAL GRADE</b> ' alternating current power outlet. |
| 18-BR Remote            |                                                                                                    |
| Batteries:              | 3.6 Volt, 700 mAh, Ni-MH battery pack, Parks part # 854-0007-50.                                                              |
| Charging Daga           |                                                                                                    |

Charging Base

Power Adapter: 7.5 Volt \_\_\_ (dc) 1.6 Amp, Parks part # 984-0025-00R.

### ENVIRONMENTAL CONDITIONS FOR TRANSPORT AND STORAGE

| Ambient temperature:  | Range, -40° F to +158° F (-40° C to +70° C). |
|-----------------------|----------------------------------------------|
| Relative humidity:    | 10% to 100%, condensing.                     |
| Atmospheric Pressure: | Range, 500 hPa to 1060 hPa.                  |

### **OPERATING CONDITIONS**

IPXO rating: Degree of protection against ingress of water ..... none provided. Temperature range: 50° F to 104° F (10° C to 40° C). Heat generated: 1706 BTU per hour.

### **MAINTENANCE & CLEANING**

Circuit diagrams, component part lists, descriptions, calibration instructions, and other information are supplied to assist gualified technical personnel to repair parts of equipment which are designated by the manufacturer as repairable.

#### Calibrate every 1000 hours or once a year.

See 'Calibration Procedure'.

For information on setting up, operating and servicing the computer and printer supplied with the Flo-Lab, see the 'Owners Manual' or 'Users Guide' supplied by the manufacturer of that equipment. These manuals or guides were included with the Flo-Lab when it was purchased.

Turn off power and unplug instrument from wall outlet before cleaning. Loose dust accumulated on the outside of the instrument can be removed with a soft cloth or small paint brush. Dirt which remains can be removed with a soft cloth dampened in a mild solution of detergent and water. Abrasive cleaners should not be used.

#### PARKS OPERATING MANUAL

PARKS FLO-LAB, OPERATING MANUAL is included with the Flo-Lab.

To best use the Flo-Lab an operator should underst and the rationale and the physics for noninvasive vascular testing. For an in depth explanation of vascular testing please refer to one of the excellent books devoted to the subject.

# INSTRUMENT VIEWS FRONT

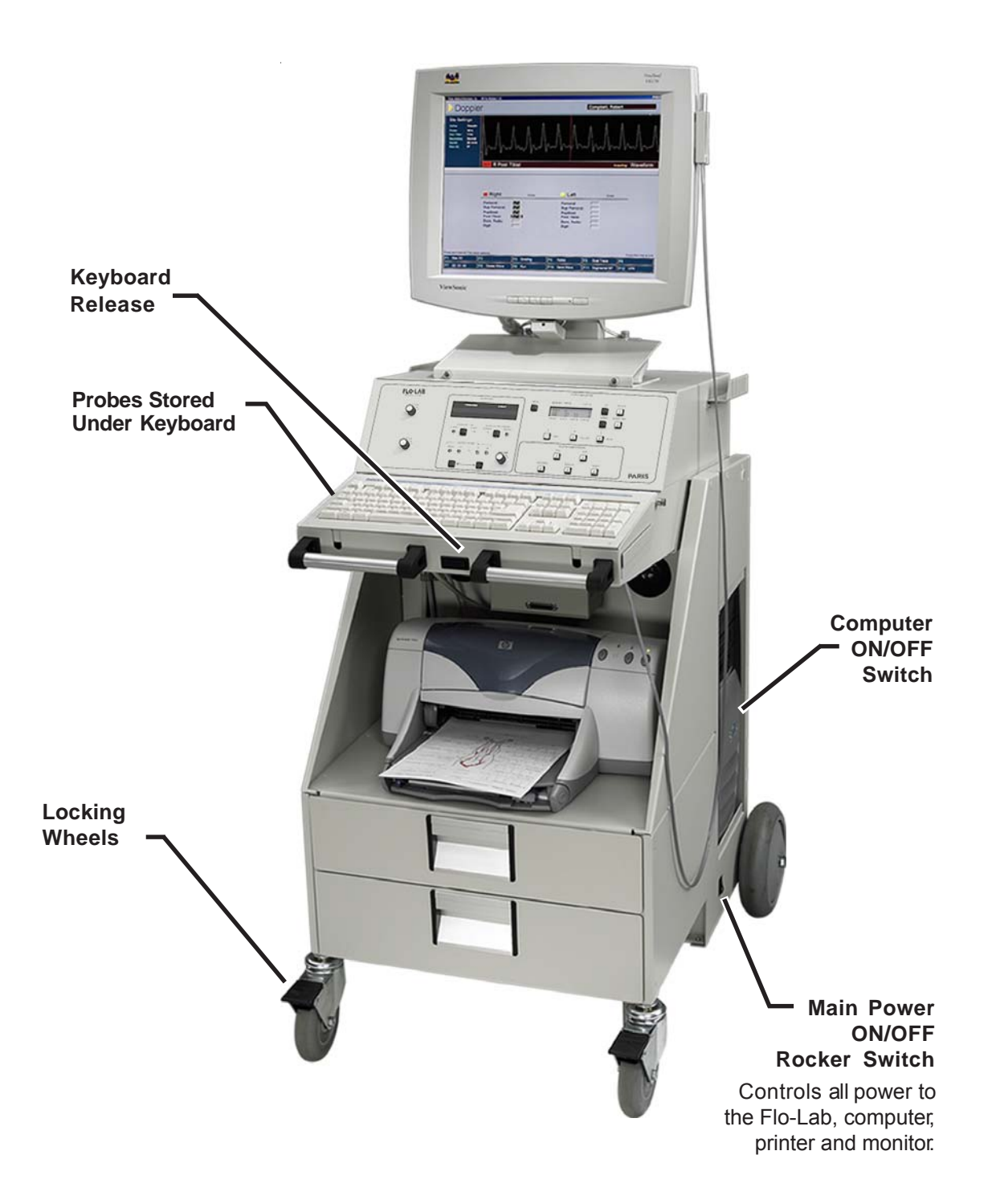

The Flo-Lab is furnished with a built-in isolated medical grade power supply. It must be plugged into a **120 V** ac  $\sim$  **60 Hz** 'HOSPITAL ONLY' or 'HOSPITAL GRADE' power outlet via the external power cord. All power for the equipment furnished with the system must be supplied via the medical grade power supply. Plugging any equipment furnished with the system directly to wall power will compromise electrical safety .

# INSTRUMENT VIEWS BACK

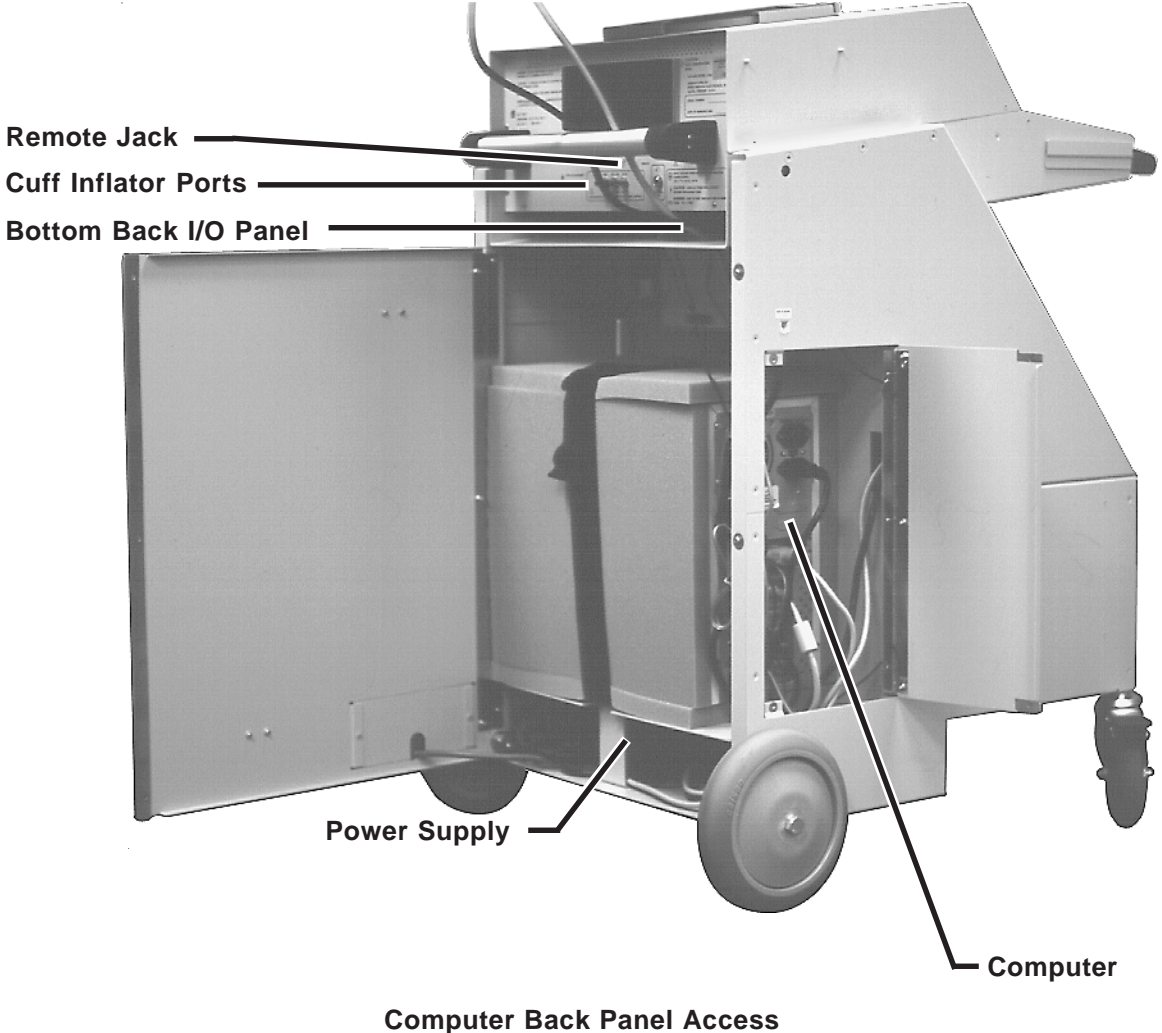

Back Door Secured With Three Screws

# SET-UP

With the system purchase, a representative of Parks Medical Electronics will visit your facility to assist in setting up the new Flo-Lab vascular system. Generally, it is preferred that the customer leave the instrument in its original shipping containers until the representative arrives on-site to perform the installation. With facility space limitations, this is not always practical.

The following steps outline the process your Parks representative will go through in preparing the Flo-Lab for patient studies, and may be helpful should the need ever arise to reship the Flo-Lab to a different facility.

### A. UNPACKING THE FLO-LAB

The Flo-Lab is, for the most part, fully assembled at the factory and delivered nearly "ready to go". Though thoroughly tested at the factory as a complete system, prior to shipment the display monitor and color printer are removed and repackaged in their original containers for shipment. The Flo-Lab is then crated in its custom container, with all accessories stored within the drawers of the Flo-Lab cart.

After the Flo-Lab, the display monitor, and printer are removed from their shipping cartons at the customer's facility, these containers should be stored, if possible, for future use.

### **B. INSTALLING THE PRINTER**

The printer power cord and the printer cable are pre-installed in the Flo-Lab cart to ease installation. Once the printer has been removed from its carton, it may be placed on the printer shelf below the Flo-Lab, and the cables att ached. Locate the printer information p acket (shipped in one of the cart drawers) if you would like detailed information about setting up the printer, paper loading, and loading/replacing ink cartridges.

# SET-UP

### C. MOUNTING / CONNECTING THE MONITOR

The Parks Flo-Lab has a custom mount bracket fixed to the top cover for securing/mounting the display monitor. This mount uses thumbscrews that secure a retaining bracket, preventing the monitor from slipping during movement. To install the monitor:

Loosen the thumbscrews and remove the retaining bracket.

Hold the monitor in place on top of the Flo-Lab, aligning the monitor base with the opening (facing forward) in the monitor base housing.

Slide the monitor/base rearward on the Flo-Lab until the base is held "captive" by the monitor base housing.

Replace the retaining bracket and secure it into place using the thumbscrews.

With the monitor physically mounted in place, the power and cable connections can now be made. To improve access to the back connection p anel of the computer , the Flo-Lab is equipped with a side "Computer Access Panel" on its left side (right hand side if viewed from the rear). This panel should be opened now , by backing out the two captive screws, and swinging the door outward.

Thread the monitor cable through the cable cut-out in the cart (the monitor power cord is already installed in the cart, and should be run through the same cut-out, going outward). Continue to thread the monitor cable down around the back of the computer until it is visible though the side access panel.

Grasp the monitor cable through the opening of the side access panel, and plug the monitor connector into its corresponding (color coded) connection on the back of the computer .

Once the monitor/computer connection is made, the power cord (dangling from the back cable cut-out) may now be plugged into the back of the monitor. Any excess monitor cable and/or power cord may be pulled into the back of the cart and bundled. Close the back door, being careful not to pinch any cables, and reinsert the three Phillips screws to secure the door. The side access panel should now be closed as well, re-securing it with the captive screws.

### D. MISCELLANEOUS

Included with the Flo-Lab are a few miscellaneous pieces that should be mounted.

- **HOSE HANGERS** On each side of the Flo-Lab there are two small (#6-32 x ½") studs. Locate the two hose/cable hanger brackets, and secure them to these two studs with the hardware provided.
- **KEYBOARD DIVIDER** Locate the keyboard storage area divider, and secure it into place in the keyboard storage bin by peeling off the Velcro "sticky back" covers and pressing it firmly into place. This divider is to prevent small items from sliding underneath the Flo-Lab.
- **MOUSE TABLE** Locate and attach the Mouse Table, or tray by sliding it into the appropriate retaining groove (there are retaining grooves on both the right and left sides of the keyboard, to accommodate both right handed and left handed people).
- **GEL HOLDER** Locate and attach the gel holder by sliding it into the appropriate retaining groove (there are retaining grooves on both the right and left sides of the keyboard).

### DOPPLER SECTION

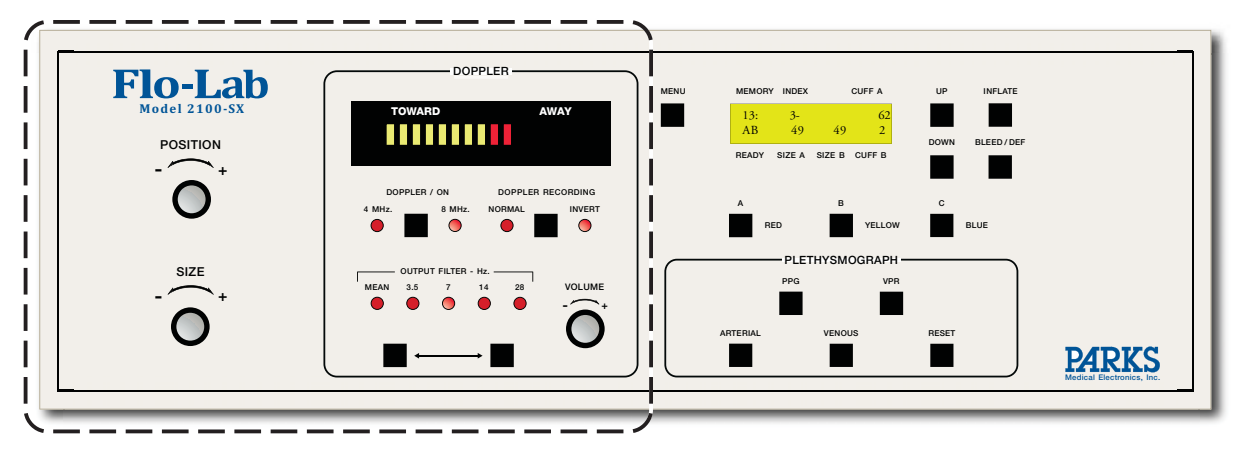

#### POSITION

This knob positions the waveform baseline up or down on the monitor. This is a speed sensitive control, with a rapid turn of the knob making large, coarse changes in baseline position, while slow rotation of the position knob serves to make small, or fine adjustments in baseline position.

#### SIZE

This knob changes the sensitivity, or gain of the instrument, allowing changes in waveform size (amplitude), or size, on the monitor . Size may be adjusted by the user at any time to increase or decrease the height of the waveforms, or may be adjusted to a "Preset" size factor prior to beginning testing (see Menu Display; Size Settings).

#### **FLOW BAR GRAPH**

Provides a display of Doppler signals, indicating both blood flow direction (relative to the probe) and relative blood flow velocities.

#### TOWARD

Display indicates flow Toward probe.

#### AWAY

Display indicates flow Away from probe.

#### **DOPPLER / ON**

If the Doppler is inactive, depressing this button activates the Doppler on the Flo-Lab with Doppler signal being displayed on the monitor (if in a waveform screen) the active Doppler frequency (4 MHz or 8 MHz) will default to the last setting used. Plethysmographic modalities (PPG & VPR), if active, are automatically turned off. Once the Doppler is active, each press of this button toggles the system back and forth between the available probe frequencies.

#### 4 MHZ

Light indicates nominal 4 MHz. The lower frequency is for deep vessels.

#### 8 MHZ

Light indicates nominal 8 MHz. The higher frequency is for normal tests.

### DOPPLER SECTION

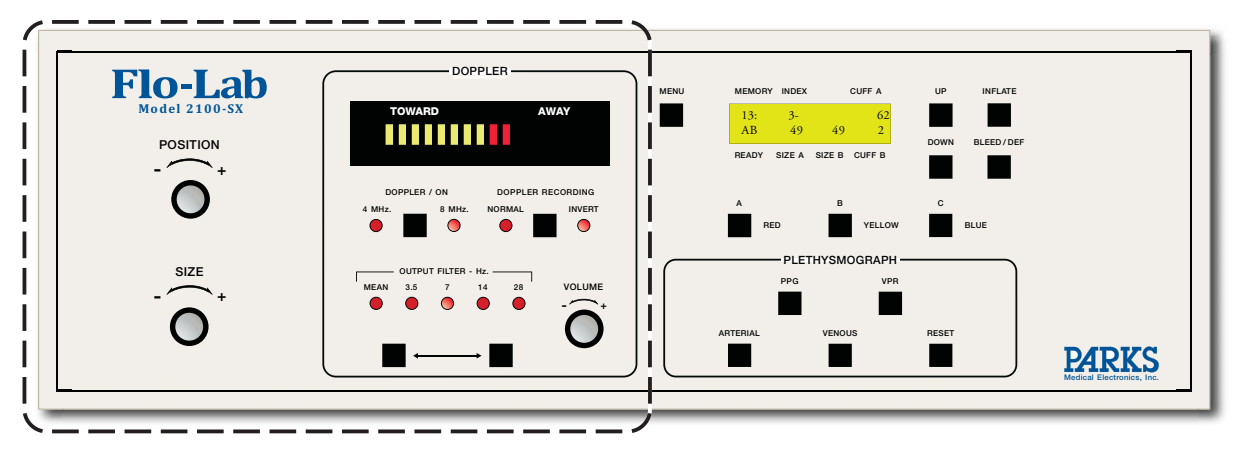

#### DOPPLER RECORDING

Pressing this button toggles the recorder waveform to either normal or inverted orientation.

#### NORMAL

Flow toward the probe - Above Flow away from probe - Below

#### INVERT

Flow toward the probe - Below Flow away from probe - Above

#### **OUTPUT FILTER - HZ**

This control affects the smoothing of the recorded wave. It has no **e**ct on what you hear The numbers refer to the upper-frequency bandpass of a 4-pole active filter Higher numbers mean less smoothing but a more accurate reproduction of velocity changes you smooth the waveform by going to lower numbers, you are throwing away information **Most recording is done using 3.5 Hz or 7 Hz.** This will reduce most unwanted noises and still render a good recordable signal.

The Lowest setting **(MEAN FLOW**) is a very heavy filtering used to display mean velocity by an almost straight line above the zero flow linewith no detail and maximum smoothing.

3.5 Hz - Some detail and very smooth. 7 Hz - Smoothed and detailed.

14 Hz - Some smoothing with more detail. 28 Hz - Maximum detail.

- ← Left arrow (Decrease frequency button) steps tomore smoothing and less detail.
- → Right arrow (Increase frequency button) steps tdess smoothing and more detail.

#### VOLUME

Knob adjusts loudness.

# DESCRIPTION OF CONTROLS FRONT PANEL

# PLETHYSMOGRAPH SECTION

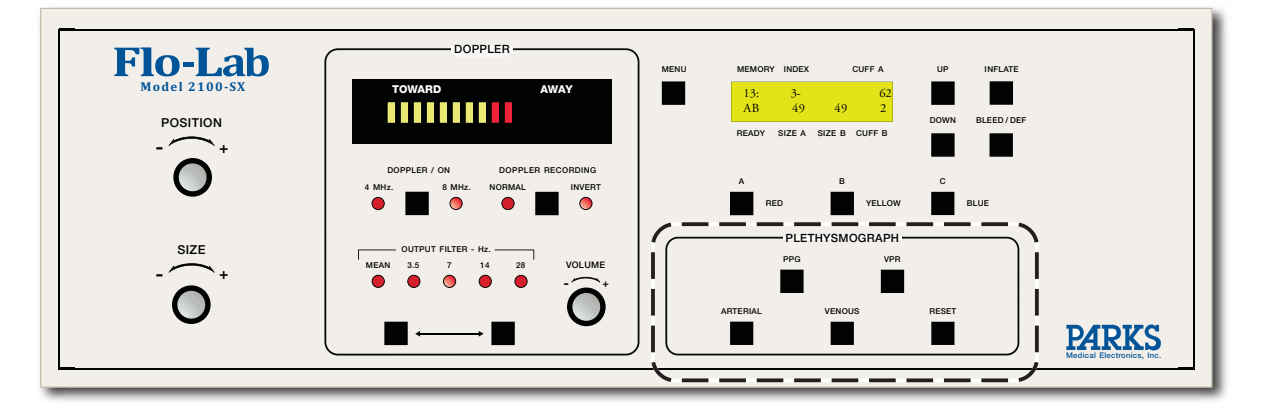

#### PPG

This button indicates, when illuminated, that the Photoplethysmograph is active, and that PPG signals will be displayed on the monitor and/or strip chart. Pressing this button activates the PPG, and automatically deactivates the Doppler or VPR (if active).

#### VPR

Indicates, when illuminated, that the Volume Pulse Recorder is active, and that VPR signals will be displayed on the monitor and/or strip chart. Pressing this button activates the VPR, and automatically deactivates Doppler or PPG (if active).

#### ARTERIAL

Indicates, when illuminated, that the instrument will display the plethysmographic (PPG or VPR) signals in Arterial, or "AC Coupled" mode. Pressing this button activates ARTERIAL mode and cancels VENOUS.

#### VENOUS

Indicates, when illuminated, that the instrument will display the plethysmographic (PPG or VPR) signals in Venous, or "DC Coupled" mode. Pressing this button activates VENOUS mode and cancels ARTERIAL.

#### RESET

In Venous mode, pressing this button "zeros", or "readies" PPG or VPR signal(s).

# **CUFF INFLATOR SECTION**

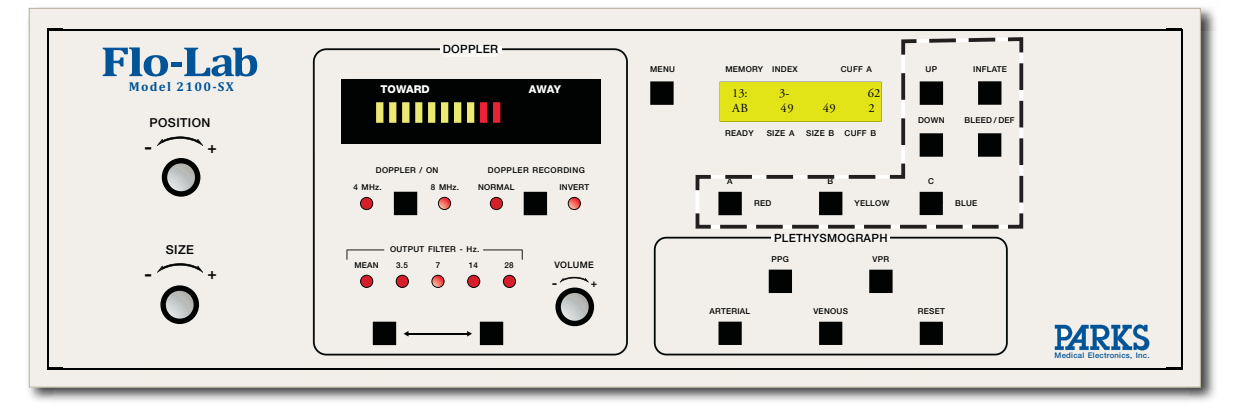

#### A / RED

This cuff inflater hose button selects the A channel air source. This is used for <u>all</u> blood pressure measurements, and for <u>right</u> limb VPR recordings. Pressing this button alternately activates/deactivates this channel.

#### **B / YELLOW**

This hose button selects the B channel air source. This is used for <u>left</u> limb VPR recordings only. Pressing this button alternately activates/deactivates this channel.

#### C / BLUE

This hose button selects the C channel air source. This air source is used for occlusion cuffs and venous outflow studies. Pressing this button alternately activates/deactivates this channel.

#### INFLATE

The cuff inflator button is mode sensitive, with different operation depending upon the mode selected. If Doppler or PPG is active, the instrument defaults to "Blood Pressure" mode, with the cuff inflating (pumping) as long as the button is held depressed. In VPR mode, the function changes, with a single press of the button automatically filling the cuff(s) to the desired preset pressure (see, *'Customizing your Flo-Lab; Multi-Mode Display; VPR Preset Pressures'*).

#### **BLEED/DEF**

This button is mode sensitive, with different operation depending upon the mode selected. In Doppler or PPG mode, with "Auto Bleed - OFF", once the segmental or digit cuff is filled to the desired level, momentarily pressing the **BLEED/DEF** button activates a smooth, continuous bleed down of the pressure in the cuff at the selected bleed rate (see Customizing your Flo-Lab; Multi-Mode Display; Bleed Down Rate). While bleeding down, a second press of this button automatically rapidly deflates, or "dumps" the pressure in the cuff.

In "Auto Bleed - ON" mode (see, *'Customizing your Flo-Lab; Multi-Mode Display; Auto Bleed'*), the cuff will automatically begin to bleed when the inflation is completed. There is no need to press bleed/deflate to begin the bleed down process. In this mode, pressing **BLEED/DEF** provides a rapid deflate, or "dump" of the cuff pressure.

NOTE: For optimum performance of your Flo-Lab, use only the hoses furnished with the system. The calibration of cuff volume and volume change is based on using <u>nine foot hoses</u> and adapters as furnished. Any other length or size of tubing or addition of an in-line air chamber will cause the reported cuff volume to be increased or decreased by increase/decrease in volume.

# DESCRIPTION OF CONTROLS FRONT PANEL

### MULTI-MODE DISPLAY SECTION

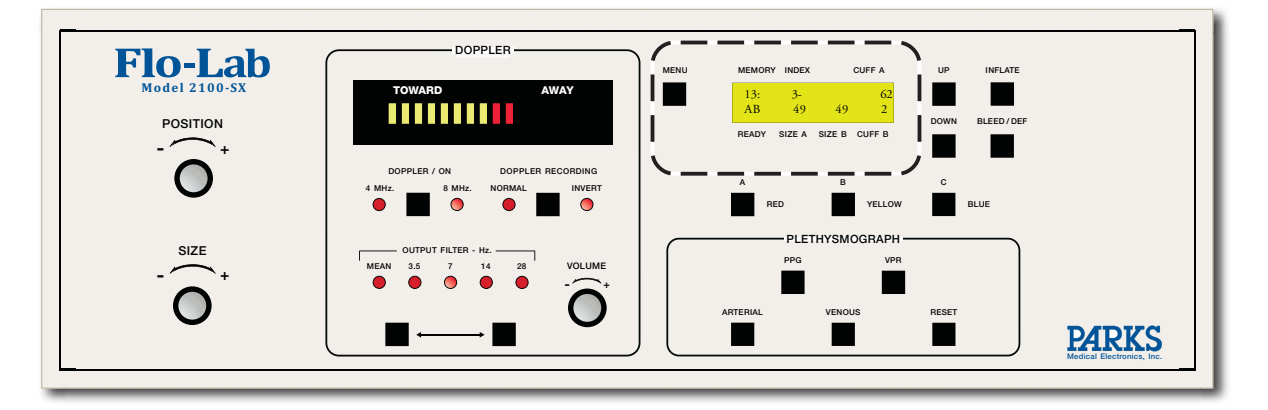

The Multi-Mode display is a multiple menu screen, allowing the user to quickly change operational/functional settings on the Flo-Lab. Below is an explanation of the Multi-Mode display control buttons, followed by a description of what each menu screen does, and how displayed parameters/settings may be changed.

### CUFF INFLATOR

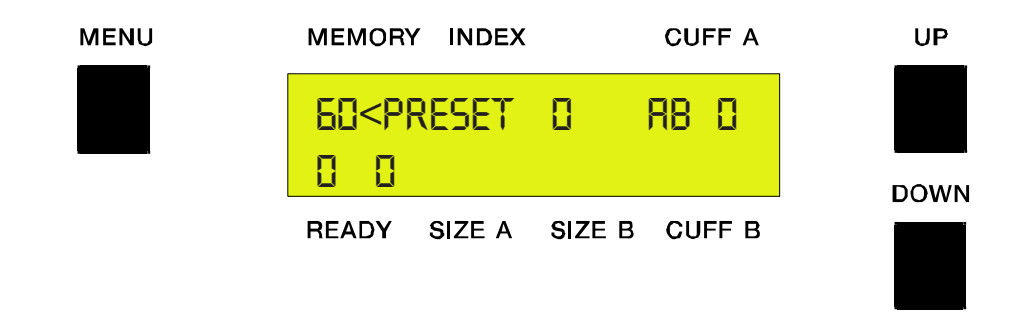

#### MENU

This button cycles, with each press, through each of different menu screens (14 screens).

#### UP

This button increases the displayed setting/p arameter, or "toggles" the selection if that selection is of a "YES/NO" or "ON/OFF" type.

#### DOWN

This button decreases the displayed setting/p arameter, or "toggles" the selection if that selection is of a "YES/NO" or "ON/OFF" type.

#### 1. DEFAULT SCREEN

#### The Main Screen

The Main Screen is a Mode sensitive screen, with the top line differing slightly depending upon if the instrument is in VPR mode, or in DOPPLER or PPG mode (the top line is the same for DOPPLER and PPG modes).

#### 2. MAIN SCREEN - VPR MODE

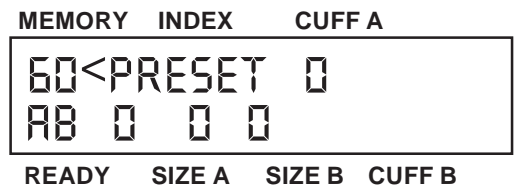

When VPR is active, the top line displays the "Preset Pressure", which is the pressure the instrument will automatically fill VPR sensing cuff to. The Preset Pressure may be increased/ decreased by pressing the UP/DOWN buttons respectively, with the preset pressure changing in 5 mm Hg increments.

# 3. MAIN SCREEN - DOPPLER OR PPG MODE

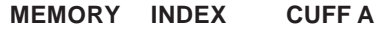

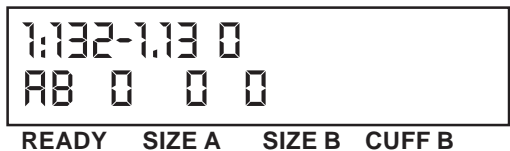

When either **DOPPLER** or **PPG** are selected, the top line displays Memory & Index. *Should the Flo-Lab be operated without a computer hookup*, the Flo-Lab has internal memory allowing the capture and saving of segmental blood pressures for later, and automatically calculates the corresponding "indices", for manual transfer onto a form.

In this mode, the first position of the top line in the Multi-Mode Display is the Memory location label, with stored pressures and calculated indices appearing next to the location label.

The first two memory locations are labeled RB and LB (for storing the Right and Left Brachial systolic blood pressures respectively), followed by labels of "1-18", for storage of up to 18 additional blood pressures. A s blood pressures are saved in memory slot s 1-18, the instrument calculates and displays the saved pressures "Index" (compared to the highest saved brachial pressure). The **UP** and **DOWN** buttons are used to cycle up and down through each memory location for review and/or transfer of data.

#### 4. MAIN SCREEN - STANDARD FUNCTIONS

| MEMORY INDEX                         | CUFF A |
|--------------------------------------|--------|
| 60 <preset 0<br="">88 0 0 0</preset> |        |
| READY SIZE A SIZE B                  | CUFF B |

#### SIZE Readout

**SIZE A** and **SIZE B** section of the Multi-Mode display Main Menu provide a digital readout of the size setting in use for any (PPG, VPR or DOPPLER) recording. The Size scale in use is 0 - 100 (%). A setting of 40, for example, means the Flo-Lab is recording at 40% of maximum gain instrument gain. **SIZE A** is for the A channel (normally the Right channel), **SIZE B** is for the B channel (normally the left channel). **SIZE A** is normally used for all Doppler recordings, as well as Right Channel VPR and PPG recordings. **SIZE B** indicates the size setting for Left Channel VPR and PPG recordings.

**SIZE A** and **SIZE B** are typically adjusted together (set to equal values) when performing bilateral recording, but may be separately set. To set Size A & B individually:

Deactivate the channel you do *not* want to change by pressing the corresponding button (**A** / **RED** or **B** / **YELLOW**) so that its indicator light is off. Turning the size knob will now change only the active (lit) channel Size setting.

The second channel may be adjusted in the same way by deactivating the channel already set, activating the channel to be adjusted, and turning the **SIZE** knob. When each channel has been set to the desired level, both may now be switched back to active, with the system maintaining each channels individual size setting.

NOTE: Once both channels are active, turning the size knob further will always switch the Size setting back to "equal" - the B channel matching / equalizing to the A channel.

#### **READY** indicators

Ready indicators (the letters R & B, for the Right and Left channels respectively) appear when a Plethysmographic signal has been "zeroed" for display on the Monitor In PPG ARTERIAL mode, READY occurs automatically after the PPG sensor has been positioned on the patient. In VPR, Arterial mode, READY occurs automatically after the cuff pressure has stabilized/settled. When zero is achieved (usually within 5 seconds), the letters R<sup>\*</sup> and/or "B" will appear in the display window

In "Venous Mode" the zeroing of the waveform is not automatic, and requires pressing the **RESET** button. This is normally pressed after the PPG sensor **a**s been positioned, or the VPR cuff has been filled to a stable level. When the zeroing sequence is complete, the "Ħ" and/or "B" READY Indicators will appear in the display window

#### Cuff A & Cuff B Pressure

**CUFF A** and **CUFF B** displays the air pressure currently in each/either cuff channel. Blood pressure is always measured using channel A (either DOPPLER or PPG mode). Bilateral VPR recordings fill both the Right and Lef t channel cuff simultaneously, displaying each cuff pressure as **CUFF A** & **CUFF B** respectively.

#### 5. DESCRIPTION OF MENU SCREENS SCREEN #1: PLETHYSMOGRAPH SETTLE TIME

Plethysmograph settle time allows the user to select the AC Mode "Auto-Zero Rate" applied to the displayed VPR & PPG waveforms - labeled as F AST, MEDIUM & SLOW (corresponding to how quickly the wave will re-st abilize itself). FAST provides the most stable waveform, but can alter some slower changing elements of the wave, resulting in wave distortion. Slow provides the most UN-affected (distortion free) waveform, but also shows a great deal of unwanted waveform "drift", such as respiratory artifact. In general, where waveforms are being viewed but not recorded/analyzed (such as when viewing a PPG signal to determine a Digit blood pressure), the FAST works best. When recording VPR and PPG waveforms for analysis, SLOW or MEDIUM should be used to minimize the filtering effect on important waveform elements.

#### SCREEN #2: SIGNALS A & B ARE SWAPPED/NOT SWAPPED

There may be circumstances where it is desirable to display signals "swapped", with channel A displaying the Left side signal (PPG or VPR), and channel B displaying the Right. In those instances, from this menu screen, pressing **UP** or **DOWN** will toggle the selection.

#### SCREEN #3: CLEAR ALL INDICES

If the Flo-Lab memory locations built into the Multi-Mode Display have been used, pressing **UP** or **DOWN** from this screen will clear all stored pressures and indices.

#### SCREEN #4: DUAL WAVEFORMS/SINGLE WAVEFORM

# PLEASE NOTE: The information contained in Screen #4 only pertains to your Flo-Lab if it came furnished with a strip chart recorder.

This controls how the strip chart recorder displays information. When Single Waveform is selected, the strip chart recorder operates as a single, 40 mm wide strip chart. When Dual Waveform is selected, the recorder operates as a two-channel strip chart, with 20 mm wide charts. Pressing **UP** or **DOWN** toggles this selection.

#### SCREEN #5: EXTERNAL SIGNAL ON/OFF

The Flo-Lab provides an external input on the back panel to allow other compatible devices (such as Parks Penile VPR module) to be connected, and displays its output information on the computer monitor . Pressing **UP** or **DOWN** toggles between the selected active Flo-Lab signal (DOPPLER / VPR / PPG) and the external device signal.

#### SCREEN #6: BP SLOW FILL RATE

When taking blood pressure measurements, the Flo-Lab cuff inflator starts off at a preset inflation rate of 30 mm Hg/second. In an effort to minimize over-inflation (to reduce testing time and patient discomfort), the Flo-Lab may be set up to slow the cuff filling rate. This screen gives the user the option of having cuff filling slow down to any fill rate they desire. From this screen **UP** and **DOWN** may be used to select any Slow Fill Rate between 1 & 30 mm Hg/second. For most users, setting this rate between 12 - 15 mm Hg per second appears to be optimum.

#### SCREEN #7: BP SLOW FILL START

Though its possible to have the Slow Fill Rate setting affect the entire inflation range, it is far more efficient (time wise) to all let the inflator fill at the standard fast rate up to a certain point, and *then* slow down to the Slow Fill Rate. This screen allows the user to select the level at which the Slow Fill Rate will begin. From this screen, pressing **UP** and **DOWN** increases/decreases the slow fill Start Point, in 5 mm Hg increments. Best results seem to be with this point set between 90-100 mm Hg.

#### SCREEN #8: VPR CALIBRATION SEQUENCE ON/OFF

Users may elect to have the instrument calculate the pulse volume of VPR waveforms (in milliliters), or not. To choose to have the instrument make this calculation, turn VPR Calibration Sequence On, to not have the instrument calculate this information, choose VPR Calibration Sequence OFF. Pressing **UP** and **DOWN** toggles between these two options.

#### SCREEN #9: VPR CAL A FACTOR

The instrument is provided with a Calibration Volume Chamber to verify the instrument is correctly measuring the cuff volume (a necessary component in the calculation of VPR waveform volume). This screen allows qualified personnel to adjust the displayed Channel A "calibration factor" until accurate volume measurement is achieved (Using the Calibration Volume Chamber). Refer to Bioengineering Manual.

#### SCREEN #10: VPR CAL B FACTOR

See Screen #9 above. This screen is used to adjust the Channel B calibration factor.

#### SCREEN #11: BLEED RATE

The user may select a bleed down rate that provides the best trade of f between measurement accuracy, and measurement time. The slower the bleed down rate, the more accurate and repeatable the pressure measurement will be. Too slow, however, may prove unnecessarily uncomfortable for the patient. Pressing the **UP** and **DOWN** keys will increase/decrease the bleed rate setting.

NOTE: AS A GENERAL RULE, the user should expect that there may be a blood pressure measurement error equal to the bleed rate setting (with a bleed rate setting of 3 mm Hg/sec, for example, blood pressure measurements may be off as much as 3 mm Hg). This error will be slightly less on patients with heart rates faster than 60, slightly more on patients with heart rates lower that 60. A setting of 2 - 4 mm Hg/sec is typically selected by users.

#### SCREEN #12: FIRMWARE VERSION

This screen displays the version of programming code used in the Multi-mode Display. It has no relation to the software version on the main computer system.

#### SCREEN #13: AUTO BLEED ON/OFF

When taking blood pressure measurements, the user may choose to have the Flo-Lab begin cuff pressure bleed-down only *after* the **BLEED/DEF** button is pressed (Auto Bleed - Off), or to have the Flo-Lab begin bleed-down automatically after the **INFLATE** button is released (Auto Bleed - On). Pressing **UP** and **DOWN** toggles between these options.

# DESCRIPTION OF CONTROLS RECHARGEABLE REMOTE CONTROL

The Flo-Lab is equipped with a multi-function remote control, designed to enhance usability by placing the most frequently used controls conveniently in your hand.

# $\mathsf{VOL} \bigtriangleup \bigtriangledown$

Pressing the appropriate VOLUME button steps the audible Doppler sound higher or lower . Additionally, if the audible Doppler signal is "Muted", a press of **VOL**  $\bigtriangleup$  reactivates the Doppler audio (canceling MUTE).

# POS riangleq

The POSITION buttons change the position of the wave on the screen and on the chart recorder. Up moves the wave towards the top of the screen. Down moves the wave towards the bottom.

This button works the same as the **POSITION** knob on the front panel.

# SIZE riangle abla

These buttons change the size of the wave form, either up or down, by increments of 10.

This button works the same as the **SIZE** knob on the front panel.

### MUTE

Pressing this button turns off the Doppler audio until it is pressed a second time, or until the **VOL**  $\triangle$  button has been pressed. Pressing the **MUTE** button alternately turns the Doppler audio on and off without changing the Doppler volume setting.

### AUTO

The AUTO SCALE button enables the user to change the waveform amplitude (DOPPLER, PPG, VPR). The **AUTO** button, when pressed, automatically adjusts the displayed waveform to fill 80% of the monitor and / or chart paper.

### INFLATE

This button is mode sensitive, with different operation depending upon the mode selected. If Doppler or PPG is active, the instrument defaults to "Blood Pressure" mode, with the cuff inflating (pumping) as long as the button is held depressed. In VPR mode, the function changes, with a momentary press of the button automatically filling the cuff(s) to the desired preset pressure.

This is a duplicate of the INFLATE button on the Flo-Lab front panel.

### DEFLATE

The BLEED/DEFLATE button is mode sensitive, with different operation depending upon the mode selected. In Doppler or PPG mode, with "Auto Bleed - OFF", once the segmental or digit cuff is filled to the desired level, momentarily pressing the **DEFLATE** button activates a smooth, continuous bleed down of the pressure in the cuff at the selected bleed rate (see Customizing your Flo-Lab; Multi-Mode Display; Bleed Down Rate). While bleeding down, a <u>second press</u> of this button automatically rapidly deflates, or "dumps" the pressure in the cuff.

In "Auto Bleed - ON" mode, the cuff will automatically begin to bleed when the inflation is completed. There is no need to press **DEFLATE** to begin the bleed down process. In this mode, pressing this button provides a rapid deflate, or "dump" of the cuff pressure.

This button on the remote is a duplicate of the **BLEED/DEF** button on the Flo-Lab front panel.

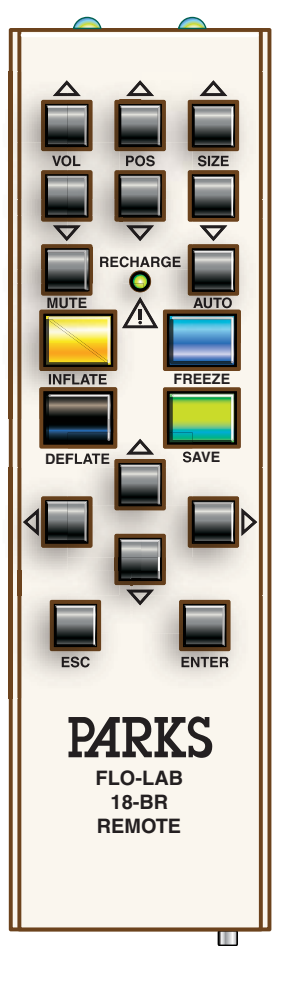

# DESCRIPTION OF CONTROLS RECHARGEABLE REMOTE CONTROL

### FREEZE

The FREEZE/UNFREEZE button is used in acquiring waveform or blood pressure test data throughout the software.

This button on the remote is a duplicate of the  $\mathbf{F9}$  key on the keyboard.

### SAVE

The SAVE WAVEFORM or SAVE PRESSURE DATA button works either in conjunction with waveform FREEZE/UNFREEZE, or by itself, to save waveform or blood pressure test data throughout the software.

This button on the remote is a duplicate of the  $\mathbf{F_{10}}$  key on the keyboard.

# ARROW BUTTONS

In data acquisition screens, the UP, DOWN, LEFT, and RIGHT arrow buttons allow you to navigate from site to site in any order, or may be used to step back to review waves already saved. In addition, the Left and Right arrow keys may be used to move the waveform or blood pressure cursor using the software scroll function.

In data acquisition screens, the ARROW buttons on the remote are duplicates or  $\mathbf{r}$ ,  $\mathbf{r}$ ,

and  $\rightarrow$  on the keyboard.

### ESC

The ESCAPE button allows you to exit out of the current menu screen.

This button on the remote is a duplicate of the  $\mathbf{FSC}$  key on the keyboard.

### ENTER

This button allows you to advance through the software program. This button on the remote is a duplicate of the **EVIER** key on the keyboard.

### PLEASE NOTE:

The Flo-Lab's IR remote receiver may respond to other IR equipment in the uses facility, which can interfere with the function of the Flo-Lab. If you suspect this is occurring, please contact Parks Technical Support at 1-888-356-9522. You may be provided with a corded remote to prevent further occurrences.

### THE BATTERY IN THE 18-BR REMOTE:

The cordless, rechargeable, 18-BR remote uses a 3.6 Volt, 700 mAh, Ni-MH battery pack, Parks part # 854-0007-50. It can be accessed by removing the single screw on the back of the remote as well as the four screws on the side (two each side - five total).

# **RECHARGING THE 18-BR REMOTE BATTERY PACK:**

Should the battery need to be recharged, the LED on the remote will flash rapidly when any button is pressed. If the flashing is ignored eventually the LED will stop flashing and the remote will cease to function.

Please note that the LED on the remote illuminates whenever any button is pushed. This is a visual indication for the operator since the infared output is beyond the visual range. This is normal and NOT an indication of the remote battery needing to be recharged.

It is best to keep the remote on its charging base when not in use. There is no danger of overcharging.

# DESCRIPTION OF CONTROLS RECHARGEABLE REMOTE CONTROL

### CHARGING BASE / LED:

The charging base has an LED to indicate the state of charge.

- 1. GREEN Illuminated when power is applied to the charger (and when powered and remote is no inserted fully).
- 2. ORANGE When the remote is in place and charging normally
- 3. RED If there is an overload condition.
- 4. RED If there is a severeoverload, the LED will illuminate red, then go out.

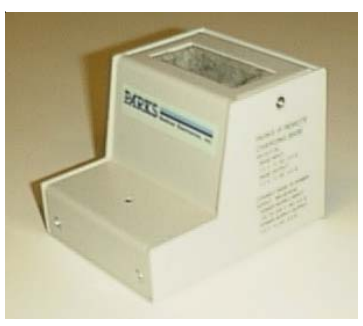

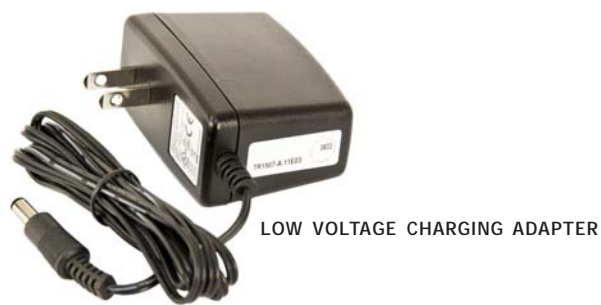

The supplied low voltage adaptor for the charging base may be plugged into a standard wall outlet or the charging base may be attached to any of several locations on the Flo-Lab cart with the sticky-back Velcro supplied with the unit.

Should you choose to attach the charging base to the 2100-SXcart, use the supplied adapter cable to connect the low voltage charging adapter to the cart isolation power supply

ADAPTER CABLE TO CONNECT CHARGING ADAPTER AND REMOTE CHARGING BASE TO THE 2100-SX ISOLATION POWER SUPPLY

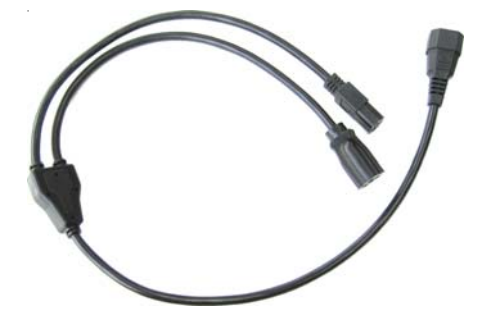

MAIN POWER ON/OFF SWITCH

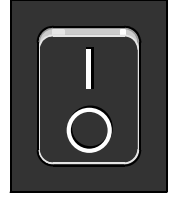

#### PLEASE NOTE:

If the main power ON/OFF switch on the cart is turned off for storage, the harger **WILL NOT MAINTAIN THE 18-BR REMOTE BATTERY.** 

# DESCRIPTION OF CONTROLS CABLE CONNECTION PANEL (UNDER KEYBOARD)

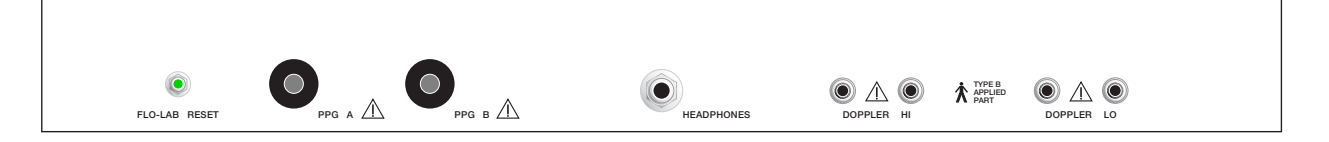

### FLO-LAB RESET

Very infrequently, the Flo-Lab may refuse to start. Use this RESET to clear the Flo-Lab without shutting down the entire system. However, **DO NOT** do so without first calling Technical Support toll free at 1-888-356-9522.

# A PHOTOPLETHYSMOGRAPH JACKS

**PPG A** -- Photoplethysmograph probe jack (patient's right side).

**PPG B** -- Photoplethysmograph probe jack (patient's left side).

### **HEADPHONE JACK**

This jack provides an output for low-impedance stereo headphones. When they are plugged in, the speaker is disconnected. You always hear more using headphones, especially when checking weak flow or veins.

Note: In some cases an adapter is used to connect the headphones to the system. When they are not in use, the user must be careful to remove both the headphone jack and the adapter, to restore audible Doppler signals.

# A DOPPLER JACKS

HI -- Nominal 8 MHz DOPPLER probe jack.

LO -- Nominal 4 MHz DOPPLER probe jack.

#### **Connection of Doppler probes**

Each probe is connected to two jacks. It does not matter which side of the probe is connected to which jack as long as both 8 MHz probe cables are plugged into the jacks marked HI and both 4 MHz cables are plugged into the jacks marked LO. The exact frequencies of the probes are indicated by labels attached to the probe cables. When ordering new probes, be sure to order these frequencies. **DO NOT** remove the labels attached to the probe cables.

The Doppler can be used with PARKS:

**Standard high frequency** (nominal 8 MHz) 3/8" (10 mm) diameter pencil probe. **Skinny high frequency** (nominal 8 MHz) 1/4" (6.5 mm) diameter pencil probe. **Low frequency** (nominal 4 MHz) 1/2" (12 mm) diameter pencil probe.

#### DO NOT POINT THE ULTRASONIC BEAM INTO THE RETINA OF THE EYE.

THIS INSTRUMENT IS DESIGNED ONLY FOR VASCULAR WORK, NOT OBSTETRICAL SERVICE.

# DESCRIPTION OF CONTROLS UPPER BACK PANEL

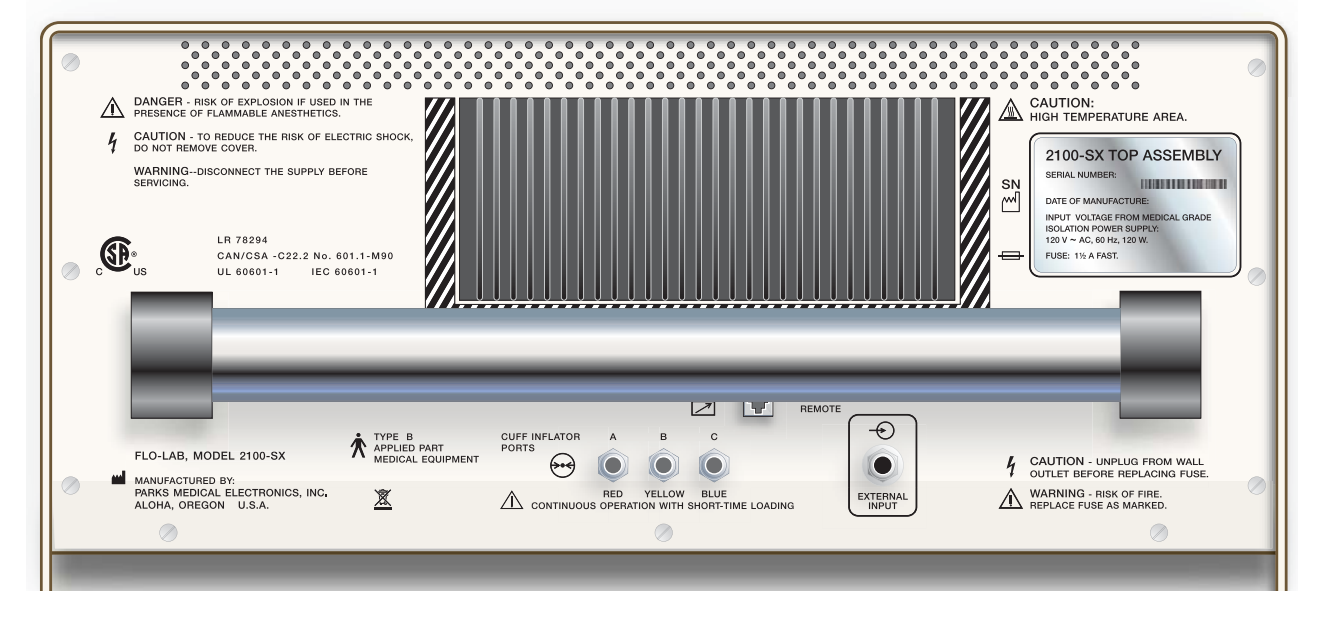

DANGER: RISK OF EXPLOSION IF USED IN THE PRESENCE OF FLAMMABLE ANESTHETICS.

Equipment is not suitable for use in the presence of a flammable anaesthetic mixture with air, oxygen or nitrous oxide.

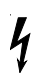

### CAUTION DANGEROUS VOLTAGE

Warning, no user serviceable parts inside. Refer servicing to qualified service personnel.

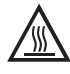

### CAUTION HIGH TEMPERATURE AREA

Increasing temperature

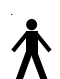

### TYPE B APPLIED PART MEDICAL EQUIPMENT

Defined as having adequate protection against electric shock; meets current leakage requirements. Suitable for external use, NOT suitable for direct cardiac applications.

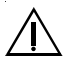

**MODE OF OPERATION:** CONTINUOUS OPERATION WITH SHORT-TIME LOADING. The Air Pumps for the Blood Pressure Cufs shall be operated for amaximum of four minutes continuously and then allowed to cool to ambient temperature, which will take 1½ hours.

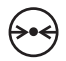

# CUFF INFLATOR PORTS

### **RED / CUFF A**

(RED) HOSE CONNECTION PORT

### YELLOW / CUFF B

(YELLOW) HOSE CONNECTION PORT

### **BLUE / CUFF C**

(BLUE) HOSE CONNECTION PORT

# DESCRIPTION OF CONTROLS

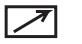

### REMOTE

Plug the infrared remote receiver into this jack.

# EXTERNAL INPUT

Input jack for other devices, such as our mercury strain gage plethysmograph. Maximum input is about  $\pm$  4.5 V. Deflection factor is controlled by the **SIZE** knob. Maximum sensitivity is 500 mv full scale.

External Signal Input is controlled from the Front Paneby pressing the **MENU** button until the Multi-Mode Display reads TEAU # 5. Use the **UP** or **DOWN** buttons to turn it on or off. The signal is controlled by the **SIZE** and **POSITION** knobs.

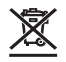

SEPARATE COLLECTION FOR ELECTRICAL AND ELECTRONIC EQUIPMENT. Old instruments should not be disposed of in land fills.

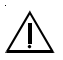

### "ATTENTION, CONSULT ACCOMPANYING DOCUMENTS"

These statements on the back panel apply to the connections directly under them on the Bottom Back Panel.

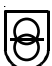

### SAFETY ISOLATING TRANSFORMER POWER SUPPLY

Built-in isolated medical grade transformer supplies power to the Flo-Lab when plugged into an appropriate "HOSPITAL GRADE" alternating current outlet.

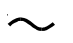

#### ALTERNATING CURRENT

POWER INPUT <u>must</u> match the ratings printed on the POWER SUPPLY PANEL and the MAIN POWER CORD PANEL.

120 V ac  $\sim$ , 60 HZ, 120 W.

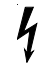

### **CAUTION DANGEROUS VOLTAGE**

Unplug the unit from the wall outlet before replacing the FUSE.

#### FUSE

Fuse, 11/2 Amp Fast.

# DESCRIPTION OF CONTROLS BOTTOM BACK PANEL

**I/O PANEL** (Looking up at the bottom of the upper section of the Flo-Lab)

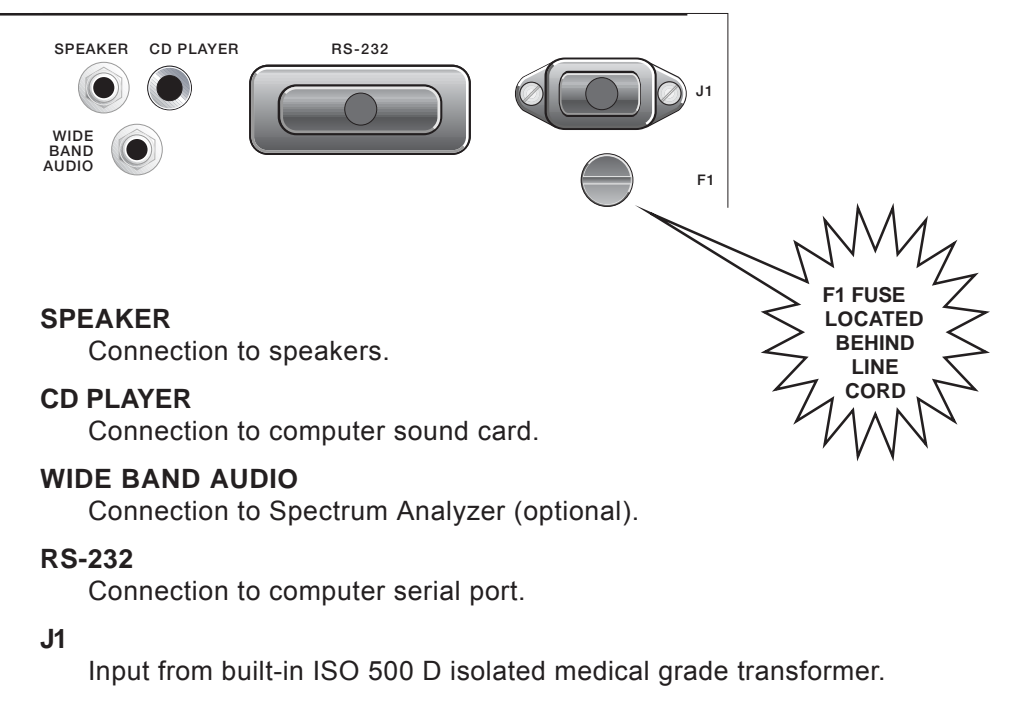

**F1** 

Fuse, 11/2 Amp Fast.

### **FUSE REPLACEMENT**

# YOU MUST UNPLUG THE FLO-LAB FROM THE WALL OUTLET BEFORE REPLACING THE FUSE.

The F1 replaceable 1½ amp fast fuse is accessible by opening the rear door of the cart and removing the main AC line cord from the underside of the Flo-Lab chassis. **The fuse is located directly behind the AC line cord on the right** (viewed from the rear). Insert a slotted head screwdriver up through the access hole in the cart and push in against the spring tension of the fuse holder, turning counter-clockwise about 1/8 turn until fuse and gray cap are free. Re-install only the specified size fuse. When properly installed, the gray fuse cap will be flush with the black holder.

# DESCRIPTION OF CONTROLS ISO 500 D POWER SUPPLY PANEL (LOCATED BEHIND MAIN POWER CORD PANEL)

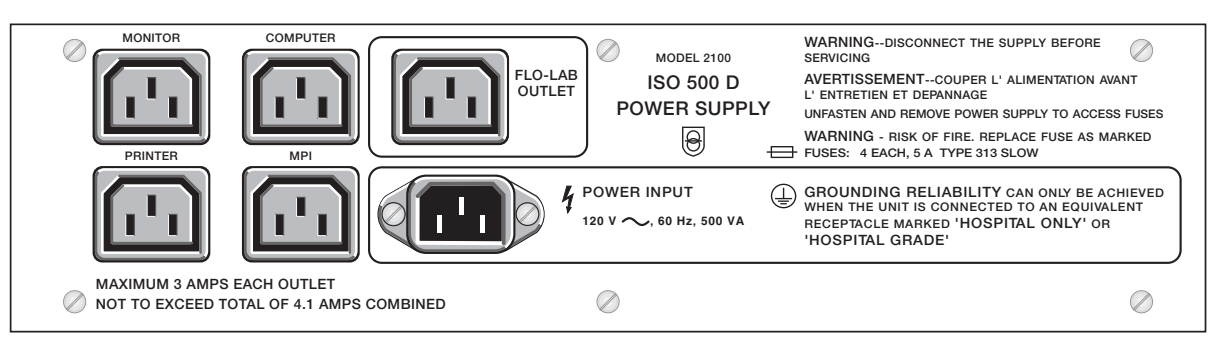

The Flo-Lab must be plugged into the outlet marked "FLO-LAB OUTLET". Usage for other outlets must not exceed what is specified on the panel.

POWER INPUT must match the ratings printed on the POWER SUPPL Y PANEL and MAIN POWER CORD PANEL.

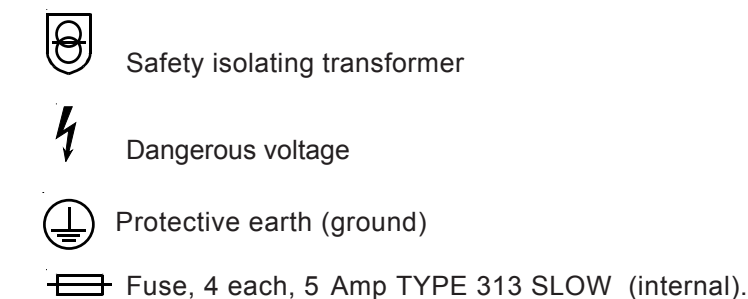

# MAIN POWER CORD PANEL

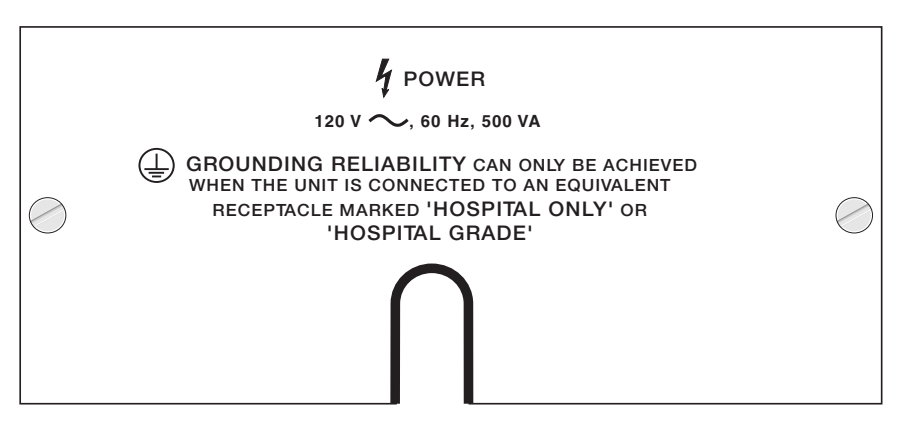

The Power cord must be plugged into a 'HOSPITAL ONLY' or HOSPITAL GRADE' alternating current power outlet that fits the specifications printed on the MAIN POWER CORD PANEL.

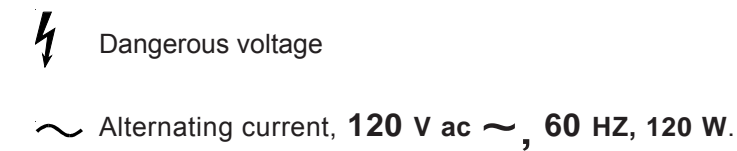

Protective earth (Ground)

# DESCRIPTION OF CONTROLS RIGHT SIDE PANEL (FACING FLO-LAB)

### **COMPUTER ON/OFF SWITCH**

Computer switch may be left in the on position to allow power to be controlled by the Flo-Lab's MAIN POWER ON/OFF SWITCH.

### MAIN POWER ON/OFF SWITCH

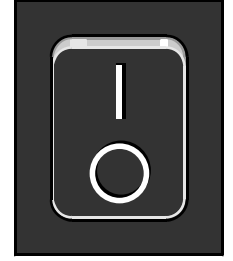

The main power on/off switch for the Flo-Lab is located on the lower right side of the cart, directly under the access to the computer. This on/off rocker switch controls all power to the Flo-Lab, computer, printer and monitor, through the built-in isolated medical grade power supply.

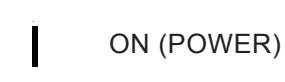

Ο

OFF (POWER)

# FLO-LAB NETWORK RISK ADVISORY

# AS OF THE 3.51 RELEASE, SONOVA SOFTWARE UTILIZES NETWORK FEATURES SUCH AS DICOM<sup>®</sup> COMPATIBILITY AND A SONOVA CLIENT/SERVER OPTION.

To provide the safest and most secure operating environment for the Parks Flo-Lab it is recommended that the Flo-Lab not be connected to any computer network. This is the only sure way to avoid the possibility of malicious attacks, infections from computer viruses and worms and to ensure complete privacy of the data contained on the Flo-Lab computer system.

If the networking of the Flo-Lab with a local area network is required then Parks highly recommends the implementation of a firewall and anti-virus software with the latest updates and up-to-date virus definitions. Parks does not assume any responsibility for loss of data or system failures due to network security violations.

The Flo-Lab Model 2100-SX runs on the current Windows operating system. Parks encourages each facility to install and maintain the virus protection software used by your facility.

NOTE: To ensure the SonovaE software runs optimally, do not run any virus scan or updates while in use on a patient.

<sup>\*</sup> DICOM<sup>®</sup> is the registered trademark of the National Electrical ManufacturersAssociation for its standards publications relating to digital communications of medical information.

# BASICS

In vascular testing the Doppler ef fect describes the change in frequency that occurs when a transmitted energy reflects from a moving object.

This formula describes the Doppler phenomenon:

$$\Delta F = \frac{2F_t V (COS \theta)}{C}$$

Where:

 $\Delta$  F = The difference between Doppler probe frequency transmitted and the frequency received.

**2F**<sub>+</sub> = Two times the transmitting frequency of the Doppler probe.

**V** = Velocity of insonated object (red blood cells).

 $\theta$  (theta) = The angle of incidence between the ultrasound beam and the blood cells.

**C** = A constant which is equal to the velocity of ultrasound in tissue (1540 m/sec).

The formula appears intimidating but its principle is easy. It merely states that if you direct a sound beam at a moving object (here the Doppler ultrasound beam points at moving blood cells) that object's movement alters the frequency of the reflected sound beam. Blood cells moving toward the transmitter add their velocity to the signal causing the reflected signal to be a higher frequency than the transmitted frequency. Conversely, blood cells moving away from the transmitter subtract their velocity from the transmitted signal causing the reflected signal to be lower in frequency. The greater the velocity of the blood cells either toward or away from the transmitter the greater the frequency change that occurs. The signal that you listen to during Doppler testing is the dif ference between the transmitted and the received signal. The Doppler testing device comp ares the received signal's frequency to the transmission frequency and then output s the difference between the two signals either to a recording device or to speakers or earphones.

Vascular testing uses two basic Doppler types: continuous wave (C.W.) and pulsed. Most C.W. Dopplers use two piezoelectric crystals (see note below), one continually transmitting and one continually receiving. Pulsed Dopplers use a single crystal which alternates between transmitting and receiving. Each type has unique advant ages. C.W. Dopplers provide greater signal resolution and frequency response. Pulsed Dopplers (because of signal timing) allow more accurate determination of vessel depth. Because signal quality is usually more important than vessel depth information in noninvasive vascular testing the Dopplers used on P ARKS equipment are continuous wave.

# NOTE: Piezoelectric crystals change thickness rapidly when a high frequency electric current passes through them, resulting in the production of sound waves. When they are struck by sound waves reflected from the moving blood cells they convert the sound energy into electric current.

The Doppler unit transmits at a set frequency and "listens" for the returning echo. By comparing the frequency of the "echo" to the transmitted frequency, the Doppler determines forward or reverse flow, flow velocity (angle dependent) and the magnitude of the movement.

There are many elements that interplay to determine some of the values mentioned above but for everyday testing all you need to remember is that if the reflected signal is a higher frequency than the transmitted frequency it is usually associated with forward blood flow (flow towards the probe) and if it is a lower frequency it is reverse flow (flow away from the probe). On the strip chart recorder or on a scope forward flow usually appears as an upward deflection of the trace while reverse flow appears as a downward deflection.

You can use Dopplers for both arterial and venous examinations. In arterial studies you compare the waveforms to known normals to establish a diagnosis. With venous studies, recording the Doppler signal yields little useful information. Venous Doppler studies rely heavily on the experience of the technologist to listen to and evaluate flow characteristics and they are the most subjective of the noninvasive examinations. In both arterial and venous tests the examination techniques are similar for the upper and lower extremities.

Normally you should use the high frequency Doppler probe for high flow , relatively shallow vessels. Use the low frequency probe for deeper vessels.

# BASICS PROBE POSITIONING

#### PROPER PROBE PLACEMENT AND PROPER USE OF GEL ARE VERY IMPORTANT!

In vascular testing the ideal Doppler angle would be to have the probe pointing right down the vessel lumen. Since such a practice is impractical in normal testing a compromise exists. Hold the probe at a **45** to **60 degree** angle from the skin line with the probe tip pointing cephalad (toward the head). As with all guidelines this is not a hard and fast rule. You must still search for the best quality signal.

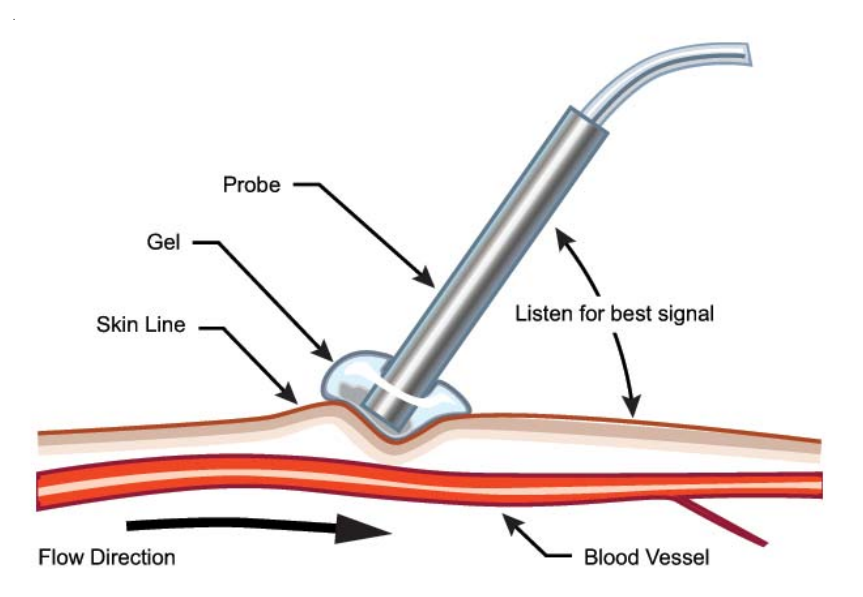

Proper Doppler probe angle

Improper probe position alters waveform morphology. You cannot make an abnormal signal appear normal by repositioning the probe but you can make a normal signal appear abnormal by incorrect probe angle.

You must be very careful about probe pressure, because a slight amount of pressure against the skin can occlude the artery.

DO NOT point the ultrasonic beam into the retina of the eye.

THE RED PROTECTIVE COVER MUST BE REMOVED FROM THE PROBE BEFORE USE.

# THE COUPLING GEL

#### You must use gel in front of the probe.

We recommend you use a coupling gel made especially for ultrasound. Don't use a gel that is too runny. You can use sterile jellies internally.

Ultrasound coupling gels are available from us, or will usually be available from one of your surgical supply dealers. These gels are available in bulk, sterile packets and bottles. Gel in a semi-rigid tube with a small extended tip is easier to use than that which is in collapsible tubes. Refilling from bulk is much less expensive than buying more bottles or packets. Some tubes can be autoclaved.

**Please do not use ECG paste or cream.** The probe crystals are covered by a material that is vulnerable to attack by heat, alcohol and ECG paste.

In an emergency use any sterile liquid or gel without excessive bubbles. Petroleum jelly or mineral oil can be used in emergencies, but they often do not transmit the sound well. Sensitivity may be reduced and bubbles in the gel can make a popping noise. Placing the pencil probe directly on wet tissue will also work.

# MAINTENANCE

### **COMPUTER & PRINTER**

For information on setting up, operating and servicing the computer and printer supplied with the Flo-Lab, see the '**Owners Manual**' or '**Users Guide**' supplied by the manufacturer of that equipment. These manuals or guides were included with the Flo-Lab when it was delivered.

### **CLEANING THE INSTRUMENT**

**TURN OFF POWER AND UNPLUG INSTRUMENT FROM WALL OUTLET BEFORE CLEANING.** Loose dust accumulated on the outside of the instrument can be removed with a clean, soft cloth. Dirt which remains can be removed with a soft cloth dampened in a mild solution of disinfectant and sterile water. Abrasive cleaners should not be used.

### **CLEANING THE PROBES**

- Remove the gel with a soft tissue after each use.
- Wash any dried gel off the probe with warm running water.
- User may opt to wipe probe with alcohol, surface germicidal cloth, or liquid disinfectant (do not soak). Rinse probe with warm water to remove any residue after cleaning/germicidal agent dries. DO NOT USE BLEACH.

### DO NOT AUTOCLAVE THE PROBES

Temperatures above **57.2** degrees Celsius (135 degrees Fahrenheit) destroy the crystal activity and cause the covering over the individual cables and the outer sheath to shrink and crack. With a raised temperature, a severe loss of sensitivity will occur. Autoclaving voids the probe warranty.

#### **CLEANING THE CUFFS**

If you need to wash the cuffs, remove the bladder first. The cuff covers are made of Nylon and Velcro, and may be washed by hand or washed in a washing machine using the gentle cycle. Hang the cuff on a line to dry.

### CLEANING THE MANOMETER

Remove loose particles with a soft cloth or small brush. Wash with a soft cloth dampened in a mild solution of detergent and water. Never use abrasive cleaners. To disinfect surface, use a soft cloth dampened with liquid disinfectant or use a surface germicidal cloth. After cleaning/germicidal agent dries, remove any residue with a soft cloth dampened with water.

# MAINTENANCE

# REPLACEMENT OF INTERCHANGEABLE AND/OR DETACHABLE PARTS

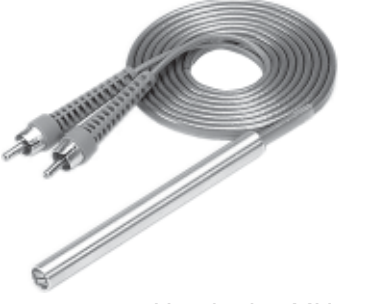

Nominal 8 MHz probe

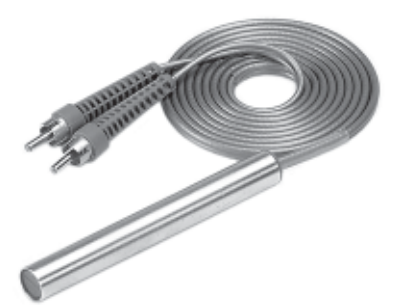

Nominal 4 MHz probe

### PROBES

The Doppler probes are easily ruined through misunderstanding and neglect. Over 90% of the failures of the Doppler are due to failure of the probe in some way.

#### THE PROBE FREQUENCY MUST MATCH THE TUNING OF THE DOPPLER.

The exact frequencies of the instrument are indicated by labels attached to the probe cables. Be sure to reorder replacement probes by these frequencies. A variation of .1 MHz is not significant at around 5 or 10 MHz. But it is around 2 MHz.

The active part of the probe consists of two crystals. One for transmitting ultrasound waves and the other for receiving reflected waves. Each probe is connected to two jacks. It does not matter which side of the probe is\_connected to which jack as long as both 8 MHz probe cables are plugged into the jacks marked HI and both 4 MHz cables are plugged into the jacks marked LO.

#### DISCONNECTING THE PROBES from the instrument should be minimized.

Don't do it unless you need to, for two reasons. First the connectors wear and make erratic contact causing "static" after many disconnects. Second, people have a tendency to pull on the cable instead of the connectors themselves and they break the soldered connection inside the cable connector.

If the probe connectors or panel jacks are making poor contact and there is "static", the center pin wiping on the panel jack is usually at fault. A sharp tool can be used to bend the wiping sleeve inward and stop the noise.

#### THE DOPPLER CAN BE USED WITH:

**Standard high frequency** (nominal 8 MHz) 3/8" (10 mm) diameter pencil probe. **Skinny high frequency** (nominal 8 MHz) 1/4" (6.5 mm) diameter pencil probe. **Low frequency** (nominal 4 MHz) 1/2" (12 mm) diameter pencil probe.

The user should keep spare probes of the proper frequency on hand.

#### This instrument is designed only for vascular work, not obstetrical service.

# STRANGE NOISES FROM THE DOPPLER

On occasion there are noises you might not expect from the Doppler when in fact the Doppler is working fine. The following are some common concerns and their causes.

| CONCERN:                                                                           | CAUSE:                                                                                                    | REMEDY:                                                                                                    |
|------------------------------------------------------------------------------------|----------------------------------------------------------------------------------------------------|----------------------------------------------------------------------------------------------------|
| Popping scratchy noises<br>when the probe is<br>first placed on the skin.          | Air bubbles in the gel are<br>moving and/or popping.<br>Hair movement can also<br>cause these noises.                                                                                                   | Use a new dab of gel that<br>looks clear, push the probe<br>down enough so hair is<br>immobilized, and wait a few<br>seconds for everything to<br>settle. If the noise is not<br>there when the probe is<br>clean (no gel) and<br>suspended in the air, the<br>Doppler and/or probe are<br>probably working fine. |
| Static when the dry probe is moved through the air.                                | Loose connectors where<br>the probe connects to the<br>instrument, broken shield<br>wire in the cable either at<br>the connector or as it<br>comes out of the probe.                                    | There is normally some<br>static generated when the<br>cable is flexed, but it isn't<br>severe. Replace probe or<br>get connectors fixed. If the<br>problem persists contact<br>your sales representative.                                                                                                    |
| High pitched tone and<br>flow indicators (if so<br>equipped) go to the<br>extreme. | Radio interference from a<br>mobile service, police station<br>nearby, even another Doppler<br>working close by. Usually<br>occurs near large open<br>windows, rarely in the center<br>of the building. | Move the Doppler to<br>another location away from<br>windows and toward the<br>center of the building. If the<br>problem persists contact<br>your sales representative.                                                                                                    |
| Buzzing noise that almost<br>obliterates the Doppler<br>signal.                    | Electrocautery or other<br>sparking device, bad<br>fluorescent light fixture or<br>neon signs nearby.                                                                                                   | Move the Doppler to<br>another location away from<br>the interference. If the<br>problem persists contact<br>your sales representative.                                                                                                    |
| Howling noise when probe<br>is held or laid on a table<br>with gel on it.          | Probe is acting as a<br>microphone and you are<br>getting acoustic feedback.                                                                                                    | Wipe gel from probe, If the<br>noise does not occur<br>without gel on the probe, it<br>is probably working fine.                                                                                                    |

#### ADDITIONAL TESTS:

- 1. Use the other frequency and see if you have the same or similar problems.
- **2.** Try using headphones if you have a howling noise. If there is no howl using headphones but there is with a speaker, it is acoustic feedback.
- **3.** Try a different probe, even if it is the wrong frequency it will let you know if the problem is noisy connectors in the instrument or frayed shielding near the probe body

#### SUMMARY

The problem may simply be a probe or it may be peculiar to the environment in which it is used. If you have tried the tests and remedies mentioned and you still suspect a problem contact Technical Support toll free at 1-888-356-9522.
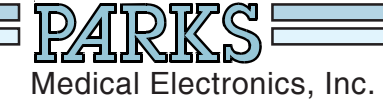

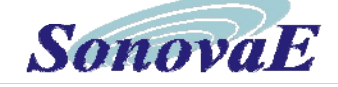

## MODEL 2100-SX FLO-LAB Calibration Test, Pressure Test,

Calibration Test, Pressure Test, Cuff Volume Calibration/Verification and Computer Maintenance

## Notice

This information has been provided to assist you in meeting accreditation standards set forth by the Intersocietal Commission for the Accreditation of Vascular Laboratories (ICAVL).

Parks recommends that you perform the complete field calibration procedure on your Parks Flo-Lab after every 1000 hours of use or once a year.

To perform both the calibration test and the cuff volume verification/calibration test, it will be necessary to purchase the calibration test fixture (Parks part #80-2100) and the 1000 ml air chamber (Parks part #986-3003-26) from the factory.

To order the test fixture or air chamber call 1-800-547- 6427 option 0, M-F, 7:00 AM - 3:30 PM Pacific Time.

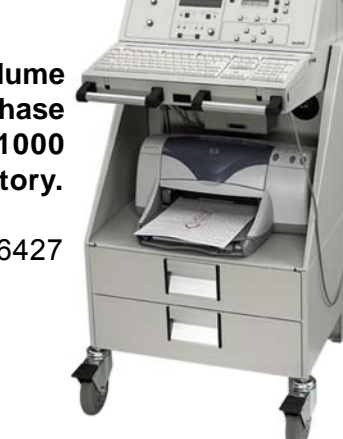

## Parks Medical Electronics, Inc.

Mailing Address: PO Box 5669 Aloha OR 97006-0669 USA Shipping Address: 19460 SW Shaw St Aloha OR 97078-1242 USA Telephone: 503-649-7007 • Flo-Lab Technical Support Toll Free: 1-888-356-9522 Fax: 503-591-9753 • e-mail: info@parksmed.com • Web Site: www.parksmed.com

# FIELD CALIBRATION

- 1. Position the Flo-Lab cart with the back next to a sturdy table or workbench.
- 2. TURN THE CART'S MAIN POWER SWITCH OFF (**O**) (located on the lower right-hand side of the cart). Unscrew and remove the monitor tie down, slide the monitor out of the bracket and set the monitor on the bench leaving is cable and connections intact. Remove the screws (6-8 depending on mfg. date) holding the Flo-Lab top cover. Set the cover aside.
- 3. Inside, in the right front corner of the Flo-Lab you will see a grey colored metal box enclosure. Remove the four (4) screws (2 top right & 2 lower left) and take off the box cover. Inside the enclosure there are five (5) plug-in circuit boards and one other board mounted behind at a right angle to the others.
- 4. Carefully remove the left most plug-in circuit card with the 8.3 marked near the front (it may be 9.7 if it has been re-frequenced). Replace it with the Model 80 calibration fixture card with the component side of the board facing to the left. Connect the cable that was furnished with the Model 80 card to the jack in the top of the card and to the EXTERNAL INPUT jack on the back of the Flo-Lab.
- 5. Turn ON () the Flo-Lab cart and computer The computer will boot into Windows and automatically load the SonovaE software. From the opening menu choose NEW STUDY. Enter a last and first name and press ENTER. At the next menu select LOWER ARTERIAL. This will put you into the PATIENT & STUDY screen, press (Esc) ESCAPE. Now choose TEST SELECT, then choose DOPPLER. On the Model 80 calibration fixture, turn the POWER switch ON. Switch to either the CAL A or CAL B position.
- 6. On the Flo-Lab front panel, press the DOPPLER/ON button (if not already on). The 8 MHz LED (8.3 MHz) should be illuminated. Also verify that under the "OUTPUT FILTER—Hz", the "28" LED is illuminated. If needed, press the button below the "28" LED until it illuminates. Next press the MENU button (located directly to the left of the front panel LCD display) to advance to "5—EXTERNAL SIGNAL OFF". Press the UP button (to the right of this display) to turn the signal ON.
- Use the **POSITION** knob on the front panel of the Flo-Lab to move the white cursor position to the 1st division from the bottom of the display. Turn the **SIZE** control clockwise until the signal is maximized (100). Should display an 8 division signal, ± 10%.
- 8. Press the **MENU** button to advance to "5—EXTERNAL SIGNAL ON". Press the**UP** button to turn the signal OFF. Press **DOPPLER/ON**. Switch the Model 80 calibration fixture power**OFF**. Remove the cable between the Model 80 calibration fixture and the **€ EXTERNAL INPUT** jack. Please review the example in *Figure 1* on the next page.
- On the left side of the Flo-Lab front panel, use the **POSITION** control to center the trace in the grid on the computer monitor. Turn the Flo-Lab **SIZE** control counter-clockwise to set SIZE A to <u>85</u>.
- 10. Set the switches on the Model 80 calibration fixture to "A" and "ON". Verify there are <u>5 green</u> LEDs under TOWARD on. After 2 or 3 seconds, set the Model 80 to "B". Verify there are <u>5 red</u> LEDs under AWAY on (4-6 LEDs are acceptable on either side, if there are a lot more, say 10, call the factory; this is configured for 8.3 MHz, if the card is 9.7 MHz, there will be more). Switch back and forth from "A" to "B" several times. Press the F9 key to "freeze" the trace on the computer monitor. Please review the example in *figure 2* on the next page.

# FIELD CALIBRATION

- 11. The trace on the monitor will look like a square wave, 8 divisions in amplitude.
- 12. Press the **F9** key to re-start the trace on the computer monitor. Set the switch on the Model 80 calibration fixture to "**OSC**".
- 13. After a few seconds, press the button below the **MEAN** LED under the "OUTPUT FILTER—Hz" on the Flo-Lab front panel. The "14 Hz" filter LED should illuminate and the signals should drop in amplitude. Repeat pressing the button below the **MEAN** LED to test the other filter settings. The signal should be very small at 3.5 and a smooth line in the MEAN setting. Please review the example in *figure 3* below.
- 14. Press (Esc) Escape all the way out to the starting page of the SonovaE software, QUIT SonovaE or click on the red X in the corner. Now exit Windows by clicking in the Start button in the lower left-hand corner of your screen. Choose TURN OFF COMPUTER. Wait until the computer shuts down then turn OFF (O) the Flo-Lab main power switch. Remove the Model 80 calibration fixture card and replace the original 8.3 MHz (or 9.7) RF circuit board card.
- 15. Replace the Doppler enclosure cover and its (4) screws.
- **Note**: This test verifies the current calibration remains within factory specifications. If any major variations are noticed, please call Parks Medical Electronics, Inc. at 1-800-547-6427 option 3.

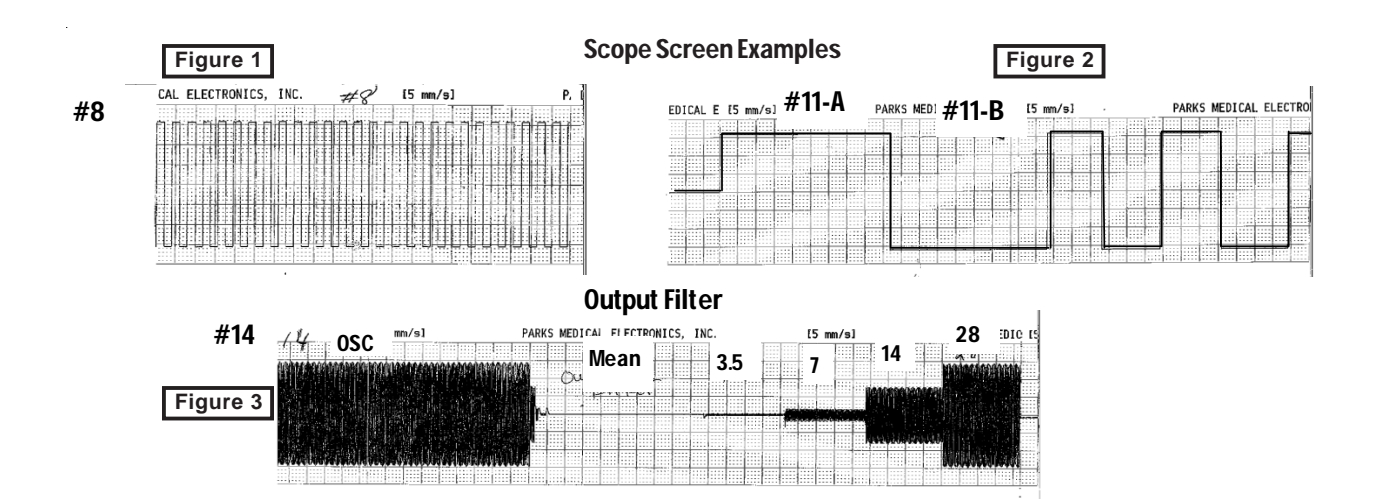

## PRESSURE VERIFICATION

- **NOTE:** For optimum performance for your Flo-Lab system, **use only the hoses furnished with the system.** The calibration of cuff volume and volume change is based on using the <u>nine</u> <u>foot hoses</u> and adapters as furnished. Any other length or size of tubing or the addition of an in-line air chamber will cause the reported cuff volume to be increased or decreased by the increase/decrease in volume.
- Connect a mercury column (may use electronic) and manometer to the RED hose (you will need to provide a 'T' type adapter to connect both instruments to one hose) which is connected to the channel "A" VPR input on the back of the Flo-Lab (NOT the MPI (Multi-Port Inflator)). Turn ON () the Flo-Lab. In SonovaE choose STUDYARCHIVES. Your current test patient should be at the top of the list, select it, then press ENTER or "F3 Retrieve". Answer "Yes" to the question "You are about to retrieve an archived study. Continue?" Now choose TEST SELECT then VPR.
- 2. Pump the manometer to 40 mm mercury as read on the mercury column. DO <u>NOT</u> USE THE FLO-LAB'S INTERNAL INFLATOR FOR THIS PROCEDURE as the mercury column may be damaged. USE ONLY A <u>HAND BULB</u> TYPE OF MANOMETER.
- 3. Take note of the reading under "**CUFF A**" on the front panel display of the Flo-Lab and also the reading in the upper left of the computer monitor. The only lights on the front panel will be "A Red," "VPR" and "Arterial." The readings must be within <u>5mm</u> of the mercury column reading (if the measurement reads significantly greater, call the factory).
- 4. Pump the system pressure to 200mm on the mercury column. Again compare the readings on the computer monitor and the front panel on the Flo-Lab to the mercury column. The readings must be within <u>5mm</u> of the mercury column reading.
- 5. Move the connections to the **YELLOW** hose which is connected to the channel "**B**" VPR input on the back of the Flo-Lab. On the front panel press "**A**", to turn A OFF and press "**B**", to turn B ON. Use an arrow key to switch the active field from Right to Left. Repeat the tests as done in steps 2, 3 and 4.
- 6. Disconnect the mercury column from the Flo-Lab. Press(Esc) Escape all the way out to the start page of the SonovaE software, QUIT SonovaE. You will be at your Windows Desktop, wait for the BLACK FLASH. Now exit Windows by clicking in the "Start" button in the lower left-hand of your screen. Choose SHUT DOWN or TURN OFF COMPUTER (depends on the Windows version). Wait until the computer shuts down then turn OFF (O) the Flo-Lab main power switch.
- 7. Replace the Flo-Lab top cover and its six or eight screws. Slide the computer monitor back into the bracket then secure with the tie-downs two screws.
- 8. The calibration tests are now complete. For cuff volume calibration procedure, proceed to the next page.

Testing for Port C has been removed from the SonovaE sof tware due to lack of use.

# CUFF VOLUME VERIFICATION / CALIBRATION

### Calibrate every 1000 hours or once a year.

The Flo-Lab is tot ally automated and requires no additional action by the technologist above and beyond what is normally required to acquire good pulse volume waveforms. Your Flo-Lab has been calibrated at the factory to accurately determine the cuffvolume. However, since the goal of calibrated pulse volume waveforms is to provide accurate and repeatable result, the technologist should initially and occasionally verify that the system is performing properly and should also be aware of several factors which can affect the results. The following information is provided to help you obtain the most accurate and meaningful pulse volume amplitude information.

You must purchase the 1000 ml volume chamber from the factory (Parks part #986-3003-26) to perform the cuff volume verification/calibration test. Please call the factory at 1-800-547-6427, option 0.

- Turn ON () the Flo-Lab and computer. The computer will boot into Windows and automatically load the SonovaE Software. From the opening menu choose NEW STUDY. Enter a last and first name and press ENTER. At the next menu select LOWER ARTERIAL. This will put you into the PATIENT & STUDY screen, press (Esc) Escape. Now choose TEST SELECT, then choose VPR.
- On the Flo-Lab front panel, press the MENU button and advance to menu "8—VPR CAL. SEQUENCE OFF/ON". Press the UP to turn the VPR CAL sequence ON. Connect the 1000 ml chamber to the RED hose which is connected to the channel "A" VPR input on the back of the Flo-Lab (NOT the MPI; Multi-Port Inflator).
- 3. On the Flo-Lab front panel, press "B" to turn B OFF, then press "INFLATE". The Flo-Lab will inflate, deflate, then re-inflate the 1000 ml volume chamber (there could be a 40 second wait before the re-inflate occurs). As the second inflation starts, the calculated volume of the chamber will appear under the label "R Cuff (A):" on the left side of the graph on the computer monitor. The calculated volume should be within +/-3% of the value marked on the chamber. If not, press the "MENU" button to advance the menu to "9—VPR CAL.A FACTOR". If the calculated volume was high, press the "UP" button to increase the constant. If the volume was low, press the "DOWN" button to decrease the constant. Press "DEFLATE", then "INFLATE" to repeat the test. Note that an exact match may not occur, since the calculated volume changes by about 10 ml for each digit that the CAL factor is changed. Record the A CAL factor for future reference.
- 4. Connect the YELLOW hose to the 1000 ml volume chamber, press "A", to turn A OFF and press "B", to turn B ON. Use an arrow key to switch the active field from Right to Left. The calculated volume of the chamber will appear under the label "LCuff (B):" on the left side of the graph on the computer monitor. B CAL factor is verified in the same way that A was, except the B CAL factor is displayed in the menu "10—VPR CAL, B FACTOR". Please follow step #3 for cuff B volume verification.
- 5. The cuff volume calibration test is now complete. On the Flo-Lab front p anel, press the MENU button and advance to menu "8—VPR CAL. SEQUENCE OFF/ON". Press the DOWN button to turn the VPR CAL sequence OFF. Press (Esc) Escape all the way out to the start page of the SonovaE software, QUIT SonovaE. You will be at your Windows Desktop, wait for the BLACK FLASH. Now exit Windows by clicking in the "Start" button in the lower left-hand of your screen. Choose TURN OFF COMPUTER (depends on the Windows version). Wait until the computer shuts down then turn OFF (O) the Flo-Lab main power switch.

## PREVENTIVE MAINTENANCE FOR COMPUTER

During regular usage of your Flo-Lab, dust can accumulate inside the computer Excess dust can cause the computer to run inefficiently or even prevent it from working at all. Dust in the computer has even been known to cause the PC to freeze up. It is recommended that the computer be removed from the Flo-Lab cart and cleaned every six months.

- 1. Unscrew the 3 phillips head screws that hold the back access door closed.
- 2. Disconnect the cables connected to the back of the computer (ie; printer , monitor etc...) and the strap that holds the computer in place.
- 3. Once the computer is out, remove the side panel.
- 4. Using compressed air or a vacuum hose, clean out the dust from the inside of the computer Pay extra attention to the fan mounted directly on top of the processor (see image below). You should inspect all fans to make sure they are operating correctly There is a fan in the power supply and sometimes a case fan mounted on the front or rear of the case. You will probably have either two or three fans in the computer.
- 5. When finished, replace the cover on the computer and put it back into the Flo-Lab cart. Replace all cables and the strap that holds the computer in place.
- 6. Once in Windows, run the system defrag. Click Bart> All Programs> Accessories> System Tools> Disk Defragmenter. Click **Analyze**, when complete, click **Defragmenter**, if needed.

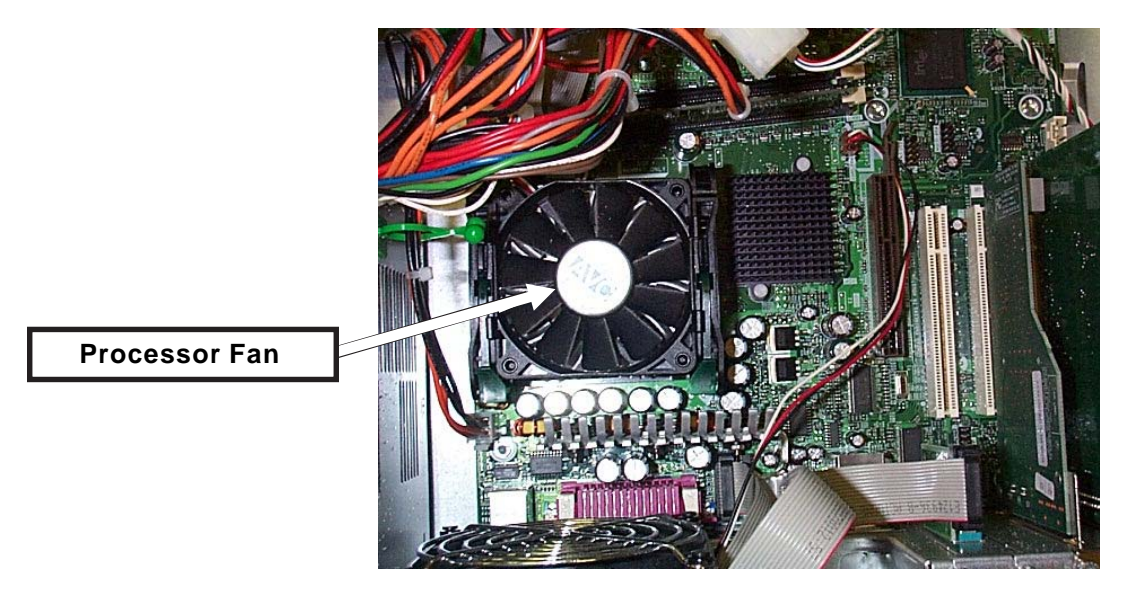

## MICROSOFT WINDOWS UPDATES ON PARKS MEDICAL ELECTRONICS FLO-LABS

Parks Medical Electronics, Inc. encourages our customer to be up to date with all Microsof t Windows updates. This ensures that your system is running to its full potential.

Please Remember to never download or perform an update while the machines is being used. Exit out of all programs properly before the update.

## **VIRUS PROTECTION**

Parks Medical Electronics, Inc. recommends each facility inst all and update each machine with their virus protection software. We request software to not be scanning or updating while the Flo-Lab is being used.

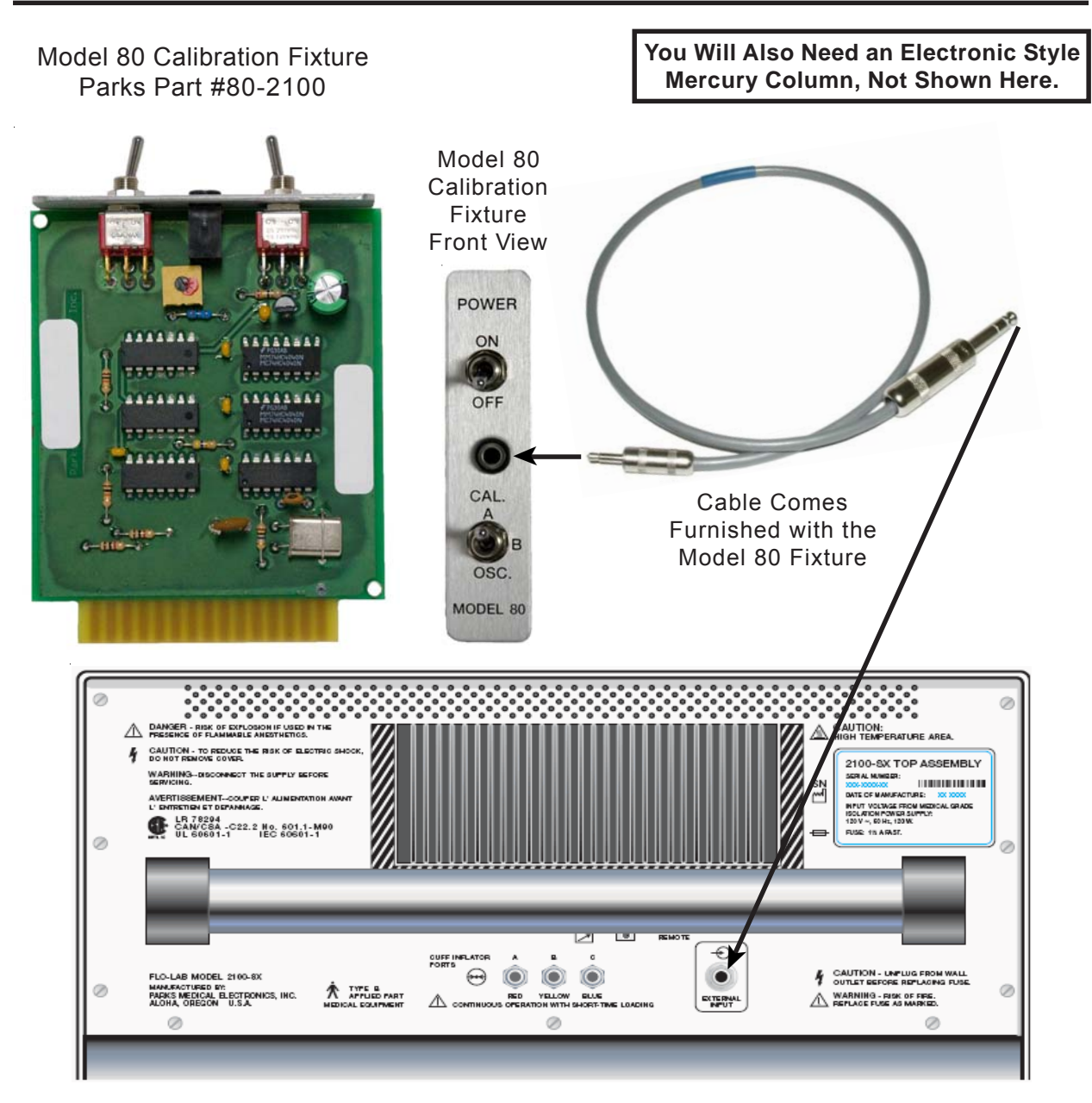

Model 2100-SX Rear View

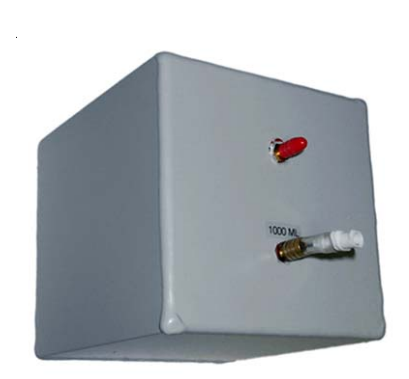

1000 ml Air Chamber Parks Part #986-3003-26

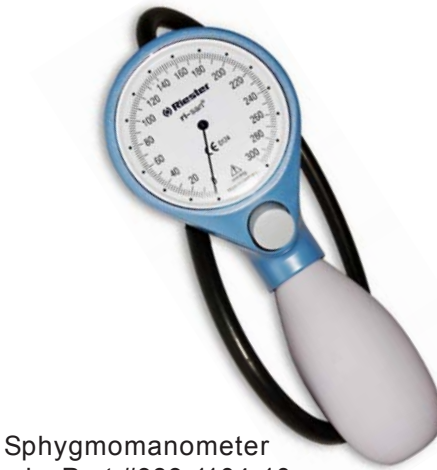

Parks Part #989-1104-10

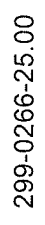

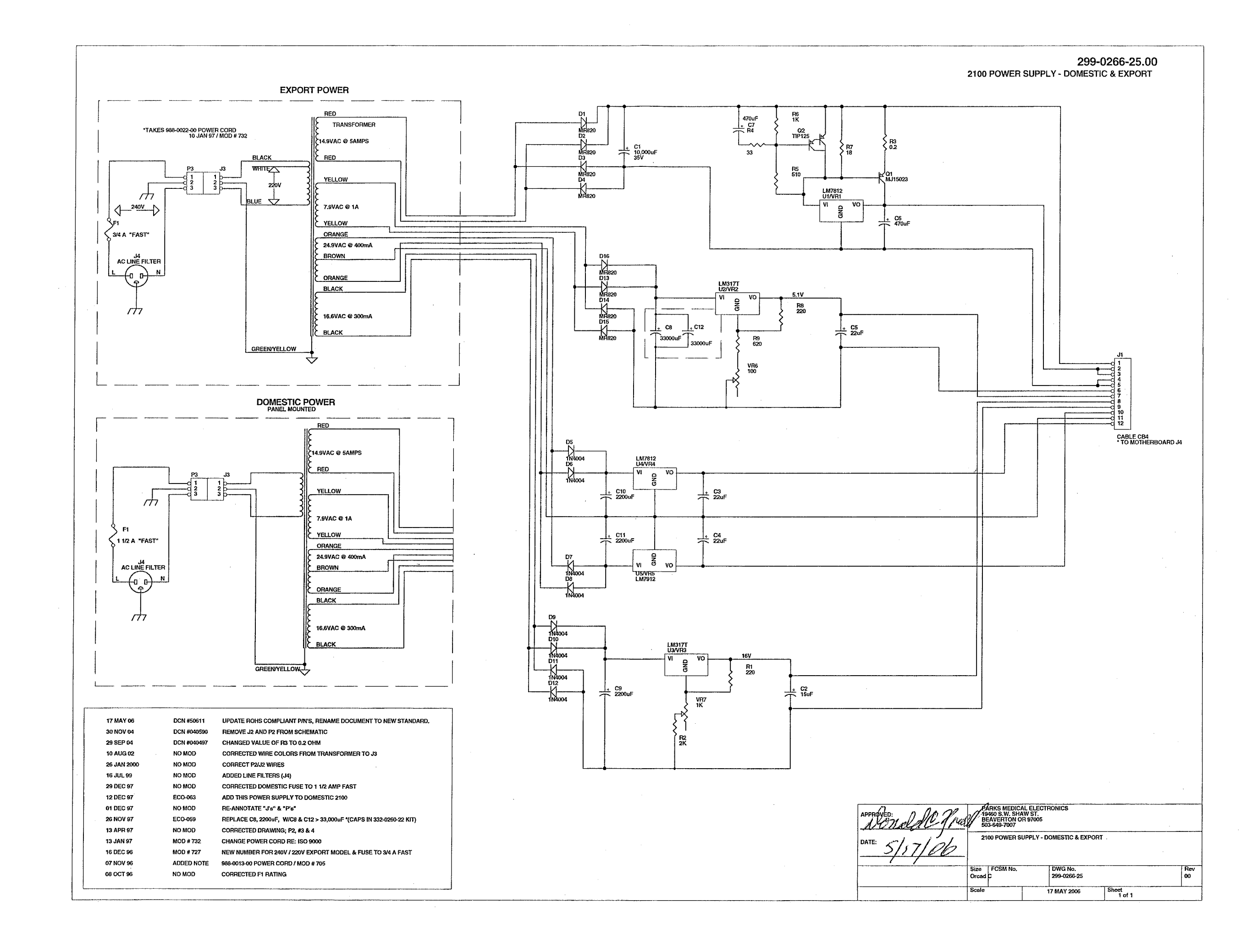

MODEL 2100 POWER SUPPLY DOMESTIC & EXPORT

1

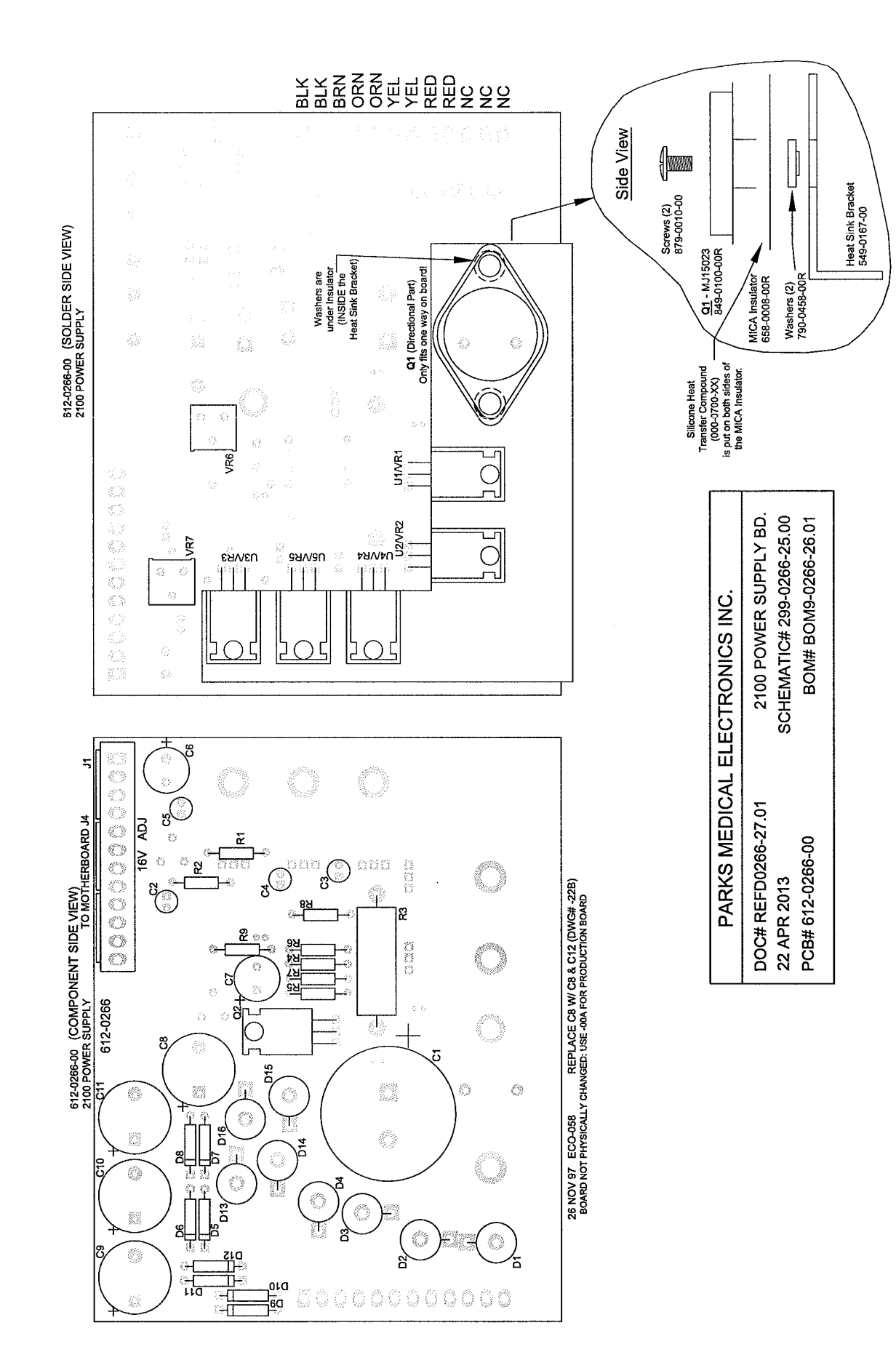

| PARKS MEDICAL                                                                                                    | ELECTRONICS I                                                                                                    | NC                                                                                                    |                                                                                                    |
|----------------------------------------------------------------------------------------------------|----------------------------------------------------------------------------------------------------|----------------------------------------------------------------------------------------------------|----------------------------------------------------------------------------------------------------|
| 22 APR 2013 BOM9-0                                                                                                    | 266-26.01 M DC                                                                                                    | N# 52450                                                                                                    |                                                                                                    |
| SINGLE LEVEL B                                                                                                    | ILL OF MATER                                                                                                    | ALS                                                                                                    |                                                                                                    |
| 2100 Power Supp                                                                                                    | ly Domestic & Export                                                                                                    |                                                                                                    |                                                                                                    |
| PARTS IN P                                                                                                    | (IT 329-0266-23                                                                                                    |                                                                                                    |                                                                                                    |
| DESIGNATOR                                                                                                    | VALUE                                                                                                    | COMMENT                                                                                                    | P/N                                                                                                    |
| PCB                                                                                                    |                                                                                                    |                                                                                                    | 612-0266-00                                                                                                    |
| VR7                                                                                                    | 1K                                                                                                    |                                                                                                    | 689-0003-00                                                                                                    |
| VR6                                                                                                    | 100                                                                                                    |                                                                                                    | 689-0051-00                                                                                                    |
| R6                                                                                                    | 1K                                                                                                    |                                                                                                    | 690-0102-00R                                                                                                    |
| R7                                                                                                    | 18                                                                                                    |                                                                                                    | 690-0180-00                                                                                                    |
| R2                                                                                                    | 2K                                                                                                    |                                                                                                    | 690-0202-00R                                                                                                    |
| R1, R8                                                                                                    | 220                                                                                                    |                                                                                                    | 690-0221-00R                                                                                                    |
| R4                                                                                                    | 33                                                                                                    |                                                                                                    | 690-0330-00R                                                                                                    |
| R5                                                                                                    | 510                                                                                                    |                                                                                                    | 690-0511-00R                                                                                                    |
| R9                                                                                                    | 620                                                                                                    |                                                                                                    | 690-0621-00                                                                                                    |
| R3                                                                                                    | 0.2                                                                                                    |                                                                                                    | 698-9200-00R                                                                                                    |
| C1                                                                                                    | 10,000uF                                                                                                    | 35V                                                                                                    | 710-0109-00R                                                                                                    |
| C2                                                                                                    | 15uF                                                                                                    |                                                                                                    | 710-1156-00R                                                                                                    |
| C3, C4, C5                                                                                                    | 22uF                                                                                                    |                                                                                                    | 710-1226-00R                                                                                                    |
| C6, C7                                                                                                    | 470uF                                                                                                    |                                                                                                    | 710-1477-00R                                                                                                    |
| C9, C10, C11                                                                                                    | 2200uF                                                                                                    |                                                                                                    | 710-2228-00R                                                                                                    |
| D1, D2, D3, D4, D13, D14, D15, D16                                                                                                    |                                                                                                    |                                                                                                    | 848-2004-00R                                                                                                    |
| J1                                                                                                    | 12 HEADER                                                                                                    |                                                                                                    | 869-0155-01R                                                                                                    |
| PARTS IN F                                                                                                    |                                                                                                    |                                                                                                    |                                                                                                    |
| DESIGNATOR                                                                                                    | VALUE                                                                                                    | COMMENT                                                                                                    | P/N                                                                                                    |
| Q - "X" REF                                                                                                    | HEAT SINK                                                                                                    | BRACKET                                                                                                    | 594-0167-00                                                                                                    |
| Q1 REF                                                                                                    |                                                                                                    | MICA INSULATOR                                                                                                    |                                                                                                    |
|                                                                                                    |                                                                                                    |                                                                                                    | 658-0008-00R                                                                                                    |
| U1/VR1, U2/VR2, U3/VR3, U4/VR4, U5/VR5 REF                                                                                                    | INSULATORS (5)                                                                                                    | MICA INSOLATOR                                                                                                    | 658-0008-00R<br>658-0006-00                                                                                                    |
| U1/VR1, U2/VR2, U3/VR3, U4/VR4, U5/VR5 REF<br>U1/VR1, U2/VR2, U3/VR3, U4/VR4, U5/VR5, Q1, Q2 REF                                                                                                    | INSULATORS (5)<br>SCREWS (8)                                                                                                    | 4-40 3/8"                                                                                                    | 658-0008-00R<br>658-0006-00<br>789-0010-00                                                                                                    |
| U1/VR1, U2/VR2, U3/VR3, U4/VR4, U5/VR5 REF<br>U1/VR1, U2/VR2, U3/VR3, U4/VR4, U5/VR5, Q1, Q2 REF<br>Q1 REF                                                                                                    | INSULATORS (5)<br>SCREWS (8)<br>WASHERS                                                                                                    | 4-40 3/8"<br>SHOULDER (2)                                                                                                    | 658-0008-00R<br>658-0006-00<br>789-0010-00<br>790-0458-00R                                                                                                    |
| U1/VR1, U2/VR2, U3/VR3, U4/VR4, U5/VR5 REF<br>U1/VR1, U2/VR2, U3/VR3, U4/VR4, U5/VR5, Q1, Q2 REF<br>Q1 REF<br>U2/VR2, U3/VR3                                                                                                    | INSULATORS (5)<br>SCREWS (8)<br>WASHERS                                                                                                    | 4-40 3/8"<br>SHOULDER (2)                                                                                                    | 658-0008-00R<br>658-0006-00<br>789-0010-00<br>790-0458-00R<br>844-0048-01R                                                                                                    |
| U1/VR1, U2/VR2, U3/VR3, U4/VR4, U5/VR5 REF<br>U1/VR1, U2/VR2, U3/VR3, U4/VR4, U5/VR5, Q1, Q2 REF<br>Q1 REF<br>U2/VR2, U3/VR3<br>U1/VR1, U4/VR4                                                                                                    | INSULATORS (5)<br>SCREWS (8)<br>WASHERS                                                                                                    | 4-40 3/8"<br>SHOULDER (2)                                                                                                    | 658-0008-00R<br>658-0006-00<br>789-0010-00<br>790-0458-00R<br>844-0048-01R<br>844-0071-00R                                                                                                    |
| U1/VR1, U2/VR2, U3/VR3, U4/VR4, U5/VR5 REF<br>U1/VR1, U2/VR2, U3/VR3, U4/VR4, U5/VR5, Q1, Q2 REF<br>Q1 REF<br>U2/VR2, U3/VR3<br>U1/VR1, U4/VR4<br>U5/VR5                                                                                                    | INSULATORS (5)<br>SCREWS (8)<br>WASHERS                                                                                                    | 4-40 3/8"<br>SHOULDER (2)                                                                                                    | 658-0008-00R<br>658-0006-00<br>789-0010-00<br>790-0458-00R<br>844-0078-00R<br>844-0071-00R<br>844-0072-00R                                                                                                    |
| U1/VR1, U2/VR2, U3/VR3, U4/VR4, U5/VR5 REF<br>U1/VR1, U2/VR2, U3/VR3, U4/VR4, U5/VR5, Q1, Q2 REF<br>Q1 REF<br>U2/VR2, U3/VR3<br>U1/VR1, U4/VR4<br>U5/VR5<br>D5, D6, D7, D8, D9, D10, D11, D12                                                                                                    | INSULATORS (5)<br>SCREWS (8)<br>WASHERS                                                                                                    | 4-40 3/8"<br>SHOULDER (2)                                                                                                    | 658-0008-00R<br>658-0006-00<br>789-0010-00<br>790-0458-00R<br>844-0048-01R<br>844-0071-00R<br>844-0072-00R<br>848-0010-00R                                                                                                    |
| U1/VR1, U2/VR2, U3/VR3, U4/VR4, U5/VR5 REF<br>U1/VR1, U2/VR2, U3/VR3, U4/VR4, U5/VR5, Q1, Q2 REF<br>Q1 REF<br>U2/VR2, U3/VR3<br>U1/VR1, U4/VR4<br>U5/VR5<br>D5, D6, D7, D8, D9, D10, D11, D12<br>Q2                                                                                                    | INSULATORS (5)<br>SCREWS (8)<br>WASHERS                                                                                                    | 4-40 3/8"<br>SHOULDER (2)                                                                                                    | 658-0008-00R<br>658-0006-00<br>789-0010-00<br>790-0458-00R<br>844-0048-01R<br>844-0071-00R<br>844-0072-00R<br>848-0010-00R<br>849-0039-00R                                                                                                    |
| U1/VR1, U2/VR2, U3/VR3, U4/VR4, U5/VR5 REF<br>U1/VR1, U2/VR2, U3/VR3, U4/VR4, U5/VR5, Q1, Q2 REF<br>Q1 REF<br>U2/VR2, U3/VR3<br>U1/VR1, U4/VR4<br>U5/VR5<br>D5, D6, D7, D8, D9, D10, D11, D12<br>Q2<br>Q1                                                                                                    | INSULATORS (5)<br>SCREWS (8)<br>WASHERS                                                                                                    | 4-40 3/8"<br>SHOULDER (2)                                                                                                    | 658-0008-00R<br>658-0006-00<br>789-0010-00<br>790-0458-00R<br>844-0048-01R<br>844-0071-00R<br>844-0072-00R<br>848-0010-00R<br>849-0039-00R                                                                                                    |
| U1/VR1, U2/VR2, U3/VR3, U4/VR4, U5/VR5 REF<br>U1/VR1, U2/VR2, U3/VR3, U4/VR4, U5/VR5, Q1, Q2 REF<br>Q1 REF<br>U2/VR2, U3/VR3<br>U1/VR1, U4/VR4<br>U5/VR5<br>D5, D6, D7, D8, D9, D10, D11, D12<br>Q2<br>Q1<br>OFF THE BOARD, BI                                                                                                    | INSULATORS (5)<br>SCREWS (8)<br>WASHERS                                                                                                    | 4-40 3/8"<br>SHOULDER (2)                                                                                                    | 658-0008-00R<br>658-0006-00<br>789-0010-00<br>790-0458-00R<br>844-0071-00R<br>844-0071-00R<br>844-0072-00R<br>848-0010-00R<br>849-0039-00R<br>849-0100-00R                                                                                                    |
| U1/VR1, U2/VR2, U3/VR3, U4/VR4, U5/VR5 REF<br>U1/VR1, U2/VR2, U3/VR3, U4/VR4, U5/VR5, Q1, Q2 REF<br>Q1 REF<br>U2/VR2, U3/VR3<br>U1/VR1, U4/VR4<br>U5/VR5<br>D5, D6, D7, D8, D9, D10, D11, D12<br>Q2<br>Q1<br>OFF THE BOARD, BU<br>DESIGNATOR                                                                                          | INSULATORS (5)<br>SCREWS (8)<br>WASHERS<br>JT ON THE SCHEMAT                                                                                                    | 4-40 3/8"<br>SHOULDER (2)                                                                                                    | 658-0008-00R<br>658-0006-00<br>789-0010-00<br>790-0458-00R<br>844-0048-01R<br>844-0071-00R<br>844-0072-00R<br>844-0072-00R<br>849-0039-00R<br>849-0100-00R                                                                                                    |
| U1/VR1, U2/VR2, U3/VR3, U4/VR4, U5/VR5 REF<br>U1/VR1, U2/VR2, U3/VR3, U4/VR4, U5/VR5, Q1, Q2 REF<br>Q1 REF<br>U2/VR2, U3/VR3<br>U1/VR1, U4/VR4<br>U5/VR5<br>D5, D6, D7, D8, D9, D10, D11, D12<br>Q2<br>Q1<br>OFF THE BOARD, BU<br>DESIGNATOR<br>C8, C12                                                                               | INSULATORS (5)<br>SCREWS (8)<br>WASHERS<br>JT ON THE SCHEMAT                                                                                                    | 4-40 3/8"<br>SHOULDER (2)                                                                                                    | 658-0008-00R<br>658-0006-00<br>789-0010-00<br>790-0458-00R<br>844-0071-00R<br>844-0071-00R<br>844-0072-00R<br>848-0010-00R<br>849-0039-00R<br>849-0100-00R<br>P/N<br>710-0333-35                                                                                                    |
| U1/VR1, U2/VR2, U3/VR3, U4/VR4, U5/VR5 REF<br>U1/VR1, U2/VR2, U3/VR3, U4/VR4, U5/VR5, Q1, Q2 REF<br>Q1 REF<br>U2/VR2, U3/VR3<br>U1/VR1, U4/VR4<br>U5/VR5<br>D5, D6, D7, D8, D9, D10, D11, D12<br>Q2<br>Q1<br>OFF THE BOARD, BU<br>DESIGNATOR<br>C8, C12<br>F1                                                                         | INSULATORS (5)<br>SCREWS (8)<br>WASHERS<br>JT ON THE SCHEMAT<br>VALUE<br>33000uF<br>3/4 A FAST                                                                                                  | A 4-40 3/8"<br>SHOULDER (2)                                                                                                    | 658-0008-00R<br>658-0006-00<br>789-0010-00<br>790-0458-00R<br>844-0071-00R<br>844-0071-00R<br>844-0072-00R<br>848-0010-00R<br>849-0039-00R<br>849-0100-00R<br>P/N<br>710-0333-35<br>865-1004-00                                                                                        |
| U1/VR1, U2/VR2, U3/VR3, U4/VR4, U5/VR5 REF<br>U1/VR1, U2/VR2, U3/VR3, U4/VR4, U5/VR5, Q1, Q2 REF<br>Q1 REF<br>U2/VR2, U3/VR3<br>U1/VR1, U4/VR4<br>U5/VR5<br>D5, D6, D7, D8, D9, D10, D11, D12<br>Q2<br>Q1<br>OFF THE BOARD, BU<br>DESIGNATOR<br>C8, C12<br>F1<br>F1                                                                   | INSULATORS (5)<br>SCREWS (8)<br>WASHERS<br>JT ON THE SCHEMAT<br>VALUE<br>33000uF<br>3/4 A FAST                                                                                                  | INDEX INSULATION<br>4-40 3/8"<br>SHOULDER (2)                                                                                                    | 658-0008-00R<br>658-0006-00<br>789-0010-00<br>790-0458-00R<br>844-0048-01R<br>844-0071-00R<br>844-0072-00R<br>848-0010-00R<br>849-0039-00R<br>849-0100-00R<br><b>P/N</b><br>710-0333-35<br>865-1004-00<br>865-1013-00R                                                                 |
| U1/VR1, U2/VR2, U3/VR3, U4/VR4, U5/VR5 REF<br>U1/VR1, U2/VR2, U3/VR3, U4/VR4, U5/VR5, Q1, Q2 REF<br>Q1 REF<br>U2/VR2, U3/VR3<br>U1/VR1, U4/VR4<br>U5/VR5<br>D5, D6, D7, D8, D9, D10, D11, D12<br>Q2<br>Q1<br>OFF THE BOARD, BU<br>DESIGNATOR<br>C8, C12<br>F1<br>F1                                                                   | INSULATORS (5)<br>SCREWS (8)<br>WASHERS<br>JT ON THE SCHEMAT<br>VALUE<br>33000uF<br>3/4 A FAST<br>1 1/2 A FAST<br>PLUE AC MALE                                                                  | INCA INSULATION<br>4-40 3/8"<br>SHOULDER (2)                                                                                                    | 658-0008-00R<br>658-0006-00<br>789-0010-00<br>790-0458-00R<br>844-0048-01R<br>844-0071-00R<br>844-0072-00R<br>848-0010-00R<br>849-0039-00R<br>849-0100-00R<br><b>P/N</b><br>710-0333-35<br>865-1004-00<br>865-1013-00R<br>869-0079-01B                                                 |
| U1/VR1, U2/VR2, U3/VR3, U4/VR4, U5/VR5 REF<br>U1/VR1, U2/VR2, U3/VR3, U4/VR4, U5/VR5, Q1, Q2 REF<br>Q1 REF<br>U2/VR2, U3/VR3<br>U1/VR1, U4/VR4<br>U5/VR5<br>D5, D6, D7, D8, D9, D10, D11, D12<br>Q2<br>Q1<br>OFF THE BOARD, BU<br>DESIGNATOR<br>C8, C12<br>F1<br>F1<br>J4<br>P3 (REF) (QTY 3)                                         | INSULATORS (5)<br>SCREWS (8)<br>WASHERS<br>JT ON THE SCHEMAT<br>VALUE<br>33000uF<br>3/4 A FAST<br>1 1/2 A FAST<br>1 1/2 A FAST<br>PLUG AC MALE<br>PINS                                          | INCA INSULATION<br>4-40 3/8"<br>SHOULDER (2)<br>IC:<br>COMMENT<br>EXPORT<br>DOMESTIC<br>LINE FILTER<br>FEMALE                                                                               | 658-0008-00R<br>658-0006-00<br>789-0010-00<br>790-0458-00R<br>844-0048-01R<br>844-0071-00R<br>844-0072-00R<br>849-0039-00R<br>849-0100-00R<br>849-0100-00R<br><b>P/N</b><br>710-0333-35<br>865-1004-00<br>865-1013-00R<br>869-0079-01R<br>869-0097-00R                                 |
| U1/VR1, U2/VR2, U3/VR3, U4/VR4, U5/VR5 REF<br>U1/VR1, U2/VR2, U3/VR3, U4/VR4, U5/VR5, Q1, Q2 REF<br>Q1 REF<br>U2/VR2, U3/VR3<br>U1/VR1, U4/VR4<br>U5/VR5<br>D5, D6, D7, D8, D9, D10, D11, D12<br>Q2<br>Q1<br>OFF THE BOARD, BU<br>DESIGNATOR<br>C8, C12<br>F1<br>F1<br>F1<br>J4<br>J4<br>P3 (REF) (QTY 3)<br>J3 (REF) (QTY 3)         | INSULATORS (5)<br>SCREWS (8)<br>WASHERS<br>JT ON THE SCHEMAT<br>VALUE<br>33000uF<br>3/4 A FAST<br>1 1/2 A FAST<br>PLUG AC MALE<br>PINS<br>PINS                                                  | INDEA INSULATION<br>4-40 3/8"<br>SHOULDER (2)<br>IC:<br>COMMENT<br>EXPORT<br>DOMESTIC<br>LINE FILTER<br>FEMALE<br>MALE                                                                      | 658-0008-00R<br>658-0006-00<br>789-0010-00<br>790-0458-00R<br>844-0048-01R<br>844-0071-00R<br>844-0072-00R<br>848-0010-00R<br>849-0100-00R<br>849-0100-00R<br>849-0100-00R<br>865-1004-00<br>865-1013-00R<br>869-0079-01R<br>869-0097-00R                                              |
| U1/VR1, U2/VR2, U3/VR3, U4/VR4, U5/VR5 REF<br>U1/VR1, U2/VR2, U3/VR3, U4/VR4, U5/VR5, Q1, Q2 REF<br>Q1 REF<br>U2/VR2, U3/VR3<br>U1/VR1, U4/VR4<br>U5/VR5<br>D5, D6, D7, D8, D9, D10, D11, D12<br>Q2<br>Q1<br>OFF THE BOARD, BI<br>DESIGNATOR<br>C8, C12<br>F1<br>F1<br>F1<br>J4<br>P3 (REF) (QTY 3)<br>J3 (REF) (QTY 3)               | INSULATORS (5)<br>SCREWS (8)<br>WASHERS<br>JT ON THE SCHEMAT<br>VALUE<br>33000uF<br>3/4 A FAST<br>1 1/2 A FAST<br>1 1/2 A FAST<br>PLUG AC MALE<br>PINS<br>PINS<br>MOLEX                         | A 4-40 3/8"<br>4-40 3/8"<br>SHOULDER (2)<br>TIC:<br>COMMENT<br>EXPORT<br>DOMESTIC<br>LINE FILTER<br>FEMALE<br>MALE<br>MALE<br>MALE<br>MALE                                                  | 658-0008-00R<br>658-0006-00<br>789-0010-00<br>790-0458-00R<br>844-0048-01R<br>844-0071-00R<br>844-0072-00R<br>848-0010-00R<br>849-0100-00R<br>849-0100-00R<br>849-0100-00R<br>865-1004-00<br>865-1013-00R<br>869-0079-01R<br>869-0097-00R<br>869-0098-00<br>869-0157-00                |
| U1/VR1, U2/VR2, U3/VR3, U4/VR4, U5/VR5 REF<br>U1/VR1, U2/VR2, U3/VR3, U4/VR4, U5/VR5, Q1, Q2 REF<br>Q1 REF<br>U2/VR2, U3/VR3<br>U1/VR1, U4/VR4<br>U5/VR5<br>D5, D6, D7, D8, D9, D10, D11, D12<br>Q2<br>Q1<br>OFF THE BOARD, BI<br>DESIGNATOR<br>C8, C12<br>F1<br>F1<br>GRF)<br>Q1<br>P3 (REF) (QTY 3)<br>J3 (REF) (QTY 3)<br>J3<br>P3 | INSULATORS (5)<br>SCREWS (8)<br>WASHERS<br>JT ON THE SCHEMAT<br>VALUE<br>33000uF<br>3/4 A FAST<br>1 1/2 A FAST<br>9LUG AC MALE<br>PINS<br>PINS<br>MOLEX<br>MOLEX                                | A HOULDER (2)<br>4-40 3/8"<br>SHOULDER (2)<br>TIC:<br>COMMENT<br>EXPORT<br>DOMESTIC<br>LINE FILTER<br>FEMALE<br>MALE<br>MALE CONN.<br>FEMALE CONN.                                          | 658-0008-00R<br>658-0006-00<br>789-0010-00<br>790-0458-00R<br>844-0048-01R<br>844-0071-00R<br>844-0072-00R<br>849-0039-00R<br>849-0100-00R<br>849-0100-00R<br>849-0100-00R<br>865-1013-00R<br>869-0079-01R<br>869-0097-00R<br>869-0098-00<br>869-0157-00<br>869-0158-00                |
| U1/VR1, U2/VR2, U3/VR3, U4/VR4, U5/VR5 REF<br>U1/VR1, U2/VR2, U3/VR3, U4/VR4, U5/VR5, Q1, Q2 REF<br>Q1 REF<br>U2/VR2, U3/VR3<br>U1/VR1, U4/VR4<br>U5/VR5<br>D5, D6, D7, D8, D9, D10, D11, D12<br>Q2<br>Q1<br>OFF THE BOARD, BU<br>DESIGNATOR<br>C8, C12<br>F1<br>F1<br>GREF) (QTY 3)<br>J3 (REF) (QTY 3)<br>J3<br>P3<br>T1            | INSULATORS (5)<br>SCREWS (8)<br>WASHERS<br>JT ON THE SCHEMAT<br>VALUE<br>33000uF<br>3/4 A FAST<br>1 1/2 A FAST<br>1 1/2 A FAST<br>PLUG AC MALE<br>PINS<br>PINS<br>MOLEX<br>MOLEX<br>TRANSFORMER | A HOULDER (2)<br>4-40 3/8"<br>SHOULDER (2)<br>TIC:<br>COMMENT<br>EXPORT<br>DOMESTIC<br>LINE FILTER<br>FEMALE<br>MALE<br>MALE<br>MALE CONN.<br>FEMALE CONN.<br>DOMESTIC 120V                 | 658-0008-00R<br>658-0006-00<br>789-0010-00<br>790-0458-00R<br>844-0071-00R<br>844-0072-00R<br>848-0010-00R<br>849-0039-00R<br>849-0100-00R<br>849-0100-00R<br>849-0100-00R<br>865-1013-00R<br>869-0079-01R<br>869-0097-00R<br>869-0098-00<br>869-0158-00<br>869-0158-00<br>869-0158-00 |
| U1/VR1, U2/VR2, U3/VR3, U4/VR4, U5/VR5 REF<br>U1/VR1, U2/VR2, U3/VR3, U4/VR4, U5/VR5, Q1, Q2 REF<br>Q1 REF<br>U2/VR2, U3/VR3<br>U1/VR1, U4/VR4<br>U5/VR5<br>D5, D6, D7, D8, D9, D10, D11, D12<br>Q2<br>Q1<br>OFF THE BOARD, BU<br>DESIGNATOR<br>C8, C12<br>F1<br>F1<br>J4<br>P3 (REF) (QTY 3)<br>J3 (REF) (QTY 3)<br>J3<br>T1         | INSULATORS (5)<br>SCREWS (8)<br>WASHERS<br>JT ON THE SCHEMAT<br>VALUE<br>33000uF<br>3/4 A FAST<br>1 1/2 A FAST<br>1 1/2 A FAST<br>PLUG AC MALE<br>PINS<br>PINS<br>MOLEX<br>MOLEX<br>TRANSFORMER | A 4-40 3/8"<br>4-40 3/8"<br>SHOULDER (2)<br>TIC:<br>COMMENT<br>EXPORT<br>DOMESTIC<br>LINE FILTER<br>FEMALE<br>MALE<br>MALE<br>MALE<br>CONN.<br>FEMALE CONN.<br>FEMALE CONN.<br>FEMALE CONN. | 658-0008-00R<br>658-0006-00<br>789-0010-00<br>790-0458-00R<br>844-0074-00R<br>844-0071-00R<br>844-0072-00R<br>849-0039-00R<br>849-0100-00R<br>849-0100-00R<br>849-0100-00R<br>865-1013-00R<br>869-0097-00R<br>869-0097-00R<br>869-0098-00<br>869-0158-00<br>869-0158-00<br>869-0158-00 |

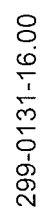

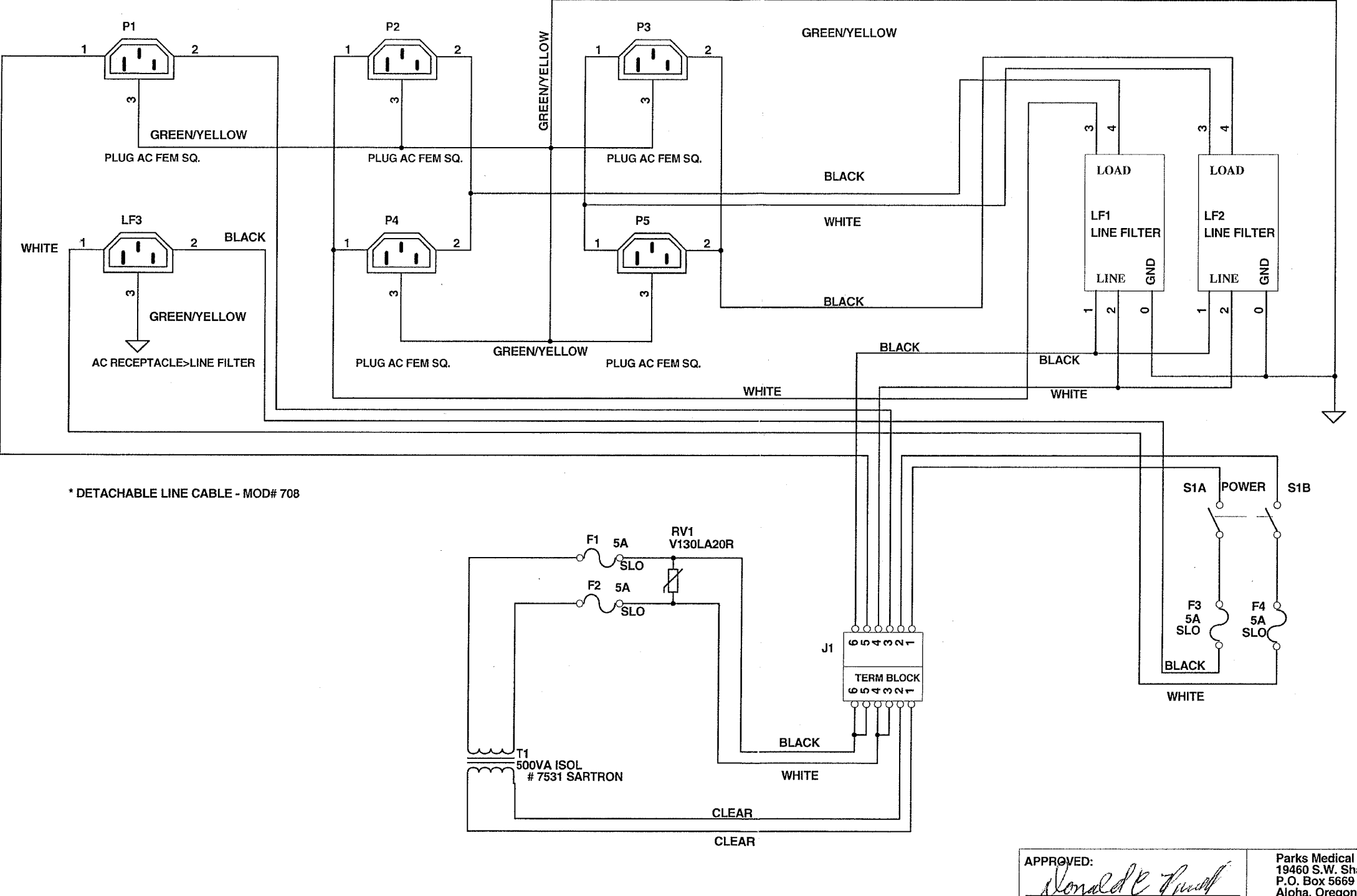

DCN# 50562 4/24/06 CHANGE P/N J1, P1 THRU P5, RV1 TO ROHS COMPLIANT P/N'S. RENAMED DOCUMENT TO NEW STANDARD.

\* NOTE: ADD GLUE TO BACK SIDE OF EACH RECEPTACLE BEFORE INSTALLING THEM. \* LOCTITE "444" GLUE (000-0000-23) \* LOCTITE "7452" ACCELERATOR (000-0000-15)

ISO-500 POWER SUPPLY - 2100 CART

## 299-0131-16.00 ISO-500 D/2100

ECO-044 12 SEP 97 TERMINAL BLOCK CHANGED ECO-055 10 OCT 97 UPDATE TERMINAL BLOCK PARTS NO MOD 30 DEC 97 CORRECTED PLUG DRAWINGS NO MOD 23 JAN 98 ADJUSTED FUSE DISPLAY NO MOD 13 JAN 99 NOTE RE: GLUEING RECEPTACLES

NOTE: LABEL P/N 005-0318-00 REQUIRED ECO-097

Parks Medical Electronics Inc. 19460 S.W. Shaw P.O. Box 5669 Aloha, Oregon 97007 (503) 649-7007 ISO 500 D/2100

DATE:

4124/06

Size FCSM Orcad B

Scale

| No. |        | DWG No.<br>299-0131-16 |                 | Rev<br>00 |
|-----|--------|------------------------|-----------------|-----------|
|     | 24 APF | 1 06                   | Sheet<br>1 of 1 |           |

| PARKS MEDICAL ELECTRONICS INC., |                             |                |              |  |  |  |
|---------------------------------|-----------------------------|----------------|--------------|--|--|--|
|                                 | 24 APR. 06 BOM9-0131-16.00  | M DCN# 50562   |              |  |  |  |
| SINGLE LEVEL BILL OF MATERIAL,  |                             |                |              |  |  |  |
|                                 | ISO 500 D/2100              |                |              |  |  |  |
| DESIGNATOR                      | VALUE                       | COMMENT        | P/N          |  |  |  |
| \$1                             | POWER                       |                | 740-0060-10R |  |  |  |
| RV1                             |                             |                | 848-3001-00R |  |  |  |
| F1, F2, F3, F4                  | 5A                          | SLO            | 865-2008-00R |  |  |  |
| LF3                             | AC RECEPTACLE>LINE FILTER * |                | 869-0079-02  |  |  |  |
| LF1, LF2                        | LINE FILTER                 |                | 869-0094-01  |  |  |  |
| P1, P2, P3, P4, P5              | PLUG AC FEM SQ              |                | 869-0162-00R |  |  |  |
| J1                              | TERM BLOCK                  | EUROSTRIP      | 876-0005-00R |  |  |  |
| T1                              |                             | # 7531 SARTRON | 880-0065-00  |  |  |  |
| BOM9-0131-16.00_M.xls           |                             |                |              |  |  |  |

299-0131-22 REV E

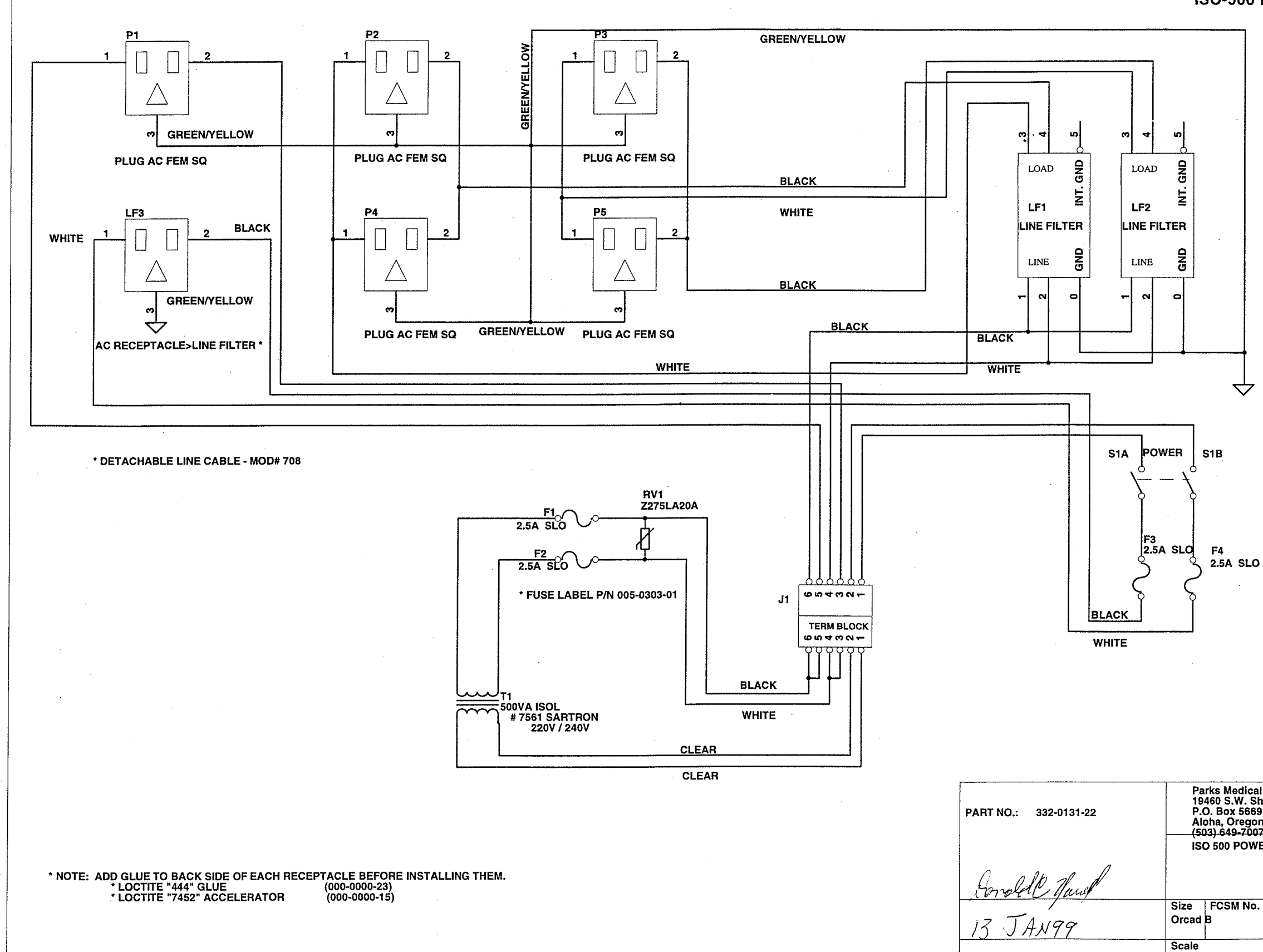

1-C

## 299-0131-22E ISO-500 POWER SUPPLY - 2100 CART - 220VOLT

ECO-039 25 AUG 97 FUSE LABEL > 005-0303-01 ECO-044 12 SEP 97 TERMINAL BLOCK CHANGED ECO-055 10 OCT 97 UPDATE TERMINAL BLOCK PARTS NO MOD 30 DEC 97 CORRECTED PLUG DRAWINGS NO MOD 23 JAN 98 ADJUSTED FUSE DISPLAY NO MOD 13 JAN 99 NOTE RE: GLUEING RECEPTACLES

NOTE: ECO-097 LABEL P/N 005-0318-00 REQUIRED

| E | Electronics Inc.         | <br>     |
|---|--------------------------|----------|
|   | 97007                    |          |
|   |                          |          |
| r | 1 30PPLT - 2100 CART - 2 |          |
|   |                          |          |
|   |                          |          |
|   |                          |          |
| - | DWG No.                  | <br>Rev  |
|   | DWG No.<br>299-0131-22   | Rev<br>E |

6/19/99

| PARKS MEDICAL ELECTRONICS INC., |                             |                |             |
|---------------------------------|-----------------------------|----------------|-------------|
|                                 | 12 JAN 99 299-(             | D131-22E       |             |
| S                               | INGLE LEVEL BILL OF         | MATERIAL,      |             |
|                                 | ISO 500 POWER SUPPLY - 2100 | CART - 220V    |             |
| Designator                      | Part Type                   | Description    | Part Number |
| F1, F2, F3, F4                  | 2.5A SLO                    |                | 865-2007-00 |
| J1, J1B                         | HEADER 6                    | TERM BLOCK     | 876-0005-00 |
| LF1, LF2                        | LINE FILTER                 | *              | 869-0094-01 |
| LF3                             | AC RECEPTACLE>LINE FILTER * | *              | 869-0079-02 |
| P1, P2, P3, P4, P5              | PLUG AC FEM SQ              | *              | 869-0162-00 |
| RV1                             | V130LA20R                   |                | 848-3001-00 |
| S1                              | POWER                       |                | 740-0060-10 |
| · T1                            | 500VA ISOL 220V / 240V      | # 7561 SARTRON | 880-0065-22 |
| [0131-22E.XLS]                  |                             |                |             |
|                                 |                             |                |             |
|                                 |                             |                |             |
|                                 |                             |                |             |
|                                 |                             | · · ·          |             |
|                                 |                             |                |             |

×

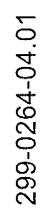

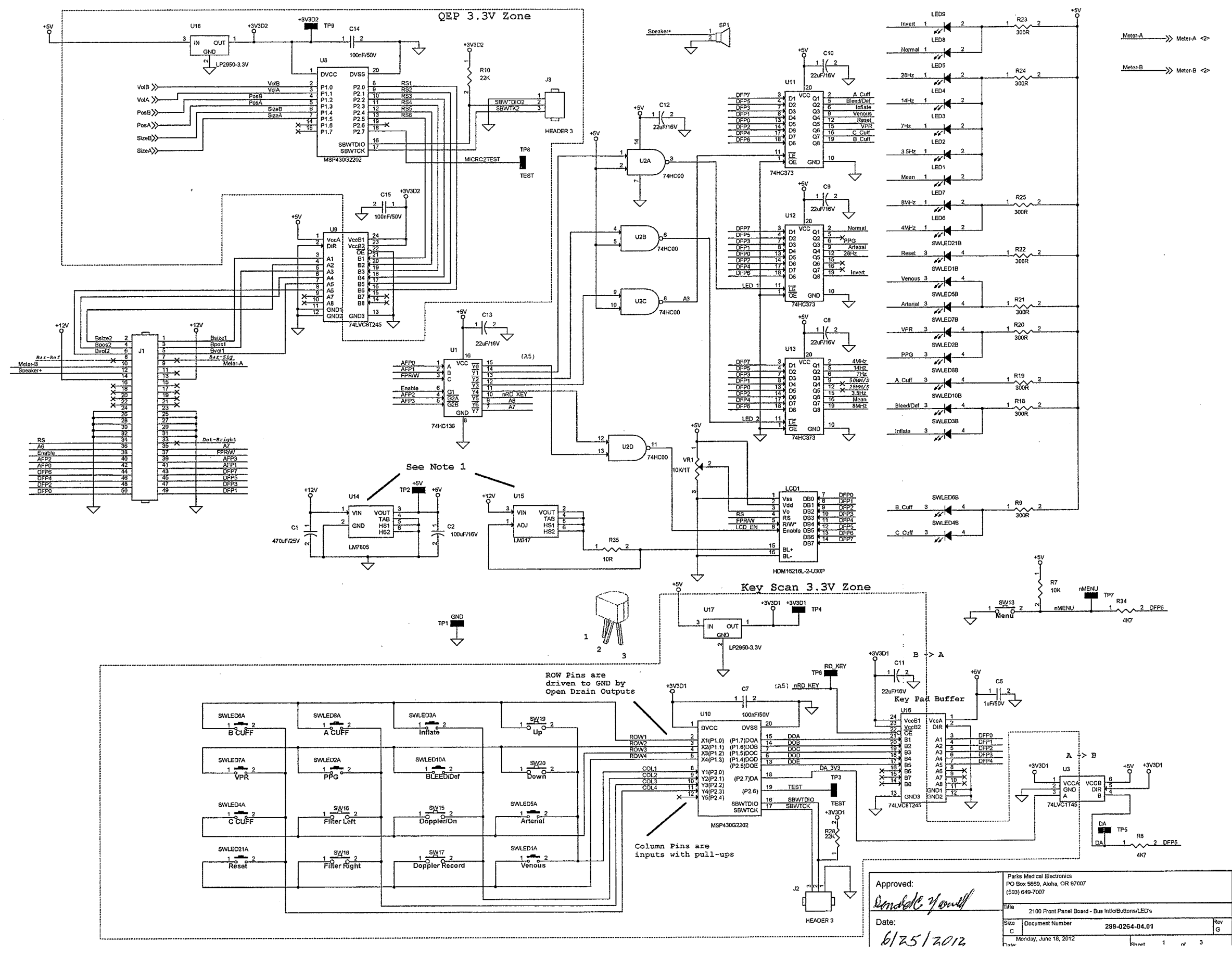

## 299-0264-04.01 2100 FRONT PANEL

## Change Log and Notes

| ECO<br>Number | PCA<br>PN | PCA<br>REV | PCB PN   | PCB<br>REV | DATE       | Description of Changes                                                                                                    | ву  |
|---------------|-----------|------------|----------|------------|------------|----------------------------------------------------------------------------------------------------|-----|
|               | 299-0264  | 04         | 612-0264 | 04         | 05/12/2012 | Engineering Only Release - NOT released to production                                                                                     |     |
|               |           |            |          |            |            | This is a replacement for the 2100 Front Panel Board because<br>the rotary encoders and the key scan/encoder chips have gone<br>obsolete. | AJN |
|               |           |            |          |            |            | At the same time, we romved the recorder and associated LED<br>circuitry.                                                                 |     |
|               |           |            |          |            |            |                                                                                                    |     |
|               |           |            |          |            |            |                                                                                                    |     |
|               |           |            |          |            |            |                                                                                                    |     |
|               |           |            |          |            |            |                                                                                                    |     |
|               |           |            |          |            |            |                                                                                                    |     |
|               |           |            |          |            |            |                                                                                                    |     |
|               |           |            |          |            |            |                                                                                                    |     |
|               |           |            |          |            |            |                                                                                                    |     |
|               |           |            |          |            |            |                                                                                                    |     |
|               |           |            |          |            |            |                                                                                                    |     |
|               |           |            |          |            |            |                                                                                                    |     |

Notes:

1) TO220 mounted secondary side. Land Pattern to include the following features.

- Heat Sink mounting tabs and oultine.
   3/4" x 1" secondary side copper flood connected to pin 2 (solder mask removed)

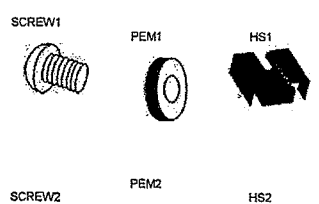

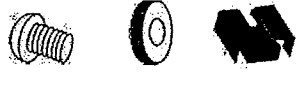

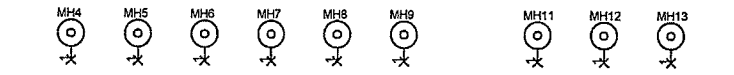

- 2) There are multiple part numbers associated with this PCB 1) 299-0264-04: This Schematic, replaces 299-0264-03.01 2) 612-0264-03: Raw PCB, replaces 612-0264-03 3) 611-0264-03: Raw PCB + clinch nuts for the heatsinks, replaces 611-0264-02 4) 329-0264-01: This is 611-0264-03 with passive components, washed. 5) 330-0264-06: 329-0264-01 with non-washable parts and IC's added, Final Assembly

| Pari<br>PO 8<br>(503) | s Medical Electronics<br>Sox 5669, Aloha, OR 97007<br>649-7007 |                        |   |    |   |          |
|-----------------------|----------------------------------------------------------------|------------------------|---|----|---|----------|
| Title                 | 2100 Front Panel Board                                         | - Change Log and Notes |   |    |   |          |
| Size<br>C             | Document Number                                                | 299-0264-04.01         |   |    |   | Rev<br>G |
| A<br>PateC            | fonday, June 25, 2012                                          | Sheet                  | 3 | ní | 3 |          |

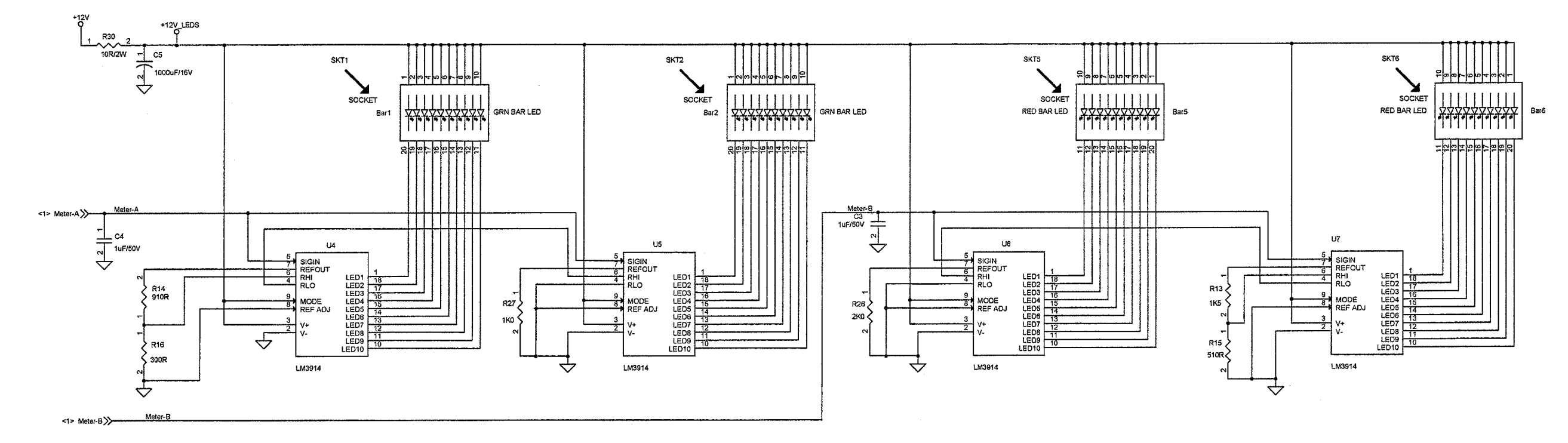

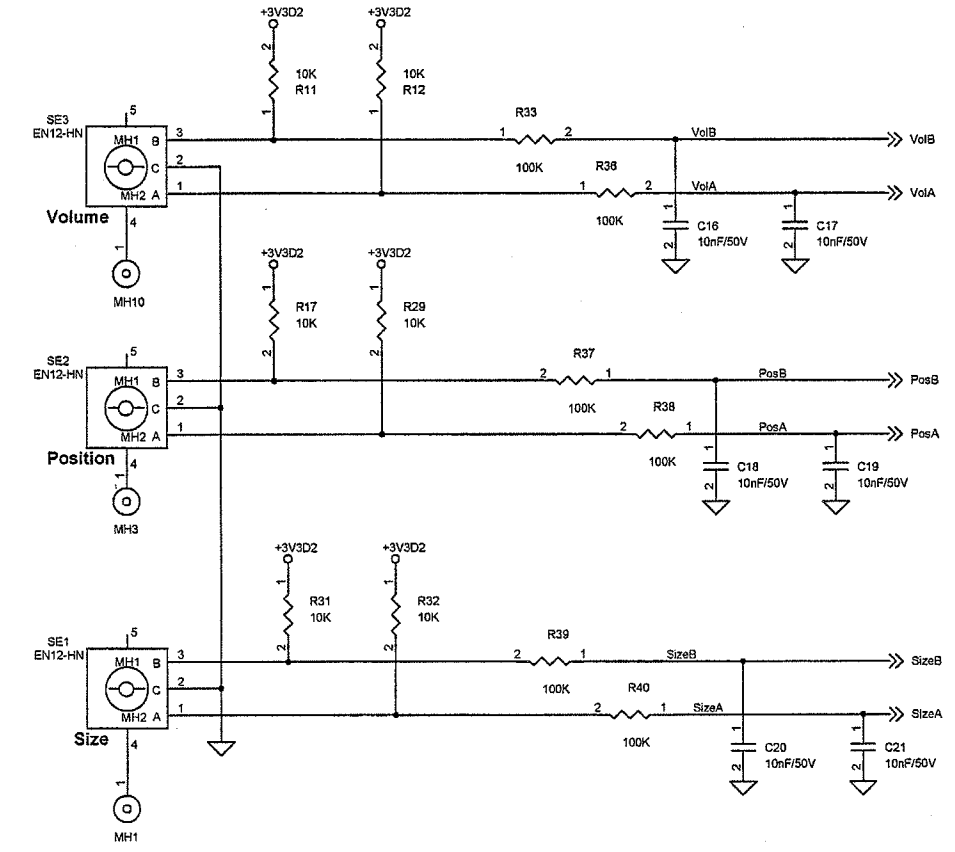

299-0264-04.01

| Park<br>PO B<br>(503) | is Medical Electronics<br>lox 5669, Aloha, OR 97007<br>649-7007 |                   |   |    |   |          |
|-----------------------|-----------------------------------------------------------------|-------------------|---|----|---|----------|
| Title                 | 2100 Front Panel Board                                          | - Bar Graph LED's |   |    |   |          |
| Size<br>C             | Document Number                                                 | 299-0264-04.01    |   |    |   | Rev<br>G |
| N<br>Nota             | fonday, June 18, 2012                                           | Chaot             | 2 | nf | 3 |          |

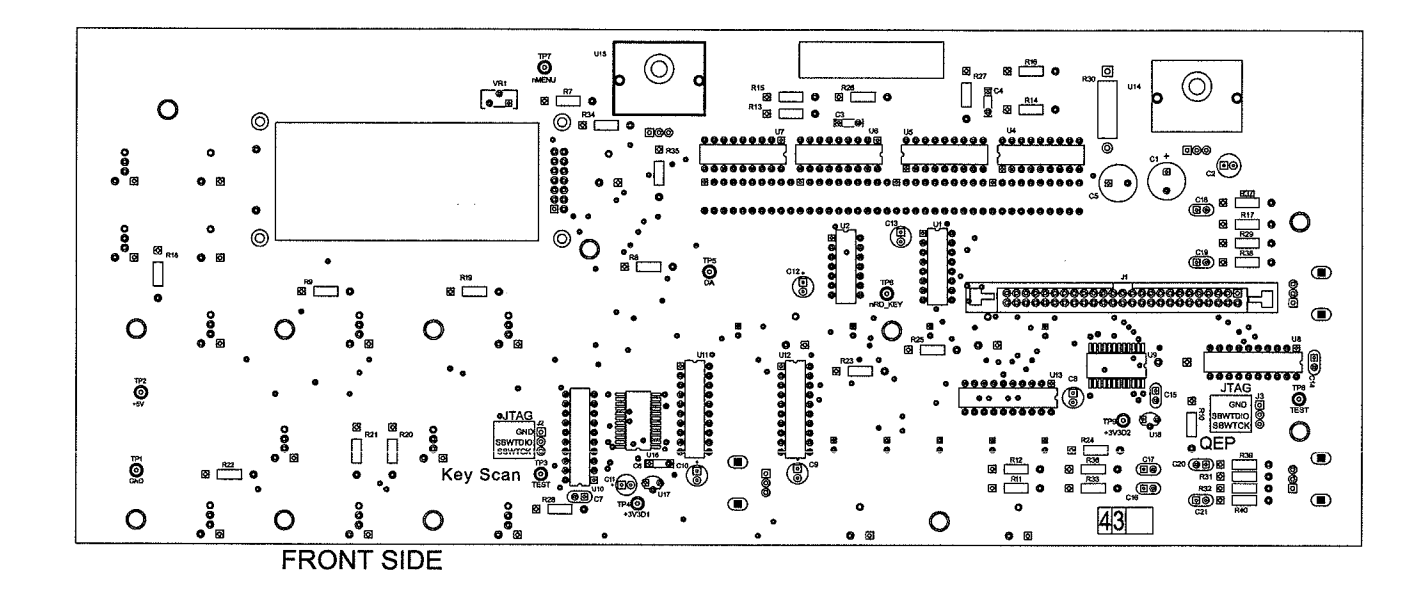

BACK SIDE • O 0 0 B00000000 8000 .... SWLED3 .**⊠\_0**\_ ∪p SWLED10 6\_\_6 Ò (T) 0 0 õ сно (С 12 0 Ó e e e 0 0

### PARKS MEDICAL ELECTRONICS INC. DOC# REFD0264-05.05 2100 FRONT PANEL BD. 10 JULY 2012 SCHEMATIC# 299-0264-04.01 G PCB# 612-0264-03 BOM# BOM9-0264-05.02

| PAR                                                                                                    | (S MEDICAL EI  | LECTRONICS INC                                                                                                    |                                                                                                    |
|----------------------------------------------------------------------------------------------------|----------------|----------------------------------------------------------------------------------------------------|----------------------------------------------------------------------------------------------------|
| 10 JULY 2012<br>SINGL                                                                                                    | BOM9-0264-0    | 05.02 M DCN#52239                                                                                                    |                                                                                                    |
|                                                                                                    | 2100 FRONT PA  | NEL BOARD                                                                                                    |                                                                                                    |
|                                                                                                    | PARTS IN KIT 3 | 329-0264-02                                                                                                    |                                                                                                    |
| DESIGNATOR                                                                                                    | VALUE          | COMMENT                                                                                                    | P/N                                                                                                    |
| PCB                                                                                                    |                |                                                                                                    | 611-0264-03                                                                                                    |
| VR1                                                                                                    | 10K            | POTV                                                                                                    | 689-0025-00R                                                                                                    |
| R35                                                                                                    | 10             |                                                                                                    | 690-0100-00R                                                                                                    |
| R27                                                                                                    | 1K             |                                                                                                    | 690-0102-00R                                                                                                    |
| R7, R11, R12, R17, R29, R31, R32                                                                                                    | 10K            |                                                                                                    | 690-0103-00R                                                                                                    |
| R33, R36, R37, R38, R39, R40                                                                                                    | 100K           | 1                                                                                                    | 690-0104-00R                                                                                                    |
| R13                                                                                                    | 1.5K           |                                                                                                    | 690-0152-00R                                                                                                    |
| R26                                                                                                    | 2K             |                                                                                                    | 690-0202-00R                                                                                                    |
| R10, R28                                                                                                    | 22K            |                                                                                                    | 690-0223-00R                                                                                                    |
| R9, R16, R18, R19, R20, R21,                                                                                                    |                |                                                                                                    |                                                                                                    |
| R22, R23, R24, R25                                                                                                    | 300            |                                                                                                    | 690-0301-00R                                                                                                    |
| R8, R34                                                                                                    | 4.7K           |                                                                                                    | 690-0472-00R                                                                                                    |
| R15                                                                                                    | 510            |                                                                                                    | 690-0511-00R                                                                                                    |
| R14                                                                                                    | 910            |                                                                                                    | 690-0911-00R                                                                                                    |
| R30                                                                                                    | 10             | 1%                                                                                                    | 698-8100-00R                                                                                                    |
| C5                                                                                                    | 1000uF         |                                                                                                    | 710-0108-05R                                                                                                    |
| C2                                                                                                    | 100uF          |                                                                                                    | 710-1107-00R                                                                                                    |
| C8, C9, C10, C11, C12, C13                                                                                                    | 22uF           | 22 TANT                                                                                                    | 710-1226-00R                                                                                                    |
| C1                                                                                                    | 470uF          |                                                                                                    | 710-1477-00R                                                                                                    |
| C16, C17, C18, C19, C20, C21                                                                                                    | 10nF           |                                                                                                    | 717-1103-01R                                                                                                    |
| C7, C14, C15                                                                                                    | 100nF          | 50V MONO RD                                                                                                    | 717-1104-04R                                                                                                    |
| C3, C4, C6                                                                                                    | 1uF            |                                                                                                    | 717-1105-00R                                                                                                    |
| SP1                                                                                                    | SPEAKER        | AL-175                                                                                                    | 835-0014-00                                                                                                    |
| BAR1, BAR2, BAR5, BAR6                                                                                                    |                | IC SOCKET 20 PIN                                                                                                    | 864-0019-00R                                                                                                    |
| ······                                                                                                    | PARTS IN KIT 3 | 30-0264-07                                                                                                    | ·····                                                                                                    |
| DESIGNATOR                                                                                                    | VALUE          | COMMENT                                                                                                    | P/N                                                                                                    |
| SW13, SW15, SW16, SW17,                                                                                                    |                | PLACK CAP                                                                                                    | 700 0000 00                                                                                                    |
| SW18, SW19, SW20                                                                                                    |                | BLACK CAP                                                                                                    | 738-0028-00                                                                                                    |
| SWIED1 SWIED2 SWIED3 SWIED4                                                                                                    |                |                                                                                                    |                                                                                                    |
| SWLEDT, SWLEDZ, SWLEDJ, SWLED4,                                                                                                    |                |                                                                                                    | 739 0020 000                                                                                                    |
| SWIEDIO, SWIEDIO, SWIEDIO,                                                                                                    |                | VVIIILED                                                                                                    | 130-0029-00K                                                                                                    |
| 3WEED10, SWEED21                                                                                                    |                |                                                                                                    |                                                                                                    |
|                                                                                                    |                |                                                                                                    |                                                                                                    |
| SE1, SE2, SE3                                                                                                    |                | POSITION / SIZE / VOLUME                                                                                                    | 740-0092-00R                                                                                                    |
| SE1, SE2, SE3<br>U14, U15                                                                                                    |                | POSITION / SIZE / VOLUME<br>SCREWS, 4/40 X 1/4"                                                                                                    | 740-0092-00R<br>789-0005-00                                                                                                    |
| SE1, SE2, SE3<br>U14, U15<br>U14, U15                                                                                                    |                | POSITION / SIZE / VOLUME<br>SCREWS, 4/40 X 1/4"<br>HEATSINK                                                                                                   | 740-0092-00R<br>789-0005-00<br>792-0003-00                                                                                                    |
| SE1, SE2, SE3<br>U14, U15<br>U14, U15<br>U14, U15<br>U14                                                                                                    |                | POSITION / SIZE / VOLUME<br>SCREWS, 4/40 X 1/4"<br>HEATSINK<br>TO-220H                                                                                        | 740-0092-00R<br>789-0005-00<br>792-0003-00<br>844-0036-00R                                                                                                    |
| SE1, SE2, SE3<br>U14, U15<br>U14, U15<br>U14, U15<br>U14<br>U15                                                                                                    |                | POSITION / SIZE / VOLUME<br>SCREWS, 4/40 X 1/4"<br>HEATSINK<br>TO-220H<br>TO-220H                                                                             | 740-0092-00R<br>789-0005-00<br>792-0003-00<br>844-0036-00R<br>844-0048-01R                                                                                                    |
| SE1, SE2, SE3<br>U14, U15<br>U14, U15<br>U14<br>U15<br>U15<br>U4, U5, U6, U7                                                                                                    |                | POSITION / SIZE / VOLUME<br>SCREWS, 4/40 X 1/4"<br>HEATSINK<br>TO-220H<br>TO-220H<br>DIP18                                                                    | 740-0092-00R<br>789-0005-00<br>792-0003-00<br>844-0036-00R<br>844-0048-01R<br>844-0126-00R                                                                                                    |
| SE1, SE2, SE3<br>U14, U15<br>U14, U15<br>U14<br>U15<br>U4, U5, U6, U7<br>U2                                                                                                    |                | POSITION / SIZE / VOLUME<br>SCREWS, 4/40 X 1/4"<br>HEATSINK<br>TO-220H<br>TO-220H<br>DIP18<br>DIP14                                                           | 740-0092-00R<br>789-0005-00<br>792-0003-00<br>844-0036-00R<br>844-0048-01R<br>844-0126-00R<br>844-0129-00R                                                                                                    |
| SE1, SE2, SE3<br>U14, U15<br>U14, U15<br>U14<br>U15<br>U4, U5, U6, U7<br>U2<br>U11, U12, U13                                                                                                    |                | POSITION / SIZE / VOLUME<br>SCREWS, 4/40 X 1/4"<br>HEATSINK<br>TO-220H<br>TO-220H<br>DIP18<br>DIP14<br>DIP20                                                  | 740-0092-00R<br>789-0005-00<br>792-0003-00<br>844-0036-00R<br>844-0048-01R<br>844-0126-00R<br>844-0129-00R<br>844-0129-00R                                                                                                    |
| SE1, SE2, SE3<br>U14, U15<br>U14, U15<br>U14<br>U15<br>U4, U5, U6, U7<br>U2<br>U11, U12, U13<br>U1                                                                                                    |                | POSITION / SIZE / VOLUME<br>SCREWS, 4/40 X 1/4"<br>HEATSINK<br>TO-220H<br>TO-220H<br>DIP18<br>DIP14<br>DIP20<br>DIP16                                         | 740-0092-00R<br>789-0005-00<br>792-0003-00<br>844-0036-00R<br>844-0126-00R<br>844-0126-00R<br>844-0129-00R<br>844-0141-00R<br>844-0142-00R                                                                                                    |
| SE1, SE2, SE3           U14, U15           U14, U15           U14           U15           U4, U5, U6, U7           U2           U11, U12, U13           U1           U1           U1                                                                                                    |                | POSITION / SIZE / VOLUME<br>SCREWS, 4/40 X 1/4"<br>HEATSINK<br>TO-220H<br>DIP18<br>DIP14<br>DIP20<br>DIP16                                                    | 740-0092-00R<br>789-0005-00<br>792-0003-00<br>844-0036-00R<br>844-0126-00R<br>844-0126-00R<br>844-0129-00R<br>844-0141-00R<br>844-0142-00R<br>844-0203-00R                                                                                                    |
| SE1, SE2, SE3           U14, U15           U14, U15           U14           U15           U4, U5, U6, U7           U2           U11, U12, U13           U1           U17, U18           U10, U8                                                                                                    |                | POSITION / SIZE / VOLUME<br>SCREWS, 4/40 X 1/4"<br>HEATSINK<br>TO-220H<br>TO-220H<br>DIP18<br>DIP14<br>DIP20<br>DIP16                                         | 740-0092-00R<br>789-0005-00<br>792-0003-00<br>844-0036-00R<br>844-0126-00R<br>844-0129-00R<br>844-0141-00R<br>844-0141-00R<br>844-0142-00R<br>844-0203-00R<br>844-0203-00R                                                                                                    |
| SE1, SE2, SE3           U14, U15           U14, U15           U14, U15           U14           U15           U4, U5, U6, U7           U2           U11, U12, U13           U1           U17, U18           U10, U8           U3                                                                                                    |                | POSITION / SIZE / VOLUME<br>SCREWS, 4/40 X 1/4"<br>HEATSINK<br>TO-220H<br>DIP18<br>DIP14<br>DIP20<br>DIP16                                                    | 740-0092-00R<br>789-0005-00<br>792-0003-00<br>844-0036-00R<br>844-0126-00R<br>844-0129-00R<br>844-0141-00R<br>844-0141-00R<br>844-0142-00R<br>844-0203-00R<br>844-0203-00R<br>844-0204-00R                                                                                                    |
| SE1, SE2, SE3           U14, U15           U14, U15           U14, U15           U14           U15           U4, U5, U6, U7           U2           U11, U12, U13           U1           U17, U18           U10, U8           U3           U16, U9                                                                                                    |                | POSITION / SIZE / VOLUME<br>SCREWS, 4/40 X 1/4"<br>HEATSINK<br>TO-220H<br>DIP18<br>DIP14<br>DIP14<br>DIP20<br>DIP16                                           | 740-0092-00R<br>789-0005-00<br>792-0003-00<br>844-0036-00R<br>844-0048-01R<br>844-0126-00R<br>844-0129-00R<br>844-0129-00R<br>844-0141-00R<br>844-0142-00R<br>844-0203-00R<br>844-0204-00R<br>844-5008-00R<br>844-5009-00R                                                                                                    |
| SE1, SE2, SE3<br>U14, U15<br>U14, U15<br>U14, U15<br>U14<br>U15<br>U4, U5, U6, U7<br>U2<br>U11, U12, U13<br>U1<br>U17, U18<br>U10, U8<br>U3<br>U16, U9<br>LED1, LED2, LED3, LED4, LED5,                                                                                                    |                | POSITION / SIZE / VOLUME<br>SCREWS, 4/40 X 1/4"<br>HEATSINK<br>TO-220H<br>DIP18<br>DIP14<br>DIP20<br>DIP16                                                    | 740-0092-00R<br>789-0005-00<br>792-0003-00<br>844-0036-00R<br>844-0126-00R<br>844-0129-00R<br>844-0141-00R<br>844-0141-00R<br>844-0142-00R<br>844-0203-00R<br>844-0203-00R<br>844-5008-00R<br>844-5009-00R                                                                                                    |
| SE1, SE2, SE3<br>U14, U15<br>U14, U15<br>U14, U15<br>U14<br>U15<br>U4, U5, U6, U7<br>U2<br>U11, U12, U13<br>U1<br>U17, U18<br>U10, U8<br>U3<br>U16, U9<br>LED1, LED2, LED3, LED4, LED5,<br>LED6, LED7, LED8, LED9                                                                                                    |                | POSITION / SIZE / VOLUME<br>SCREWS, 4/40 X 1/4"<br>HEATSINK<br>TO-220H<br>DIP18<br>DIP14<br>DIP20<br>DIP16                                                    | 740-0092-00R<br>789-0005-00<br>792-0003-00<br>844-0036-00R<br>844-0126-00R<br>844-0126-00R<br>844-0129-00R<br>844-0141-00R<br>844-0142-00R<br>844-0203-00R<br>844-0203-00R<br>844-5008-00R<br>844-5009-00R<br>850-0004-05R                                                                                                    |
| SE1, SE2, SE3<br>U14, U15<br>U14, U15<br>U14, U15<br>U14<br>U15<br>U4, U5, U6, U7<br>U2<br>U11, U12, U13<br>U1<br>U17, U18<br>U10, U8<br>U3<br>U16, U9<br>LED1, LED2, LED3, LED4, LED5,<br>LED6, LED7, LED8, LED9<br>Bar5, Bar6                                                                                                    |                | POSITION / SIZE / VOLUME<br>SCREWS, 4/40 X 1/4"<br>HEATSINK<br>TO-220H<br>DIP18<br>DIP14<br>DIP20<br>DIP16<br>DIP16<br>DIP20                                  | 740-0092-00R<br>789-0005-00<br>792-0003-00<br>844-0036-00R<br>844-0126-00R<br>844-0129-00R<br>844-0141-00R<br>844-0141-00R<br>844-0203-00R<br>844-0203-00R<br>844-5008-00R<br>844-5009-00R<br>850-0004-05R<br>850-0012-00R                                                                                                    |
| SE1, SE2, SE3<br>U14, U15<br>U14, U15<br>U14, U15<br>U14<br>U15<br>U4, U5, U6, U7<br>U2<br>U11, U12, U13<br>U1<br>U17, U18<br>U10, U8<br>U3<br>U16, U9<br>LED1, LED2, LED3, LED4, LED5,<br>LED6, LED7, LED8, LED9<br>Bar5, Bar6<br>Bar1, Bar2                                                                                                    |                | POSITION / SIZE / VOLUME<br>SCREWS, 4/40 X 1/4"<br>HEATSINK<br>TO-220H<br>DIP18<br>DIP14<br>DIP20<br>DIP16<br>DIP16<br>DIP20<br>DIP20<br>DIP20<br>DIP20       | 740-0092-00R<br>789-0005-00<br>792-0003-00<br>844-0036-00R<br>844-0126-00R<br>844-0129-00R<br>844-0141-00R<br>844-0141-00R<br>844-0203-00R<br>844-0203-00R<br>844-5008-00R<br>844-5009-00R<br>850-0004-05R<br>850-0012-00R<br>850-0012-00R                                                                                    |
| SE1, SE2, SE3         U14, U15         U14, U15         U14, U15         U14         U15         U4, U5, U6, U7         U2         U11, U12, U13         U1         U17, U18         U10, U8         U3         U16, U9         LED1, LED2, LED3, LED4, LED5, LED6, LED7, LED8, LED9         Bar5, Bar6         Bar1, Bar2         LCD1                |                | POSITION / SIZE / VOLUME<br>SCREWS, 4/40 X 1/4"<br>HEATSINK<br>TO-220H<br>DIP18<br>DIP14<br>DIP20<br>DIP16<br>DIP16<br>DIP20<br>DIP20<br>DIP20<br>LCD DISPLAY | 740-0092-00R<br>789-0005-00<br>792-0003-00<br>844-0036-00R<br>844-018<br>844-0126-00R<br>844-0129-00R<br>844-0129-00R<br>844-0141-00R<br>844-0142-00R<br>844-0203-00R<br>844-0203-00R<br>844-5008-00R<br>844-5009-00R<br>850-0004-05R<br>850-0012-00R<br>850-0015-00R<br>850-1004-10R                                         |
| SE1, SE2, SE3         U14, U15         U14, U15         U14, U15         U14         U15         U4, U5, U6, U7         U2         U11, U12, U13         U1         U17, U18         U10, U8         U3         U16, U9         LED1, LED2, LED3, LED4, LED5, LED6, LED7, LED8, LED9         Bar5, Bar6         Bar1, Bar2         LCD1         J2, J3 |                | POSITION / SIZE / VOLUME<br>SCREWS, 4/40 X 1/4"<br>HEATSINK<br>TO-220H<br>DIP18<br>DIP14<br>DIP20<br>DIP16<br>DIP16<br>DIP20<br>DIP20<br>LCD DISPLAY          | 740-0092-00R<br>789-0005-00<br>792-0003-00<br>844-0036-00R<br>844-0048-01R<br>844-0126-00R<br>844-0129-00R<br>844-0129-00R<br>844-0141-00R<br>844-00203-00R<br>844-0203-00R<br>844-5008-00R<br>844-5009-00R<br>850-0004-05R<br>850-0012-00R<br>850-0012-00R<br>850-0015-00R<br>850-1004-10R<br>869-0056-03                    |
| SE1, SE2, SE3<br>U14, U15<br>U14, U15<br>U14, U15<br>U14<br>U15<br>U4, U5, U6, U7<br>U2<br>U11, U12, U13<br>U1<br>U17, U18<br>U10, U8<br>U3<br>U16, U9<br>LED1, LED2, LED3, LED4, LED5,<br>LED6, LED7, LED8, LED9<br>Bar5, Bar6<br>Bar1, Bar2<br>LCD1<br>J2, J3<br>J1                                                                                  |                | POSITION / SIZE / VOLUME<br>SCREWS, 4/40 X 1/4"<br>HEATSINK<br>TO-220H<br>DIP18<br>DIP14<br>DIP20<br>DIP16<br>DIP16<br>DIP20<br>DIP20<br>LCD DISPLAY          | 740-0092-00R<br>789-0005-00<br>792-0003-00<br>844-0036-00R<br>844-0048-01R<br>844-0126-00R<br>844-0129-00R<br>844-0129-00R<br>844-0142-00R<br>844-0142-00R<br>844-000R<br>844-000R<br>844-000R<br>844-5008-00R<br>850-0004-05R<br>850-0012-00R<br>850-0012-00R<br>850-0015-00R<br>850-1004-10R<br>869-0056-03<br>869-0178-00R |

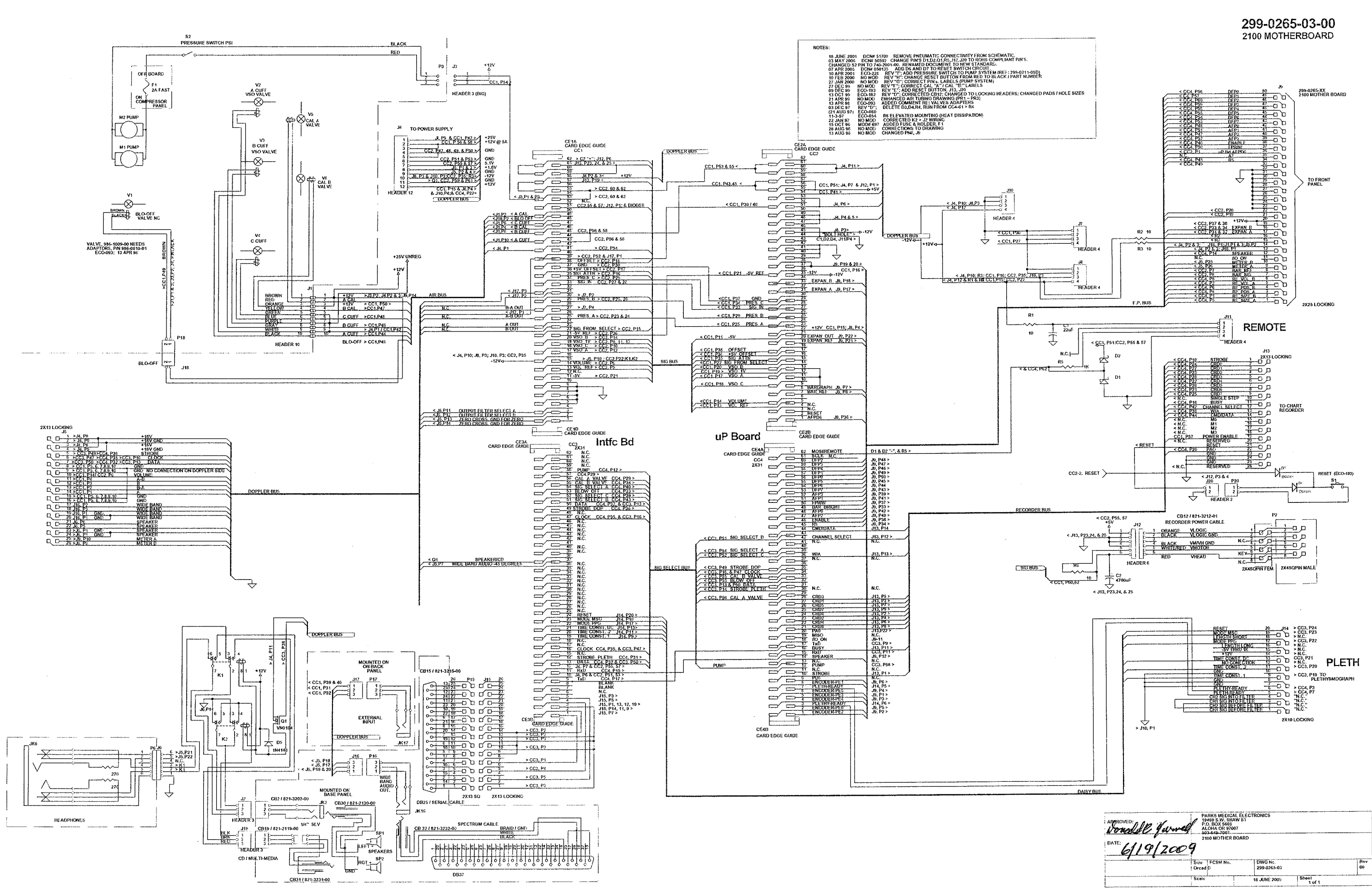

299-0265-03-00

MODEL 2100 MOTHERBOARD

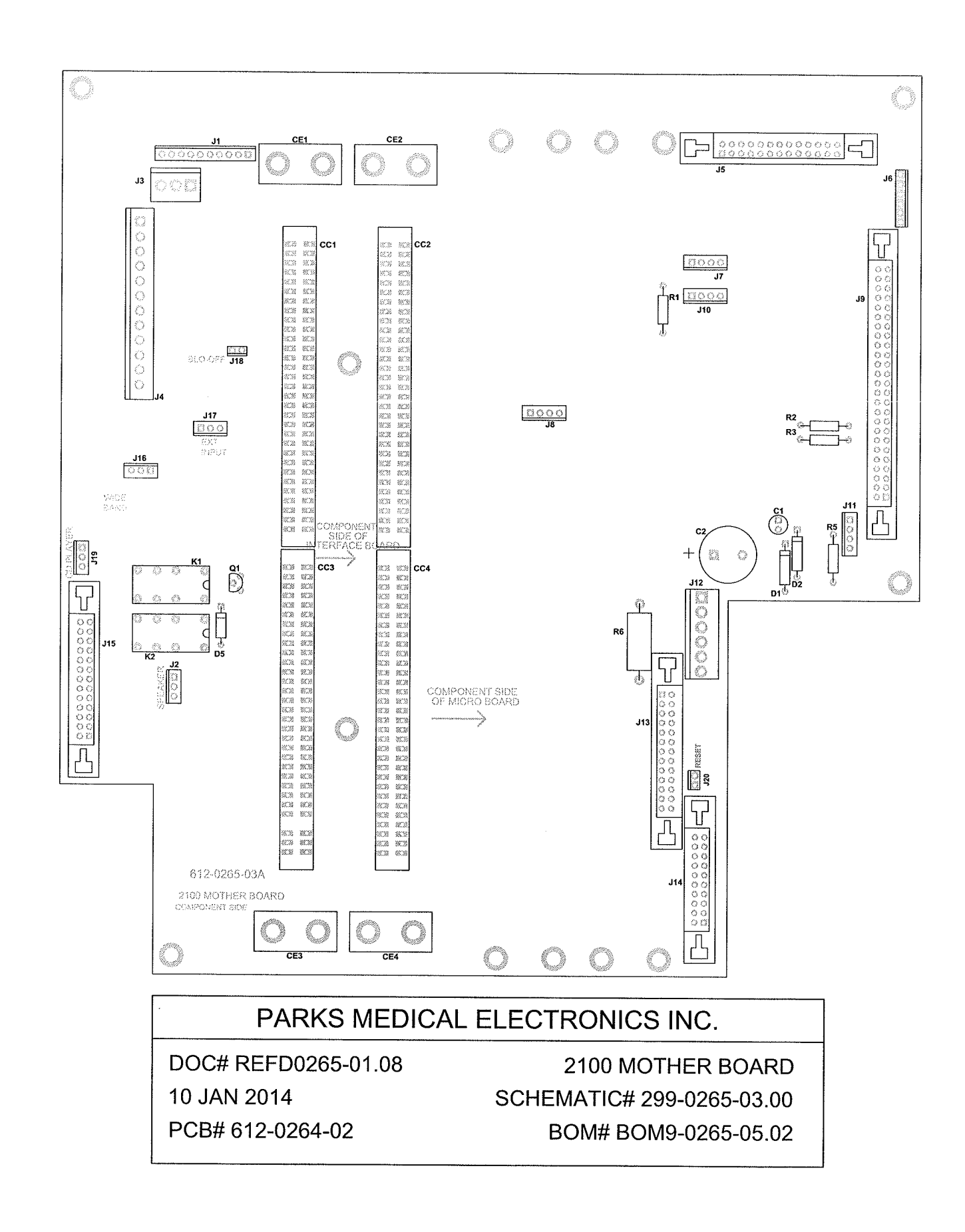

,

| <b></b>                                                                                                    |                                                                                                    |                                                                                                    |                                                                                                    |
|----------------------------------------------------------------------------------------------------|----------------------------------------------------------------------------------------------------|----------------------------------------------------------------------------------------------------|----------------------------------------------------------------------------------------------------|
|                                                                                                    | PARKS MEDICAL EL                                                                                                    | ECTRONICS INC                                                                                                    |                                                                                                    |
|                                                                                                    | 10 JAN 2014 BOM9-0265-0                                                                                                    | 05.02 M DCN# 52605                                                                                                    |                                                                                                    |
|                                                                                                    | SINGLE LEVEL BILL                                                                                                    | OF MATERIALS                                                                                                    |                                                                                                    |
|                                                                                                    | 2100 MOTHER                                                                                                    | ROARD                                                                                                    |                                                                                                    |
|                                                                                                    | 2100 MOTHL                                                                                                    |                                                                                                    |                                                                                                    |
|                                                                                                    | PARTS IN KIT 32                                                                                                    | 29-0265-01:                                                                                                    |                                                                                                    |
| DESIGNATOR                                                                                                    | VALUE                                                                                                    | COMMENT                                                                                                    | P/N                                                                                                    |
| PCB                                                                                                    | BOARD                                                                                                    | *DWG#: 0265-03C.PCB                                                                                                    | 612-0265-03                                                                                                    |
| R1, R2, R3                                                                                                    | 10                                                                                                    |                                                                                                    | 690-0100-00R                                                                                                    |
| R5                                                                                                    | 1K                                                                                                    |                                                                                                    | 690-0102-00R                                                                                                    |
| R6                                                                                                    | 10                                                                                                    |                                                                                                    | 698-8100-00                                                                                                    |
| C1                                                                                                    | 22µE                                                                                                    |                                                                                                    | 710,1226,000                                                                                                    |
| C2                                                                                                    | 4700.15                                                                                                    |                                                                                                    | 710 2479 000                                                                                                    |
| D5                                                                                                    | 47,6601                                                                                                    |                                                                                                    | 710-2470-00R                                                                                                    |
| 112                                                                                                    |                                                                                                    |                                                                                                    | 848-0003-00R                                                                                                    |
|                                                                                                    | HEADER 6                                                                                                    | RECORDER POWER                                                                                                    | 869-0050-00R                                                                                                    |
| JZ, J10, J17, J19                                                                                                    | HEADER 3                                                                                                    |                                                                                                    | 869-0126-03R                                                                                                    |
| <u> </u>                                                                                                    | HEADER 4                                                                                                    |                                                                                                    | 869-0126-04R                                                                                                    |
| J6                                                                                                    | HEADER 6                                                                                                    | TO HEADPHONES                                                                                                    | 869-0126-06R                                                                                                    |
| J1                                                                                                    | HEADER 10                                                                                                    |                                                                                                    | 869-0126-10R                                                                                                    |
| J3                                                                                                    | HEADER 3 (BIG)                                                                                                    | COMPRESSOR POWER                                                                                                    | 869-0128-00                                                                                                    |
| J4                                                                                                    | HEADER 12 X 156                                                                                                    | TO POWER SUPPLY                                                                                                    | 869-0155-01R                                                                                                    |
| J14                                                                                                    | 2 X 10 LOCKING                                                                                                    | TO DAISY CHAIN                                                                                                    | 869-0176-00R                                                                                                    |
| J5, J13, J15                                                                                                    | 2 X 13 LOCKING                                                                                                    | TO DOPPLER MOTHER BOARD                                                                                                    | 869-0177-00R                                                                                                    |
| J9                                                                                                    | 2 X 25 LOCKING                                                                                                    | TO FRONT PANEL                                                                                                    | 869-0178-00R                                                                                                    |
| J5, J9, J13, J14, J15                                                                                                    | LATCH, EJECTOR                                                                                                    | 2 each                                                                                                    | 869-0178-10R                                                                                                    |
| J18, J20                                                                                                    | HEADER 2                                                                                                    | BLO-OFF & RESET                                                                                                    | 869-0204-00R                                                                                                    |
| CC1, CC2, CC3, CC4                                                                                                    | CARD EDGE CONN.                                                                                                    | 2 X 31 SULLINS                                                                                                    | 869-0206-00R                                                                                                    |
|                                                                                                    |                                                                                                    |                                                                                                    | 1 000-0200-001                                                                                                    |
| F*****                                                                                                    | PARTS IN KIT 3:                                                                                                    | 30-0265-02:                                                                                                    |                                                                                                    |
| DESIGNATOR                                                                                                    | VALUE                                                                                                    | COMMENT                                                                                                    | P/N                                                                                                    |
| K1, K2                                                                                                    | RELAY DPDT                                                                                                    |                                                                                                    | 740-0051-00R                                                                                                    |
| D1, D2                                                                                                    |                                                                                                    | 1A SCHOTT                                                                                                    | 848-0017-00R                                                                                                    |
| Q1                                                                                                    |                                                                                                    | ······································                                                                                                    | 849-2011-00R                                                                                                    |
|                                                                                                    | DADTO IN KIT O                                                                                                    |                                                                                                    |                                                                                                    |
| PEOLONIA ZOP                                                                                                    | PARIS IN KIT 3.                                                                                                    | 32-0260-04:                                                                                                    |                                                                                                    |
| DESIGNATOR                                                                                                    | VALUE                                                                                                    | COMMENT                                                                                                    | P/N                                                                                                    |
| CE1, CE2, CE3, CE4                                                                                                    | CARD EDGE GUIDES                                                                                                    |                                                                                                    | 864-0033-10R                                                                                                    |
|                                                                                                    |                                                                                                    |                                                                                                    |                                                                                                    |
|                                                                                                    |                                                                                                    | N THE SCHEMATIC:                                                                                                    |                                                                                                    |
| DESIGNATOR                                                                                                    | VALUE                                                                                                    | N THE SCHEMATIC:                                                                                                    | D/N                                                                                                    |
| DESIGNATOR                                                                                                    |                                                                                                    |                                                                                                    | P/N                                                                                                    |
| DESIGNATOR<br>CB30                                                                                                    | VALUE<br>1/4 SLV" / 869-0033-00                                                                                                    | N THE SCHEMATIC:<br>COMMENT<br>TO SPEAKERS                                                                                                    | P/N<br>321-2130-00                                                                                                    |
| DESIGNATOR<br>CB30<br>S1                                                                                                    | VALUE           1/4 SLV" / 869-0033-00           PUSH BUTTON                                                                                                    | N THE SCHEMATIC:<br>COMMENT<br>TO SPEAKERS<br>RESET                                                                                                    | <b>P/N</b><br>321-2130-00<br>740-0067-00R                                                                                                    |
| DESIGNATOR<br>CB30<br>S1<br>S2<br>OV DEE                                                                                                    | VALUE<br>1/4 SLV" / 869-0033-00<br>PUSH BUTTON<br>PRESSURE SWITCH                                                                                                    | N THE SCHEMATIC:<br>COMMENT<br>TO SPEAKERS<br>RESET<br>PSI                                                                                                    | P/N<br>321-2130-00<br>740-0067-00R<br>740-2001-00                                                                                                    |
| DESIGNATOR<br>CB30<br>S1<br>S2<br>S1 REF:                                                                                                    | VALUE<br>1/4 SLV" / 869-0033-00<br>PUSH BUTTON<br>PRESSURE SWITCH<br>NUT                                                                                                    | N THE SCHEMATIC:<br>COMMENT<br>TO SPEAKERS<br>RESET<br>PSI                                                                                                    | P/N<br>321-2130-00<br>740-0067-00R<br>740-2001-00<br>780-0023-00                                                                                                    |
| DESIGNATOR<br>CB30<br>S1<br>S2<br>S1 REF:<br>S1 REF:                                                                                                    | VALUE<br>1/4 SLV" / 869-0033-00<br>PUSH BUTTON<br>PRESSURE SWITCH<br>NUT<br>LOCK WASHER                                                                                                    | N THE SCHEMATIC:<br>COMMENT<br>TO SPEAKERS<br>RESET<br>PSI                                                                                                    | P/N<br>321-2130-00<br>740-0067-00R<br>740-2001-00<br>780-0023-00<br>790-0017-00                                                                                                    |
| DESIGNATOR<br>CB30<br>S1<br>S2<br>S1 REF:<br>S1 REF:<br>S1 REF:<br>S1 REF:                                                                                                    | VALUE<br>1/4 SLV" / 869-0033-00<br>PUSH BUTTON<br>PRESSURE SWITCH<br>NUT<br>LOCK WASHER<br>WASHER                                                                                                    | N THE SCHEMATIC:<br>COMMENT<br>TO SPEAKERS<br>RESET<br>PSI                                                                                                    | P/N<br>321-2130-00<br>740-0067-00R<br>740-2001-00<br>780-0023-00<br>790-0017-00<br>790-0439-00                                                                                                    |
| DESIGNATOR           CB30           S1           S2           S1 REF:           S1 REF:           S1 REF:           CB19                                                                                                    | VALUE<br>1/4 SLV" / 869-0033-00<br>PUSH BUTTON<br>PRESSURE SWITCH<br>NUT<br>LOCK WASHER<br>WASHER<br>869-0127-00                                                                                                    | N THE SCHEMATIC:<br>COMMENT<br>TO SPEAKERS<br>RESET<br>PSI<br>CD PLAYER / MULTIMEDIA                                                                                                    | P/N<br>321-2130-00<br>740-0067-00R<br>740-2001-00<br>780-0023-00<br>790-0017-00<br>790-0439-00<br>821-2119-00                                                                                                    |
| DESIGNATOR           CB30           S1           S2           S1 REF:           S1 REF:           S1 REF:           CB19           CB12                                                                                                    | VALUE<br>1/4 SLV" / 869-0033-00<br>PUSH BUTTON<br>PRESSURE SWITCH<br>NUT<br>LOCK WASHER<br>WASHER<br>869-0127-00<br>RECORDER POWER CABLE                                                                                                    | N THE SCHEMATIC:<br>COMMENT<br>TO SPEAKERS<br>RESET<br>PSI<br>CD PLAYER / MULTIMEDIA<br>TO P2 (2 X 4 SQ PIN)                                                                                                    | P/N<br>321-2130-00<br>740-0067-00R<br>740-2001-00<br>780-0023-00<br>790-0017-00<br>790-0439-00<br>821-2119-00<br>821-3212-01                                                                                                    |
| DESIGNATOR           CB30           S1           S2           S1 REF:           S1 REF:           S1 REF:           CB19           CB12           CB15                                                                                                    | VALUE<br>1/4 SLV" / 869-0033-00<br>PUSH BUTTON<br>PRESSURE SWITCH<br>NUT<br>LOCK WASHER<br>WASHER<br>869-0127-00<br>RECORDER POWER CABLE<br>DB25 PLUG                                                                                                    | N THE SCHEMATIC:<br>COMMENT<br>TO SPEAKERS<br>RESET<br>PSI<br>CD PLAYER / MULTIMEDIA<br>TO P2 (2 X 4 SQ PIN)<br>SERIAL CABLE                                                                                                    | P/N<br>321-2130-00<br>740-0067-00R<br>740-2001-00<br>780-0023-00<br>790-0017-00<br>790-0439-00<br>821-2119-00<br>821-3212-01<br>821-3215-00                                                                                                    |
| DESIGNATOR           CB30           S1           S2           S1 REF:           S1 REF:           S1 REF:           CB19           CB12           CB15           CB31                                                                                                    | VALUE<br>1/4 SLV" / 869-0033-00<br>PUSH BUTTON<br>PRESSURE SWITCH<br>NUT<br>LOCK WASHER<br>WASHER<br>869-0127-00<br>RECORDER POWER CABLE<br>DB25 PLUG<br>869-0135-00                                                                                                    | N THE SCHEMATIC:<br>COMMENT<br>TO SPEAKERS<br>RESET<br>PSI<br>CD PLAYER / MULTIMEDIA<br>TO P2 (2 X 4 SQ PIN)<br>SERIAL CABLE<br>TO MULTIMEDIA                                                                                                    | P/N<br>321-2130-00<br>740-0067-00R<br>740-2001-00<br>780-0023-00<br>790-0017-00<br>790-0439-00<br>821-2119-00<br>821-3212-01<br>821-3215-00<br>821-3231-00                                                                                                    |
| DESIGNATOR           CB30           S1           S2           S1 REF:           S1 REF:           CB12           CB15           CB31           CB2                                                                                                    | OFF THE BOARD, BOT O           VALUE           1/4 SLV" / 869-0033-00           PUSH BUTTON           PRESSURE SWITCH           NUT           LOCK WASHER           WASHER           869-0127-00           RECORDER POWER CABLE           DB25 PLUG           869-0135-00           HEADER 3 / 869-0069-00                                                                                                    | N THE SCHEMATIC:<br>COMMENT<br>TO SPEAKERS<br>RESET<br>PSI<br>CD PLAYER / MULTIMEDIA<br>TO P2 (2 X 4 SQ PIN)<br>SERIAL CABLE<br>TO MULTIMEDIA<br>SPEAKERS                                                                                                    | P/N<br>321-2130-00<br>740-0067-00R<br>740-2001-00<br>780-0023-00<br>790-0017-00<br>790-0439-00<br>821-2119-00<br>821-3212-01<br>821-3212-01<br>821-3231-00<br>821-3232-00                                                                                                    |
| DESIGNATOR           CB30           S1           S2           S1 REF:           S1 REF:           CB12           CB15           CB31           CB2           CB32                                                                                                    | VALUE<br>1/4 SLV" / 869-0033-00<br>PUSH BUTTON<br>PRESSURE SWITCH<br>NUT<br>LOCK WASHER<br>WASHER<br>869-0127-00<br>RECORDER POWER CABLE<br>DB25 PLUG<br>869-0135-00<br>HEADER 3 / 869-0069-00<br>WIDE BAND AUDIO >                                                                                                    | N THE SCHEMATIC:<br>COMMENT<br>TO SPEAKERS<br>RESET<br>PSI<br>CD PLAYER / MULTIMEDIA<br>CD PLAYER / MULTIMEDIA<br>TO P2 (2 X 4 SQ PIN)<br>SERIAL CABLE<br>TO MULTIMEDIA<br>SPEAKERS<br>SPECTRUM CABLE                                                                                                    | P/N<br>321-2130-00<br>740-0067-00R<br>740-2001-00<br>780-0023-00<br>790-0017-00<br>790-0439-00<br>821-2119-00<br>821-3212-01<br>821-3215-00<br>821-3232-00<br>821-3232-00                                                                                                    |
| DESIGNATOR           CB30           S1           S2           S1 REF:           S1 REF:           CB19           CB15           CB31           CB2           CB31           CB31           CB2           CB32           SP1, SP2                                                                                                    | VALUE<br>VALUE<br>1/4 SLV" / 869-0033-00<br>PUSH BUTTON<br>PRESSURE SWITCH<br>NUT<br>LOCK WASHER<br>WASHER<br>869-0127-00<br>RECORDER POWER CABLE<br>DB25 PLUG<br>869-0135-00<br>HEADER 3 / 869-0069-00<br>WIDE BAND AUDIO ><br>SPEAKERS                                                                                                    | N THE SCHEMATIC:<br>COMMENT<br>TO SPEAKERS<br>RESET<br>PSI<br>CD PLAYER / MULTIMEDIA<br>TO P2 (2 X 4 SQ PIN)<br>SERIAL CABLE<br>TO MULTIMEDIA<br>SPEAKERS<br>SPECTRUM CABLE<br>PART OF CB30 / 866-0008-00                                                                                                    | P/N<br>321-2130-00<br>740-0067-00R<br>740-2001-00<br>780-0023-00<br>790-0439-00<br>821-2119-00<br>821-3212-01<br>821-3212-01<br>821-3232-00<br>821-3232-00<br>821-3232-00                                                                                                    |
| DESIGNATOR           CB30           S1           S2           S1 REF:           S1 REF:           CB19           CB12           CB15           CB31           CB2           CB32           SP1, SP2           D6, D7                                                                                                    | VALUE<br>1/4 SLV" / 869-0033-00<br>PUSH BUTTON<br>PRESSURE SWITCH<br>NUT<br>LOCK WASHER<br>WASHER<br>869-0127-00<br>RECORDER POWER CABLE<br>DB25 PLUG<br>869-0135-00<br>HEADER 3 / 869-0069-00<br>WIDE BAND AUDIO ><br>SPEAKERS                                                                                                    | N THE SCHEMATIC:<br>COMMENT<br>TO SPEAKERS<br>RESET<br>PSI<br>CD PLAYER / MULTIMEDIA<br>TO P2 (2 X 4 SQ PIN)<br>SERIAL CABLE<br>TO MULTIMEDIA<br>SPEAKERS<br>SPECTRUM CABLE<br>PART OF CB30 / 866-0008-00                                                                                                    | P/N<br>321-2130-00<br>740-0067-00R<br>740-2001-00<br>780-0023-00<br>790-0439-00<br>821-2119-00<br>821-3212-01<br>821-3215-00<br>821-3232-00<br>821-3232-00<br>821-3232-00<br>821-3232-00<br>835-0015-00<br>848-0003-00P                                                                                                    |
| DESIGNATOR           CB30           S1           S2           S1 REF:           S1 REF:           CB19           CB12           CB31           CB2           CB32           SP1, SP2           D6, D7                                                                                                    | VALUE<br>1/4 SLV" / 869-0033-00<br>PUSH BUTTON<br>PRESSURE SWITCH<br>NUT<br>LOCK WASHER<br>WASHER<br>869-0127-00<br>RECORDER POWER CABLE<br>DB25 PLUG<br>869-0135-00<br>HEADER 3 / 869-0069-00<br>WIDE BAND AUDIO ><br>SPEAKERS<br>20 FAST                                                                                                    | N THE SCHEMATIC:<br>COMMENT<br>TO SPEAKERS<br>RESET<br>PSI<br>CD PLAYER / MULTIMEDIA<br>TO P2 (2 X 4 SQ PIN)<br>SERIAL CABLE<br>TO MULTIMEDIA<br>SPEAKERS<br>SPECTRUM CABLE<br>PART OF CB30 / 866-0008-00                                                                                                    | P/N<br>321-2130-00<br>740-0067-00R<br>740-2001-00<br>780-0023-00<br>790-0439-00<br>821-2119-00<br>821-3212-01<br>821-3212-01<br>821-3232-00<br>821-3232-00<br>821-321-300-00<br>821-321-300-00<br>821-321-300-00<br>821-321-300-00<br>821-321-300-00<br>821-321-300-00<br>821-300-00<br>821-300-00                                                                     |
| DESIGNATOR           CB30           S1           S2           S1 REF:           S1 REF:           CB19           CB12           CB15           CB31           CB2           CB32           SP1, SP2           D6, D7           F1                                                                                                    | OFF THE BOARD, BOT O           VALUE           1/4 SLV" / 869-0033-00           PUSH BUTTON           PRESSURE SWITCH           NUT           LOCK WASHER           WASHER           869-0127-00           RECORDER POWER CABLE           DB25 PLUG           869-0135-00           HEADER 3 / 869-0069-00           WIDE BAND AUDIO >           SPEAKERS           2A FAST           (CB2) 869-0069-00                                                                                                    | N THE SCHEMATIC:<br>COMMENT<br>TO SPEAKERS<br>RESET<br>PSI<br>CD PLAYER / MULTIMEDIA<br>TO P2 (2 X 4 SQ PIN)<br>SERIAL CABLE<br>TO MULTIMEDIA<br>SPEAKERS<br>SPECTRUM CABLE<br>PART OF CB30 / 866-0008-00<br>TO SPEAKERS (CB30)                                                                                                    | P/N<br>321-2130-00<br>740-0067-00R<br>740-2001-00<br>780-0023-00<br>790-0439-00<br>821-2119-00<br>821-3212-01<br>821-3215-00<br>821-3232-00<br>821-3232-00<br>821-3232-00<br>835-0015-00<br>848-0003-00R<br>865-1006-00                                                                                                    |
| DESIGNATOR           CB30           S1           S2           S1 REF:           S1 REF:           S1 REF:           CB19           CB12           CB31           CB2           CB32           SP1, SP2           D6, D7           F1           JK2           P15                                                                                                    | OFF THE BOARD, BOT O           VALUE           1/4 SLV" / 869-0033-00           PUSH BUTTON           PRESSURE SWITCH           NUT           LOCK WASHER           869-0127-00           RECORDER POWER CABLE           DB25 PLUG           869-0135-00           HEADER 3 / 869-0069-00           WIDE BAND AUDIO >           SPEAKERS           2A FAST           (CB2) 869-0069-00           2 X 13 SO                                                                                                    | N THE SCHEMATIC:                                                                                                    | P/N<br>321-2130-00<br>740-0067-00R<br>740-2001-00<br>780-0023-00<br>790-0017-00<br>790-0439-00<br>821-2119-00<br>821-3212-01<br>821-3212-01<br>821-3232-00<br>821-3232-00<br>821-3232-00<br>821-3232-00<br>848-0003-00R<br>865-1006-00<br>869-0033-00R                                                                                                    |
| DESIGNATOR           CB30           S1           S2           S1 REF:           S1 REF:           S1 REF:           CB19           CB12           CB15           CB32           SP1, SP2           D6, D7           F1           JK2           P15                                                                                                    | OFF THE BOARD, BOT O           VALUE           1/4 SLV" / 869-0033-00           PUSH BUTTON           PRESSURE SWITCH           NUT           LOCK WASHER           869-0127-00           RECORDER POWER CABLE           DB25 PLUG           869-0135-00           HEADER 3 / 869-0069-00           WIDE BAND AUDIO >           SPEAKERS           2A FAST           (CB2) 869-0069-00           2 X 13 SQ           PANDUUT 2 PIN                                                                                                    | N THE SCHEMATIC:<br>COMMENT<br>TO SPEAKERS<br>RESET<br>PSI<br>CD PLAYER / MULTIMEDIA<br>TO P2 (2 X 4 SQ PIN)<br>SERIAL CABLE<br>TO MULTIMEDIA<br>SPEAKERS<br>SPECTRUM CABLE<br>PART OF CB30 / 866-0008-00<br>TO SPEAKERS (CB30)<br>SERIAL CABLE<br>DESET                                                                                                    | P/N<br>321-2130-00<br>740-0067-00R<br>740-2001-00<br>780-0023-00<br>790-0017-00<br>790-0439-00<br>821-2119-00<br>821-3212-01<br>821-3212-01<br>821-3232-00<br>821-3232-00<br>821-3200<br>821-3200<br>82                                         |
| DESIGNATOR           CB30           S1           S2           S1 REF:           S1 REF:           CB19           CB12           CB15           CB31           CB2           CB32           SP1, SP2           D6, D7           F1           JK2           P15           P20           P19                                                                                                    | OFP THE BOARD, BOT O           VALUE           1/4 SLV" / 869-0033-00           PUSH BUTTON           PRESSURE SWITCH           NUT           LOCK WASHER           WASHER           869-0127-00           RECORDER POWER CABLE           DB25 PLUG           869-0137-00           HEADER 3 / 869-0069-00           WIDE BAND AUDIO >           SPEAKERS           2A FAST           (CB2) 869-0069-00           2 X 13 SQ           PANDUIT 2 PIN           DL O OFF                                                                                                    | N THE SCHEMATIC:<br>COMMENT<br>TO SPEAKERS<br>RESET<br>PSI<br>CD PLAYER / MULTIMEDIA<br>TO P2 (2 X 4 SQ PIN)<br>SERIAL CABLE<br>TO MULTIMEDIA<br>SPEAKERS<br>SPECTRUM CABLE<br>PART OF CB30 / 866-0008-00<br>TO SPEAKERS (CB30)<br>SERIAL CABLE<br>RESET<br>ULSADED 0                                                                                                    | P/N<br>321-2130-00<br>740-0067-00R<br>740-2001-00<br>780-0023-00<br>790-0439-00<br>821-2119-00<br>821-3212-01<br>821-3212-01<br>821-3232-00<br>821-3232-00<br>821-3200<br>821-3200<br>821                                           |
| DESIGNATOR           CB30           S1           S2           S1 REF:           S1 REF:           CB19           CB12           CB15           CB31           CB2           CB32           SP1, SP2           D6, D7           F1           JK2           P15           P20           P16                                                                                                    | OFF THE BOARD, BOT O           VALUE           1/4 SLV" / 869-0033-00           PUSH BUTTON           PRESSURE SWITCH           NUT           LOCK WASHER           WASHER           869-0127-00           RECORDER POWER CABLE           DB25 PLUG           869-0135-00           HEADER 3 / 869-0069-00           WIDE BAND AUDIO >           SPEAKERS           2A FAST           (CB2) 869-0069-00           2 X 13 SQ           PANDUIT 2 PIN           BLO-OFF           FDOM UK 0 / TO W/00                                                                                                    | N THE SCHEMATIC:<br>COMMENT<br>TO SPEAKERS<br>RESET<br>PSI<br>CD PLAYER / MULTIMEDIA<br>TO P2 (2 X 4 SQ PIN)<br>SERIAL CABLE<br>TO MULTIMEDIA<br>SPEAKERS<br>SPECTRUM CABLE<br>PART OF CB30 / 866-0008-00<br>TO SPEAKERS (CB30)<br>SERIAL CABLE<br>RESET<br>HEADER 2                                                                                                    | P/N<br>321-2130-00<br>740-0067-00R<br>740-2001-00<br>780-0023-00<br>790-0439-00<br>821-2119-00<br>821-3212-01<br>821-3212-01<br>821-3232-00<br>821-3232-00<br>821-322-00<br>821-3200<br>821-320                                           |
| DESIGNATOR           CB30           S1           S2           S1 REF:           S1 REF:           CB19           CB12           CB15           CB31           CB2           CB32           SP1, SP2           D6, D7           F1           JK2           P15           P20           P18           P16           D17                                                                                                    | OFF THE BOARD, BOT O           VALUE           1/4 SLV" / 869-0033-00           PUSH BUTTON           PRESSURE SWITCH           NUT           LOCK WASHER           WASHER           869-0127-00           RECORDER POWER CABLE           DB25 PLUG           869-0135-00           HEADER 3 / 869-0069-00           WIDE BAND AUDIO >           SPEAKERS           2A FAST           (CB2) 869-0069-00           2 X 13 SQ           PANDUIT 2 PIN           BLO-OFF           FROM J16 / TO JK16                                                                                                    | N THE SCHEMATIC:<br>COMMENT<br>TO SPEAKERS<br>RESET<br>PSI<br>CD PLAYER / MULTIMEDIA<br>TO P2 (2 X 4 SQ PIN)<br>SERIAL CABLE<br>TO MULTIMEDIA<br>SPEAKERS<br>SPECTRUM CABLE<br>PART OF CB30 / 866-0008-00<br>TO SPEAKERS (CB30)<br>SERIAL CABLE<br>RESET<br>HEADER 2<br>WIDE BAND AUDIO - OUT                                                                                                    | P/N<br>321-2130-00<br>740-0067-00R<br>740-2001-00<br>780-0023-00<br>790-0017-00<br>821-2119-00<br>821-3212-01<br>821-3212-01<br>821-3232-00<br>821-3232-00<br>821-320-00<br>821-320-00<br>821-0                                                                 |
| DESIGNATOR           CB30           S1           S2           S1 REF:           S1 REF:           CB19           CB12           CB15           CB31           CB2           CB32           SP1, SP2           D6, D7           F1           JK2           P15           P20           P18           P16           P17                                                                                                    | OFF THE BOARD, BOT O           VALUE           1/4 SLV" / 869-0033-00           PUSH BUTTON           PRESSURE SWITCH           NUT           LOCK WASHER           WASHER           869-0127-00           RECORDER POWER CABLE           DB25 PLUG           869-0135-00           HEADER 3 / 869-0069-00           WIDE BAND AUDIO >           SPEAKERS           2A FAST           (CB2) 869-0069-00           2 X 13 SQ           PANDUIT 2 PIN           BLO-OFF           FROM J16 / TO JK16           TO JK17                                                                                                    | N THE SCHEMATIC:<br>COMMENT<br>TO SPEAKERS<br>RESET<br>PSI<br>CD PLAYER / MULTIMEDIA<br>TO P2 (2 X 4 SQ PIN)<br>SERIAL CABLE<br>TO MULTIMEDIA<br>SPEAKERS<br>SPECTRUM CABLE<br>PART OF CB30 / 866-0008-00<br>TO SPEAKERS (CB30)<br>SERIAL CABLE<br>RESET<br>HEADER 2<br>WIDE BAND AUDIO - OUT<br>EXT. INPUT                                                                                                    | P/N<br>321-2130-00<br>740-0067-00R<br>740-2001-00<br>780-0023-00<br>790-0439-00<br>821-2119-00<br>821-3212-01<br>821-3212-01<br>821-3232-00<br>821-3232-00<br>821-320-00<br>821-320-00<br>821                                                                 |
| DESIGNATOR           CB30           S1           S2           S1 REF:           S1 REF:           S1 REF:           CB19           CB12           CB15           CB31           CB2           SP1, SP2           D6, D7           F1           JK2           P15           P20           P18           P16           P17           P6                                                                                                    | OFF THE BOARD, BOT O           VALUE           1/4 SLV" / 869-0033-00           PUSH BUTTON           PRESSURE SWITCH           NUT           LOCK WASHER           WASHER           869-0127-00           RECORDER POWER CABLE           DB25 PLUG           869-0135-00           HEADER 3 / 869-0069-00           WIDE BAND AUDIO >           SPEAKERS           2A FAST           (CB2) 869-0069-00           2 X 13 SQ           PANDUIT 2 PIN           BLO-OFF           FROM J16 / TO JK16           TO JK17           FROM J6 / HEADER 6                                                                                                    | N THE SCHEMATIC:<br>COMMENT<br>TO SPEAKERS<br>RESET<br>PSI<br>CD PLAYER / MULTIMEDIA<br>TO P2 (2 X 4 SQ PIN)<br>SERIAL CABLE<br>TO MULTIMEDIA<br>SPEAKERS<br>SPECTRUM CABLE<br>PART OF CB30 / 866-0008-00<br>TO SPEAKERS (CB30)<br>SERIAL CABLE<br>RESET<br>HEADER 2<br>WIDE BAND AUDIO - OUT<br>EXT. INPUT<br>TO HEADPHONES / (JK6)                                                                                                    | P/N<br>321-2130-00<br>740-0067-00R<br>740-2001-00<br>780-0023-00<br>790-0439-00<br>821-2119-00<br>821-3212-01<br>821-3212-01<br>821-3232-00<br>821-3232-00<br>821-320-00<br>821-320-00<br>821                                                                 |
| DESIGNATOR           CB30           S1           S2           S1 REF:           S1 REF:           S1 REF:           CB19           CB12           CB15           CB31           CB2           CB32           SP1, SP2           D6, D7           F1           JK2           P15           P20           P18           P16           P17           P6           P3                                                                                                    | OFF THE BOARD, BOT O           VALUE           1/4 SLV" / 869-0033-00           PUSH BUTTON           PRESSURE SWITCH           NUT           LOCK WASHER           WASHER           869-0127-00           RECORDER POWER CABLE           DB25 PLUG           869-0135-00           HEADER 3 / 869-0069-00           WIDE BAND AUDIO >           SPEAKERS                                                                                                    | N THE SCHEMATIC:<br>COMMENT<br>TO SPEAKERS<br>RESET<br>PSI<br>CD PLAYER / MULTIMEDIA<br>TO P2 (2 X 4 SQ PIN)<br>SERIAL CABLE<br>TO MULTIMEDIA<br>SPEAKERS<br>SPECTRUM CABLE<br>PART OF CB30 / 866-0008-00<br>TO SPEAKERS (CB30)<br>SERIAL CABLE<br>RESET<br>HEADER 2<br>WIDE BAND AUDIO - OUT<br>EXT. INPUT<br>TO HEADPHONES / (JK6)<br>COMPRESSOR POWER                                                                                                    | P/N<br>321-2130-00<br>740-0067-00R<br>740-2001-00<br>780-0023-00<br>790-0439-00<br>821-3212-01<br>821-3212-01<br>821-3215-00<br>821-3232-00<br>821-3232-00<br>821-3232-00<br>821-3232-00<br>821-3232-00<br>821-3232-00<br>848-0003-00R<br>869-0033-00R<br>869-0033-00R<br>869-0033-00R<br>869-0073-00<br>869-0073-00<br>869-0073-00<br>869-0126-02R<br>869-0126-03R<br>869-0126-06R<br>869-0128-00                                                                                                    |
| DESIGNATOR           CB30           S1           S2           S1 REF:           S1 REF:           CB19           CB12           CB15           CB31           CB2           CB32           SP1, SP2           D6, D7           F1           JK2           P15           P20           P18           P16           P17           P6           P3           FL1, FL2, FL3, FL4                                                                                                    | OFP THE BOARD, BOT O           VALUE           1/4 SLV" / 869-0033-00           PUSH BUTTON           PRESSURE SWITCH           NUT           LOCK WASHER           WASHER           869-0127-00           RECORDER POWER CABLE           DB25 PLUG           869-0137-00           HEADER 3 / 869-0069-00           WIDE BAND AUDIO >           SPEAKERS           2A FAST           (CB2) 869-0069-00           2 X 13 SQ           PANDUIT 2 PIN           BLO-OFF           FROM J16 / TO JK16           TO JK17           FROM J6 / HEADER 6           TO J3 / HEADER 3 "BIG"           FILTER                                                                                                    | N THE SCHEMATIC:<br>COMMENT<br>TO SPEAKERS<br>RESET<br>PSI<br>CD PLAYER / MULTIMEDIA<br>TO P2 (2 X 4 SQ PIN)<br>SERIAL CABLE<br>TO MULTIMEDIA<br>SPEAKERS<br>SPECTRUM CABLE<br>PART OF CB30 / 866-0008-00<br>TO SPEAKERS (CB30)<br>SERIAL CABLE<br>RESET<br>HEADER 2<br>WIDE BAND AUDIO - OUT<br>EXT. INPUT<br>TO HEADPHONES / (JK6)<br>COMPRESSOR POWER<br>IN-LINE                                                                                                    | P/N<br>321-2130-00<br>740-0067-00R<br>740-2001-00<br>780-0023-00<br>790-0017-00<br>821-2119-00<br>821-3212-01<br>821-3212-01<br>821-3232-00<br>821-3232-00<br>821-3232-00<br>821-3232-00<br>821-3232-00<br>821-3232-00<br>821-3232-00<br>821-3232-00<br>821-3232-00<br>821-3232-00<br>821-3232-00<br>821-3232-00<br>821-3232-00<br>821-3232-00<br>821-3232-00<br>821-3232-00<br>821-3232-00<br>848-003-00R<br>869-00126-02R<br>869-0126-03R<br>869-0126-06R<br>869-0126-00<br>869-002-00<br>869-0900-00                                                                                                    |
| DESIGNATOR           CB30           S1           S2           S1 REF:           S1 REF:           CB19           CB12           CB15           CB31           CB2           CB32           SP1, SP2           D6, D7           F1           JK2           P15           P20           P18           P16           P17           P6           P3           FL1, FL2, FL3, FL4                                                                                                    | OFP THE BOARD, BOT O           VALUE           1/4 SLV" / 869-0033-00           PUSH BUTTON           PRESSURE SWITCH           NUT           LOCK WASHER           WASHER           869-0127-00           RECORDER POWER CABLE           DB25 PLUG           869-0135-00           HEADER 3 / 869-0069-00           WIDE BAND AUDIO >           SPEAKERS           2A FAST           (CB2) 869-0069-00           2 X 13 SQ           PANDUIT 2 PIN           BLO-OFF           FROM J16 / TO JK16           TO JK17           FROM J6 / HEADER 6           TO J3 / HEADER 3 "BIG"           FILTER           PUMP                                                                                                    | N THE SCHEMATIC:<br>COMMENT<br>TO SPEAKERS<br>RESET<br>PSI<br>CD PLAYER / MULTIMEDIA<br>TO P2 (2 X 4 SQ PIN)<br>SERIAL CABLE<br>TO MULTIMEDIA<br>SPEAKERS<br>SPECTRUM CABLE<br>PART OF CB30 / 866-0008-00<br>TO SPEAKERS (CB30)<br>SERIAL CABLE<br>RESET<br>HEADER 2<br>WIDE BAND AUDIO - OUT<br>EXT. INPUT<br>TO HEADPHONES / (JK6)<br>COMPRESSOR POWER<br>IN-LINE                                                                                                    | P/N<br>321-2130-00<br>740-0067-00R<br>740-2001-00<br>780-0023-00<br>790-0439-00<br>821-2119-00<br>821-3212-01<br>821-3212-01<br>821-3232-00<br>821-3232-00<br>848-003-00R<br>869-0126-03R<br>869-0126-03R<br>869-0126-06R<br>869-0128-00<br>869-0900-00<br>888-0004-00                                                                                                    |
| DESIGNATOR           CB30           S1           S2           S1 REF:           S1 REF:           CB19           CB12           CB15           CB31           CB2           CB32           SP1, SP2           D6, D7           F1           JK2           P15           P20           P18           P16           P3           FL1, FL2, FL3, FL4           M1, M2           V1                                                                                                    | OFP THE BOARD, BOT O           VALUE           1/4 SLV" / 869-0033-00           PUSH BUTTON           PRESSURE SWITCH           NUT           LOCK WASHER           WASHER           869-0127-00           RECORDER POWER CABLE           DB25 PLUG           869-0135-00           HEADER 3 / 869-0069-00           WIDE BAND AUDIO >           SPEAKERS           2A FAST           (CB2) 869-0069-00           2 X 13 SQ           PANDUIT 2 PIN           BLO-OFF           FROM J16 / TO JK16           TO JK17           FROM J6 / HEADER 6           TO J3 / HEADER 3 "BIG"           FILTER           PUMP           VALVE NC                                                                                                    | N THE SCHEMATIC:<br>COMMENT<br>TO SPEAKERS<br>RESET<br>PSI<br>CD PLAYER / MULTIMEDIA<br>TO P2 (2 X 4 SQ PIN)<br>SERIAL CABLE<br>TO MULTIMEDIA<br>SPEAKERS<br>SPECTRUM CABLE<br>PART OF CB30 / 866-0008-00<br>TO SPEAKERS (CB30)<br>SERIAL CABLE<br>RESET<br>HEADER 2<br>WIDE BAND AUDIO - OUT<br>EXT. INPUT<br>TO HEADPHONES / (JK6)<br>COMPRESSOR POWER<br>IN-LINE<br>BLO-OFF VALVE                                                                                                    | P/N<br>321-2130-00<br>740-0067-00R<br>740-2001-00<br>780-0023-00<br>790-0439-00<br>821-2119-00<br>821-3212-01<br>821-3212-01<br>821-3232-00<br>821-3232-00<br>848-003-00R<br>869-0126-03R<br>869-0126-03R<br>869-0126-03R<br>869-0126-06R<br>869-0126-06R<br>869-0128-00<br>869-0900-00<br>888-0004-00<br>986-1008-00                                                                                                    |
| DESIGNATOR           CB30           S1           S2           S1 REF:           S1 REF:           CB19           CB12           CB15           CB32           SP1, SP2           D6, D7           F1           JK2           P15           P20           P18           P16           P17           P6           P3           FL1, FL2, FL3, FL4           M1, M2           V1           V5, V6                                                                                                    | OFP THE BOARD, BOT O           VALUE           1/4 SLV" / 869-0033-00           PUSH BUTTON           PRESSURE SWITCH           NUT           LOCK WASHER           WASHER           869-0127-00           RECORDER POWER CABLE           DB25 PLUG           869-0135-00           HEADER 3 / 869-0069-00           WIDE BAND AUDIO >           SPEAKERS           2A FAST           (CB2) 869-0069-00           2 X 13 SQ           PANDUIT 2 PIN           BLO-OFF           FROM J16 / TO JK16           TO JK17           FROM J6 / HEADER 6           TO J3 / HEADER 3 "BIG"           FILTER           PUMP           VALVE NC           VALVE, SOLENOID                                                                                                    | N THE SCHEMATIC:<br>COMMENT<br>TO SPEAKERS<br>RESET<br>PSI<br>CD PLAYER / MULTIMEDIA<br>TO P2 (2 X 4 SQ PIN)<br>SERIAL CABLE<br>TO MULTIMEDIA<br>SPEAKERS<br>SPECTRUM CABLE<br>PART OF CB30 / 866-0008-00<br>TO SPEAKERS (CB30)<br>SERIAL CABLE<br>PART OF CB30 / 866-0008-00<br>TO SPEAKERS (CB30)<br>SERIAL CABLE<br>RESET<br>HEADER 2<br>WIDE BAND AUDIO - OUT<br>EXT. INPUT<br>TO HEADPHONES / (JK6)<br>COMPRESSOR POWER<br>IN-LINE<br>BLO-OFF VALVE                                                                                                    | P/N<br>321-2130-00<br>740-0067-00R<br>740-2001-00<br>780-0023-00<br>790-0017-00<br>821-2119-00<br>821-3212-01<br>821-3212-01<br>821-3232-00<br>821-3232-00<br>848-0003-00R<br>869-0126-03R<br>869-0126-03R<br>869-0126-03R<br>869-0126-06R<br>869-0126-00R<br>869-0126-00R<br>869-00900-00<br>888-0004-00<br>986-1008-00<br>986-1008-00                                                                                                    |
| DESIGNATOR           CB30           S1           S2           S1 REF:           S1 REF:           CB19           CB12           CB15           CB32           SP1, SP2           D6, D7           F1           JK2           P15           P20           P18           P16           P17           P6           P3           FL1, FL2, FL3, FL4           M1, M2           V1           V5, V6           V4                                                                                                   | OFP THE BOARD, BOT O           VALUE           1/4 SLV" / 869-0033-00           PUSH BUTTON           PRESSURE SWITCH           NUT           LOCK WASHER           WASHER           869-0127-00           RECORDER POWER CABLE           DB25 PLUG           869-0135-00           HEADER 3 / 869-0069-00           WIDE BAND AUDIO >           SPEAKERS           2A FAST           (CB2) 869-0069-00           2 X 13 SQ           PANDUIT 2 PIN           BLO-OFF           FROM J16 / TO JK16           TO JX17           FROM J6 / HEADER 6           TO J3 / HEADER 3 "BIG"           FILTER           PUMP           VALVE NC           VALVE, SOLENOID           VALVE, SOLENOID                                                                                                    | N THE SCHEMATIC:<br>COMMENT<br>TO SPEAKERS<br>RESET<br>PSI<br>CD PLAYER / MULTIMEDIA<br>TO P2 (2 X 4 SQ PIN)<br>SERIAL CABLE<br>TO MULTIMEDIA<br>SPEAKERS<br>SPECTRUM CABLE<br>PART OF CB30 / 866-0008-00<br>TO SPEAKERS (CB30)<br>SERIAL CABLE<br>RESET<br>HEADER 2<br>WIDE BAND AUDIO - OUT<br>EXT. INPUT<br>TO HEADPHONES / (JK6)<br>COMPRESSOR POWER<br>IN-LINE<br>BLO-OFF VALVE<br>CAL VALVE<br>C-CUFF VALVE                                                                                                    | P/N<br>321-2130-00<br>740-0067-00R<br>740-2001-00<br>780-0023-00<br>790-0439-00<br>821-2119-00<br>821-3212-01<br>821-3212-01<br>821-3232-00<br>821-3232-00<br>848-003-00<br>869-0126-03R<br>869-0126-03R<br>869-0126-06R<br>869-0126-06R<br>869-0128-00<br>869-000-00<br>888-0004-00<br>986-1008-10<br>986-1008-10                                                                                                    |
| DESIGNATOR           CB30           S1           S2           S1 REF:           S1 REF:           S1 REF:           CB19           CB12           CB31           CB2           CB32           SP1, SP2           D6, D7           F1           JK2           P15           P20           P18           P16           P17           P6           P3           FL1, FL2, FL3, FL4           M1, M2           V1           V5, V6           V4           V2, V3                                                  | OFP THE BOARD, BOT O           VALUE           1/4 SLV" / 869-0033-00           PUSH BUTTON           PRESSURE SWITCH           NUT           LOCK WASHER           WASHER           869-0127-00           RECORDER POWER CABLE           DB25 PLUG           869-0135-00           HEADER 3 / 869-0069-00           WIDE BAND AUDIO >           SPEAKERS           2A FAST           (CB2) 869-0069-00           2 X 13 SQ           PANDUIT 2 PIN           BLO-OFF           FROM J16 / TO JK16           TO JK17           FROM J6 / HEADER 6           TO J3 / HEADER 3 "BIG"           FILTER           PUMP           VALVE, SOLENOID           VALVE, SOLENOID           VALVE, SOLENOID           VALVE, SOLENOID                                                                                                    | N THE SCHEMATIC:<br>COMMENT<br>TO SPEAKERS<br>RESET<br>PSI<br>CD PLAYER / MULTIMEDIA<br>TO P2 (2 X 4 SQ PIN)<br>SERIAL CABLE<br>TO MULTIMEDIA<br>SPEAKERS<br>SPECTRUM CABLE<br>PART OF CB30 / 866-0008-00<br>TO SPEAKERS (CB30)<br>SERIAL CABLE<br>PART OF CB30 / 866-0008-00<br>TO SPEAKERS (CB30)<br>SERIAL CABLE<br>RESET<br>HEADER 2<br>WIDE BAND AUDIO - OUT<br>EXT. INPUT<br>TO HEADPHONES / (JK6)<br>COMPRESSOR POWER<br>IN-LINE<br>BLO-OFF VALVE<br>CAL VALVE<br>C-CUFF VALVE                                                                                                    | P/N<br>321-2130-00<br>740-0067-00R<br>740-2001-00<br>780-0023-00<br>790-0439-00<br>821-3212-01<br>821-3212-01<br>821-3215-00<br>821-3232-00<br>821-3232-00<br>821-3232-00<br>821-3232-00<br>821-3232-00<br>821-3232-00<br>821-3232-00<br>821-3232-00<br>865-0015-00<br>869-0033-00R<br>869-0033-00R<br>869-0033-00R<br>869-0073-00<br>869-0033-00R<br>869-0126-03R<br>869-0126-03R<br>869-0126-03R<br>869-0126-06R<br>869-0126-06R<br>869-0126-06R<br>869-0126-06R<br>869-0126-00<br>869-000-00<br>888-0004-00<br>986-1008-10<br>986-1009-01<br>986-1009-01                                                                                                    |
| DESIGNATOR           CB30           S1           S2           S1 REF:           S1 REF:           CB19           CB12           CB15           CB31           CB2           CB32           SP1, SP2           D6, D7           F1           JK2           P15           P20           P18           P16           P17           P6           P3           FL1, FL2, FL3, FL4           M1, M2           V1           V5, V6           V4           V2, V3           PR1, PR2, PR3                             | OFP THE BOARD, BOT O           VALUE           1/4 SLV" / 869-0033-00           PUSH BUTTON           PRESSURE SWITCH           NUT           LOCK WASHER           WASHER           869-0127-00           RECORDER POWER CABLE           DB25 PLUG           869-0137-00           HEADER 3 / 869-0069-00           WIDE BAND AUDIO >           SPEAKERS           22 FAST           (CB2) 869-0069-00           2 X 13 SQ           PANDUIT 2 PIN           BLO-OFF           FROM J16 / TO JK16           TO JX17           FROM J6 / HEADER 6           TO J3 / HEADER 3 "BIG"           FILTER           PUMP           VALVE, SOLENOID           VALVE, SOLENOID           VALVE, SOLENOID           VALVE, SOLENOID           VALVE, SOLENOID           VALVE, SOLENOID                                                                     | N THE SCHEMATIC:<br>COMMENT<br>TO SPEAKERS<br>RESET<br>PSI<br>CD PLAYER / MULTIMEDIA<br>TO P2 (2 X 4 SQ PIN)<br>SERIAL CABLE<br>TO MULTIMEDIA<br>SPEAKERS<br>SPECTRUM CABLE<br>PART OF CB30 / 866-0008-00<br>TO SPEAKERS (CB30)<br>SERIAL CABLE<br>RESET<br>HEADER 2<br>WIDE BAND AUDIO - OUT<br>EXT. INPUT<br>TO HEADPHONES / (JK6)<br>COMPRESSOR POWER<br>IN-LINE<br>BLO-OFF VALVE<br>C-CUFF VALVE<br>VSO VALVE                                                                                                    | P/N<br>321-2130-00<br>740-0067-00R<br>740-2001-00<br>780-0023-00<br>790-0439-00<br>821-2119-00<br>821-3212-01<br>821-3212-01<br>821-3232-00<br>821-3232-00<br>821-3232-00<br>821-3232-00<br>821-3232-00<br>821-3232-00<br>821-3232-00<br>821-3232-00<br>821-3232-00<br>821-3232-00<br>821-3232-00<br>821-3232-00<br>821-3232-00<br>821-3232-00<br>821-3232-00<br>848-0013-00<br>848-003-00R<br>869-0126-02R<br>869-0126-03R<br>869-0126-03R<br>869-0126-03R<br>869-0126-03R<br>869-0126-03R<br>869-0126-03R<br>869-0126-03R<br>869-0126-00R<br>869-0126-00R<br>869-000-00<br>868-001-00<br>986-1008-10<br>986-1008-10                                                                                     |
| DESIGNATOR           CB30           S1           S2           S1 REF:           S1 REF:           CB19           CB12           CB15           CB31           CB2           CB32           SP1, SP2           D6, D7           F1           JK2           P15           P20           P18           P16           P17           P6           P3           FL1, FL2, FL3, FL4           M1, M2           V1           V5, V6           V4           V2, V3           PR1, PR2, PR3           JK6               | OFP THE BOARD, BOT O           VALUE           1/4 SLV" / 869-0033-00           PUSH BUTTON           PRESSURE SWITCH           NUT           LOCK WASHER           WASHER           869-0127-00           RECORDER POWER CABLE           DB25 PLUG           869-0135-00           HEADER 3 / 869-0069-00           WIDE BAND AUDIO >           SPEAKERS           2A FAST           (CB2) 869-0069-00           2 X 13 SQ           PANDUIT 2 PIN           BLO-OFF           FROM J16 / TO JK16           TO JK17           FROM J6 / HEADER 6           TO J3 / HEADER 3 "BIG"           FILTER           PUMP           VALVE, SOLENOID           VALVE, SOLENOID           VALVE, SOLENOID           VALVE, RELIEF           TO J6 / P6                                                                                                    | N THE SCHEMATIC:<br>COMMENT<br>TO SPEAKERS<br>RESET<br>PSI<br>CD PLAYER / MULTIMEDIA<br>TO P2 (2 X 4 SQ PIN)<br>SERIAL CABLE<br>TO MULTIMEDIA<br>SPEAKERS<br>SPECTRUM CABLE<br>PART OF CB30 / 866-0008-00<br>TO SPEAKERS (CB30)<br>SERIAL CABLE<br>RESET<br>HEADER 2<br>WIDE BAND AUDIO - OUT<br>EXT. INPUT<br>TO HEADPHONES / (JK6)<br>COMPRESSOR POWER<br>IN-LINE<br>BLO-OFF VALVE<br>C-CUFF VALVE<br>VSO VALVE<br>VSO VALVE<br>HEADPHONES                                                                                                    | P/N<br>321-2130-00<br>740-0067-00R<br>740-2001-00<br>780-0023-00<br>790-0439-00<br>821-2119-00<br>821-3212-01<br>821-3212-01<br>821-3232-00<br>821-3232-00<br>821-3232-00<br>821-3232-00<br>821-3232-00<br>821-3232-00<br>821-3232-00<br>821-3232-00<br>821-3232-00<br>821-3232-00<br>821-3232-00<br>821-3232-00<br>821-3232-00<br>821-3232-00<br>821-3232-00<br>821-3232-00<br>848-0003-00R<br>869-0033-00R<br>869-0126-03R<br>869-0126-03R<br>869-0126-03R<br>869-0126-03R<br>869-0126-06R<br>869-0126-06R<br>869-0126-00<br>869-0126-00<br>869-00<br>869-00<br>8 |
| DESIGNATOR           CB30           S1           S2           S1 REF:           S1 REF:           CB19           CB12           CB15           CB31           CB2           CB32           SP1, SP2           D6, D7           F1           JK2           P15           P20           P18           P16           P3           FL1, FL2, FL3, FL4           M1, M2           V1           V5, V6           V4           V2, V3           PR1, PR2, PR3           JK6           JK16                           | OFP THE BOARD, BOT O           VALUE           1/4 SLV" / 869-0033-00           PUSH BUTTON           PRESSURE SWITCH           NUT           LOCK WASHER           WASHER           869-0127-00           RECORDER POWER CABLE           DB25 PLUG           869-0135-00           HEADER 3 / 869-0069-00           WIDE BAND AUDIO >           SPEAKERS           2A FAST           (CB2) 869-0069-00           2 X 13 SQ           PANDUIT 2 PIN           BLO-OFF           FROM J16 / TO JK16           TO JK17           FROM J6 / HEADER 6           TO J3 / HEADER 3 "BIG"           FILTER           PUMP           VALVE, SOLENOID           VALVE, SOLENOID           VALVE, SOLENOID           VALVE, RELIEF           TO J6 / P6           P16 > CB32 / DB37 PLUC                                                                     | N THE SCHEMATIC:<br>COMMENT<br>TO SPEAKERS<br>RESET<br>PSI<br>CD PLAYER / MULTIMEDIA<br>TO P2 (2 X 4 SQ PIN)<br>SERIAL CABLE<br>TO MULTIMEDIA<br>SPEAKERS<br>SPECTRUM CABLE<br>PART OF CB30 / 866-0008-00<br>TO SPEAKERS (CB30)<br>SERIAL CABLE<br>PART OF CB30 / 866-0008-00<br>TO SPEAKERS (CB30)<br>SERIAL CABLE<br>RESET<br>HEADER 2<br>WIDE BAND AUDIO - OUT<br>EXT. INPUT<br>TO HEADPHONES / (JK6)<br>COMPRESSOR POWER<br>IN-LINE<br>BLO-OFF VALVE<br>CAL VALVE<br>CAL VALVE<br>C-CUFF VALVE<br>VSO VALVE<br>HEADPHONES<br>WIDE BAND AUDIO / SPECT DIMA                                                                                                    | P/N<br>321-2130-00<br>740-0067-00R<br>740-2001-00<br>780-0023-00<br>790-0439-00<br>821-2119-00<br>821-3212-01<br>821-3212-01<br>821-3232-00<br>821-3232-00<br>821-3232-00<br>821-3232-00<br>821-3232-00<br>821-3232-00<br>821-3232-00<br>821-3232-00<br>821-3232-00<br>821-3232-00<br>821-3232-00<br>821-3232-00<br>821-3232-00<br>821-3232-00<br>821-3232-00<br>821-3232-00<br>848-003-00R<br>869-003-00R<br>869-0126-03R<br>869-0126-03R<br>869-0126-03R<br>869-0126-03R<br>869-0126-03R<br>869-0126-03R<br>869-0126-03R<br>869-0126-00R<br>869-0126-00R<br>869-0120-00<br>860-100R<br>860-000-00<br>860-100R<br>860-000-00<br>860-100R<br>860-000-00<br>860-000-00<br>860-000-00<br>860-000-00<br>860-000-00<br>860-000-00<br>860-000-00<br>860-000-00<br>860-000-00<br>860-000-00<br>860-000-00<br>860-000-00<br>860-000-00<br>860-000-00<br>860-000-00<br>860-000-00<br>8                                                                                   |
| DESIGNATOR           CB30           S1           S2           S1 REF:           S1 REF:           CB19           CB12           CB15           CB32           SP1, SP2           D6, D7           F1           JK2           P15           P20           P18           P16           P17           P6           P3           FL1, FL2, FL3, FL4           M1, M2           V1           V5, V6           V4           V2, V3           PR1, PR2, PR3           JK6           JK16           IK17              | OFP THE BOARD, BOT O           VALUE           1/4 SLV" / 869-0033-00           PUSH BUTTON           PRESSURE SWITCH           NUT           LOCK WASHER           WASHER           869-0127-00           RECORDER POWER CABLE           DB25 PLUG           869-0135-00           HEADER 3 / 869-0069-00           WIDE BAND AUDIO >           SPEAKERS           2A FAST           (CB2) 869-0069-00           2 X 13 SQ           PANDUIT 2 PIN           BLO-OFF           FROM J16 / TO JK16           TO JK17           FROM J6 / HEADER 6           TO J3 / HEADER 3 "BIG"           FILTER           PUMP           VALVE, SOLENOID           VALVE, SOLENOID           VALVE, SOLENOID           VALVE, RELIEF           TO J6 / P6           P16 > CB32 / DB37 PLUG           EPOM P17                                                  | N THE SCHEMATIC:<br>COMMENT<br>TO SPEAKERS<br>RESET<br>PSI<br>CD PLAYER / MULTIMEDIA<br>TO P2 (2 X 4 SQ PIN)<br>SERIAL CABLE<br>TO MULTIMEDIA<br>SPEAKERS<br>SPECTRUM CABLE<br>PART OF CB30 / 866-0008-00<br>TO SPEAKERS (CB30)<br>SERIAL CABLE<br>PART OF CB30 / 866-0008-00<br>TO SPEAKERS (CB30)<br>SERIAL CABLE<br>RESET<br>HEADER 2<br>WIDE BAND AUDIO - OUT<br>EXT. INPUT<br>TO HEADPHONES / (JK6)<br>COMPRESSOR POWER<br>IN-LINE<br>BLO-OFF VALVE<br>CAL VALVE<br>CAL VALVE<br>CAL VALVE<br>CAL VALVE<br>CAL VALVE<br>HEADPHONES<br>WIDE BAND AUDIO / SPECTRUM<br>EXT. INPUT                                                                                                    | P/N 321-2130-00 740-0067-00R 740-2001-00 780-0023-00 790-0439-00 821-2119-00 821-3212-01 821-3212-01 821-3232-00 821-3232-00 821-3200 821-3200 821-320                                                                                                    |
| DESIGNATOR           CB30           S1           S2           S1 REF:           S1 REF:           CB19           CB12           CB15           CB32           SP1, SP2           D6, D7           F1           JK2           P15           P20           P18           P16           P17           P6           P3           FL1, FL2, FL3, FL4           M1, M2           V1           V5, V6           V4           V2, V3           PR1, PR2, PR3           JK6           JK16           JK17           P2 | OFP THE BOARD, BOT O           VALUE           1/4 SLV" / 869-0033-00           PUSH BUTTON           PRESSURE SWITCH           NUT           LOCK WASHER           WASHER           869-0127-00           RECORDER POWER CABLE           DB25 PLUG           869-0135-00           HEADER 3 / 869-0069-00           WIDE BAND AUDIO >           SPEAKERS           2A FAST           (CB2) 869-0069-00           2 X 13 SQ           PANDUIT 2 PIN           BLO-OFF           FROM J16 / TO JK16           TO JK17           FROM J6 / HEADER 6           TO J3 / HEADER 3 "BIG"           FILTER           PUMP           VALVE, SOLENOID           VALVE, SOLENOID           VALVE, SOLENOID           VALVE, SOLENOID           VALVE, RELIEF           TO J6 / P6           P16 > CB32 / DB37 PLUG           FROM P17           2 X 4 SO PIM | N THE SCHEMATIC:<br>COMMENT<br>TO SPEAKERS<br>RESET<br>PSI<br>CD PLAYER / MULTIMEDIA<br>TO P2 (2 X 4 SQ PIN)<br>SERIAL CABLE<br>TO MULTIMEDIA<br>SPEAKERS<br>SPECTRUM CABLE<br>PART OF CB30 / 866-0008-00<br>TO SPEAKERS (CB30)<br>SERIAL CABLE<br>PART OF CB30 / 866-0008-00<br>TO SPEAKERS (CB30)<br>SERIAL CABLE<br>RESET<br>HEADER 2<br>WIDE BAND AUDIO - OUT<br>EXT. INPUT<br>TO HEADPHONES / (JK6)<br>COMPRESSOR POWER<br>IN-LINE<br>BLO-OFF VALVE<br>CAL VALVE<br>CAL VALVE<br>CA | P/N 321-2130-00 740-0067-00R 740-2001-00 780-0023-00 790-0017-00 790-0439-00 821-2119-00 821-3212-01 821-3212-01 821-3232-00 821-3232-00 821-32-00 821-32-00 821-32-00 821-32-00 821-32-00 821-10 921-32-00 921-32-0                                                                                                    |

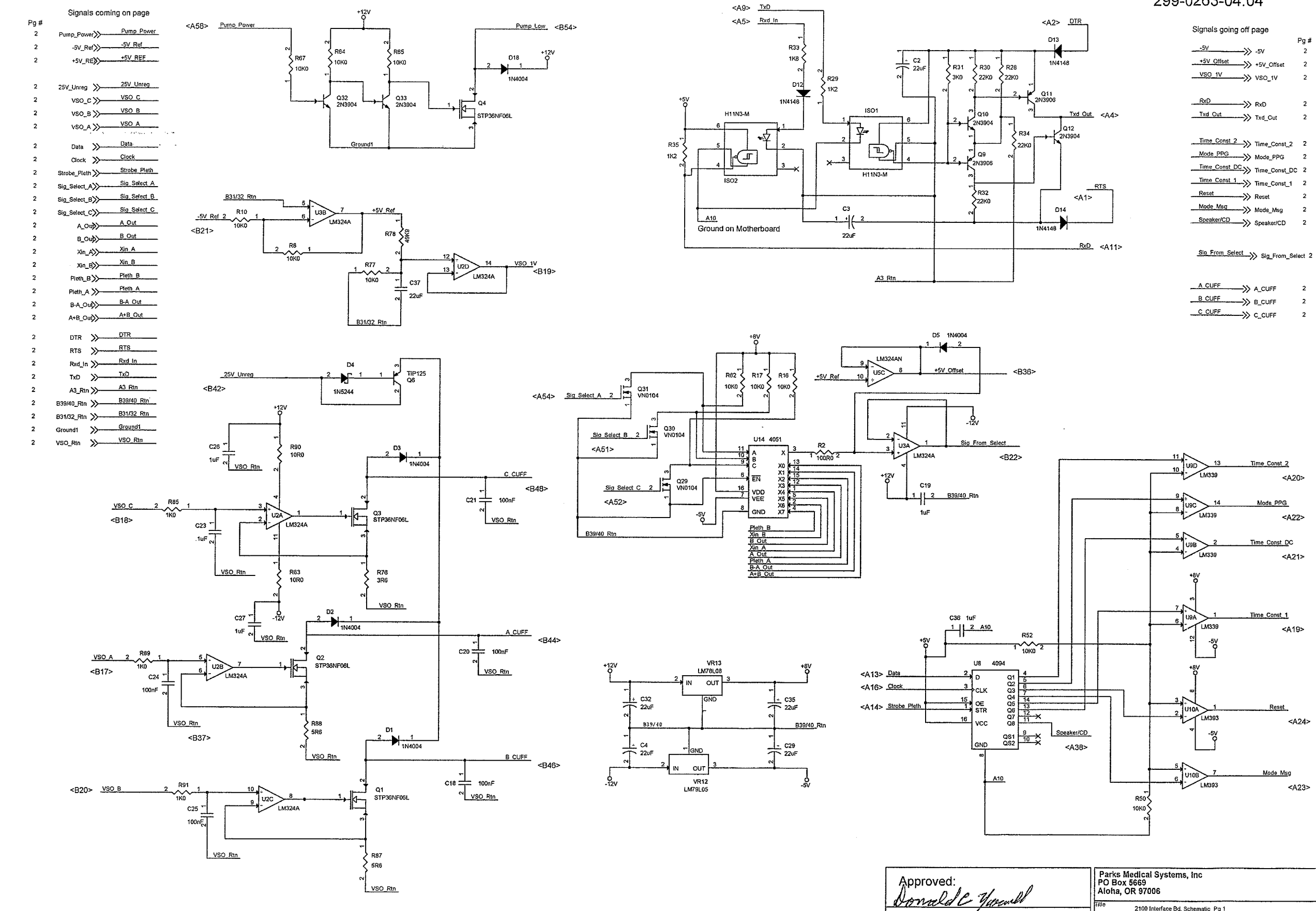

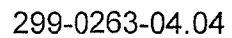

| 5/                            | Pg #     |
|-------------------------------|----------|
|                               | 2        |
| +5V_Offset +5V_Offset         | 2        |
|                               | 2        |
| RxD RxD                       | 2        |
| Txd_Cut Txd_Cut               | 2        |
|                               | 2 2      |
| Mode_PPG Mode_PPG             | 2        |
| Time_Const_DC >>> Time_Const_ | DC 2     |
| Time_Const Time_Const         | 12       |
|                               | 2        |
| Mode_Msg> Mode_Msg            | 2        |
| Speaker/CD Speaker/CD         | 2        |
| Sig_From_Select >>> Sig_From_ | Select 2 |

| A_CUFF A_CUFF       | 2 |
|---------------------|---|
| B_CUFF B_CUFF       | 2 |
| _C_CUFF >>>> C_CUFF | 2 |

| Par<br>PO<br>Alo | ks Medical Systems, Inc<br>Box 5669<br>ha, OR 97006 |       |   |    |   |          |
|------------------|-----------------------------------------------------|-------|---|----|---|----------|
| <br>Title        | 2100 Interface Bd, Schematic P                      | g 1   |   | -  |   |          |
| Size<br>C        | Document Number 299-0263-04.0                       | 14    |   |    |   | Rev<br>A |
| <br>Date:        | Friday, October 19, 2012                            | Sheet | 1 | of | 3 |          |

Date:

10/25/2012

### PARKS MEDICAL ELECTRONICS, INC. 2 JAN. 2013 BOM9-0263-06.02 M DCN# 52363 SINGLELEVELBILLOFMATERIAL 2100 INTERFACE

### PARTS IN KIT 329-0263-02

| DESIGNATOR                                                                   | VALUE       | COMMENT      | PART NO.     |
|------------------------------------------------------------------------------|-------------|--------------|--------------|
| PCB                                                                          |             | CIRCUIT BD.  | 612-0263-02  |
| R2                                                                           | 100         | 1%           | 679-1000-00  |
| R3, R4, R6, R8, R9, R10, R21, R23, R25,<br>R26, R38, R77, R80, R81, R82, R93 | 10K         | 1%           | 679-1002-00R |
| R1, R7                                                                       | 1 M         |              | 679-1004-00R |
| R11                                                                          | 1.3K        | 1%           | 679-1301-00R |
| R79                                                                          | 20K         | 1%           | 679-2002-00R |
| R12                                                                          | 249         |              | 679-2490-00R |
| R78                                                                          | 49.9K       | 1%           | 679-4992-00  |
| VR4, VR5, VR6                                                                | 20K         |              | 689-0053-00R |
| VR7, VR8, VR9                                                                | 100         |              | 689-0058-00R |
| R63, R90                                                                     | 10          |              | 690-0100-00R |
| R13                                                                          | 100         |              | 690-0101-00R |
| R5, R37, R51, R85, R89, R91                                                  | 1K          |              | 690-0102-00R |
| R16, R17, R20, R50, R52, R62, R64,<br>R65, R66, R67, R69                     | 10К         |              | 690-0103-00R |
| R42, R53                                                                     | 100K        |              | 690-0104-00R |
| R29, R35                                                                     | 1.2K        |              | 690-0122-00R |
| R33                                                                          | 1.8K        |              | 690-0182-00R |
| R36, R41                                                                     | 20K         |              | 690-0203-00R |
| R28, R30, R32, R34                                                           | 22K         |              | 690-0223-00R |
| R31                                                                          | 3K          |              | 690-0302-00R |
| R43, R86                                                                     | 43K         |              | 690-0433-00R |
| R87, R88                                                                     | 5.6         |              | 690-0567-00  |
| R61                                                                          | 7.5K        | On Back Side | 690-0752-00  |
| R76                                                                          | 3.6 1/2 W   |              | 698-2367-00R |
| C2, C3, C4, C9, C10, C29, C32, C35, C37                                      | 22uf        |              | 710-1226-00R |
| C7, C17                                                                      | 0.0047uF    |              | 715-5472-00R |
| C1, C5, C6, C8                                                               | 0.01        |              | 717-1103-01R |
| C18, C20, C21, C23, C24, C25, C38                                            | 0.1 uF      |              | 717-1104-03R |
| C19, C26, C27, C36                                                           | 1uF         |              | 717-1105-00R |
| D6, D7, D8, D9, D12, D13, D14, D15, D16, D17                                 |             |              | 848-0003-00R |
| D4                                                                           |             |              | 848-0014-00R |
| P1, P2                                                                       | 1*6 PANDUIT |              | 869-0146-00R |

| PARTS IN KIT 330-0263-10          |                       |              |              |  |  |  |  |  |
|-----------------------------------|-----------------------|--------------|--------------|--|--|--|--|--|
| DESIGNATOR                        | VALUE                 | COMMENT      | PART NO.     |  |  |  |  |  |
| Q5                                | SPACER,<br>UNTHREADED |              | 639-0049-00  |  |  |  |  |  |
| Q1, Q2, Q3, Q5, REF               | THERMAL PAD           |              | 658-0006-00R |  |  |  |  |  |
| R94                               | 6.8K                  | On Back Side | 690-0682-00R |  |  |  |  |  |
| RTD1                              |                       | THERMISTER   | 698-1502-00R |  |  |  |  |  |
| C39                               | 0.1 uF                |              | 717-1104-04R |  |  |  |  |  |
| Q1, Q2, Q3, Q4, Q5, Q6, REG1, REF | SCREW, 4-40 (1/4")    | (6 EA)       | 789-0005-00  |  |  |  |  |  |
| Q5                                | SCREW, 4-40 (1/2")    | (1 EA)       | 789-0015-00  |  |  |  |  |  |
| Q1, Q2, Q3                        | WASHER                |              | 790-0437-00  |  |  |  |  |  |
| Q5 REF                            | HEAT SINK             | (1 EA)       | 792-0001-00  |  |  |  |  |  |
| Q1, Q2, Q3 REF                    | HEAT SINKS            | (3 EA)       | 792-0003-00  |  |  |  |  |  |
| U2, U3, U5                        |                       |              | 844-0013-01R |  |  |  |  |  |
| U4                                |                       |              | 844-0019-00R |  |  |  |  |  |
| VR13                              |                       |              | 844-0038-00R |  |  |  |  |  |
| U6                                |                       |              | 844-0039-00R |  |  |  |  |  |
| U1                                |                       |              | 844-0044-00R |  |  |  |  |  |
| REG1                              |                       |              | 844-0048-01R |  |  |  |  |  |
| U10                               |                       |              | 844-0049-00R |  |  |  |  |  |
| U9                                |                       |              | 844-0063-00R |  |  |  |  |  |
| VR12                              |                       |              | 844-0070-00R |  |  |  |  |  |
| U14                               |                       |              | 844-0092-00R |  |  |  |  |  |
| U8                                |                       |              | 844-0176-00R |  |  |  |  |  |
| PR1, PR2, PR3                     |                       |              | 845-0001-00R |  |  |  |  |  |
| D1, D2, D3, D5, D18               |                       |              | 848-0010-00R |  |  |  |  |  |
| D19                               |                       |              | 848-0017-00R |  |  |  |  |  |
| Q10, Q12, Q32, Q33, Q34           |                       |              | 849-0005-00R |  |  |  |  |  |
| Q9, Q11                           |                       |              | 849-0023-00R |  |  |  |  |  |
| Q6                                |                       |              | 849-0039-00  |  |  |  |  |  |
| Q29, Q30, Q31, Q35, Q36, Q37      |                       |              | 849-2011-00R |  |  |  |  |  |
| Q1, Q2, Q3, Q4                    |                       |              | 849-2028-00R |  |  |  |  |  |
| Q5                                |                       |              | 849-2029-00R |  |  |  |  |  |
| ISO1, ISO2                        |                       |              | 850-2002-00R |  |  |  |  |  |
| [BOM9-0263-06.02.xls]             |                       |              |              |  |  |  |  |  |

Continued →

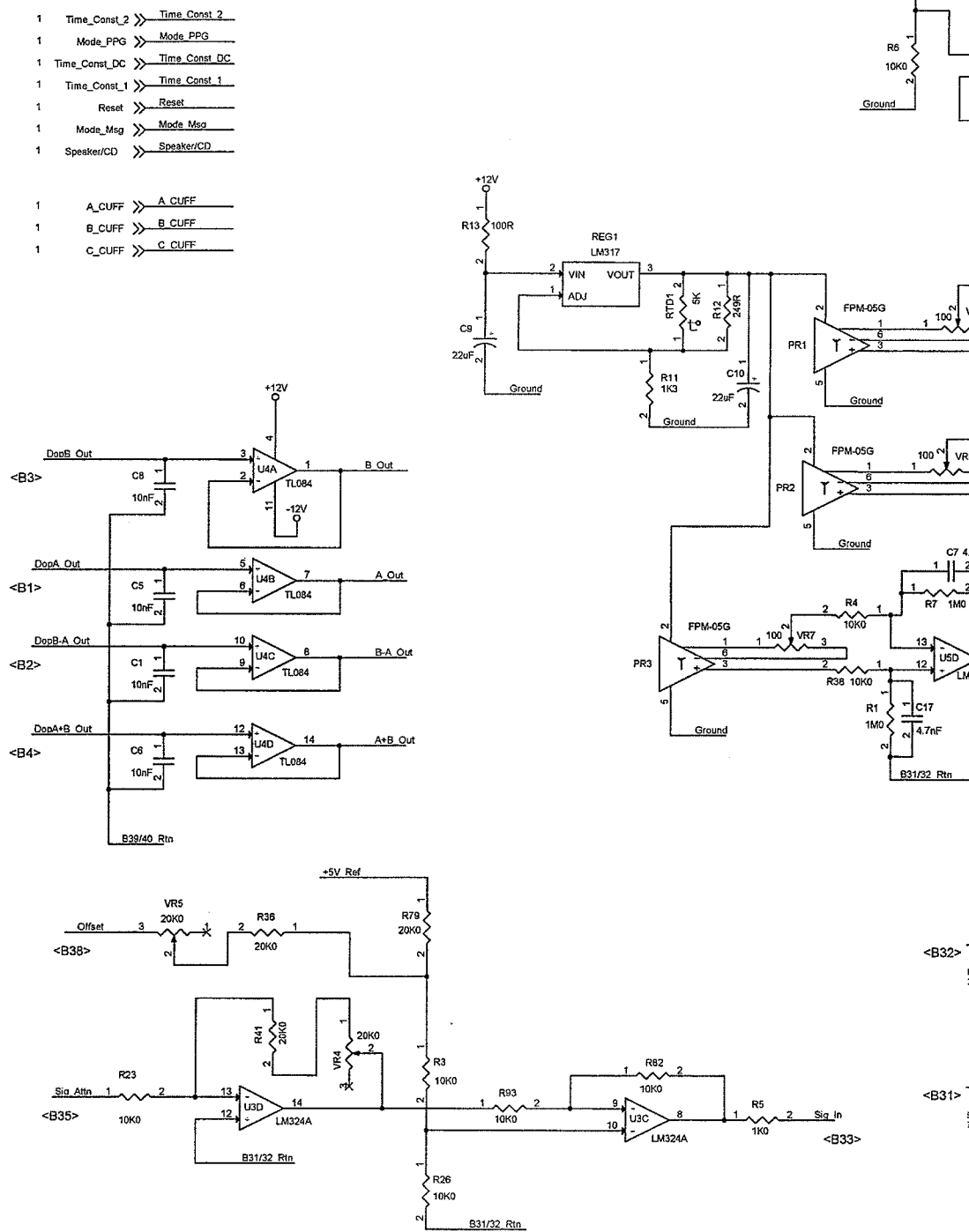

+12V

E

N4148

Ground1 <B61>

2 Q35 VN0104

Blow Off Valve

Cal\_A\_Valve

Cal B Valve

D15

Q36 VN0104

E

D17

Q37 VN0104

14148

<847>

<B49>

+8V

R9

B39/40 R

VOL\_REF(4V) <B13>

5 6 06B T

TL082

B\_Cal A\_Cal Blow\_Off <850>

Signals coming on page

Txd\_Out >> Txd\_Out

1 Sig\_From\_Select ≫ Sig\_From\_Select\_\_\_

-5V ≫<del>-5</del>V

vso\_1v >>\_\_\_\_\_\_vso\_1v

+5V\_Offset >>--+5V\_Offset

Pg # 1

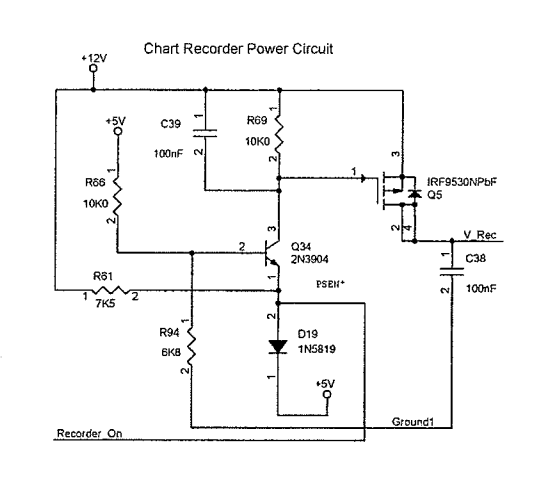

Pressure Value out @ 1V/psi

<B29

R37

<u>-5</u>V

2

+8V

¥ΩKΩ

M324A

1 R43 2

M324AN

R86 43K0

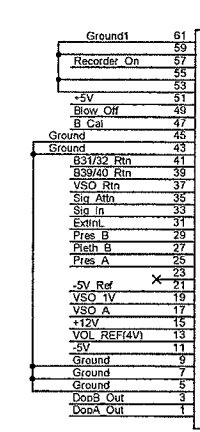

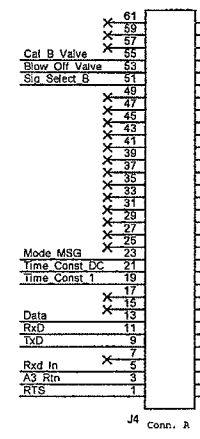

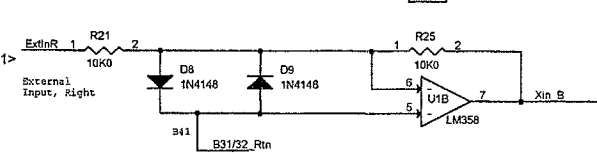

D7

1N4148

4148

B31/32\_Rtn

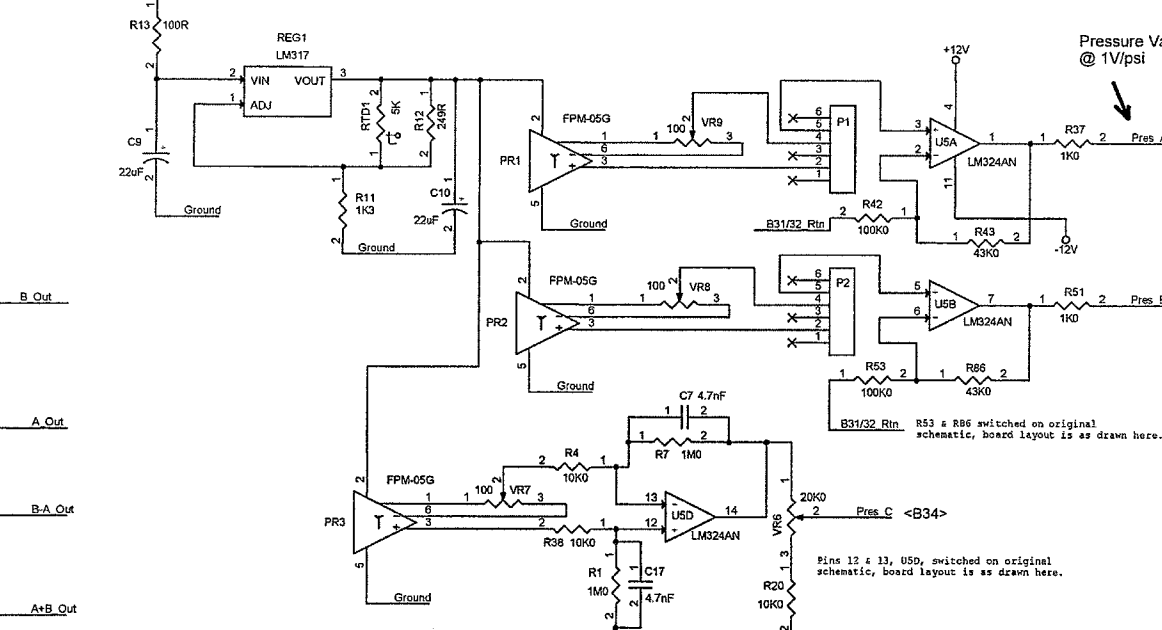

### Signals going off page

|                 |              | Pg # |
|-----------------|--------------|------|
| Pump Power ->>> | Pump_Power   | 1    |
| 25V_Unreg       | 25V_Unreg    | 1    |
| >               | vso_c        | 1    |
| VSO B           | VSO_B        | 1    |
| VSO A           | VSO_A        | 1    |
| VSO_Rtn         | VSO_Rtn      | 1    |
|                 |              |      |
| Sig_Select_A>   | Sig_Select_A | t    |
| Sig_Select_B>>  | Sig_Select_B | 1    |
| Sig_Select_C>   | Sig_Select_C | 1    |
| Data>           | Data         | 1    |
| Clock           | Clock        | 1    |
|                 | Strobe_Pleth | 1    |
| Pleth B         | Pleth_S      | 1    |
| Pieth A         | Pleth_A      | 1    |
| - B Out         | B_Out        | 1    |
| A Out >>>       | A_Out        | 1    |
| Xin_A>          | Xin_A        | 1    |
| Xin B>          | Xin_B        | 1    |
| B-A_Out         | B-A Out      | 1    |
| A+B_Out >>>     | A+B_Out      | 1    |

| 1 |
|---|
| , |
|   |
| ' |
| 1 |
| 1 |
|   |
|   |
| 1 |
|   |

| -5V_Ref | <b>≫</b> -5V_Ref |  |
|---------|------------------|--|
| +5V_Ref | →>> +5V_Ref      |  |

1

## Grounds & Returns all connect to gnd on the uBoard

| Ground1    | ->> | Ground     | 1 |
|------------|-----|------------|---|
|            | "   | Clound     |   |
| B31/32_Rtn | ->> | B31/32 Rtn | 1 |
|            | ~   |            |   |
| B39/40 Rth | ->> | B39/40 Rtn | 1 |

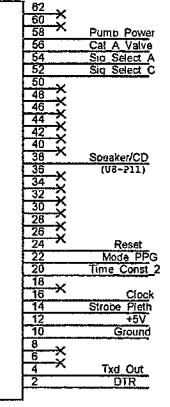

| Pa<br>PO<br>Alo | rks Medical Systems, Inc<br>Box 5669<br>ha, OR 97006 |             |   |    |   |          |
|-----------------|------------------------------------------------------|-------------|---|----|---|----------|
| Title           | 2100 Interface Bd, Schema                            | tic Sheet 2 |   |    |   | •••••    |
| Size<br>C       | Document Number 299-026                              | 3-04.04     |   |    |   | Rev<br>A |
| Date:           | Friday, October 19, 2012                             | Sheet       | 2 | of | 3 |          |

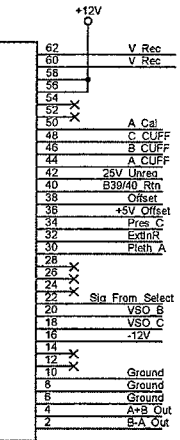

J3 Conn. B

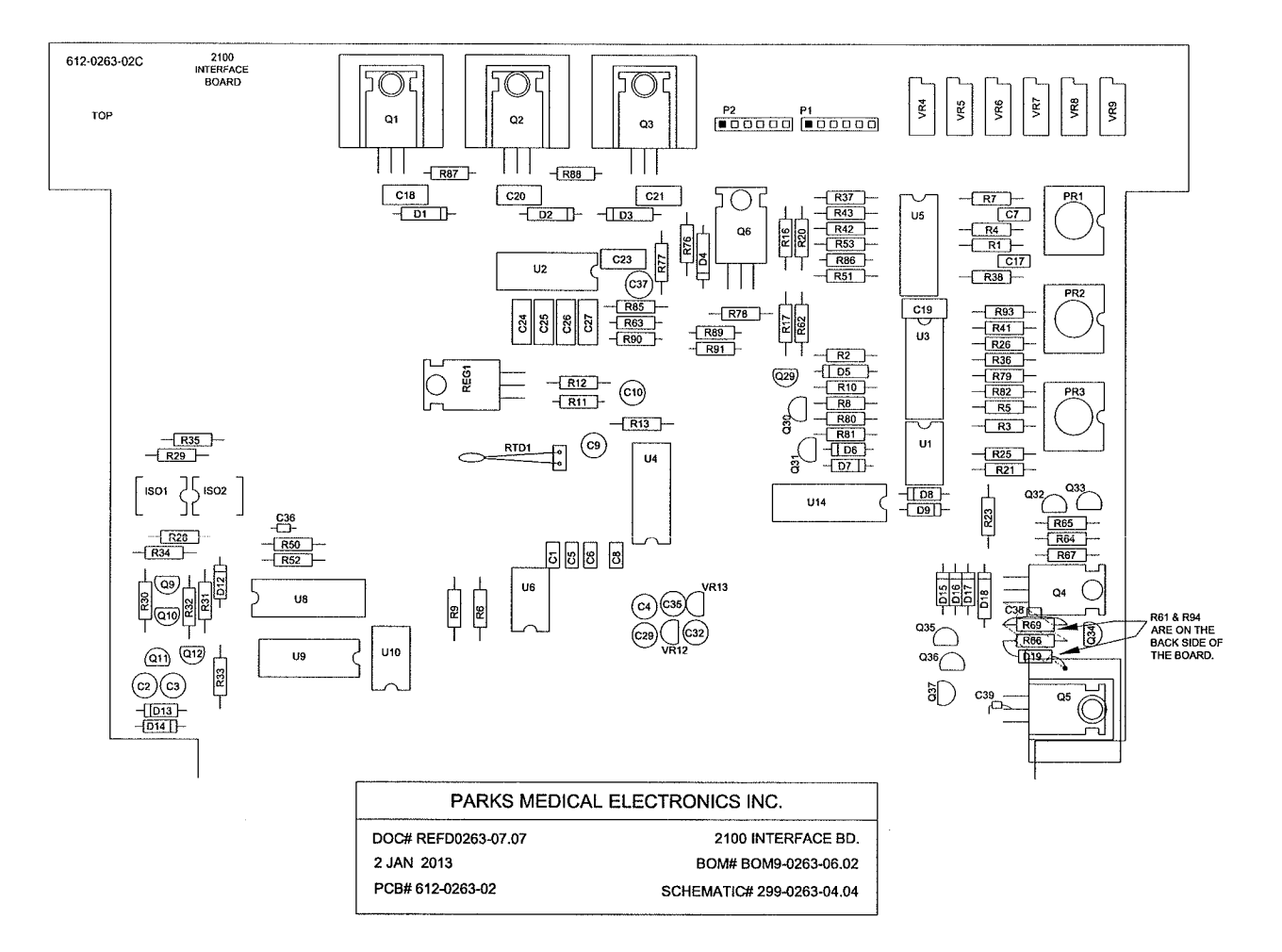

### Change Log

| 21 NOV 96   | MOD#707     | Added Thermister, RTD1, Etc                                                |
|-------------|-------------|----------------------------------------------------------------------------|
| 30 JAN 97   | MOD#735     | Change R21, R25, R80, R81 to 10K, 1%                                       |
| 17 MAR 97   | MOD#747     | Add PEM nuts for board                                                     |
| 23 APR 97   | ECO-006     | Change LM324's to LM324AN's (#7 Each)                                      |
| 10 SEP 97   | ECO-040     | Change R76 to 2.0, 1/2W; Correct Cuff Ports                                |
| 19 FEB 98   | ECO-072     | Change 849-2021-00 to 849-2021-10 (BUZ10 to BUZ101)                        |
| 02 FEB 99   | No Mod      | "C" Rev: Corrected "A" & "B" Cuff Labels                                   |
| 21 APR 99   | No Mod      | "D" Rev: Added Missing Reg1, C9, C10, R11, R12, R13, RTD1                  |
| 22 NOV 99   | No Mod      | "2A" Rev: Corrected Misc Values                                            |
| 27 DEC 99   | No Mod      | "2B" Rev: Corrected Cal "A" / "B" Labels                                   |
| 06 JAN 2000 | No Mod      | "2C" Rev: Corrected C99 Label to C36 & U8, P16 Ref                         |
| 25 FEB 2000 | No Mod      | "2D" Rev: Corrected PR1, PR2, PR3 Layout                                   |
| 23 MAR 2001 | ECO-226     | Change 849-2021-10 to 849-2021-00 (BUZ101 to BUZ10)                        |
| 15 NOV 2001 | PAR#2159    | Change R76 Pad holes to 41 mil (Changed supplier) - Drill file change only |
| 12 SEP 2002 | ECO-252     | Added R61 and D19, Correct connection of R69                               |
| 09 OCT 2002 | ECO-252     | Changed C38, C39, R94                                                      |
| 09 MAR 2004 | DCN# 040126 | Changed R2 to 1%, R13 to 5%                                                |
| 21 FEB 2006 | DCN# 50462  | Renamed document to new standard                                           |
| 12 OCT 2006 | DCN# 50755  | Changed value of R76 to 3.6 Ohm 1/2 W.                                     |
| 04 JUN 2008 | DCN# 51370  | Swapped Signal designators B56/B58, B60/B62.                               |
| 04 FEB 2009 | DCN# 51543  | Q1, Q2, Q3, Q4 Mfr P/N changed from BUZ10 to STP36NF06L                    |
| 11 MAY 2011 | DCN# 52078  | Q5 MFR P/N changed to IRF9530NPbF                                          |
| 19 OCT 2012 | DCN# 52297  | Changed R33 from 4.7K to 1.8K                                              |

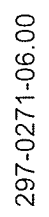

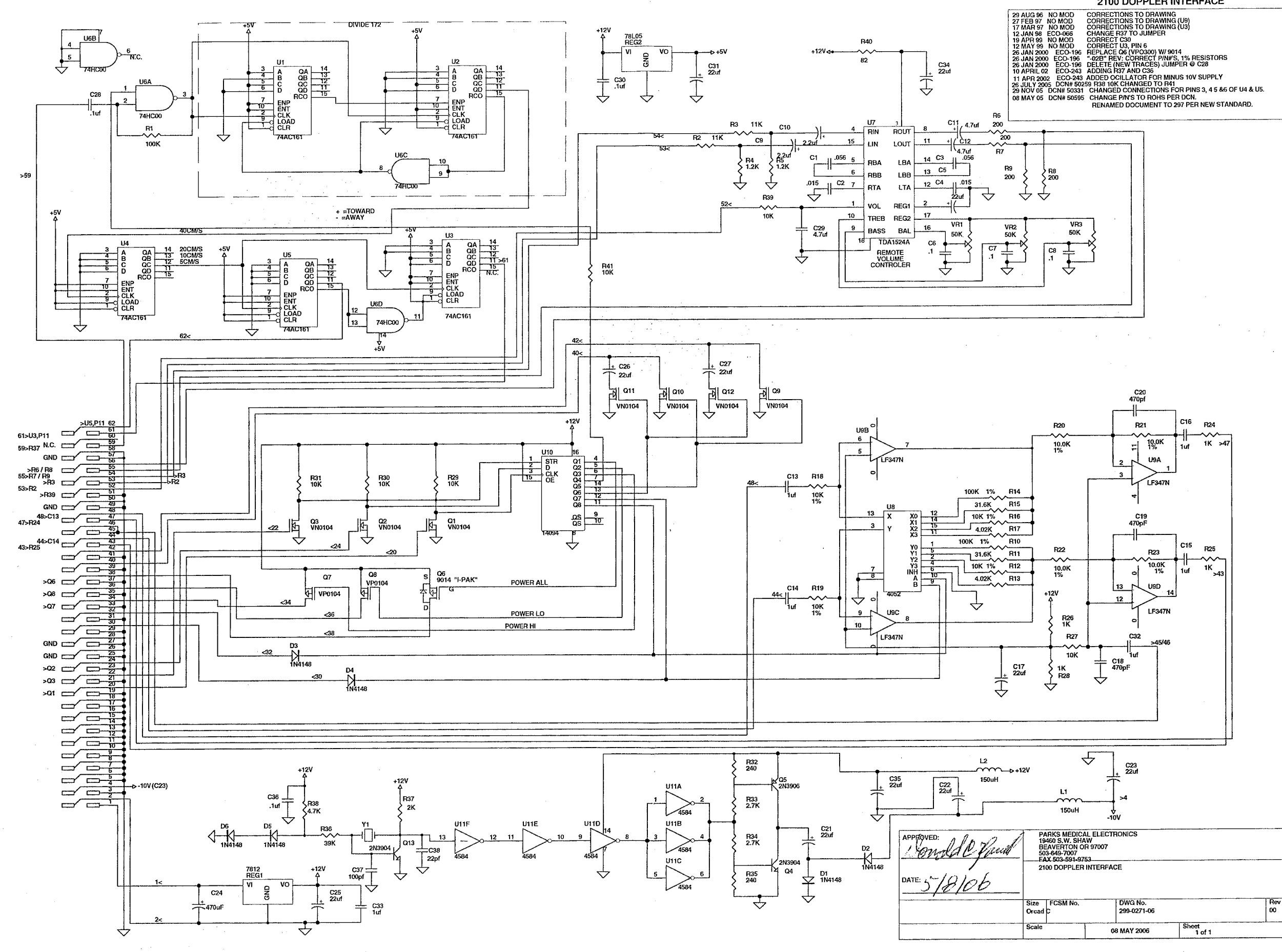

5

### 297-0271-06.00

### 2100 DOPPLER INTERFACE

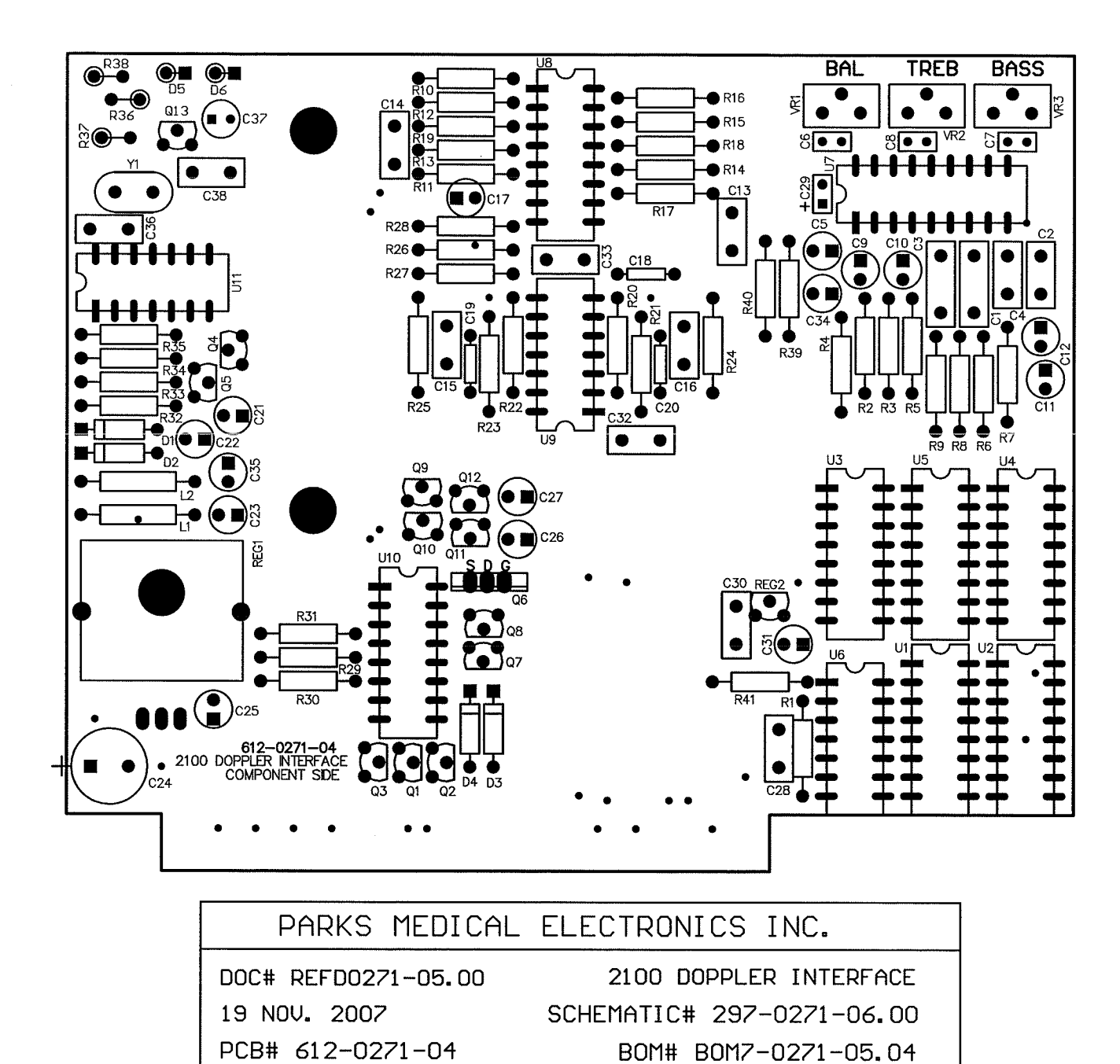

ASSY0271-06.00

| PARKS MEDICAL ELECTRONICS INC.             |             |           |              |  |  |  |  |  |
|--------------------------------------------|-------------|-----------|--------------|--|--|--|--|--|
| 19 NOV 2007 BOM7-0271-05 04 M DCN# 51209   |             |           |              |  |  |  |  |  |
| SINGLE LEVEL BILL OF MATERIAL              |             |           |              |  |  |  |  |  |
| 2100 DOPPLER INTERFACE                     |             |           |              |  |  |  |  |  |
|                                            |             |           |              |  |  |  |  |  |
| PARTS IN KIT 329-0271-01                   |             |           |              |  |  |  |  |  |
|                                            | VALUE       | COMMENT   | D/N          |  |  |  |  |  |
| DESIGNATOR                                 | VALUE       | COMMENT   | P/N          |  |  |  |  |  |
|                                            | 101/        | 404 5     | 611-02/1-04  |  |  |  |  |  |
| R12,R16,R16,R19,R20,R21,R22,R23            | 10K         | 1% R      | 679-1002-00R |  |  |  |  |  |
|                                            | 100K        | 1% K      | 679-1003-00R |  |  |  |  |  |
|                                            | 31.00       | 1% R      | 679-3162-00K |  |  |  |  |  |
|                                            | 4.02N       | 1% K      | 679-4021-00  |  |  |  |  |  |
|                                            |             |           | 609-0038-00R |  |  |  |  |  |
| R24,R20,R20,R20                            |             |           | 690-0102-00R |  |  |  |  |  |
| R27,R29,R30,R31,R39,R41                    | 100         |           | 690-0103-00R |  |  |  |  |  |
|                                            | 1000        |           | 690-0104-00R |  |  |  |  |  |
| RU2,RU3                                    |             |           | 690-0113-00R |  |  |  |  |  |
|                                            | 1.2N        |           | 690-0122-00R |  |  |  |  |  |
| R00,R07,R00,R09                            | 200         |           | 690-0201-00R |  |  |  |  |  |
| K3/                                        | 2K          |           | 690-0202-00R |  |  |  |  |  |
| K32,K35                                    | 240         |           | 690-0241-00R |  |  |  |  |  |
| K33,K34                                    | 2.76        |           | 690-0272-00R |  |  |  |  |  |
| KJO<br>DOD                                 | 39K         |           | 690-0393-00  |  |  |  |  |  |
| K38                                        | 4./K        |           | 690-0472-00R |  |  |  |  |  |
|                                            | 82          |           | 690-0820-00R |  |  |  |  |  |
| 05,017,021,022,023,025,026,027,031,034,035 | 22UT        |           | 710-1226-00R |  |  |  |  |  |
|                                            | 470uF       |           | 710-1477-00R |  |  |  |  |  |
|                                            | 2.2uf       |           | /10-2225-00R |  |  |  |  |  |
| 017,012,029                                | 4.7uf       |           | 710-2475-00  |  |  |  |  |  |
| <u> </u>                                   | 100pt       |           | 714-1101-00  |  |  |  |  |  |
|                                            | 22pt        |           | 714-1220-00R |  |  |  |  |  |
| 018,019,020                                | 470pr       |           | 714-14/1-00  |  |  |  |  |  |
| 001,002                                    | 0.015       |           | 715-5153-00R |  |  |  |  |  |
|                                            | 0.050       |           | 715-5563-00  |  |  |  |  |  |
|                                            | . 101       |           | 717-1104-03R |  |  |  |  |  |
|                                            | . IUT       |           | 717-1104-04R |  |  |  |  |  |
|                                            |             |           | 717-1105-00R |  |  |  |  |  |
|                                            | 1194140     |           | 848-0003-00R |  |  |  |  |  |
|                                            | IDUUH       |           | 892-0001-00R |  |  |  |  |  |
|                                            | 20 0074 05  | l         |              |  |  |  |  |  |
|                                            | 30-027 1-03 | 001414515 | 5.0.1        |  |  |  |  |  |
| DESIGNATOR                                 | VALUE       | COMMENT   | P/N          |  |  |  |  |  |
| XREG1                                      |             | HEATSINK  | 792-0003-00R |  |  |  |  |  |
| <u>Y</u> ]                                 |             | CRYSTAL   | 842-0057-00R |  |  |  |  |  |
|                                            |             |           | 844-0041-00R |  |  |  |  |  |
| KEG2                                       |             |           | 844-0054-00R |  |  |  |  |  |
| REG1                                       |             |           | 844-0071-00R |  |  |  |  |  |
|                                            |             |           | 844-0090-00R |  |  |  |  |  |
| U06                                        |             |           | 844-0129-00R |  |  |  |  |  |
|                                            |             |           | 844-0150-00R |  |  |  |  |  |
| 001,002,003,004,005                        |             |           | 844-0173-00R |  |  |  |  |  |
|                                            |             |           | 844-01/6-00R |  |  |  |  |  |
|                                            |             |           | 844-01/8-00R |  |  |  |  |  |
| Q04,Q13                                    |             |           | 849-0005-00R |  |  |  |  |  |
|                                            |             |           | 849-0023-00R |  |  |  |  |  |
| Q01,Q02,Q03,Q09,Q10,Q11,Q12                |             |           | 849-2011-00R |  |  |  |  |  |
| Q07,Q08                                    |             |           | 849-2013-00R |  |  |  |  |  |
| QUb                                        |             |           | 849-2024-00R |  |  |  |  |  |
| NAT 0271 05 04 NA vic                      |             |           |              |  |  |  |  |  |
| INTERATION UNDER IN AD                     |             | -         |              |  |  |  |  |  |

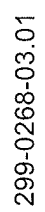

2100 MICROCONTROLLER

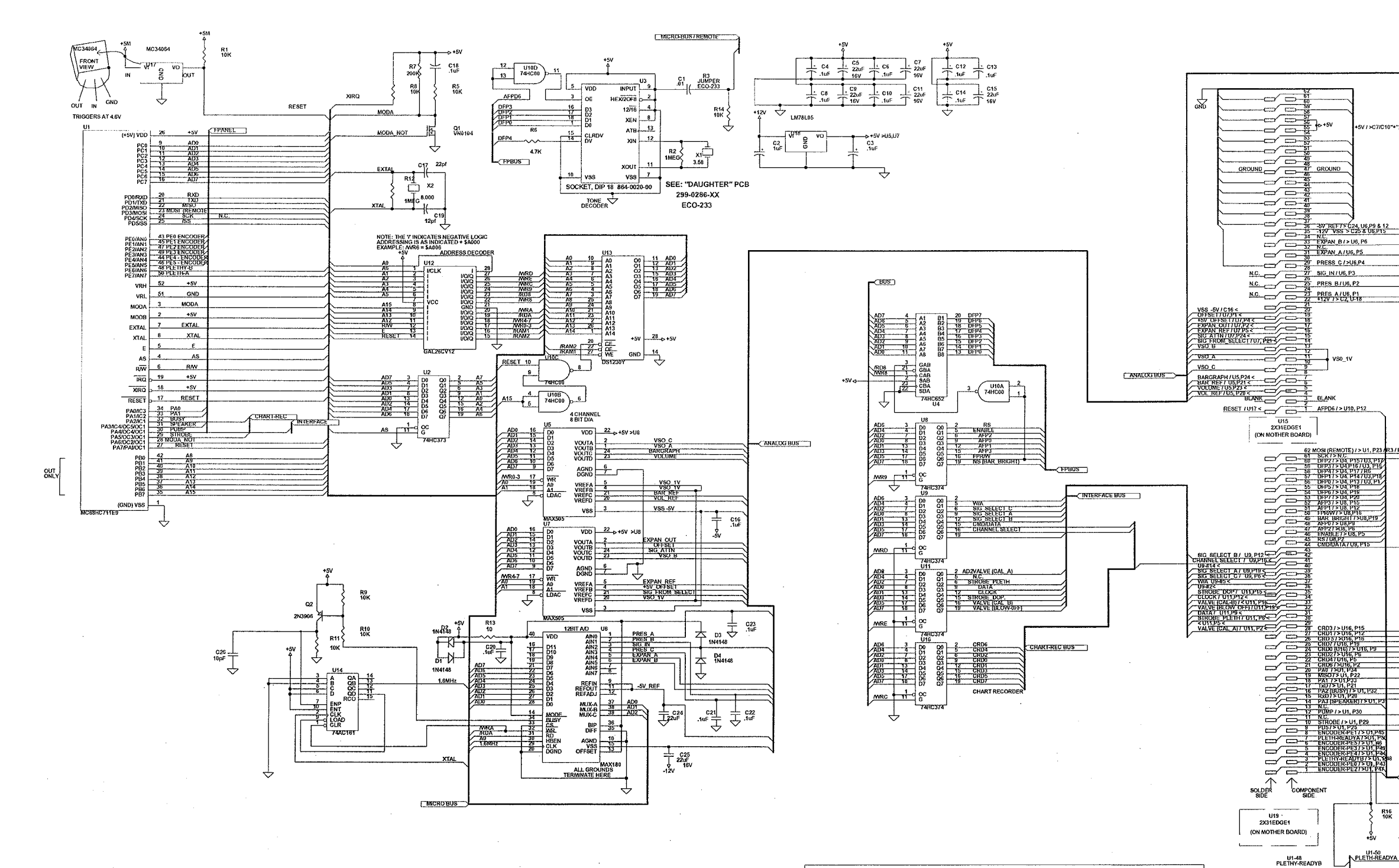

| 24 MAR 2006           | DCN# 50527         | CHANGE P/N U8, U9, U11, U16 FOR ROHS COMPLIANCE. RENAME DOC# PER NEW STANDAI<br>ALL DIP SOCKETS REMOVED. |
|-----------------------|--------------------|----------------------------------------------------------------------------------------------------|
| 17 MAR 2005           | DCN# 050110        | CHANGE VALUE FOR C4, C6, C8, C10, C12, C13, C14 & C20, CHANGE U4 TO FAIRCHILD P/N.                       |
| 16 JUL 2001           | ECO-233            | "F" REV: ADD "DAUGHTER" BOARD; USE HT9170B, REMOVE R4, R3 > JUMPER                                       |
| 10 JAN 2000           | NO MOD             | "E" REV: CORRECTED UG, U13 CONNECTIONS                                                                   |
| 27 DEC 99             | NO MOD             | "D" REV: CORRECTED U8, U9, U11, U16 GND, CAL "A" / "B" LABELS                                            |
| 17 DEC 99             | NO MOD             | *C" REV: CORRECTED U1, C2, C3, C16, C21, C22, C23 PART NUMBERS                                           |
| 04 DEC 97 (21 AUG 97) | ECO-060            | DEL RUN FROM CHIP, PIN 24 (H-3) TO EDGE CONNECTOR                                                        |
| 20 NOV 96             | NO MOD             | CORRECTED U11, U16 CONNECTIONS                                                                           |
| 15 MAY 2002           | PAR 2217           | CHANGE PART NUMBER OF Q2                                                                                 |
|                       | PCB = 612-0268     |                                                                                                    |
| 08 OCT 2006           | ECO# 233, DCN# 507 | 74 REMOVED R4, ADD G26.                                                                                  |
| 20 JAN, 2008          | DCN# 51253         | NO MOD, CORRECT TYPE ERRORS PER DCN.                                                                     |

NOTE: ECO-233 TO USE HT 9170 B: 1. REMOVE R4 2. REPLACE R3 WITH JUMPER WIRE

3. USE DAUGHTER PCB 330-0286

MICRO-BUS

6

### 299-0268-03.01 2100 MICRO-CONTROLLER

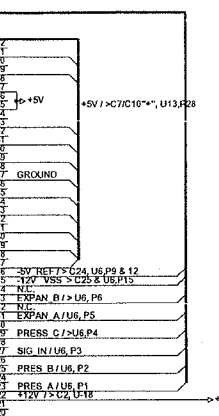

VS0\_1

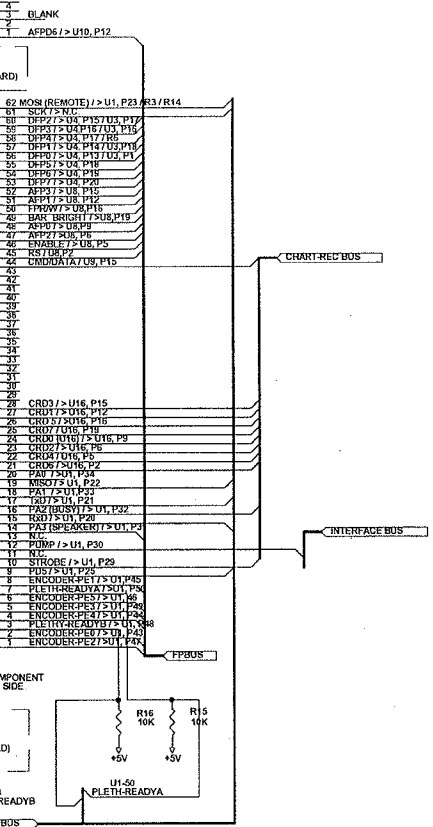

| APPROVED:            | P/<br>19<br>P/<br>AL<br>50<br>21 | RKS MEDIC.<br>460 S.W. SHJ<br>D. BOX 5659<br>OHA OR 970<br>3-649-7007<br>00 MICROCC | AL ELECTI<br>W ST<br>07<br>NTROLEF | RONICS<br>PLUG IN BOARD               |                 |          |
|----------------------|----------------------------------|-------------------------------------------------------------------------------------|------------------------------------|---------------------------------------|-----------------|----------|
| <br><u>63 JAN 00</u> | Size<br>Orcad<br>Scale           | FCSM No.<br>D                                                                       | 2                                  | DWG No.<br>299-0268-03<br>0 JAN, 2008 | Sheet<br>1 of 1 | Re<br>01 |

TO

TRIM

16"

## PARKS MEDICAL ELECTRONICS INC

BOM9-0268-03.07 M DCN# 52370 23 JAN 2013 SINGLE LEVEL BILL OF MATERIALS 2100 MICRO - CONTROLLER BOARD

### DADTS IN KIT 220 0260 02

|                                                                    | NKII 329-0260-03 |             |              |
|--------------------------------------------------------------------|------------------|-------------|--------------|
| DESIGNATOR                                                         | VALUE            | COMMENT     | P/N          |
| PCB                                                                |                  |             | 612-0268-03  |
| R13                                                                | 10               | ON BACK     | 690-0100-00R |
| R01, R05, R08, R09, R10, R11, R14, R15, R16                        | 10K              |             | 690-0103-00R |
| R02, R12                                                           | 1MEG             |             | 690-0105-00R |
| R07                                                                | 200K             |             | 690-0204-00  |
| R06                                                                | 4.7K             |             | 690-0472-00R |
| C05, C07, C09, C11, C15, C24, C25                                  | 22uF             | 16V         | 7101226-00R  |
| C26                                                                | 10pF             | ON BACK     | 714-1100-00R |
| C17                                                                | 22pF             |             | 714-1220-00R |
| C01                                                                | 0.01             |             | 717-1103-01R |
| C18                                                                | .1uF             |             | 717-1104-03R |
| C03, C04, C06, C08, C10, C12, C13, C14, C16, C20,<br>C21, C22, C23 | .1uF             |             | 717-1104-04R |
| C02                                                                | 1uF              |             | 717-1105-00R |
| C19                                                                | 12pF             |             | 717-1120-00  |
| Test Wire                                                          | 18 AWG           |             | 824-0003-00  |
| Jumper Wire                                                        | 22 AWG           |             | 824-0006-00  |
| D01, D02, D03, D04                                                 |                  |             | 848-0003-00R |
| U01 REF:                                                           | 52 PIN           | I.C. SOCKET | 864-0028-20  |

### PARTS IN KIT 330-0260-08

| DESIGNATOR         | VALUE        | COMMENT | P/N          |
|--------------------|--------------|---------|--------------|
| U3                 | DTMF ADAPTER | PCB     | 330-0286-00  |
| X02                | 8            |         | 842-0012-00  |
| X01                | 3.58         |         | 842-0057-00R |
| U18                |              |         | 844-0054-00R |
| U10                |              |         | 844-0129-00R |
| U17                |              |         | 844-0138-00R |
| U02                |              |         | 844-0141-00R |
| U12                |              |         | 844-0167-10  |
| U13                |              |         | 844-0168-00R |
| U05, U07           |              |         | 844-0170-00R |
| U06                |              |         | 844-0171-00R |
| U08, U09, U11, U16 |              |         | 844-0172-00R |
| U14                |              |         | 844-0173-00R |
| U04                |              |         | 844-0192-00R |
| Q02                |              |         | 849-0023-00  |
| Q01                |              |         | 849-2011-00R |

### PARTS IN KIT 330-0268-78

| DESIGNATOR | VALUE | COMMENT | P/N          |
|------------|-------|---------|--------------|
| U01        |       |         | 844-0156-00R |

### OFF THE BOARD, BUT ON THE SCHEMATIC:

| DESIGNATOR | VALUE       | COMMENT | P/N         |
|------------|-------------|---------|-------------|
| U15, U19   | 2X31 EDGE 1 | ON M.B. | 869-0151-00 |

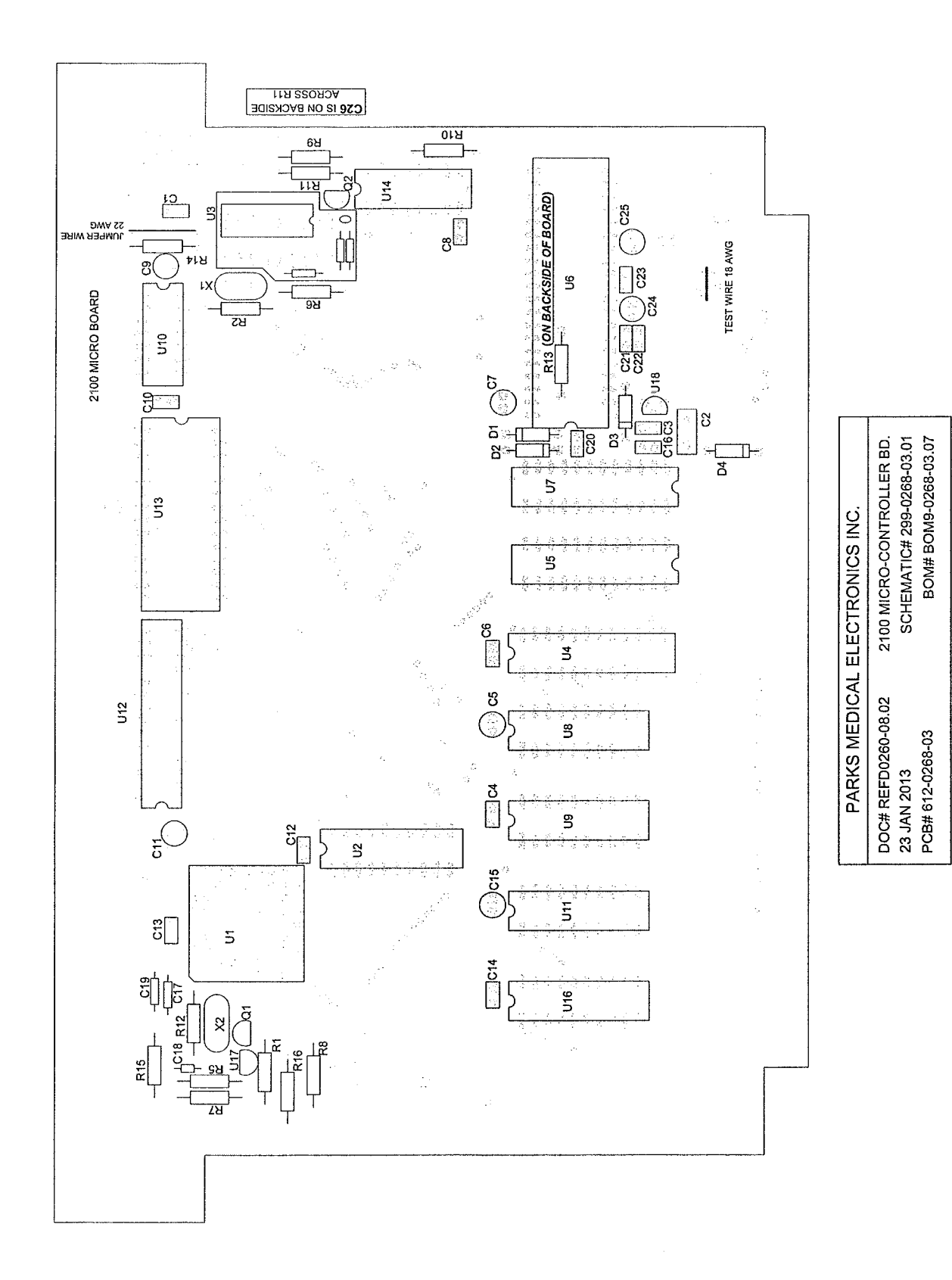

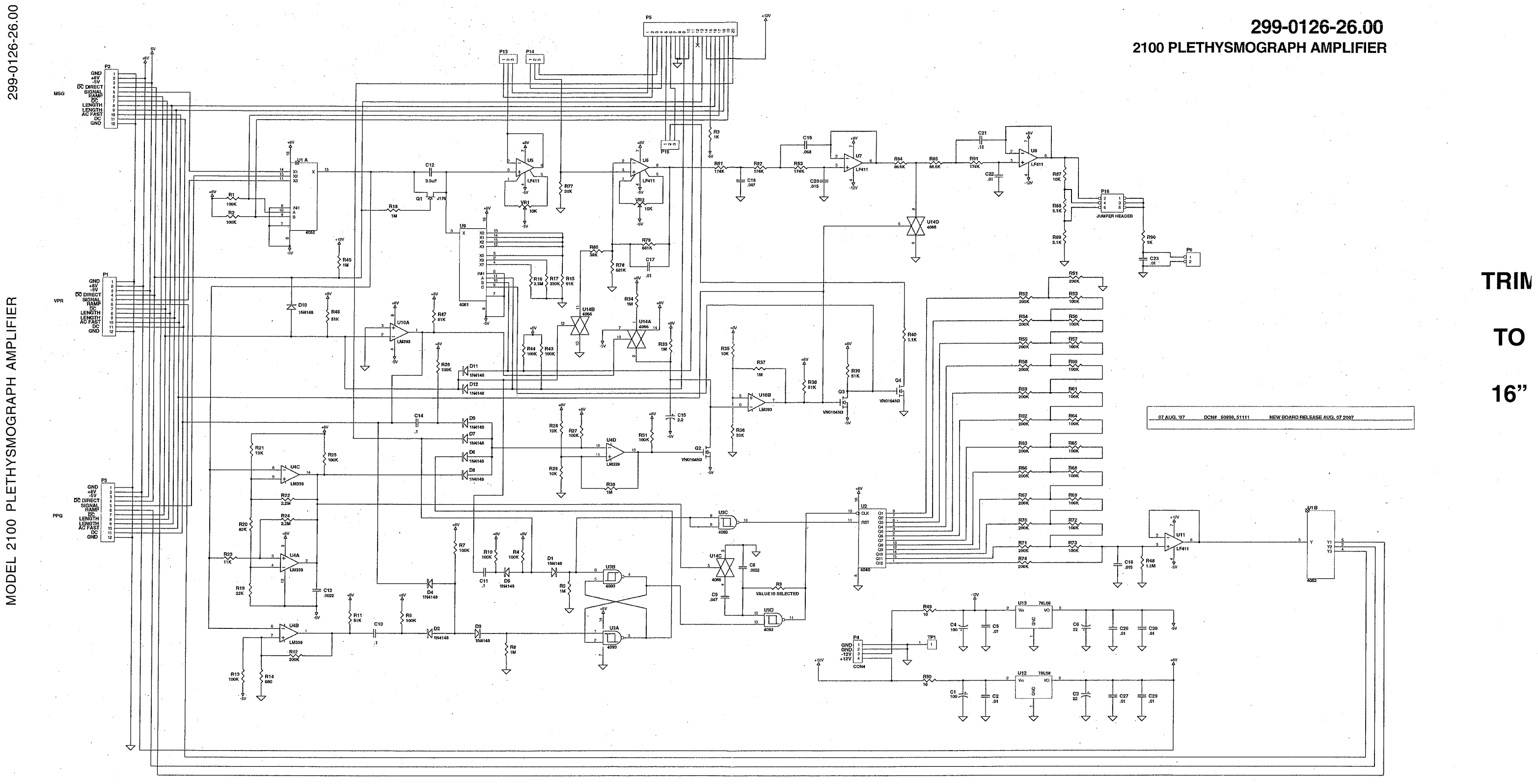

MODEL 2100 PLETHYSMOGRAPH AMPLIFIER

7

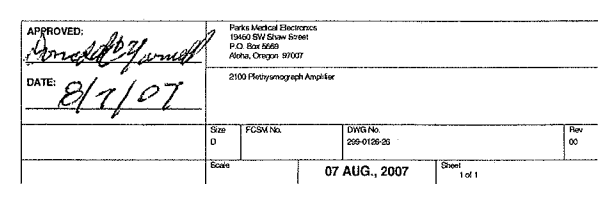

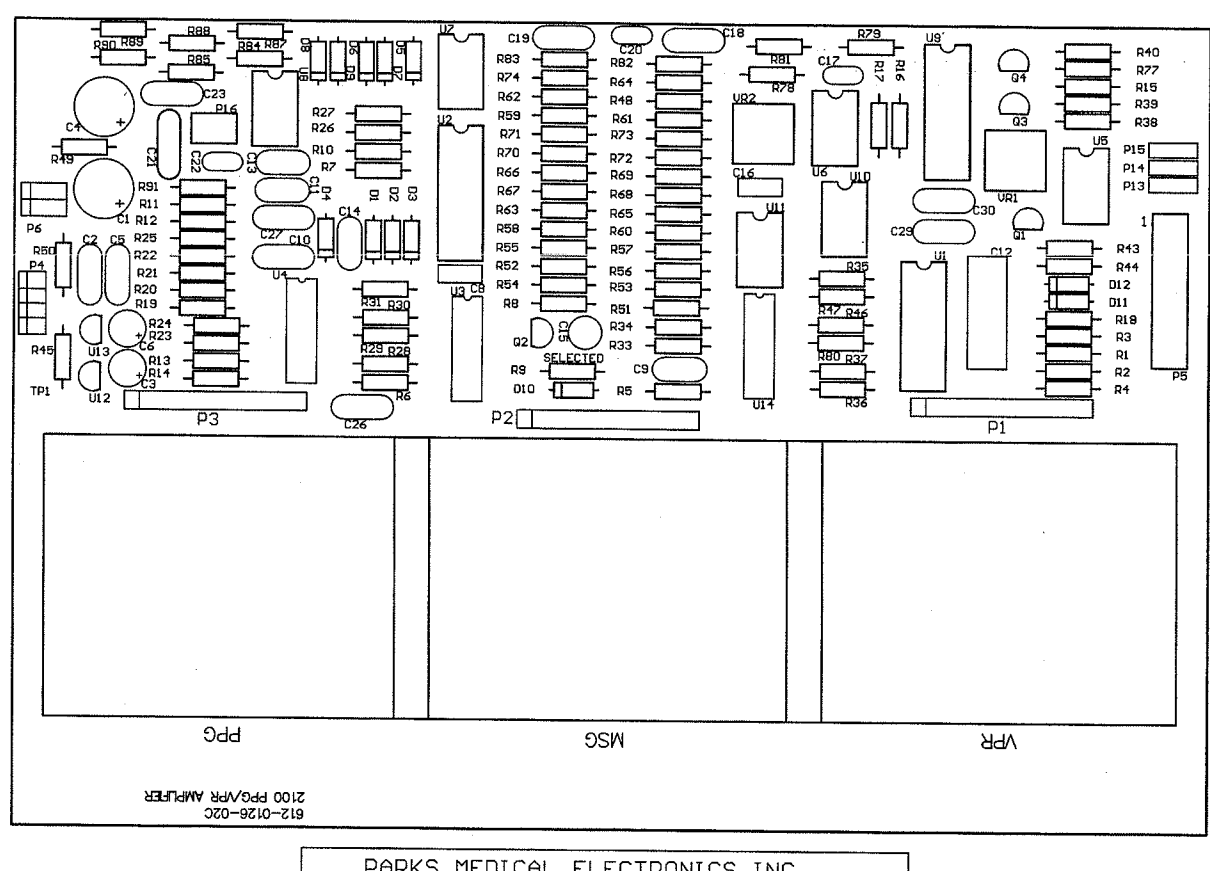

| PARKS MEDICAL       | ELECTRONICS INC.          |
|---------------------|---------------------------|
| DOC# REFD0126-19.00 | 2100 PLETH. AMP BD.       |
| 08 AUG. 2007        | SCHEMATIC# 299-0126-26.00 |
| PCB# 612~0126-02    | BOM# BOM9-0126-25.00      |
| ASSY0126-26.00      |                           |

| PARKS MEDICAL ELECTRONICS, INC.<br>07 AUG. 2007 [BOM9-0126-25.00] M DCN# 50990, 51111<br>SINGLE LEVEL BILL OF MATERIAL<br>2100 PLETHYSMOGRAPH AMPLIFIER<br>PARTS IN KIT 329-0126-15 |                                         |             |               |
|----------------------------------------------------------------------------------------------------|-----------------------------------------|-------------|---------------|
|                                                                                                    | <u>3-0120-15</u>                        | Loourn      |               |
| DESIGNATOR                                                                                                    |                                         | COMMENT     | PART NO.      |
| PCB                                                                                                    |                                         | CIRCUIT BD. | 612-0126-02   |
| K53, R56, R57, R60, R61, R64, R65, R68, R69, R72, R73                                                                                                    | 100K                                    |             | 679-1003-00R  |
| R81, R82, R83, R91                                                                                                    | 174K                                    | 1%          | 679-1743-00R  |
| R51, R52, R54, R55, R58, R59, R62, R63, R66, R67, R70, R71, R74                                                                                                    | 200K                                    |             | 679-2003-00R  |
| R78, R79                                                                                                    | 681K                                    | 1%          | 679-6813-00R  |
|                                                                                                    | 86.6K                                   | 1%          | 679-8662-00R  |
| VR1, VR2                                                                                                    | 10K                                     |             | 689-0004-00R  |
|                                                                                                    | 10                                      |             | 690-0100-00R  |
| R03, R90                                                                                                    | 1K                                      |             | 690-0102-00R  |
| R28, R29, R35, R87                                                                                                    | <u>10K</u>                              |             | 690-0103-00R  |
| R01, R2, R4, R6, R7, R10, R13, R25, R26, R27, R31, R43, R44                                                                                                    | 100K                                    |             | 690-0104-00R  |
| R05, R8, R18, R30, R33, R34, R37, R45                                                                                                    | 1M                                      |             | 690-0105-00R  |
|                                                                                                    | 1.1K                                    |             | 690-0112-00   |
| R23                                                                                                    | 11K                                     |             | 690-0113-00R  |
| R48                                                                                                    | 1.2M                                    |             | 690-0125-00   |
| R21                                                                                                    | 13K                                     |             | 690-0133-00R  |
| R77                                                                                                    | 20K                                     |             | 690-0203-00R  |
| R19                                                                                                    | 22K                                     |             | 690-0223-00R  |
| R22, R24                                                                                                    | 2.2M                                    |             | 690-0225-00   |
| R12                                                                                                    | 300K                                    |             | 600-0220-00   |
| R36                                                                                                    | 33K                                     |             | 600.0333.00P  |
| R17                                                                                                    | 330K                                    |             | 690-0333-00R  |
| P80                                                                                                    | 30K                                     |             | 090-0334-00R  |
|                                                                                                    |                                         |             | 690-0363-00R  |
| D11 D29 D20 D46 D47                                                                                                    | 5.1K                                    |             | 690-0512-00R  |
| R11, R30, R39, R40, R47                                                                                                    | 51K                                     |             | 690-0513-00R  |
| R14                                                                                                    | 680                                     |             | 690-0681-00R  |
| R2U                                                                                                    | 82K                                     |             | 690-0823-00   |
| R15                                                                                                    | 91K                                     |             | 690-0913-00   |
| R16                                                                                                    | 3.3M                                    |             | 698-0335-00R  |
| C01, C4                                                                                                    | 100uF                                   |             | 710-1107-01   |
| C03, C6                                                                                                    | 22                                      |             | 710-1226-01R  |
| C15                                                                                                    | 2.2uF                                   |             | 710-2225-00R  |
| C12                                                                                                    | 3.3uF                                   |             | 715-1335-00R  |
| C17, C22                                                                                                    | 0.01                                    |             | 715-5103-07   |
| C21                                                                                                    | 0.12                                    |             | 715-5124-00   |
| C16, C20                                                                                                    | 0.015                                   |             | 715-5153-00R  |
| C08, C13                                                                                                    | 0.0022                                  |             | 715-5222-00R  |
| C09, C18                                                                                                    | 0.047                                   |             | 715-5503-00   |
| C19                                                                                                    | 0.068                                   |             | 715-5683-00R  |
| C2, C5, C23, C26, C27, C29, C30                                                                                                    | 0.01                                    |             | 717-1103-00   |
| C10, C11, C14                                                                                                    | 0.1                                     |             | 717-1104-03R  |
| D01, D2, D3, D4, D5, D6, D7, D8, D9, D10, D11, D12                                                                                                    |                                         |             | 848-0003-00R  |
| P13, P14, P15                                                                                                    |                                         |             | 869-0056-03   |
| P04                                                                                                    |                                         |             | 869-0062-00R  |
| P05                                                                                                    |                                         |             | 869-0070-00   |
| P01. P3                                                                                                    |                                         |             | 869-0077-00   |
| P16                                                                                                    |                                         |             | 869-0087-000  |
| P06                                                                                                    |                                         |             | 869_0126_020  |
|                                                                                                    | 0426 10                                 | <u>i</u>    | 505-0120-02R  |
| PAK15 IN KI1 33                                                                                                    | 1-0120-19                               | ······      |               |
| DESIGNATOR                                                                                                    | VALUE                                   | COMMENT     | PART NO.      |
| U02                                                                                                    |                                         |             | 844-0009-00R  |
| U14                                                                                                    |                                         |             | 844-0037-00R  |
| U12                                                                                                    |                                         |             | 844-0038-00R  |
| U01                                                                                                    |                                         |             | 844-0041-00R  |
| U10                                                                                                    |                                         | · · · ·     | 844-0049-00R  |
| U03                                                                                                    |                                         | NATIONAL    | 844-0051-00R  |
| U04                                                                                                    | ***** ····· ··· ··· ··· ··· ··· ··· ··· |             | 844-0063-008  |
| U13                                                                                                    |                                         | ł           | 844-0070-00P  |
| U09                                                                                                    |                                         |             | 844-0002-000  |
| U05. U6. U7. U8. U11                                                                                                    |                                         |             | 844-0113-00D  |
| 002 03 04                                                                                                    |                                         |             | 840-2014-00D  |
| 01                                                                                                    | 1476                                    |             | 940-2011-UUK  |
| SHUNTS OTV 4                                                                                                    | 31/0                                    |             | 049-2019-00K  |
|                                                                                                    | 1                                       |             | -002-0001-00K |

+8V 수 +8V Δ **R4** 130 1/2 W R1 100K C3 .0047 R5 1.00M R7 11K R6 2.7K -5  $\triangleleft$ R3 10K  $\bigtriangledown$ 2Q1 | MPSA63 5 U2B TL062 11 .001 R2 47K < +8V U1B JP1 R10 4 ICL7621 5 100K MC14066 U3C 6 3  $\Delta$ < J3-06 P30 R8 GAIN CAL  $\triangleleft$ 3 - 3-1 (RED) 1 - 1-2 (GRN) 4 - 4-3 (WHT) 2 - 2-4 (BLK) 1.00M 13 < **J3-11** PROBE C2 .0047 NEXUS CABLE  $\checkmark$ +8V 4 U2A OFF THE BOARD ÷ R13 2.4M TL062 MC14066 PART NO. MC14066 U3D 3 10 JЗ 11 P3 R12 1K 2  $\Delta$ -1 MC14066 U3A 2 3 2 < J3-07 C5 15uf -4 -4 ω 5 -5 R16 RAMP 130K -5V DC 7  $\triangleleft$ 8 8 9 10 11 12 9 10 11 12 AC FAST\_\_\_\_\_ C6 .01 31 MAR 05 24 APR 95 02 AUG 96 07 MAR 97 23 APR 99 06 NOV 2000 02 MAY 2006 MOD# 619 MOD# 619 MOD# 679 MOD# 744 NO MOD ECO-217 025 SQ PIN .1 CENTERS R15  $\triangleleft$ R14 110K +8 DCN# 50586 < **J3-02** DCN# 50768 20 OCT. 2006 √ -5  $\triangleleft$ < J3-10 < J3-03 **APPROVED:** ALOHA, OR 97007 (503) 649-7007 DATE:

299-0123-23.00

2100 PPG MODULE

8

# 299-0123-23.00 2100 PPG MODULE

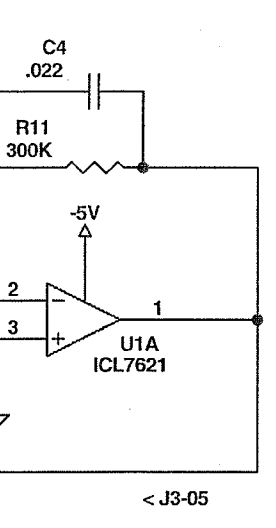

VDO +8V, PIN 14

10/20/06

VDS -5V, PIN 7, 5

NO MOD. CORRECTED SYMBOL FOR Q1 FROM PNP TO DARLINGTON UNDOCUMENTED MOD... REPLACE Q1 WITH 849-0040-00 DEL VR1, ADD JUMPER PCB WITH REDUCED GAIN; CHANGE R10 VALUE FROM 24K UPDATE DRAWING

UPDATE DRAWING UNDOCUMENTED 1996 MOD> CHANGE C5 VALUE TO 10uf NP CHANGE P/N C2,C3,C4,R1,R4,R10,R11,R12 AND U3 TO ROHS COMPLIANT P/N'S DELETE IC SOCKETS AND RENAME DOCUMENT PER NEW STANDARD. CHANGED VALUE OF C5 TO 15 uF.

PARKS MEDICAL ELECTRONICS INC. 19460 S.W. SHAW PO BOX 5669 2100 PPG MODULE

| Size<br>Orcad | FCSM No.<br>B |    | DWG No.<br>299-0123-23 |       | Rev<br>00 |  |
|---------------|---------------|----|------------------------|-------|-----------|--|
| Scale         | ·             | 20 | OCT. 2006              | Sheet | d         |  |

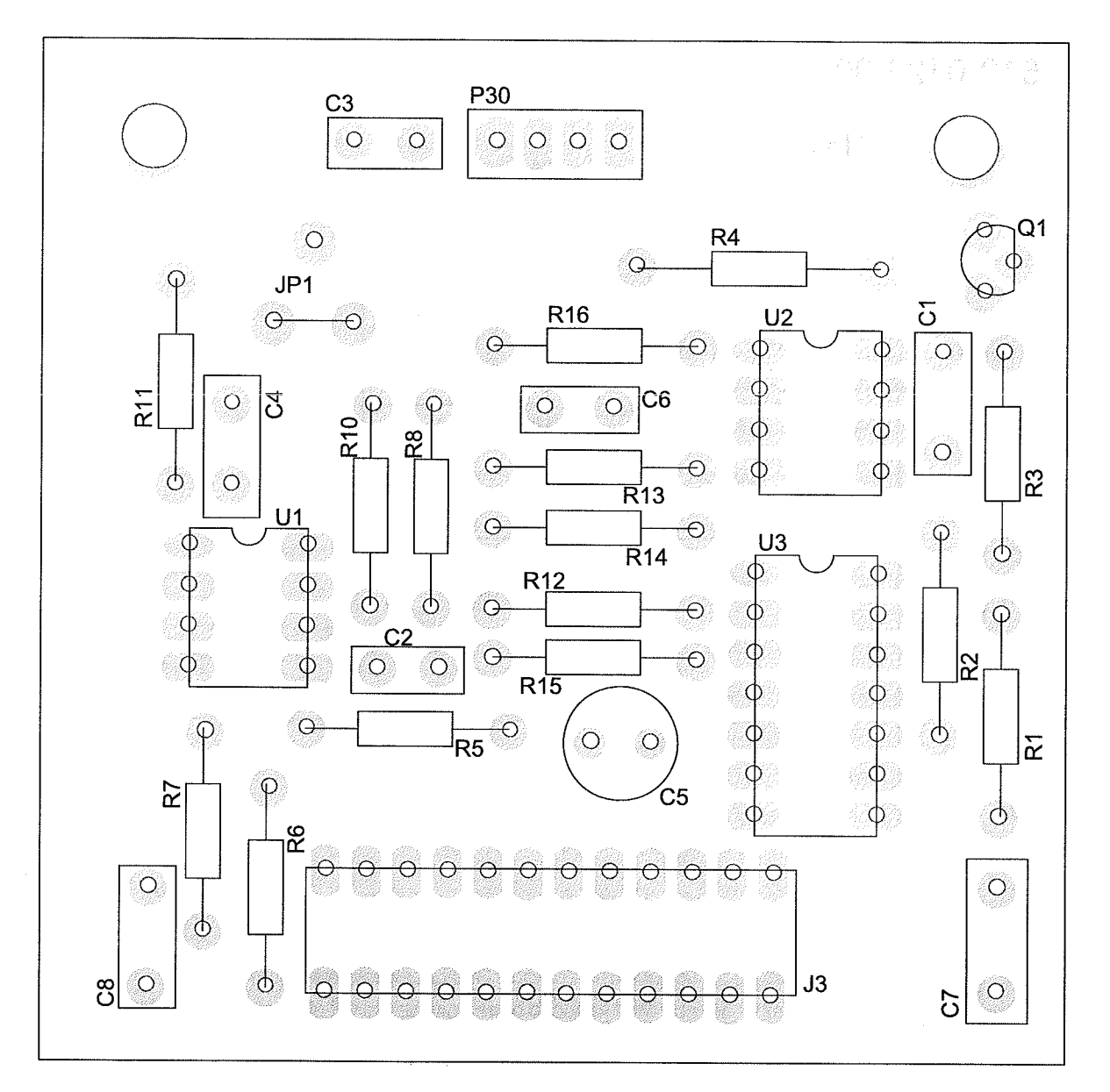

| PARKS MEDICAL ELECTRONICS, INC.       |                           |  |  |
|---------------------------------------|---------------------------|--|--|
| DOC# REFD0123-23.02                   | 2100 PPG MODULE           |  |  |
| DATE: 22 APR 2014                     | SCHEMATIC# 299-0123-23.00 |  |  |
| PCB# 612-0123-00 BOM# BOM9-0123-23.03 |                           |  |  |

|             | PARKS MEDICAL ELECTRONICS INC            |                                       |              |  |  |
|-------------|------------------------------------------|---------------------------------------|--------------|--|--|
| 22 APR 2014 | 22 APR 2014 BOM9-0123-23-03 M DCN# 52639 |                                       |              |  |  |
| SINGLEL     | SINGLE LEVEL BILL OF MATERIALS           |                                       |              |  |  |
|             | 2100 PPG MODULE                          |                                       |              |  |  |
|             | PARTS IN KIT 329-0123                    | -00                                   |              |  |  |
| DESIGNATOR  | VALUE                                    | COMMENT                               | P/N          |  |  |
| PCB         |                                          |                                       | 612-0123-00  |  |  |
| R5, R8      | 1.00M                                    |                                       | 679-1004-00R |  |  |
| R12         | 1K                                       |                                       | 690-0102-00R |  |  |
| R3          | 10K                                      |                                       | 690-0103-00R |  |  |
| R1, R10     | 100K                                     |                                       | 690-0104-00R |  |  |
| R7          | 11K                                      |                                       | 690-0113-00R |  |  |
| R14         | 110K                                     |                                       | 690-0114-00R |  |  |
| R15         | 12K                                      |                                       | 690-0123-00R |  |  |
| R16         | 130K                                     |                                       | 690-0134-00R |  |  |
| R13         | 2.4M                                     |                                       | 690-0245-00  |  |  |
| R6          | 2.7K                                     |                                       | 690-0272-00R |  |  |
| R11         | 300K                                     |                                       | 690-0304-00R |  |  |
| R2          | 47K                                      |                                       | 690-0473-00R |  |  |
| R4          | 130                                      | 1/2 W                                 | 698-2131-00R |  |  |
| C5          | 15uf                                     |                                       | 710-0156-00R |  |  |
| C6          | 0.01                                     |                                       | 715-5103-07R |  |  |
| C2, C3      | 0.0047                                   |                                       | 715-5472-00R |  |  |
| C1          | 0.001                                    |                                       | 717-1102-01R |  |  |
| C7, C8      | 0.01                                     |                                       | 717-1103-00R |  |  |
| C4          | 0.022                                    |                                       | 717-1223-00R |  |  |
| JP1         | JUMPER                                   |                                       | 824-0010-00  |  |  |
| U3          |                                          |                                       | 844-0037-00R |  |  |
| U1          | 1                                        |                                       | 844-0053-00  |  |  |
| U2          |                                          |                                       | 844-0065-00R |  |  |
| Q1          |                                          |                                       | 849-0040-00  |  |  |
| J3          | 12 PIN SOCKET                            | .025SQ PIN                            | 869-0078-00R |  |  |
| P30         | HEADER 4                                 | · · · · · · · · · · · · · · · · · · · | 869-0145-00R |  |  |

| DESIGNATOR | VALUE     | COMMENT | P/N |
|------------|-----------|---------|-----|
| PRB1       | PPG PROBE |         | N/A |
| P30        | 12 PIN    |         | N/A |
| J30        | NEXUS.    |         | N/A |

297-0125-23.00

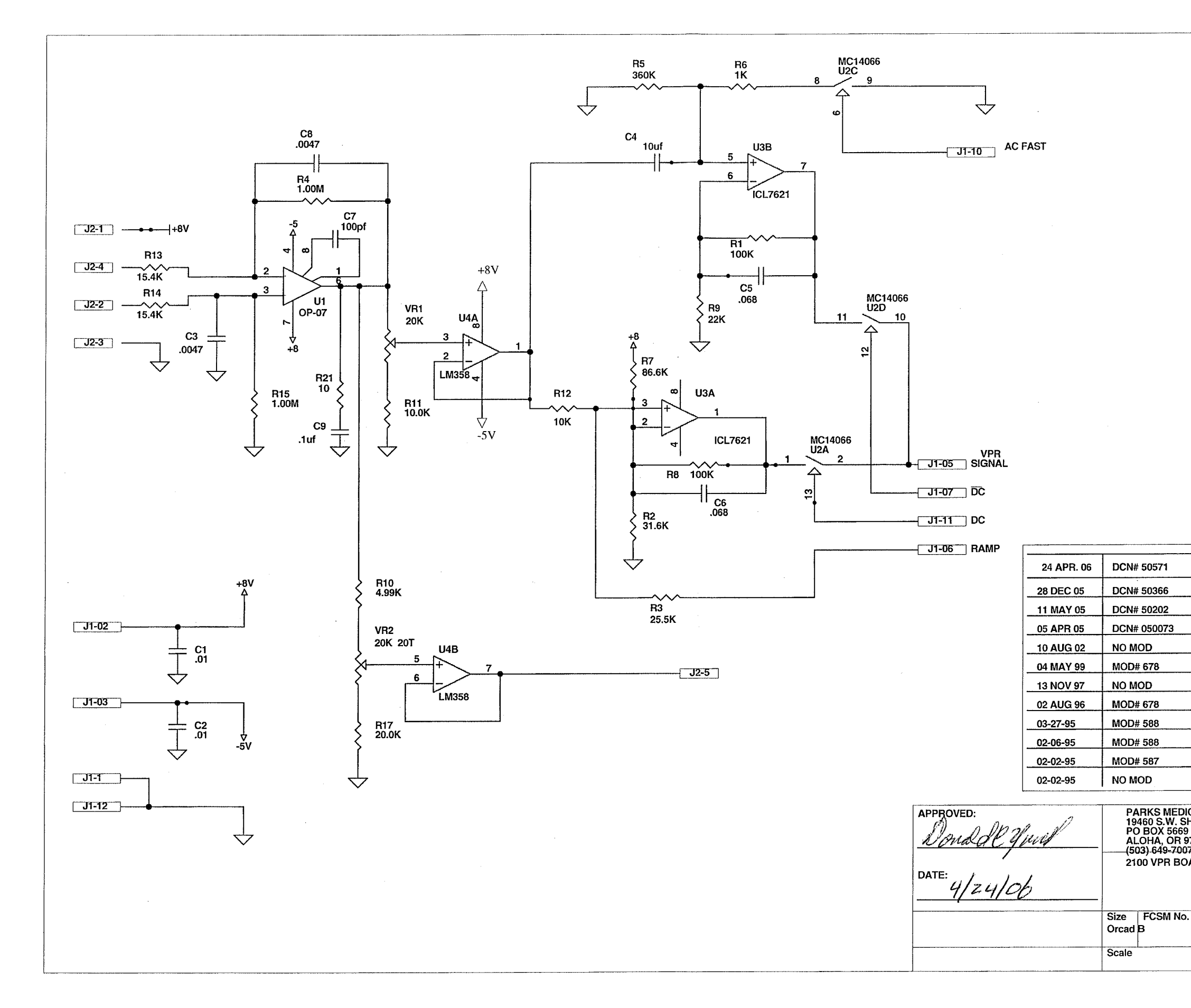

## **297-0125-23.00** 2100 VPR BOARD

|          | CHANGE P/N C9, R1, R6, R8 TO ROHS COMPLIANT P/N.<br>RENAMED DOCUMENT TO NEW STANDARD. |           |  |  |  |  |
|----------|---------------------------------------------------------------------------------------|-----------|--|--|--|--|
|          | CHANGE U1 FROM LM308AN TO TYPE OP-07                                                  |           |  |  |  |  |
|          | CHANGE P/N FOR C9, CHANGE DOC NO. FROM 299 TO 2                                       | 97        |  |  |  |  |
|          | CHANGE J10 TO J2 TO MATCH PCB                                                         |           |  |  |  |  |
|          | CHANGE PN OF C4                                                                       |           |  |  |  |  |
|          | "C" REV: SEPARATE 2208 / 09 FROM 2100 BOARDS                                          |           |  |  |  |  |
|          | CORRECT VR1/VR2 P/N#'S                                                                |           |  |  |  |  |
|          | DEL VR3,R19,R18 (R15 > GND) (2100 ONLY)                                               |           |  |  |  |  |
|          | R13, R14 SELECTED FROM 10K > 20K RANGE                                                |           |  |  |  |  |
|          | CHANGED R13 & R14                                                                     |           |  |  |  |  |
|          | ADDED R21 & C9                                                                        |           |  |  |  |  |
|          | CORRECTED ".10" ERRORS (1991), VR'S & J-10 LABELS                                     |           |  |  |  |  |
| C/<br>H/ | AL ELECTRONICS INC.<br>AW<br>007                                                      |           |  |  |  |  |
| A        | RD                                                                                    |           |  |  |  |  |
|          |                                                                                       |           |  |  |  |  |
| •        | DWG No.<br>297-0125-23                                                                | Rev<br>00 |  |  |  |  |
|          | 24 APR 06 Sheet<br>1 of 1                                                             |           |  |  |  |  |
|          |                                                                                       | -         |  |  |  |  |

# PARKS MEDICAL ELECTRONICS INC.,

11 MAR. 2007 SINGLE LEVEL BILL OF MATERIAL, NEW VPR BOARD (2100 ONLY)

## PARTS IN KIT 329-0125-24

| DESIGNATOR | VALUE   | COMMENT      | PART NO.     |
|------------|---------|--------------|--------------|
| PCB        | PCB     |              | 612-0125-22  |
| R11        | 10.0K   |              | 679-1002-00R |
| R4, R15    | 1.00M   |              | 679-1004-00  |
| R17        | 20.0K   |              | 679-2002-00R |
| R3         | 25.5K   |              | 679-2552-00  |
| R2         | 31.6K   |              | 679-3162-00R |
| R10        | 4.99K   |              | 679-4991-00  |
| R7         | 86.6K   |              | 679-8662-00R |
| VR1        | 20K     |              | 689-0032-00R |
| VR2        | 20K 20T |              | 689-0053-00R |
| R21        | 10      |              | 690-0100-00R |
| R6         | 1K      |              | 690-0102-00R |
| R12        | 10K     |              | 690-0103-00R |
| R1, R8     | 100K    |              | 690-0104-00R |
| R9         | 22K     |              | 690-0223-00R |
| R5         | 360K    |              | 690-0364-00  |
| C4         | 10MF    |              | 710-0106-25  |
| C5, C6     | 0.068   |              | 715-5683-00R |
| C3, C8     | 0.0047  |              | 715-6472-00  |
| C7         | 100pf   |              | 717-1101-00R |
| C1, C2     | 0.01    |              | 717-1103-01R |
| C9         | .1uf    |              | 717-1104-04R |
| J1         |         | 12 PIN CONN. | 869-0078-00  |
| J2         |         | 6 PIN HEADER | 869-0146-00R |

## PARTS IN KIT 330-0125-25

| DESIGNATOR | VALUE | COMMENT | PART NO.     |
|------------|-------|---------|--------------|
| Ų1         |       |         | 844-0034-02R |
| U2         |       |         | 844-0037-00R |
| U4         |       |         | 844-0044-00R |
| U3         |       |         | 844-0053-00  |

## PARTS SELECTED IN TEST

| DESIGNATOR              | VALUE        | COMMENT | PART NO. |
|-------------------------|--------------|---------|----------|
| R13, R14                | 10K - 20K 1% | SELECT  |          |
| [BOM7-0125-23.03_M.xls] |              |         |          |

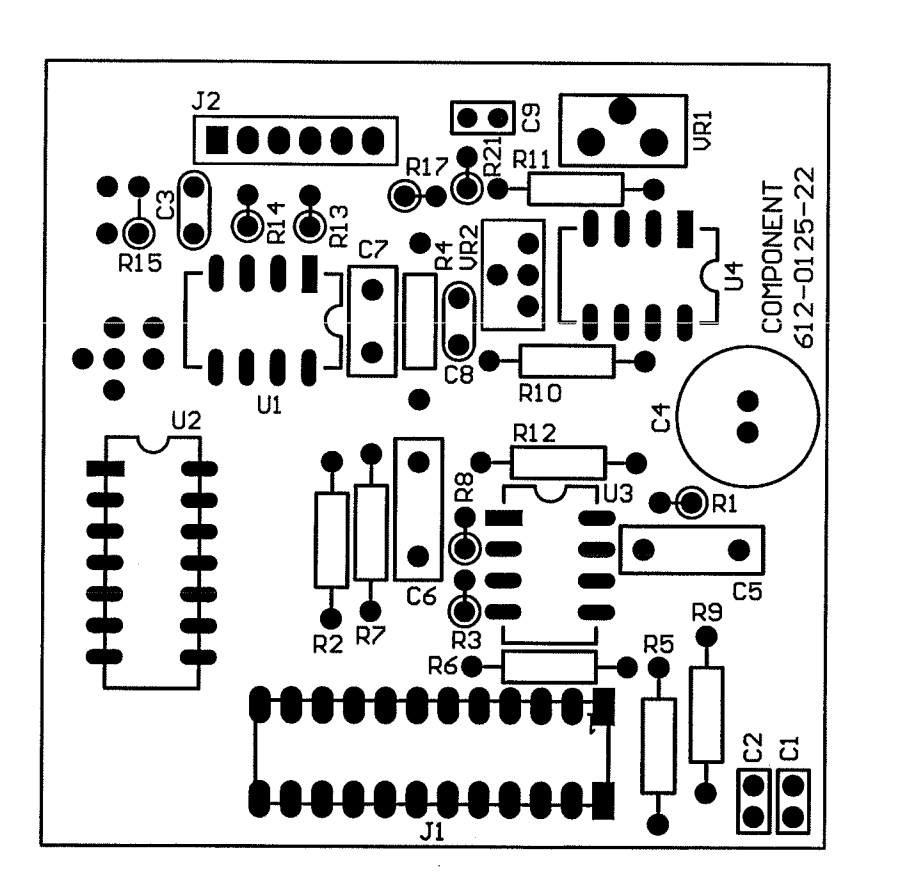

# PARKS MEDICAL ELECTRONICS INC.

DOC# REFD0125-25.01 11 MAR. 2007 PCB# 612-0125-22 ASSY0125-23.00

2100 VPR BD. SCHEMATIC# 297-0125-23.00 BOM# BOM7-0125-23.03

BOM7-0125-23.03 M DCN# 50916
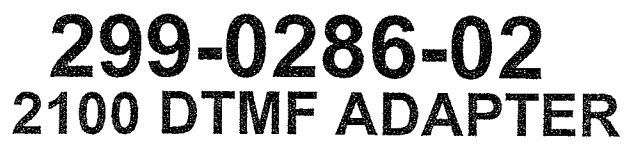

17 June 2003

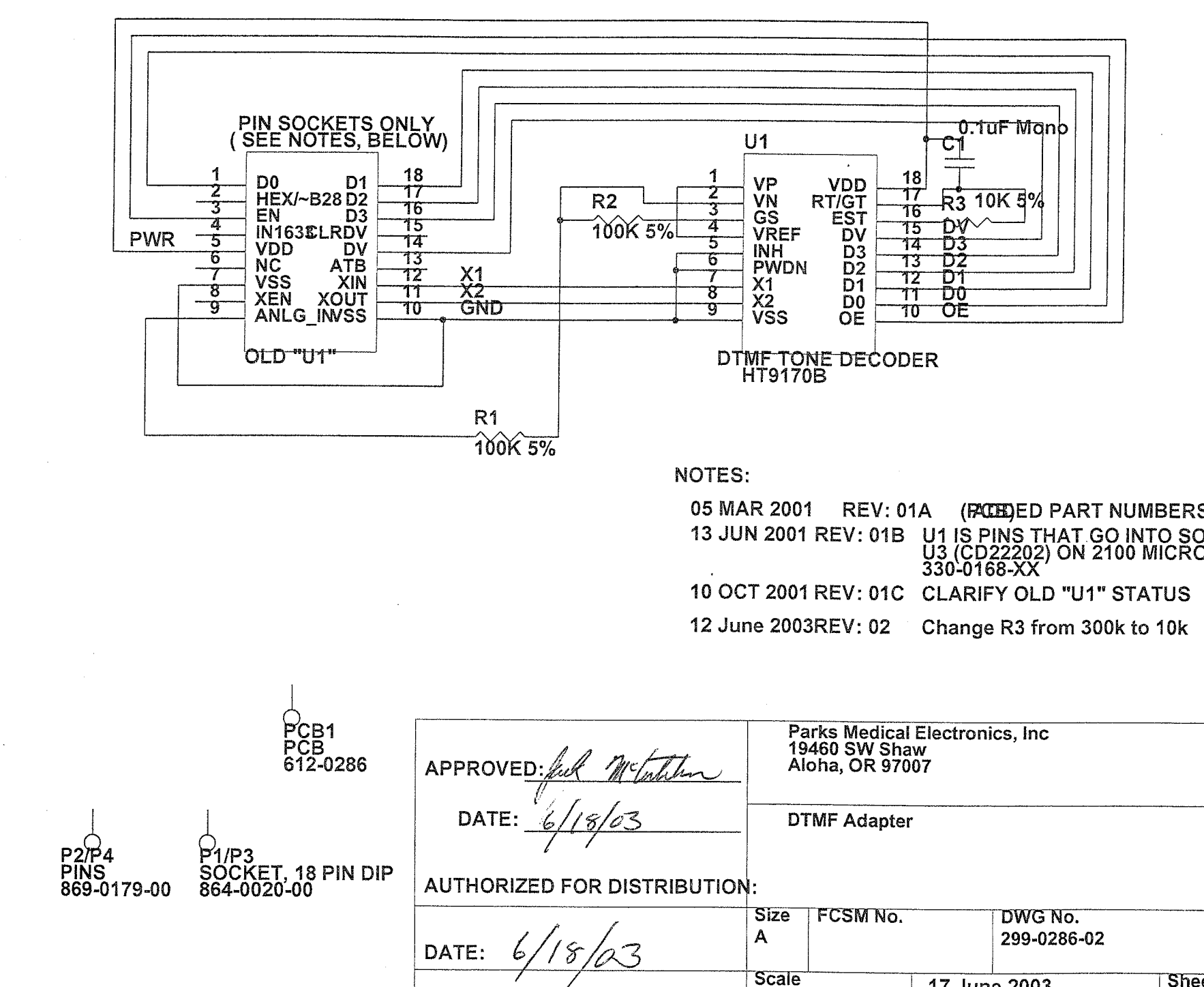

۷ 299-0286-02 REV.

MODEL 2100 DTMF ADAPTER BOARD

| RS<br>50C<br>70 C | KET#<br>ONT | 864-00<br>ROLLE | 20-00<br>R PCB |          |
|-------------------|-------------|-----------------|----------------|----------|
| 5                 |             |                 |                |          |
| ٢                 |             |                 |                |          |
| ς .               |             |                 |                |          |
| ζ.                |             |                 |                |          |
| <u> </u>          |             |                 |                |          |
| <b>.</b>          |             |                 |                |          |
| <b>(</b>          |             |                 |                |          |
| <b>(</b>          |             |                 |                | Rev      |
| neet              | əf 1        |                 |                | Rev<br>A |

Trim to 16 Inches

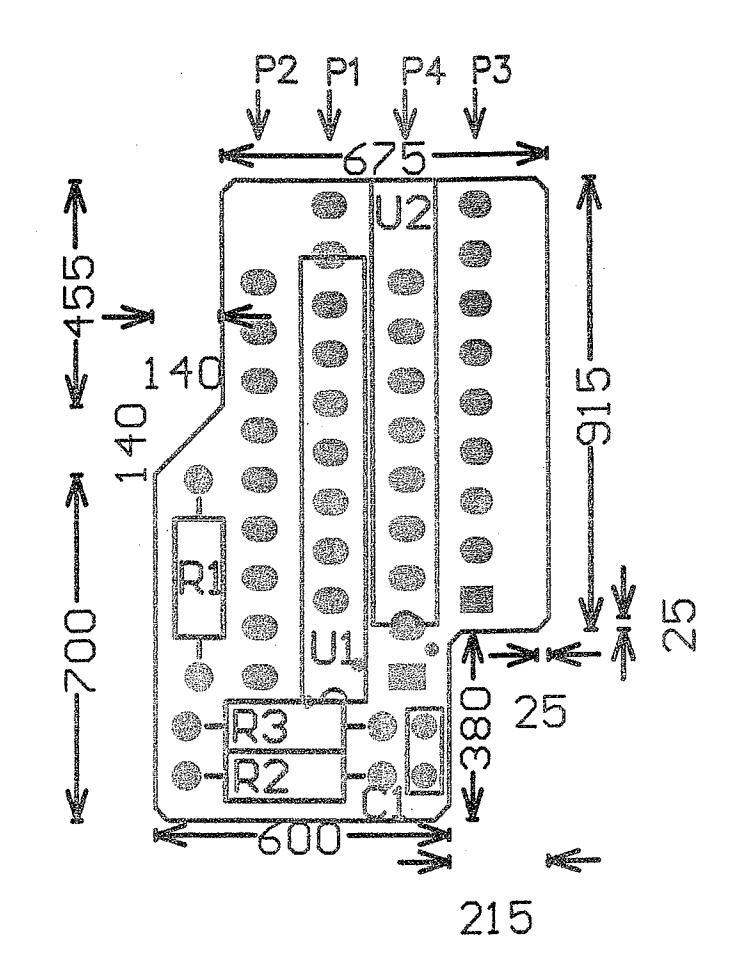

Parks Medical Electronics, Inc. DTMF Receiver Pinout Converter (PCB) 612-0286-02

- 13 JUN 2001
- -01B: CHANGED POLY CLEARANCES TO 25 MIL CHANGED POLY CONNECT TO 20 MIL

O6 SEP 2001: -O1B REV = CURRENT PCB FILM ADDED P∕N# TO BOARD FOR NEXT FILM REV 12 June 2003: -O2

Change R3 from 300k to 10k

| na kara kana kana kana kana kana kana ka | PARKS MEDICAL ELECTRONICS INC., |                          |              |  |  |  |
|------------------------------------------|---------------------------------|--------------------------|--------------|--|--|--|
|                                          | 12 JUNE 2003 [299-0286.02]      |                          |              |  |  |  |
|                                          | SINGLE LEVEL BILL O             | F MATERIAL               |              |  |  |  |
|                                          | 2100 DTMF DECODER / ADAPT       | ER 612-0286-02           |              |  |  |  |
| Designator                               | Part Type                       | Description              | Part Number  |  |  |  |
| C1                                       | 0.1uF Mono                      | <u>`</u>                 | 717-1104-04  |  |  |  |
| P1, P3                                   | SOCKET, I.C., 18 PIN            | DIP                      | 864-0020-00  |  |  |  |
| P2, P4                                   | HEADER, 9 PIN (2 PC, 9 PIN EA)  | MIL MAX 64 X 18 MIL PINS | 869-0179-00  |  |  |  |
| PCB1                                     | РСВ                             |                          | 612-0286-01B |  |  |  |
| R1, R2                                   | 100K 5%                         |                          | 690-0104-00  |  |  |  |
| R3                                       | 10K 5%                          |                          | 690-0103-00  |  |  |  |
| U1                                       | DTMF TONE DECODER               | HT9170B                  | 844-0184-00  |  |  |  |
| [0286-02.XLS]                            |                                 |                          |              |  |  |  |

| PARKS MEDICAL ELECTRONICS INC., |                                |                |                                           |  |  |  |
|---------------------------------|--------------------------------|----------------|-------------------------------------------|--|--|--|
| 16 A                            | PR 99                          | [299-0269.02   | B]                                        |  |  |  |
| SINGLE                          | E LEVEL BILL C                 | F MATE         | RIAL,                                     |  |  |  |
|                                 | 2100 REMOTE PI                 | LUG            |                                           |  |  |  |
|                                 | D. 17                          | <b>D</b> • • • |                                           |  |  |  |
| Designator                      | Part Type                      | Description    | Part Number                               |  |  |  |
| J1 J1                           | 2100 REMOTE PLUG               | Description    | 869-0124-00                               |  |  |  |
| Jesignator<br>J1<br>PCB         | 2100 REMOTE PLUG<br>PLUG BOARD | Description    | Part Number<br>869-0124-00<br>612-0269-00 |  |  |  |

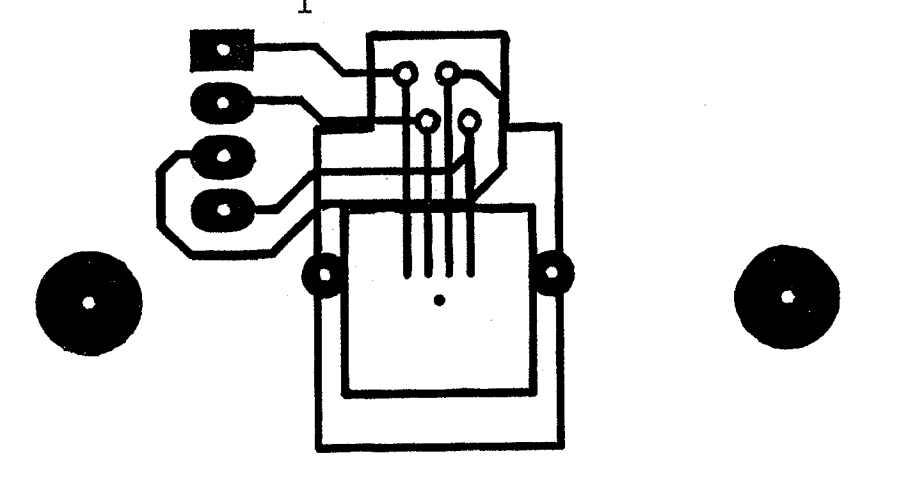

612-0269-00

2100 REMOTE JACK

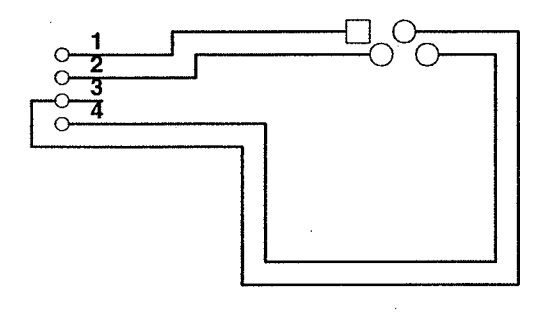

| * WAS ENG# 9336                      |         |              |         |             |                 |     |   |
|--------------------------------------|---------|--------------|---------|-------------|-----------------|-----|---|
| "B" REV: 16 APR 99 REMOVED REMOTE PL | UG PHYS | ICAL OUTLINE |         |             |                 |     |   |
|                                      | PA      | ARKS MEDICA  | L ELECT | RONICS, INC |                 |     |   |
|                                      | 21      | 00 REMOTE F  | PLUG    | · ·         |                 |     | _ |
| Donald & Muend                       |         |              |         |             |                 |     |   |
|                                      | Size    | FCSM No.     |         | DWG No.     |                 | Rev |   |
| 19 ADR 99                            | Orcad   | Â            |         | 299-0269-02 |                 | В   |   |
|                                      | Scale   |              | 16 APR  | 99          | Sheet<br>1 of 1 |     |   |

## 299-0269-02B 2100 REMOTE PLUG

÷

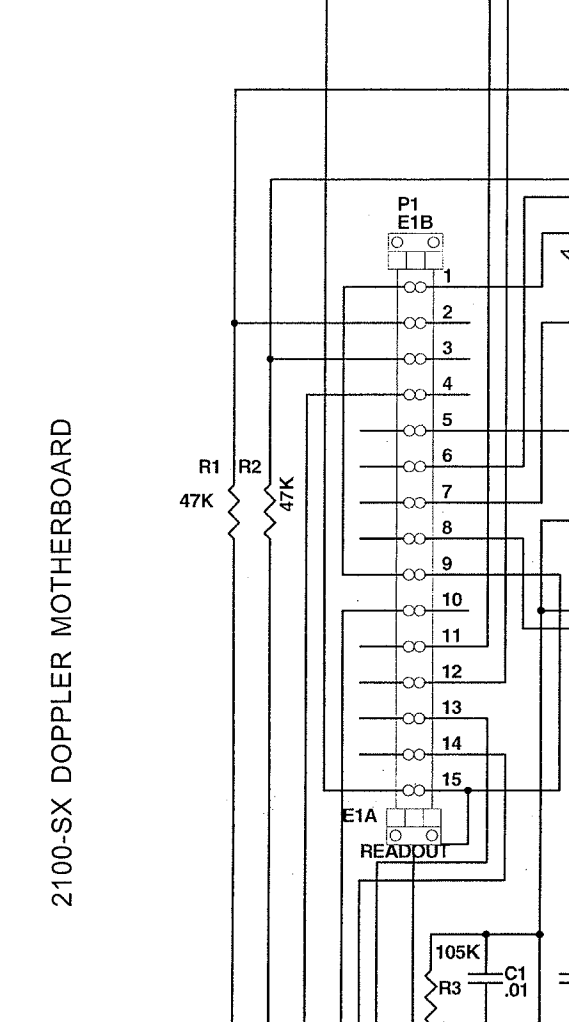

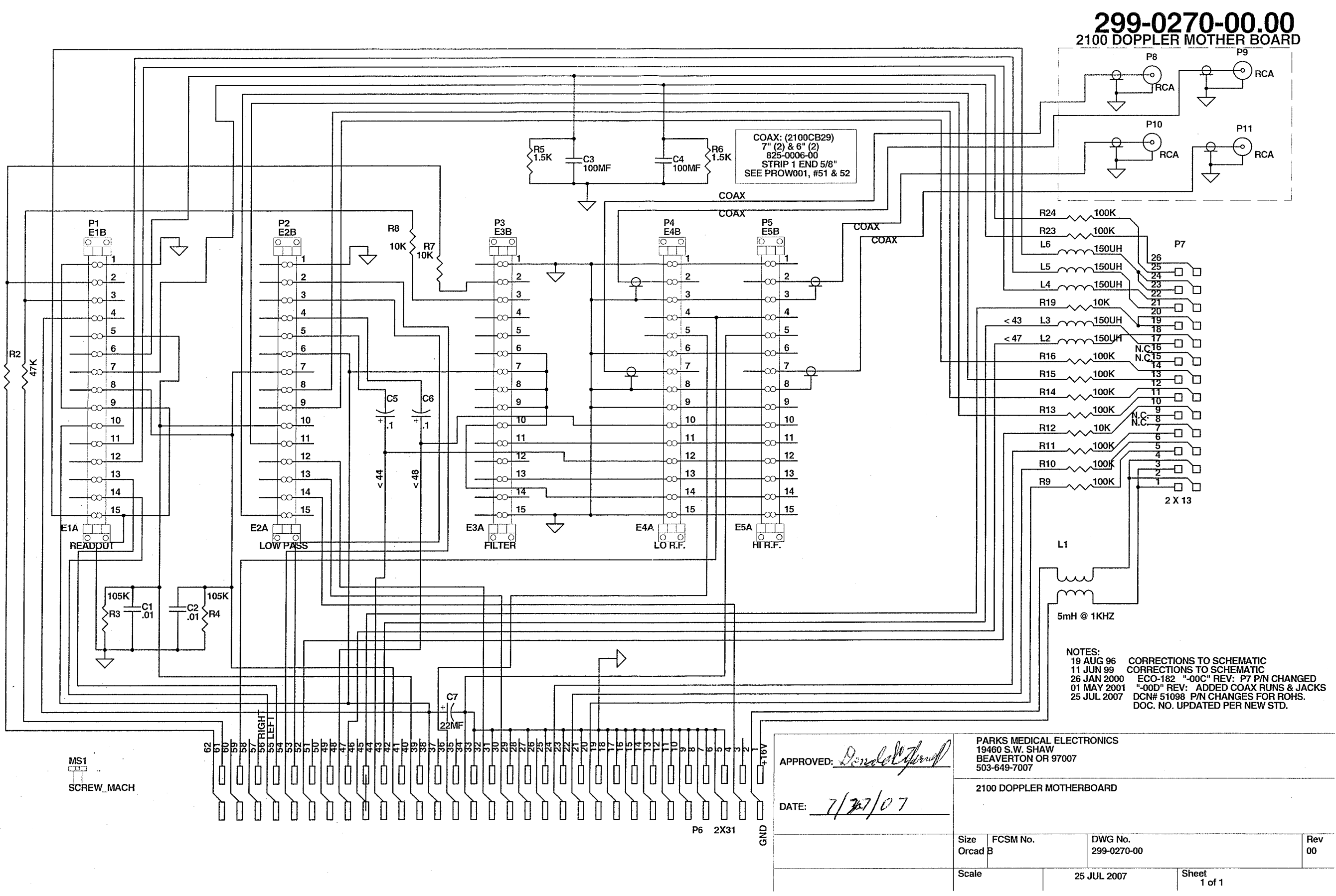

TRIM TO

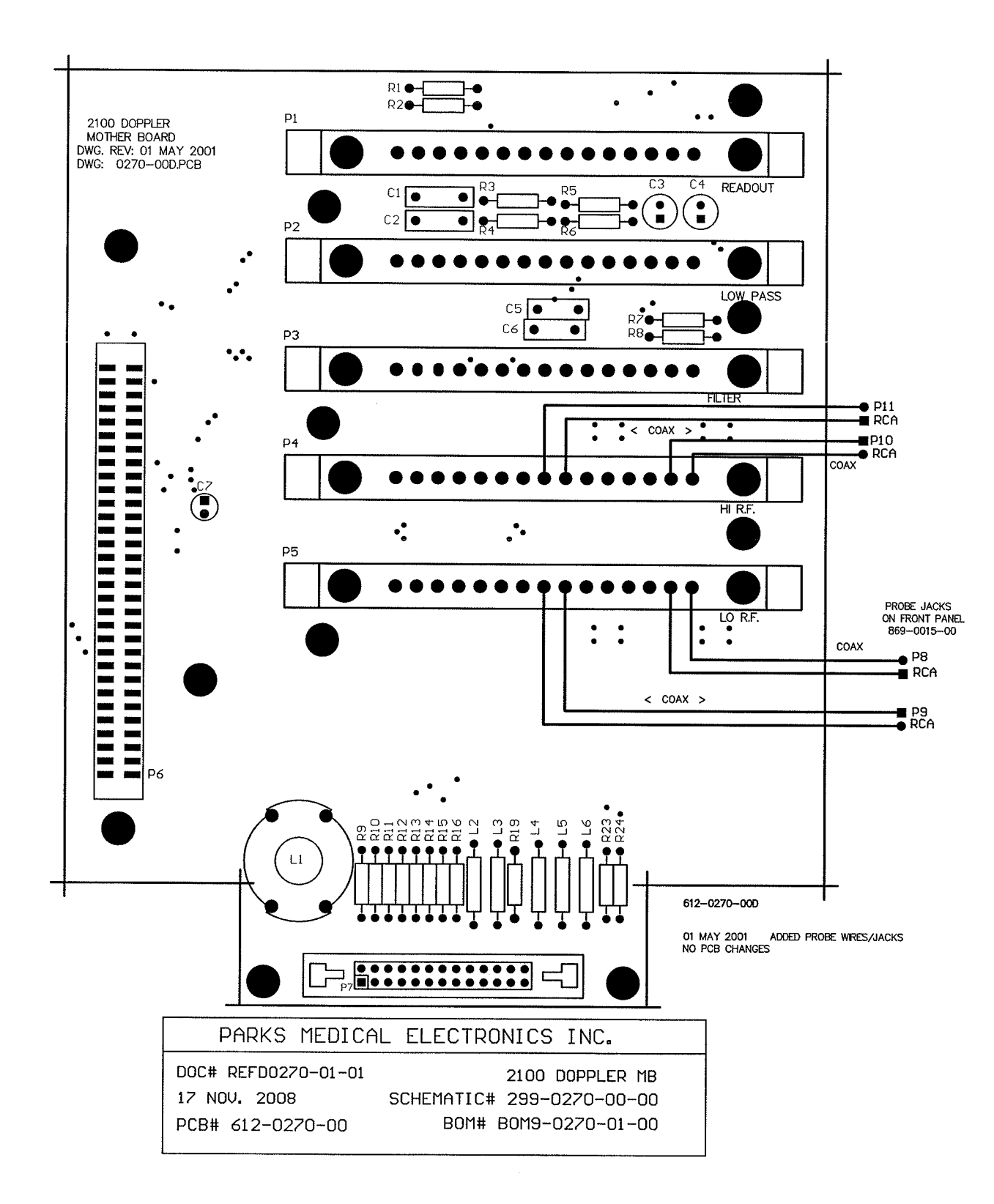

| PARKS MEDICAL ELECTRONICS INC.              |                         |                         |              |  |  |
|---------------------------------------------|-------------------------|-------------------------|--------------|--|--|
| 17 NOV. 2008 BOM9-0270-01-00 DCN# 51491     |                         |                         |              |  |  |
| SINGLE LEVEL BILL OF MATERIAL,              |                         |                         |              |  |  |
|                                             | 2100 DOPPLER MOTH       | ER BOARD                |              |  |  |
|                                             | PARTS IN KIT 330-       | 0270-02                 |              |  |  |
| DESIGNATOR                                  | VALUE                   | COMMENT                 | P/N          |  |  |
| PCB                                         |                         | CIRCUIT BOARD           | 612-0270-00  |  |  |
|                                             | 105K                    |                         | 679-1053-00R |  |  |
| R07, R08, R12, R19                          | 10K                     |                         | 690-0103-00R |  |  |
| R09, R10, R11, R13, R14, R15, R16, R23, R24 | 100K                    |                         | 690-0104-00R |  |  |
| R05, R06                                    | 1.5K                    |                         | 690-0152-00  |  |  |
| R01, R02                                    | 47K                     |                         | 690-0473-00R |  |  |
| C03, C04                                    | 100MF                   |                         | 710-1107-00R |  |  |
| C07                                         | 22MF                    |                         | 710-1226-00R |  |  |
| C01, C02                                    | 0.01                    |                         | 717-1103-00R |  |  |
| C05, C06                                    | 0.1                     |                         | 717-1104-03R |  |  |
| MS1 ( 10 ea.)                               | SCREW_MACH              | FOR EDGE GUIDES         | 789-0013-00  |  |  |
| P01, P2, P3, P4, P5                         | CARD EDGE HOLDER        |                         | 864-0031-00  |  |  |
| E1A/B, E2A/B, E3A/B, E4A/B, E5A/B           | EDGE GUIDE              |                         | 864-2000-00R |  |  |
| P06                                         | 2 X 31                  | DOPPLER INTERFACE BOARD | 869-0206-00R |  |  |
| P07                                         | 2 X 13 LOCKING          | TO 2100 MOTHERBOARD     | 869-0177-00R |  |  |
| L02, L03, L04, L05, L06                     | 150UH                   | CHOKE                   | 892-0001-00R |  |  |
| L01                                         | 5mH @ 1KHZ              | CHOKE                   | 892-0020-10  |  |  |
| 26P Connector                               |                         |                         | 869-0178-10R |  |  |
| 0                                           | FF THE BOARD, BUT ON TI | HE SCHEMATIC            |              |  |  |
| DESIGNATOR                                  | VALUE                   | COMMENT                 | P/N          |  |  |
| CX01, CX02, CX03, CX04                      | COAX                    | *SEE PROW001            | 825-0006-00  |  |  |
| P08, P09, P10, P11                          | RCA                     | PROBE JACKS             | 869-0015-00R |  |  |
|                                             |                         |                         |              |  |  |
| BOM9-0270-01-00.xls                         |                         |                         |              |  |  |

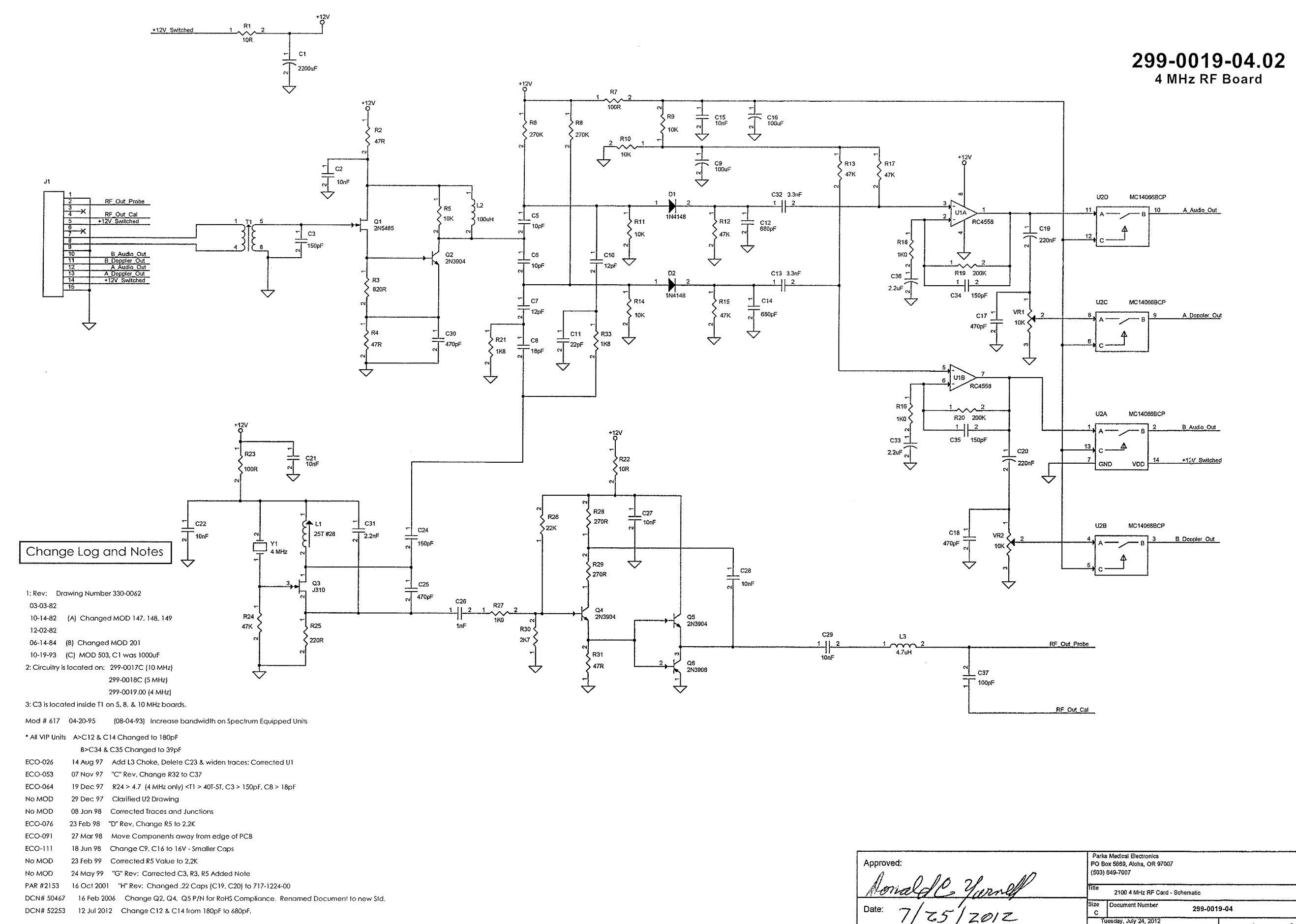

TRIM ТО

| <br>Pari<br>PO E<br>(503 | os Medical Electronics<br>3ox 5669, Aloha, OR 97007<br>) 649-7007 |             |   |    |   |           |
|--------------------------|-------------------------------------------------------------------|-------------|---|----|---|-----------|
| <br>litte                | 2100 4 MHz RF Card -                                              | Schematic   |   |    |   |           |
| Size<br>C                | Document Number                                                   | 299-0019-04 |   |    |   | Rev<br>02 |
| nate.                    | uesday, July 24, 2012                                             | Chaat       | 1 | of | 2 |           |

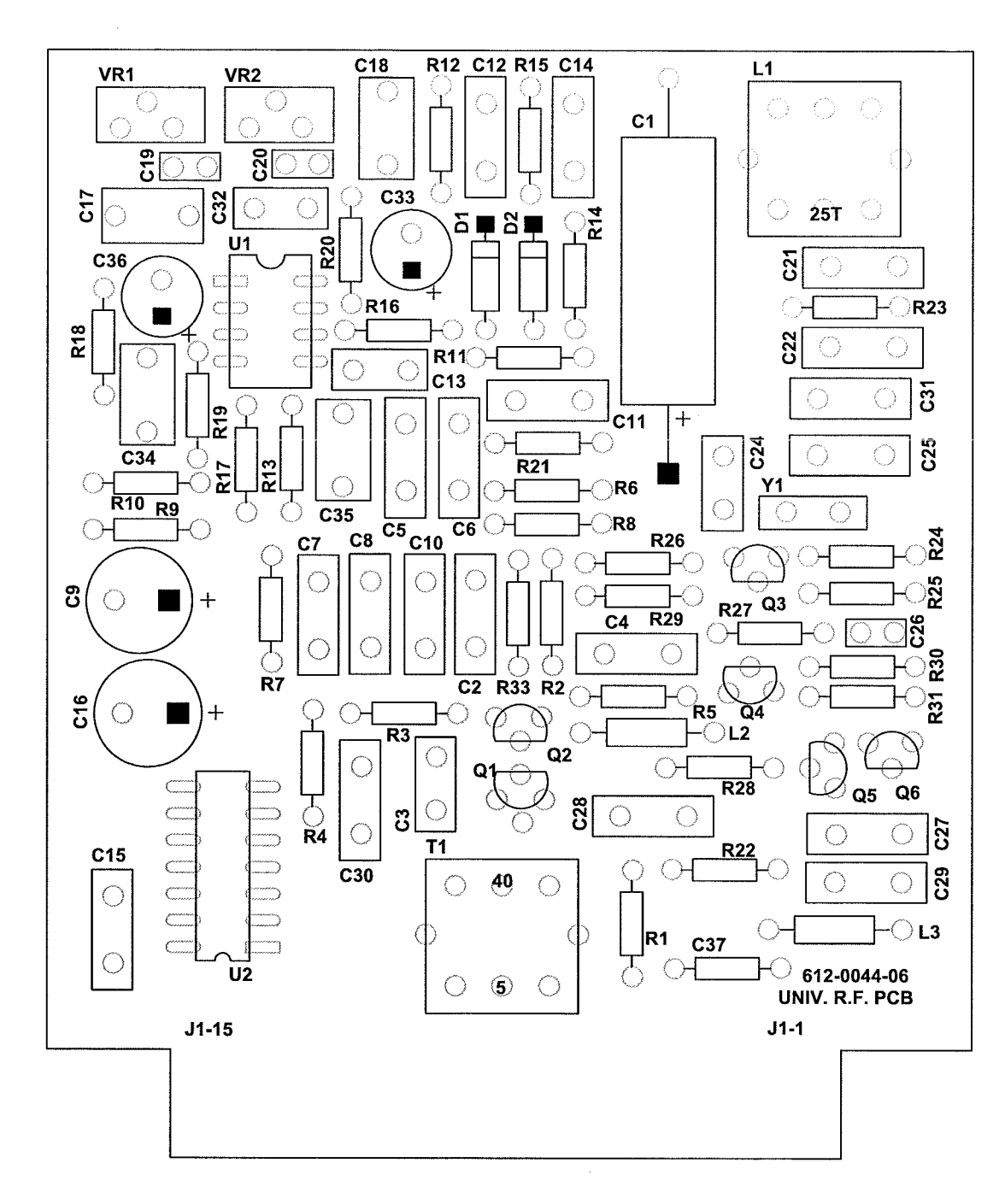

| PARKS MEDICAL ELECTRONICS, INC. |                           |  |  |  |
|---------------------------------|---------------------------|--|--|--|
| DOC# REFD0070-05.05             | MODEL # 4MHz RF           |  |  |  |
| DATE: 24 JAN. 2012              | BOM# BOM9-0019-06.05      |  |  |  |
| PCB# 612-0044-06                | SCHEMATIC# 299-0019-04.02 |  |  |  |
| ASSY0019-06.04                  |                           |  |  |  |

| DESIGNATOR     VALUE     COMMENT     P       PCB     CIRCUIT BD.     612-00       VR1, VR2     10K     689-00       R1, R22     10     689-00       R7, R23     100     689-01       R16, R13     1K     689-01       R16, R14     1K     689-01       R21, R33     1.8K     689-01       R25     220     690-02       R6, R8     270K     680-02       R6, R8     270K     690-04       R2, R31     47     690-04       R2, R31     47K     690-04       R2, R31     47K     690-04       R2, R31     47K     690-04       R2, R31     47K     690-04       C19, C20     .22uf     710-01       C33, C36     2.2uf     710-01       C33, C36     2.2uf     710-02       C37     100pf     717-11       C22, C27, C28, C29     .01uf     717-14       C17, C18, C21, C28, C27, C28, C29     .01uf     717-14                                                                                                    |                                                                                                    | 4MHz RF BOARD                                                                                                    |                                                      | ****                                                                                                    |
|----------------------------------------------------------------------------------------------------|----------------------------------------------------------------------------------------------------|----------------------------------------------------------------------------------------------------|------------------------------------------------------|----------------------------------------------------------------------------------------------------|
| DESIGNATION     VALUE     COMMENT     P       PCB     CIRCUIT BD.     612-01       VR1, VR2     10K     689-01       R1, R22     100     689-01       R7, R23     100     689-01       R1, R23     100     680-01       R1, R23     100     680-01       R1, R33     1.8K     690-01       R2, R33     1.8K     690-02       R28, R29     270     680-02       R8, R8     270K     680-02       R2, R31     47     690-04       R2, R31     47     690-04       R2, R31     47     690-04       R2, R31     47     690-04       R12, R13, R15, R17     47K     690-04       C19, C20     .22uf     710-11       C33     2.2uf     710-11       C34, C21, C22, C27, C28, C29     .01uf     717-11       C21, C22, C27, C28, C29     .01uf     717-11       C41, C15, C21, C22, C27, C28, C29     .01uf     717-11       C41, C16, C21, C22, C27, C28, C29                                                                                                    | DEGLANATAR                                                                                                    | PARTS IN KIT 329-0061-03                                                                                                    |                                                      |                                                                                                    |
| PCB     CIRCUIT BD.     612.01       WR1, WR2     10K     669-00       R1, R22     10     689-01       R7, R23     100     689-01       R16, R13     1K     689-01       R25     220     690-02       R26, R29     270     680-01       R25     220     690-02       R26, R29     270     680-02       R2, R31     47     680-04       R24     4,7K     680-04       R24, R31, R17     47K     680-04       R2, R31     47     680-04       R2, R31     47     680-04       R2, R31     47     710-02       G37     1000f     710-11       C33     100f     717-11       C42, C16     200f     717-11       C26, C27, C28, C29     .01uf     717-11       C17, C18     470pf     717-14       C12, C14     680pf     717-14       D1, D2     1N4148     680-01       R27     1K     690-01 <th>DESIGNATOR</th> <th></th> <th>COMMENT</th> <th><u>P/N</u></th>                                                                                                    | DESIGNATOR                                                                                                    |                                                                                                    | COMMENT                                              | <u>P/N</u>                                                                                                    |
| VR1, R22     IDK     689-00       R7, R23     100     660-01       R7, R23     100     660-01       R9, R10, R11, R14     10K     690-01       R2, R33     1.8K     690-01       R21, R33     1.8K     690-01       R25     220     690-02       R8, R8     270K     680-02       R8, R8     270K     680-02       R2, R31     47     690-04       R12, R13, R15, R17     47K     690-04       R12, R13, R15, R17     47K     690-04       C12, C30     22uf     710-02       C33, C36     22uf     710-11       C33, C36     22uf     710-11       C42, C14, C22, C27, C28, C29     0.01uf     717-11       C12, C14     680-01     717-14       C11, C22, C14, C22, C27, C28, C29     0.01uf     717-14       C12, C14     680-01     717-14       D1, D2     1N4148     646-00       L1     2257 #28 RED     CHOKE     860-01       R26     22K <td></td> <td>401/</td> <td>CIRCUIT BD.</td> <td>612-0044-0</td>                                                                                                    |                                                                                                    | 401/                                                                                                    | CIRCUIT BD.                                          | 612-0044-0                                                                                                    |
| N.1. N22     10     689-01       R16, R13     11K     680-01       R16, R11, R14     10K     680-01       R21, R33     1.8K     690-01       R25     220     690-02       R26, R29     270     680-02       R27, R31     47     690-04       R24, R29     270     690-02       R2, R31     47     690-04       R24     4.7K     690-04       R24     4.7K     690-04       R2, R31     47     690-04       R2, R31     47     690-04       R24     4.7K     690-04       R26     2.2uf     710-01       C33, C36     2.2uf     710-11       C33, C36     2.2uf     717-14       C26, C16     0.01uf     717-14       C17, C18, C27, C28, C29     0.01uf     717-14       C17, C18, C27, C28, C29     0.01uf     717-14       C12, C14     680-01     717-14       C17, C18, C22, C27, C28, C29     0.01uf     717-14                                                                                                    | VR1, VR2                                                                                                    | 10                                                                                                    |                                                      | 689-0025-00                                                                                                    |
| IND     100     69301       R16,R18     1K     680-01       R21,R33     1.8K     680-01       R21,R33     1.8K     690-01       R25     220     690-02       R6,R8     270     690-02       R6,R8     270K     690-02       R2,R31     47     690-04       R2,R31     47     690-04       R2,R31     47     690-04       R2,R31     47     690-04       R2,R31     47     690-04       R2,R31     47     690-04       R2,R31     47     690-04       R2,R33     1.04     710-11       C30     2.2uf     710-01       C33,C36     2.2uf     710-11       C26     .001uf     717-11       C1,C2,C2,C27,C28,C29     .01uf     717-11       C1     225     .01uf     717-11       D1,D2     1N4148     848-00       L1     257     K     690-01       R5     10K*     S                                                                                                    | P7 P23                                                                                                    | 10                                                                                                    |                                                      | 690-0100-00                                                                                                    |
| No. No.     No.                                                                                                    |                                                                                                    | 100                                                                                                    |                                                      | 690-0101-00                                                                                                    |
| Ids     Ids     689-01       R21, R33     1.8K     689-01       R25     220     689-02       R8, R29     270     689-02       R6, R8     270K     689-02       R6, R8     270K     689-02       R6, R8     270K     689-04       R1, R13, R15, R17     47     689-04       R12, R13, R15, R17     47K     689-04       C19, C20     22uf     710-01       C3, C36     22uf     710-11       C37     100pf     711-11       C33, C36     22uf     717-11       C27     100pf     717-11       C37, C12, C22, C27, C28, C29     0.1uf     717-11       C17, C18     470pf     717-11       C17, C14     680pf     717-11       C17, C14     860pf     717-11       C17, C18     470pf     717-11       C17, C18     470pf     690-01       R17     820     CHOKE     886-01       D1, D2     1N4148     690-01     690-02 <td>P0 P10 P11 P14</td> <td></td> <td></td> <td>690-0102-00</td>                                                                                                    | P0 P10 P11 P14                                                                                                    |                                                                                                    |                                                      | 690-0102-00                                                                                                    |
| Act, RdS     1.6K     689-02       R28, R29     220     689-02       R6, R8     270K     689-02       R2, R31     47     690-04       R2, R31     47     690-04       R2, R31     47     690-04       R2, R31     47     690-04       R12, R13, R15, R17     47K     690-04       C19, C20     .22uf     710-11       C33, C36     2.2uf     710-12       C33, C36     2.2uf     710-11       C26, C16     0.001uf     717-11       C17, C18     470pf     717-14       C17, C18     470pf     717-14       D1, D2     1N4148     848-00       L     257 #28 RED     CHOKE     886-01       R27     1K     690-01     717-14       R4     470pf     714-15     690-01       R27     1K     690-01     717-14       D1, D2     1N4148     848-00     690-02       R27     1K     690-04     690-02                                                                                                    |                                                                                                    | 1.91/                                                                                                    |                                                      | 690-0103-00                                                                                                    |
| R28, R29     220     689-02       R6, R8     270     689-02       R6, R8     270K     689-04       R2, R31     47     689-04       R24     4.7K     689-04       R24     4.7K     680-04       R12, R13, R15, R17     47K     680-04       C19, C20     .22uf     710-02       C3, C36     2.2uf     710-11       C33, C36     2.2uf     710-12       C37     1000pf     714-11       C26     .001uf     717-11       C26     .001uf     717-11       C17, C18     470pf     717-14       C1, C1, C2, C27, C28, C29     .01uf     717-11       C1, C14     680pf     717-14       D1, D2     1N4148     848-00       L1     251 #28 RED     CHKE     886-00       L1     251 #28 RED     CHKE     690-01       R27     1K     690-01     690-02       R3     820     690-02     690-02       R3     820                                                                                                    | <br>D25                                                                                                    | 1.01                                                                                                    |                                                      | 690-0182-00                                                                                                    |
| 100,142     270     039-02       R8, R8     270K     680-02       R2, R31     47     690-04       R12, R13, R15, R17     47K     690-04       C19, C20     .22uf     710-01       C3, C36     2.2uf     710-01       C37     100pf     711-11       C33, C36     2.2uf     717-11       C2, C16     .001uf     717-11       C2, C17, C28, C29     .01uf     717-11       C17, C18     470pf     717-11       C12, C14     680pf     717-11       D1, D2     1N4148     848-00       L1     251#28 RED     CHOKE     886-01       R7     10K     886-01     717-11       D1, D2     1N4148     848-00     846-00       L1     251#28 RED     CHOKE     886-01       R7     1K     690-01     890-01       R5     10K*     SELECTED     690-02       R30     2.7K     690-02     690-02       R31     022uK     690-                                                                                                    | R28 R20                                                                                                    | 220                                                                                                    |                                                      | 600 0271 00                                                                                                    |
| 100.103     210K     0300.0       R2,R31     47     690-04       R24     4.7K     690-04       R12, R13, R15, R17     47K     690-04       C19, C20     .22uf     710-07       C9, C16     100uf     710-12       C37     100pf     711-11       C26     .001uf     717-11       C26     .001uf     717-11       C17, C18     470pf     717-11       C17, C18     470pf     717-11       C17, C18     470pf     717-11       D1, D2     1N4148     848-00       L1     251#22 RED     CHOKE     886-01       L1     251#22 RED     CHOKE     860-01       R27     1K     690-01     890-01       R5     10K*     SELECTED     690-01       R19, R20     200K     690-02     690-04       R30     2.7K     690-02     690-04       R33     820     690-04     715-52       C11     2200if     711-22     <                                                                                                    | R6 R8                                                                                                    | 270                                                                                                    |                                                      | 600.0271-00                                                                                                    |
| R24     47.K     6390-04       R12,R13,R15,R17     47.K     690-04       C19,C20     .22uf     710-0.       C9,C16     100uf     710-0.       C33,C36     .2.2uf     710-0.       C37     100pf     714-11       C26     .001uf     717-11       C27     100pf     711-14       C26     .001uf     717-11       C27,C28,C29     .01uf     717-14       C17,C18     470pf     717-14       C17,C18     470pf     717-14       D1,D2     1N4148     848-00       L1     255 #28 RED     CHOKE     886-00       PARTS IN KIT 330-0070-05       DESIGNATOR     VALUE     COMMENT     P       R27     1K     690-01     R19, R20     200K     690-02       R30     2.7K     690-02     690-02     R4     47     690-02       R4     47     690-02     690-02     690-02     690-02     690-02     690-02     714-11                                                                                                    |                                                                                                    | 47                                                                                                    |                                                      | 600.0470.00                                                                                                    |
| R12, R13, R15, R17     4, TK     690-04       C19, C20     .22uf     710-07       C9, C16     100uf     710-11       C33, C36     2.2uf     710-22       C37     100pf     714-11       C26     .001uf     717-14       C26     .001uf     717-11       C17, C18     470pf     717-14       O1, D2     1N4148     848-00       L1     25T #28 RED     CHOKE     886.0       L1     25T #28 RED     CHOKE     886.0       BESIGNATOR     VALUE     COMMENT     P       R5     10K*     SELECTED     690-01       R5     10K*     SELECTED     690-02       R44     47     690-02     690-02       R30     2.7K     690-02     690-04       R4     47     690-04     690-02       R30     2.7K     690-04     690-04       R3     820     690-04     690-04       R4     47     690-04     690-04 <tr< td=""><td>P2/</td><td>47</td><td></td><td>600.0470-00</td></tr<>                                                                                                    | P2/                                                                                                    | 47                                                                                                    |                                                      | 600.0470-00                                                                                                    |
| HZ, KD, KD, KD     47K     00000       C19, C16     100uf     710-C2       C37     100pf     711-11       C237     100pf     714-11       C237     100pf     711-11       C26     .001uf     717-11       C27, C28, C29     .01uf     717-11       C17, C18     470pf     717-14       C12, C14, C17, C18     470pf     717-14       D1, D2     1N4148     848-00       L1     251 #28 RED     CHOKE     886-00       L1     251 #28 RED     CHOKE     886-00       R27     1K     690-01     690-01       R27     1K     690-01     690-01       R30     2.7K     690-02     690-03       R30     2.7K     690-04     715-52       C1     2200uf     715-52     690-02       R3     820     690-04     715-52       C1     2200uf     715-52     71-11       C31     .0022uf     717-14       C32 <t< td=""><td></td><td>4.7K</td><td></td><td>690-0472-00</td></t<>                                                                                                    |                                                                                                    | 4.7K                                                                                                    |                                                      | 690-0472-00                                                                                                    |
| City Cold     L220     710-0.       City Cold     1000uf     710-11       City Cold     1000pf     714-11       City Cold     001uf     714-11       City Cold     001uf     717-11       City Cold     001uf     717-11       City Cold     470pf     717-14       City Cold     470pf     717-14       City Cold     484-00     717-14       City Cold     184448     848-00       Lit     25 #28 RED     CHOKE     886-00       PARTS IN KIT 330-0070-05     717-14     690-01       Ris     10K*     SELECTED     690-01       R5     10K*     SELECTED     690-02       R5     10K*     SELECTED     690-02       R4     47     690-02     690-02       R30     2.7K     690-02     690-02       R4     47     690-02     690-03       R3     820     690-04     715-52       City Cold     1715-52     City Cold     715-52                                                                                                    |                                                                                                    | 4/N<br>22uf                                                                                                    |                                                      | 710 0224 0                                                                                                    |
| 100,000     100,000     100,000       C37     100pf     710-21       C37     100pf     714-11       C26     .001uf     717-11       C27, C15, C21, C22, C27, C28, C29     .01uf     717-14       C17, C18     470pf     717-14       C17, C18     470pf     717-14       D1, D2     1N4148     848-00       L1     25T #28 RED     CHOKE     886-00       PARTS IN KIT 330-0070-05       TOESIGNATOR     VALUE     COMMENT     P       R27     1K     690-01     690-01       R5     10K*     SELECTED     690-02       R30     2.7K     690-02     690-02       R30     2.7K     690-02     690-02       R31     820     690-02     690-02       C31     .0022uf     715-52     715-52       C1     2200uf     715-52     715-52       C5, C6     10pf     717-11     717-11       C43     18pf     717-11     717-11 </td <td><u> </u></td> <td></td> <td></td> <td>710-0224-0</td>                                                                                                    | <u> </u>                                                                                                    |                                                                                                    |                                                      | 710-0224-0                                                                                                    |
| C33     2.201     710-22       C37     100pf     714-11       C26     .001uf     717-11       C27, C27, C28, C29     .01uf     717-11       C17, C18     470pf     717-14       C12, C14     680pf     717-14       D1, D2     1N4148     848-00       L1     251 #28 RED     CHOKE     886-00       PARTS IN KIT 330-0070-05       DESIGNATOR     VALUE     COMMENT     P       R27     1K     690-01     690-01       R5     10K*     SELECTED     690-02       R30     2.7K     690-02     690-02       R30     2.7K     690-04     710-22       C31     0022uf     715-52     715-52       C13     2200uf     715-52     715-52       C13, C32     .033uf     715-52       C13, C32     .033uf     715-52       C13, C32     .033uf     715-52       C13, C32     .033uf     715-52       C13, C32     .033uf <td><u> </u></td> <td>10001</td> <td></td> <td>710-1107-00</td>                                                                                                    | <u> </u>                                                                                                    | 10001                                                                                                    |                                                      | 710-1107-00                                                                                                    |
| C37     100pt     114-11       C26     .001uf     717-11       C2, C15, C21, C22, C28, C29     .01uf     717-11       C17, C18     470pf     717-11       C12, C14     .680pf     .717-11       D1, D2     .1N4148     .848.00       L1     .25T #28 RED     CHOKE     .866.00       PARTS IN KIT 330-0070-05       DESIGNATOR     VALUE     COMMENT     P       R27     1K     .690-01     .690-01       R5     .100K*     .5ELECTED     .690-01       R4     .47     .690-02     .690-02       R30     .2.7K     .690-04     .690-02       R31     .0022uf     .710-22     .713       C31     .0022uf     .715-53     .715-53       C5, C6     .100pf     .717-11     .715-53       C5, C6     .100pf     .717-11     .717-11       C33     .0022uf     .717-11     .717-11       C43, C34, C35, C35     .150pf     .717-11       C43, C44, C35<                                                                                                    | C37                                                                                                    | 2.201<br>100pf                                                                                                    |                                                      | 714 1101 00                                                                                                    |
| C2, C15, C21, C22, C27, C28, C29     .01uf     .1717-11       C17, C18     470pf     717-14       C12, C14     680pf     717-14       D1, D2     11M4148     848-00       L1     25T #28 RED     CHOKE     886-00       PARTS IN KIT 330-0070-05       DESIGNATOR     VALUE     COMMENT     P       R27     1K     690-01     690-01       R5     10K*     SELECTED     690-01       R5     10K*     SELECTED     690-02       R30     2.7K     690-04     690-04       R3     820     690-02     690-04       R3     820     690-02     690-04       R3     200K     500-02     690-04       R3     022K     690-04     690-04       R3     020uf     715-52     613, C32     033uf     715-52       C13, C32     033uf     715-52     713, C32     033uf     715-52       C55, C6     10pf     714-11     717-12     714-11     717-12 <td>C26</td> <td>001uf</td> <td></td> <td>717 1101-00</td>                                                                                                    | C26                                                                                                    | 001uf                                                                                                    |                                                      | 717 1101-00                                                                                                    |
| Oct, 010, 02, 021, 020, 023    010     717-11       C17, C18     470pf     717-14       C12, C14     680pf     717-14       D1, D2     1N4148     846-00       L1     25T #28 RED     CHOKE     886-00       PARTS IN KIT 330-0070-05       DESIGNATOR     VALUE     COMMENT     P       R27     1K     690-01     690-01       R5     10K*     SELECTED     690-01       R4     200K     690-02     690-03       R4     47     690-04     690-04       R3     820     6690-04       R3     820     6690-04       R3     820     6690-04       C1     2200uf     716-52       C1     2200uf     715-52       C1     2200uf     715-52       C1     2200uf     715-52       C1     2200uf     717-11       C31     .0022uf     717-11       C32, C36     150pf     717-11       C3                                                                                                    | C2 C15 C21 C22 C27 C28 C20                                                                                                    | 01uf                                                                                                    |                                                      | 717 1102-00                                                                                                    |
| Oth. 610     470pi     717-14       011, 02     1N4148     888-00       1     25T #28 RED     CHOKE     886-00       PARTS IN KIT 330-0070-05       DESIGNATOR     VALUE     COMMENT     P       R27     1     K     680-01       R5     10K*     SELECTED     690-02       R30     2.7K     690-02     690-03       R4     47     690-04     690-02       R30     2.7K     690-04     690-02       R31     820     690-03     690-04       R3     820     690-04     715-52       C13, C32     .003uf     715-52     715-52       C13, C32     .003uf     715-52     717-11       C31     .0022uf     717-11       C32, C34, C35     150pf     717-11       C32, C30     470pf     717-12       C43, C35     150pf     717-11       C44, C35     18pf     717-11       C48     18pf     717-12                                                                                                    |                                                                                                    | .0101                                                                                                    |                                                      | 717-1103-00                                                                                                    |
| OT2     Ot4011     Ot4011     Ot4011       D1     D2     IM4148     848-00       L1     25T #28 RED     CHOKE     886-00       DESIGNATOR     VALUE     COMMENT     P       R27     1K     690-01     690-01       R19, R20     200K     690-02       R30     2.7K     690-02       R4     47     690-02       R30     2.7K     690-02       R30     2.7K     690-02       R31     .0022uf     710-22       C31     .0022uf     715-52       C13, C32     .033uf     715-52       C5, C6     10pf     714-11       C7, C10     12pf     717-11       C8     18pf     717-11       C63     10pf     717-12       C25, C30     470pf     717-12       C43, C35     150pf     717-12       C43, C35     48p0     844-00       U2     844-00     844-00       U2     844-00     844-00 </td <td><u> </u></td> <td>680pf</td> <td></td> <td>717 1691 0</td>                                                                                                    | <u> </u>                                                                                                    | 680pf                                                                                                    |                                                      | 717 1691 0                                                                                                    |
| D1, D2     IN4143     648-00       L1     25T #28 RED     CHOKE     886-00       PARTS IN KIT 330-0070-05       DESIGNATOR     VALUE     COMMENT     P       R27     1K     690-01     690-01       R19, R20     200K     690-02     690-01       R26     22K     690-02     690-02       R30     2.7K     690-02     690-02       R30     2.7K     690-04       R3     820     690-04       R3     820     690-02       C1     2200uf     710-22       C31     .0022uf     715-55       C5, C6     10pf     714-11       C7, C10     12pf     717-11       C8     18pf     717-11       C41     22pf     717-14       U1     844-00     844-00       Q2, Q4, Q5     844-00     844-00       Q2, Q4, Q5     844-00     844-00       Q2, Q4, Q5     844-00     844-00       Q2     844-00                                                                                                    | 012, 014                                                                                                    | 10/01/0                                                                                                    |                                                      | 717-1001-0                                                                                                    |
| L1     251 #28 KED     CHORE     888-00       PARTS IN KIT 330-0070-05     PARTS IN KIT 330-0070-05       DESIGNATOR     VALUE     COMMENT     P       R27     1 K     690-01     690-01       R5     10K*     SELECTED     690-02       R19, R20     200K     690-02       R30     2.7K     690-02       R31     2.7K     690-04       R3     820     690-04       R3     220uf     690-04       C1     2200uf     710-22       C31     .0022uf     715-52       C13, C32     .033uf     715-52       C5, C6     10pf     714-11       C7, C10     12pf     717-11       C8     18pf     717-11       C4     22pf     717-14       C1     22pf     717-14       C4     470pf     844-00       U2     844-00     844-00       Q2, Q4, Q5     849-00     849-00       Q6     849-00     849-00                                                                                                    | 11                                                                                                    | 25T #29 DED                                                                                                    | CHOKE                                                | 040-0003-00                                                                                                    |
| DESIGNATOR     VALUE     COMMENT     P       R27     1K     690-01       R5     10K*     SELECTED     690-02       R19, R20     200K     690-02       R30     2.7K     690-02       R30     2.7K     690-02       R30     2.7K     690-02       R31     820     690-04       R33     820     690-04       C1     2200uf     710-22       C31     .0022uf     715-52       C5, C6     10pf     714-11       C7, C10     12pf     717-11       C3, C24, C34, C35     150pf     717-11       C4     22pf     717-12       C25, C30     470pf     717-14       U1     22pf     717-14       U1     844-00     844-00       U2     844-00     844-00       U2     844-00     844-00       Q2, Q4, Q5     849-00     849-00       Q4     * RECEIVER STRENGTH     849-20       Q3     4                                                                                                    | L1                                                                                                    |                                                                                                    | UTORE                                                | 000-0011-0                                                                                                    |
| R27     1K     6000000000000000000000000000000000000                                                                                                    | DESIGNATOR                                                                                                    | VALUE                                                                                                    | COMMENT                                              | P/N                                                                                                    |
| R5     10K*     SELECTED     690-01       R19, R20     200K     690-02       R26     22K     690-02       R30     2.7K     690-02       R4     47     690-04       R3     820     690-05       C1     2200uf     710-22       C31     .0022uf     710-22       C31     .0022uf     715-52       C13, C32     .033uf     715-52       C5, C6     10pf     714-11       C7, C10     12pf     717-11       C3, C32, C33, C35     150pf     717-11       C3, C24, C34, C35     1250pf     717-11       C25, C30     470pf     717-12       C25, C30     470pf     717-14       U1     844-00     844-00       Q2, Q4, Q5     849-00     844-00       Q2, Q4, Q5     849-00     849-00       Q3     849-00     849-00       Q3     849-00     849-00       Q1     * RECEIVER STRENGTH     849-20       Q3                                                                                                    | B27                                                                                                    |                                                                                                    | JOMMEN I                                             | 600.0102.00                                                                                                    |
| R19, R20     200K     680-01       R26     22K     690-02       R30     2.7K     690-02       R4     47     690-04       R3     820     690-05       C1     2200uf     710-22       C31     .0022uf     715-52       C13, C32     .033uf     715-53       C5, C6     10pf     714-11       C7, C10     12pf     717-11       C3, C24, C34, C35     150pf     717-11       C3, C24, C34, C35     150pf     717-11       C4     220     844-00     844-00       U2      844-00     844-00       Q2, Q4, Q5      849-00     849-00       Q6     * RECEIVER STRENGTH     849-20     849-20       Q3                                                                                                    | R5                                                                                                    | 10K*                                                                                                    | SELECTED                                             | 600 0102-00                                                                                                    |
| R16     20K     00000       R26     22K     690-02       R30     2.7K     690-02       R4     47     690-04       R3     820     690-08       C1     2200uf     710-22       C31     .0022uf     715-52       C1, C32     .033uf     715-52       C5, C6     10pf     714-11       C7, C10     12pf     717-11       C3, C24, C34, C35     150pf     717-11       C3, C24, C34, C35     150pf     717-11       C4     22pf     717-12       C25, C30     470pf     717-14       U1     2844-00     844-00       U2     844-00     844-00       Q2, Q4, Q5     849-00     849-00       Q6     849-00     849-00       Q3     849-20     849-20       Q3     849-20     849-20       Q3     1407 5T     880-20       L2     100uh     CHOKE     892-00       L3     4.7uh     CHOK                                                                                                    | R19 R20                                                                                                    | 200K                                                                                                    |                                                      | 690-0204-0                                                                                                    |
| R30     2.7K     6690.02       R4     47     6690.02       R3     820     690.04       R3     820     690.04       R3     820     690.04       R3     820     690.04       R3     820     690.04       C1     2200uf     710-22       C31     .0022uf     715.52       C13, C32     .033uf     715.52       C5, C6     10pf     714.11       C7, C10     12pf     717.11       C3, C24, C34, C35     150pf     717.11       C8     18pf     717.11       C1     22pf     717.12       C25, C30     470pf     717.14       U1     844.00     844.00       U2     8444.00     849.00       Q6     849.00     849.00       Q6     849.00     849.00       Q3     849.20     849.20       Q3     1804     849.20       Q3     1804     849.20       Q3                                                                                                    |                                                                                                    | 22K                                                                                                    |                                                      | 690-0204-0                                                                                                    |
| R4     47     690-04       R3     820     699-08       C1     2200uf     710-22       C31     .0022uf     715-52       C13, C32     .033uf     715-52       C5, C6     10pf     714-11       C7, C10     12pf     717-11       C3, C24, C34, C35     150pf     717-11       C8     18pf     717-12       C25, C30     470pf     717-14       U1     22pf     844-00       U2     844-00     849-00       Q2, Q4, Q5     849-00     849-20       Q3     849-20     849-20       T1     40T 5T     880-00       L2     100uh     CHOKE     892-00                                                                                                    | R30                                                                                                    | 2.7K                                                                                                    |                                                      | 690-0220-00                                                                                                    |
| R3     820     690-08       C1     2200uf     710-22       C31     0022uf     715-52       C13, C32     033uf     715-53       C5, C6     10pf     714-11       C7, C10     12pf     717-11       C3, C24, C34, C35     150pf     717-11       C8     18pf     717-12       C25, C30     470pf     717-14       U1     844-00     844-00       U2     844-00     849-00       Q2, Q4, Q5     849-00     849-00       Q4     * RECEIVER STRENGTH     849-20       Q3     40T 5T     880-00       L2     100uh     CHOKE     892-00       L3     4.7uh     CHOKE     892-00                                                                                                    | R4                                                                                                    | 47                                                                                                    |                                                      | 690-0470-00                                                                                                    |
| 100     020     030-020       C1     2200uf     710-22       C31     0022uf     715-52       C13, C32     .033uf     715-53       C5, C6     10pf     714-11       C7, C10     12pf     717-11       C3, C24, C34, C35     150pf     717-11       C8     18pf     717-12       C25, C30     470pf     717-14       U1     844-00     844-00       U2     844-00     844-00       Q2, Q4, Q5     849-00     849-20       Q3     849-20     849-20       Q3     1     849-20       L2     100uh     CHOKE     892-00       L3     4.7uh     CHOKE     892-00                                                                                                    | R3                                                                                                    | 820                                                                                                    |                                                      | 690-0821-00                                                                                                    |
| C31     C022uf     715-52       C13, C32     .033uf     715-53       C5, C6     10pf     714-11       C7, C10     12pf     717-11       C3, C24, C34, C35     150pf     717-11       C8     18pf     717-12       C25, C30     470pf     717-14       U1     22pf     717-14       U2     844-00     844-00       U2     844-00     844-00       U2     844-00     849-00       Q6     849-00     849-00       Q1     * RECEIVER STRENGTH     849-20       Q3     849-20     849-20       T1     40T 5T     880-00       L2     100uh     CHOKE     892-00       L3     4.7uh     CHOKE     892-00                                                                                                    | C1                                                                                                    | 2200uf                                                                                                    |                                                      | 710-2228-10                                                                                                    |
| Construction     Construction     Construction<                                                                                                    | <br>C31                                                                                                    | 0022uf                                                                                                    |                                                      | 715-5222-00                                                                                                    |
| Other     1000h     1100h       C5, C6     10pf     714-11       C7, C10     12pf     717-11       C3, C24, C34, C35     150pf     717-11       C8     18pf     717-11       C11     22pf     717-14       U1     4470pf     717-14       U2     844-00     844-00       U2     849-00     849-00       Q6     849-00     849-00       Q1     * RECEIVER STRENGTH     849-20       Q3     849-20     849-20       L2     100uh     CHOKE     892-00       L3     4.7uh     CHOKE     892-00                                                                                                    | C13 C32                                                                                                    | 033uf                                                                                                    |                                                      | 715-5333-0                                                                                                    |
| C7, C10     12pf     717-11       C3, C24, C34, C35     150pf     717-11       C8     18pf     717-11       C11     22pf     717-12       C25, C30     470pf     717-14       U1     844-00     844-00       U2     844-00     844-00       Q2, Q4, Q5     849-00     849-00       Q6     849-00     849-20       Q1     * RECEIVER STRENGTH     849-20       Q3     849-20     849-20       L2     100uh     CHOKE     892-00       L2     100uh     CHOKE     892-00       L3     4.7uh     CHOKE     892-00                                                                                                    | • . • , • • • ·                                                                                                    | .00001                                                                                                    |                                                      | 714-1100-00                                                                                                    |
| C3, C24, C34, C35     110 min       C3, C24, C34, C35     150pf     717-11       C8     18pf     717-11       C11     22pf     717-12       C25, C30     470pf     717-14       U1     844-00     844-00       U2     844-00     844-00       Q2, Q4, Q5     849-00     849-00       Q6     849-00     849-20       Q1     * RECEIVER STRENGTH     849-20       Q3     849-20     849-20       L2     100uh     CHOKE     892-00       L3     4.7uh     CHOKE     892-00                                                                                                    | C5, C6                                                                                                    | 10pf                                                                                                    |                                                      |                                                                                                    |
| C8     18pf     717-11       C11     22pf     717-12       C25, C30     470pf     717-14       U1     844-00     844-00       U2     844-00     844-00       Q2, Q4, Q5     849-00     849-00       Q6     849-00     849-20       Q1     * RECEIVER STRENGTH     849-20       Q3     849-20     849-20       T1     40T 5T     880-00       L2     100uh     CHOKE     892-00       L3     4.7uh     CHOKE     892-00                                                                                                    | C5, C6<br>C7, C10                                                                                                    | 10pf<br>12pf                                                                                                    |                                                      | 717-1120-00                                                                                                    |
| C11     22pf     717-12       C25, C30     470pf     717-12       U1     844-00     844-00       U2     844-00     849-00       Q2, Q4, Q5     849-00     849-00       Q6     849-00     849-20       Q1     * RECEIVER STRENGTH     849-20       Q3     849-20     849-20       L2     100uh     CHOKE     892-00       L3     4.7uh     CHOKE     892-00                                                                                                    | C5, C6<br>C7, C10<br>C3, C24, C34, C35                                                                                                    | 10pf<br>12pf<br>150pf                                                                                                    |                                                      | 717-1120-00                                                                                                    |
| C25, C30     470pf     717-14       U1     844.00     844.00       U2     844.00     844.00       Q2, Q4, Q5     849.00     849.00       Q6     849.00     849.00       Q1     * RECEIVER STRENGTH     849.20       Q3     849.20     849.20       L2     100uh     CHOKE     892.00       L3     4.7uh     CHOKE     892.00                                                                                                    | C5, C6<br>C7, C10<br>C3, C24, C34, C35<br>C8                                                                                              | 10pf<br>12pf<br>150pf<br>18pf                                                                                                    |                                                      | 717-1120-00<br>717-1151-00<br>717-1180-00                                                                                                    |
| Out     Hispit     Hispit       U1     844-00       U2     849-00       Q6     849-00       Q1     * RECEIVER STRENGTH       Q3     849-20       T1     40T 5T       L2     100uh       L2     100uh       L3     4.7uh                                                                                                    | C5, C6<br>C7, C10<br>C3, C24, C34, C35<br>C8<br>C11                                                                                       | 10pf<br>12pf<br>150pf<br>18pf<br>22pf                                                                                                    |                                                      | 717-1120-00<br>717-1120-00<br>717-1151-00<br>717-1180-00<br>717-1220-00                                                                                                    |
| U2     844-00       Q2, Q4, Q5     849-00       Q6     849-00       Q1     * RECEIVER STRENGTH     849-20       Q3     849-20     849-20       T1     40T 5T     880-00       L2     100uh     CHOKE     892-00       L3     4.7uh     CHOKE     892-00                                                                                                    | C5, C6<br>C7, C10<br>C3, C24, C34, C35<br>C8<br>C11<br>C25, C30                                                                           | 10pf<br>12pf<br>150pf<br>18pf<br>22pf<br>470pf                                                                                                    |                                                      | 717-1120-00<br>717-1151-00<br>717-1151-00<br>717-1180-00<br>717-1220-00<br>717-1471-00                                                                                                    |
| Q2, Q4, Q5     044-00       Q6     849-00       Q1     * RECEIVER STRENGTH     849-20       Q3     849-20     849-20       Q1     * RECEIVER STRENGTH     849-20       Q3     849-20     849-20       Q1     * RECEIVER STRENGTH     849-20       Q3     100uh     CHOKE     892-00       L2     100uh     CHOKE     892-00       L3     4.7uh     CHOKE     892-00                                                                                                    | C5, C6<br>C7, C10<br>C3, C24, C34, C35<br>C8<br>C11<br>C25, C30                                                                           | 10pf       12pf       150pf       18pf       22pf       470pf                                                                                          |                                                      | 717-1120-00<br>717-1151-00<br>717-1180-00<br>717-1220-00<br>717-1220-00<br>717-1471-00<br>844-0003-00                                                                                                    |
| Q6     849-00       Q1     * RECEIVER STRENGTH     849-20       Q3     849-20     849-20       T1     40T 5T     880-00       L2     100uh     CHOKE     892-00       L3     4.7uh     CHOKE     892-00                                                                                                    | C5, C6<br>C7, C10<br>C3, C24, C34, C35<br>C8<br>C11<br>C25, C30<br>U1<br>U1                                                               | 10pf       12pf       150pf       18pf       22pf       470pf                                                                                          |                                                      | 717-1120-00<br>717-1151-00<br>717-1180-00<br>717-1220-00<br>717-1220-00<br>717-1471-00<br>844-0003-00<br>844-0037-00                                                                                                    |
| Q1     * RECEIVER STRENGTH     849-00       Q3     40T 5T     849-20       T1     40T 5T     880-00       L2     100uh     CHOKE     892-00       L3     4.7uh     CHOKE     892-00                                                                                                    | C5, C6<br>C7, C10<br>C3, C24, C34, C35<br>C8<br>C11<br>C25, C30<br>U1<br>U2<br>O2 O4 O5                                                   | 10pf       12pf       150pf       18pf       22pf       470pf                                                                                          |                                                      | 717-1120-00<br>717-1120-00<br>717-1151-00<br>717-1180-00<br>717-1220-00<br>717-1471-00<br>844-0003-00<br>844-0037-00<br>844-0037-00                                                                                                    |
| Q3     A01 Structure     649-20       Q3     40T 5T     849-20       T1     40T 5T     880-00       L2     100uh     CHOKE     892-00       L3     4.7uh     CHOKE     892-00                                                                                                    | C5, C6<br>C7, C10<br>C3, C24, C34, C35<br>C8<br>C11<br>C25, C30<br>U1<br>U2<br>Q2, Q4, Q5<br>Q6                                           | 10pf<br>12pf<br>150pf<br>18pf<br>22pf<br>470pf                                                                                                    |                                                      | 717-1120-00<br>717-1120-00<br>717-1151-00<br>717-1220-00<br>717-1220-00<br>717-1471-00<br>844-0003-00<br>844-0037-00<br>849-0005-00<br>849-0023-00                                                                                         |
| Image: Constraint of the state of the state of | C5, C6<br>C7, C10<br>C3, C24, C34, C35<br>C8<br>C11<br>C25, C30<br>U1<br>U2<br>Q2, Q4, Q5<br>Q6<br>Q1                                     | 10pf<br>12pf<br>150pf<br>18pf<br>22pf<br>470pf<br>* RECEIVER STRENGTH                                                                                  |                                                      | 717-1120-00<br>717-1120-00<br>717-1151-00<br>717-1220-00<br>717-1220-00<br>717-1471-00<br>844-0003-00<br>844-0037-00<br>849-0023-00<br>849-0023-00<br>849-0023-00                                                                          |
| 40131     880-00       L2     100uh     CHOKE     892-00       L3     4.7uh     CHOKE     892-00                                                                                                    | C5, C6<br>C7, C10<br>C3, C24, C34, C35<br>C8<br>C11<br>C25, C30<br>U1<br>U2<br>Q2, Q4, Q5<br>Q6<br>Q1<br>Q3                               | 10pf<br>12pf<br>150pf<br>22pf<br>470pf<br>* RECEIVER STRENGTH                                                                                          |                                                      | 717-1120-00<br>717-1120-00<br>717-1151-00<br>717-1220-00<br>717-1220-00<br>717-1471-00<br>844-0003-00<br>844-0037-00<br>849-0005-00<br>849-0023-00<br>849-2002-00<br>849-2002-00                                                           |
| L3 4.7uh CHOKE 892-00                                                                                                    | C5, C6<br>C7, C10<br>C3, C24, C34, C35<br>C8<br>C11<br>C25, C30<br>U1<br>U2<br>Q2, Q4, Q5<br>Q6<br>Q1<br>Q3<br>T1                         | 10pf<br>12pf<br>150pf<br>18pf<br>22pf<br>470pf<br>* RECEIVER STRENGTH                                                                                  |                                                      | 717-1120-00<br>717-1120-00<br>717-1151-00<br>717-1180-00<br>717-1220-00<br>717-1471-00<br>844-0003-00<br>844-0037-00<br>849-0005-00<br>849-0023-00<br>849-2002-00<br>849-2007-00                                                           |
|                                                                                                    | C5, C6<br>C7, C10<br>C3, C24, C34, C35<br>C8<br>C11<br>C25, C30<br>U1<br>U2<br>Q2, Q4, Q5<br>Q6<br>Q1<br>Q3<br>T1<br>L2                   | 10pf<br>12pf<br>150pf<br>22pf<br>470pf<br>* RECEIVER STRENGTH<br>40T 5T<br>100::b                                                                      |                                                      | 717-1120-00<br>717-1120-00<br>717-1180-00<br>717-1180-00<br>717-1220-00<br>717-1471-00<br>844-003-00<br>844-003-00<br>849-0023-00<br>849-0023-00<br>849-2002-00<br>849-2002-00<br>849-2002-00<br>849-2002-00<br>880-0010-00<br>880-0010-00 |
|                                                                                                    | C5, C6<br>C7, C10<br>C3, C24, C34, C35<br>C8<br>C11<br>C25, C30<br>U1<br>U2<br>Q2, Q4, Q5<br>Q6<br>Q1<br>Q3<br>T1<br>L2<br>L2             | 10pf<br>12pf<br>150pf<br>22pf<br>470pf<br>* RECEIVER STRENGTH<br>40T 5T<br>100uh<br>47ub                                                               | СНОКЕ                                                | 717-1120-00<br>717-1120-00<br>717-1151-00<br>717-1220-00<br>717-1220-00<br>717-1471-00<br>844-003-00<br>844-003-00<br>849-0023-00<br>849-0023-00<br>849-2002-00<br>849-2007-00<br>880-0010-0<br>892-0012-0<br>892-0012-0                   |
|                                                                                                    | C5, C6<br>C7, C10<br>C3, C24, C34, C35<br>C8<br>C11<br>C25, C30<br>U1<br>U2<br>Q2, Q4, Q5<br>Q6<br>Q1<br>Q3<br>T1<br>L2<br>L3<br>PA       | 10pf<br>12pf<br>150pf<br>18pf<br>22pf<br>470pf<br>* RECEIVER STRENGTH<br>40T 5T<br>100uh<br>4.7uh<br>RTS IN KIT 330-9039-00 to 330-90                  | СНОКЕ<br>СНОКЕ<br>СНОКЕ                              | 717-1120-00<br>717-1120-00<br>717-1151-00<br>717-1180-00<br>717-1220-00<br>844-003-00<br>844-003-00<br>849-0005-00<br>849-0023-00<br>849-2002-00<br>849-2002-00<br>849-2007-00<br>880-0010-0<br>892-0016-0                                 |
| Y1 903.9 to 904.4 To Be Determined 842-00                                                                                                    | C5, C6<br>C7, C10<br>C3, C24, C34, C35<br>C8<br>C11<br>C25, C30<br>U1<br>U2<br>Q2, Q4, Q5<br>Q6<br>Q1<br>Q3<br>T1<br>L2<br>L3<br>PA<br>Y1 | 10pf<br>12pf<br>150pf<br>22pf<br>470pf<br>* RECEIVER STRENGTH<br>40T 5T<br>100uh<br>4.7uh<br><b>RTS IN KIT 330-9039-00 to 330-90</b><br>903.9 to 904.4 | CHOKE<br>CHOKE<br>CHOKE<br>44-00<br>To Be Determined | 717-1120-00<br>717-1120-00<br>717-1151-00<br>717-1180-00<br>717-1220-00<br>844-003-00<br>844-0037-00<br>844-0037-00<br>849-0023-00<br>849-0023-00<br>849-2002-00<br>849-2002-00<br>849-2007-00<br>880-0010-0<br>892-0016-0<br>842-0014-0   |

### PARKS MEDICAL ELECTRONICS INC

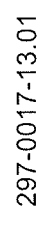

14

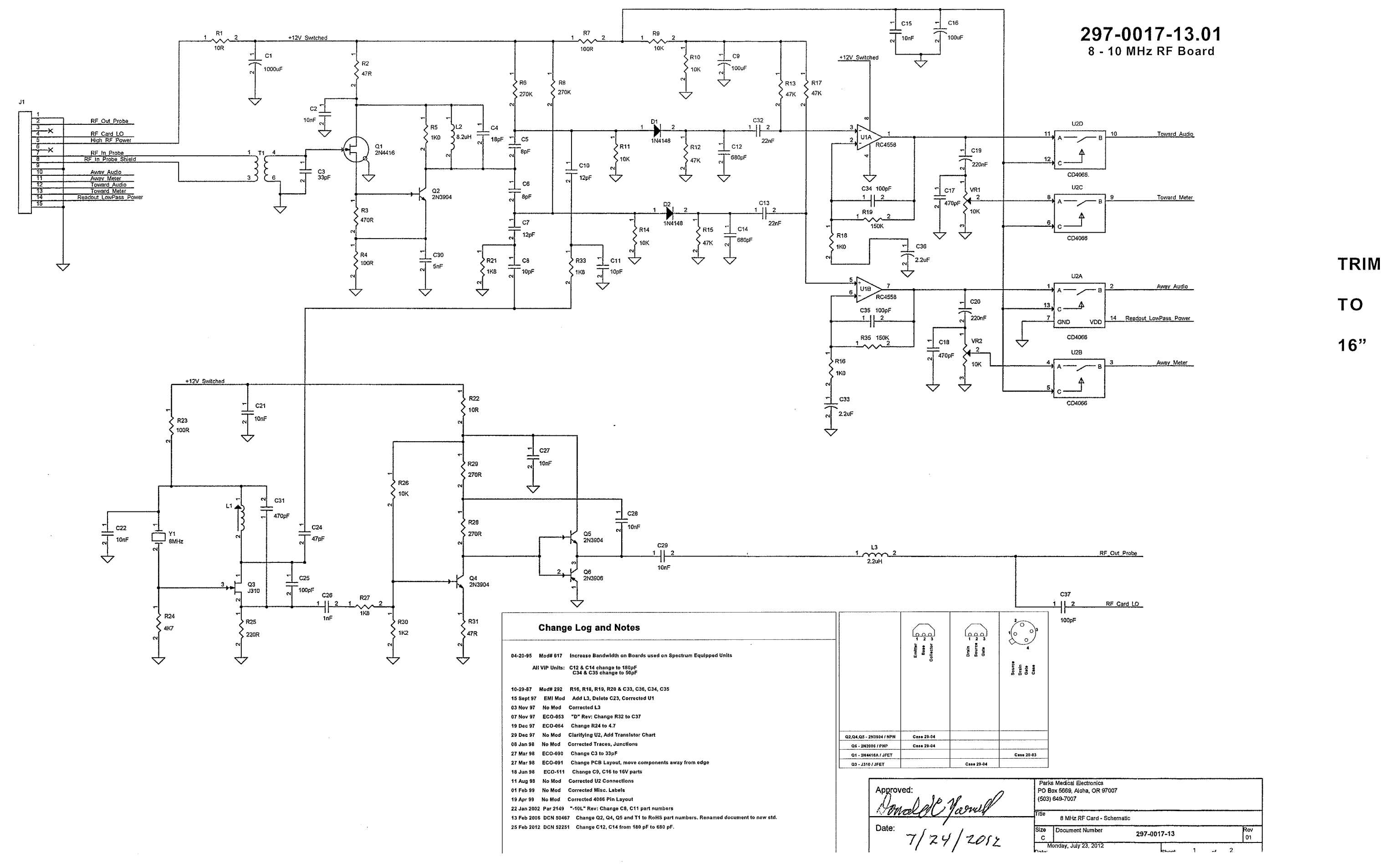

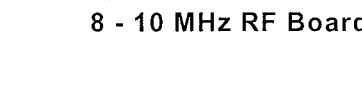

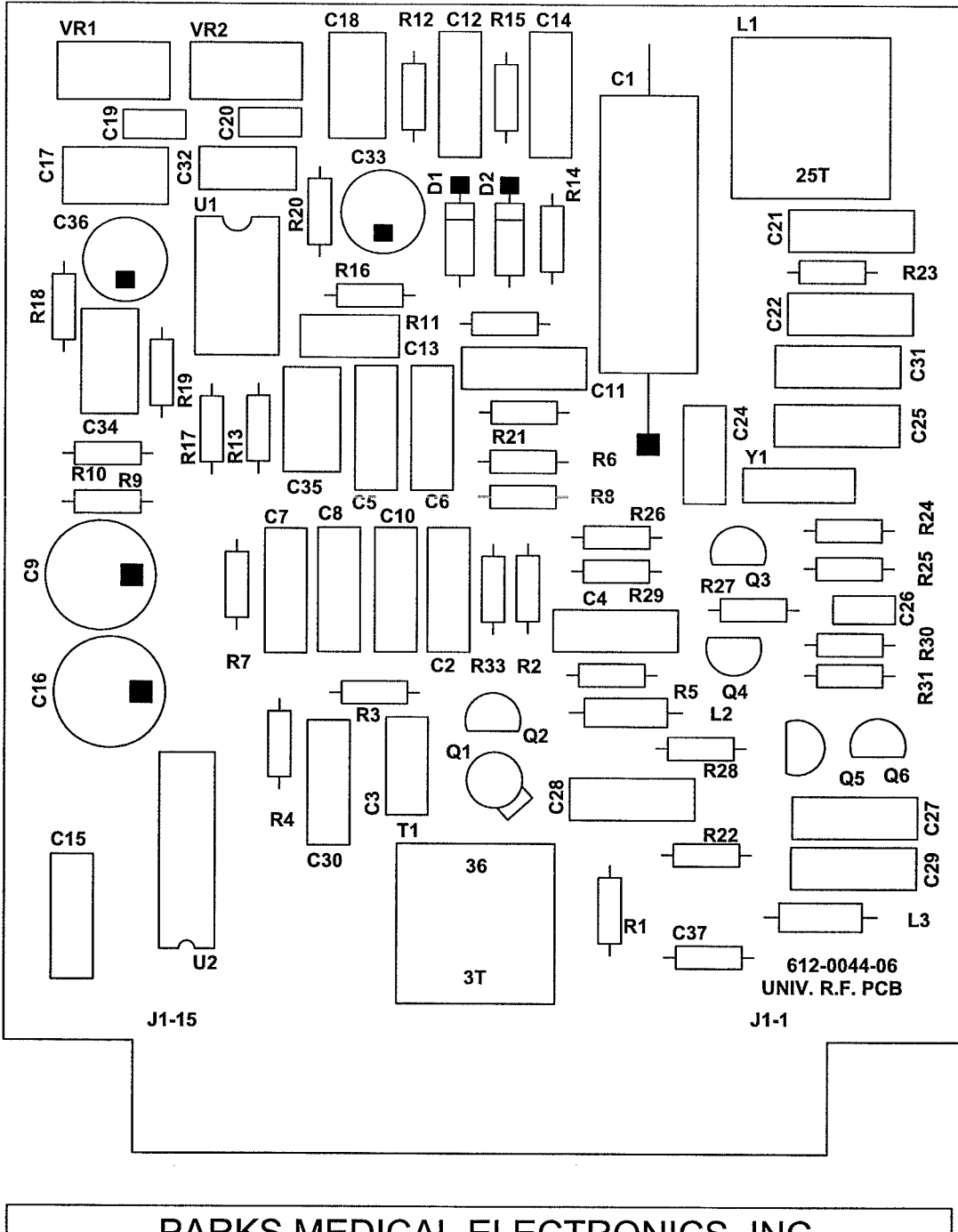

| PARKS MEDICAL ELECTRONICS, INC.                                                                                  |                           |  |  |  |  |  |
|----------------------------------------------------------------------------------------------------|---------------------------|--|--|--|--|--|
| DOC# REFD0061-06.01*                                                                                             | MODEL # 10MHz RF          |  |  |  |  |  |
| 20 JULY 2012                                                                                                    | SCHEMATIC# 297-0017-13.01 |  |  |  |  |  |
| PCB# 612-0044-06                                                                                                 | BOM# BOM7-0017-13.01      |  |  |  |  |  |
| * THIS DOCUMENT WILL<br>APPLY TO THE FOLLOWING:<br>330-9079-XX<br>330-9081 THRU 9084-XX<br>330-9088 THRU 9098-XX | ASSY# ASSY0017-14.02      |  |  |  |  |  |

| PARKS MEDICAL ELECTRONICS INC |                                           |                   |                     |  |  |  |
|-------------------------------|-------------------------------------------|-------------------|---------------------|--|--|--|
| 20 JULY 2012                  | 20 JULY 2012 BOM7-0017-13.01 M DCN# 52251 |                   |                     |  |  |  |
| SINGL                         | E LEVEL BILL OF                           | MATERIALS         |                     |  |  |  |
|                               | 10MHz RF BOARL                            | )                 |                     |  |  |  |
| PARTS IN KIT 329-0061-03      |                                           |                   |                     |  |  |  |
| DESIGNATOR                    | VALUE                                     | COMMENT           | P/N                 |  |  |  |
| PCB                           |                                           | CIRCUIT BD.       | 612-0044-06         |  |  |  |
| VR1, VR2                      | 10K                                       |                   | 689-0025-00R        |  |  |  |
| R1, R22                       | 10                                        |                   | 690-0100-00R        |  |  |  |
| R7, R23                       | 100                                       |                   | 690-0101-00R        |  |  |  |
| R16, R18                      | 1K                                        |                   | 690-0102-00R        |  |  |  |
| R9, R10, R11, R14             | 10K                                       |                   | 690-0103-00R        |  |  |  |
| RZ1, R33                      | <u>1.8K</u>                               |                   | <u>690-0182-00R</u> |  |  |  |
|                               | 220                                       |                   | 690-0221-00R        |  |  |  |
|                               | 270                                       |                   | 690-0271-00R        |  |  |  |
|                               | 270K                                      |                   | 690-0274-00         |  |  |  |
|                               | 47                                        |                   | 690-0470-00R        |  |  |  |
| D12 D13 D15 D17               | 4.7K                                      |                   | 690-0472-00R        |  |  |  |
| <u> </u>                      | 4/1                                       |                   |                     |  |  |  |
|                               | 2.21/5                                    |                   |                     |  |  |  |
| 0000, 0000                    | 100pF                                     |                   | 714 1101 00         |  |  |  |
| C26                           | 0.001                                     |                   | 714-1101-00         |  |  |  |
| C2 C15 C21 C22 C27 C28 C29    | 0.001                                     |                   | 717 1102-00R        |  |  |  |
| C19 C20                       | 0.22                                      | (PAR # 2153)      | 717 1224 00P        |  |  |  |
| C17 C18                       | 470pf                                     | (FAIX # 2155)     | 717-1224-00R        |  |  |  |
| C12 C14                       | 680pf                                     |                   | 717-1681.00P        |  |  |  |
| D1. D2                        | 1N4148                                    |                   | 848-0003-00R        |  |  |  |
| L1                            | 25T #28 RED                               | Coil              | 886-0011-00         |  |  |  |
|                               |                                           |                   | 000 0011-00         |  |  |  |
| DE OLONIA ZOD                 | PARTS IN KIT 330-00                       | 61-06             |                     |  |  |  |
| DESIGNATOR                    | VALUE                                     | COMMENT           | <u>P/N</u>          |  |  |  |
| R4                            | 100                                       |                   | 690-0101-00R        |  |  |  |
| K5                            | 1K                                        |                   | 690-0102-00R        |  |  |  |
| R20                           | 10K                                       |                   | 690-0103-00R        |  |  |  |
| R3U                           | 1.2K                                      |                   | 690-0122-00R        |  |  |  |
| R 19, R20                     | 150K                                      |                   | 690-0154-00R        |  |  |  |
| P3                            | 470                                       |                   | 690-0182-00R        |  |  |  |
| K3                            | 4/0                                       |                   | 690-0471-00         |  |  |  |
|                               | 1000                                      |                   | 710-0108-00         |  |  |  |
| <u> </u>                      |                                           |                   | 714-1100-00R        |  |  |  |
| C13_C32                       | 0.022                                     |                   | 714-1330-00         |  |  |  |
| C5 C6                         | 8 2nE                                     |                   | 717,1082,000        |  |  |  |
| C25, C34, C35                 | 100pF                                     |                   | 717-1101-00R        |  |  |  |
| C7, C10                       | 12pF                                      |                   | 717-1120-00R        |  |  |  |
| C4                            | 18pF                                      |                   | 717-1180-00R        |  |  |  |
| C24                           | 47pF                                      |                   | 717-1470-00R        |  |  |  |
| C31                           | 470pF                                     |                   | 717-1471-00R        |  |  |  |
| C30                           | 0.005                                     |                   | 717-1502-00         |  |  |  |
| T1 REF                        | CAP. FERRITE                              | YELLOW            | 723-0003-00R        |  |  |  |
| L1 Ref.                       | CAP. FERRITE                              | RED               | 723-0004-00R        |  |  |  |
| T1, L1 Ref.                   | METAL CANS                                | 2 Each            | 800-0002-00         |  |  |  |
| Y1                            |                                           | CRYSTAL, SELECTED | FREQUENCY           |  |  |  |
| U1                            |                                           |                   | 844-0003-00R        |  |  |  |
| U2                            |                                           |                   | 844-0037-00R        |  |  |  |
| Q1                            |                                           |                   | 847-0023-00         |  |  |  |
| Q2, Q4, Q5                    |                                           |                   | 849-0005-00R        |  |  |  |
| Q6                            |                                           |                   | 849-0023-00R        |  |  |  |
| Q3                            |                                           |                   | 849-2007-00R        |  |  |  |
| T1                            | 3T-36T                                    |                   | 880-0019-00         |  |  |  |
| L2                            | 8.2uH                                     |                   | 892-0014-00         |  |  |  |
| 13                            | 0.0.11                                    | 1                 | 000 0004 00         |  |  |  |
|                               | 2.2UH                                     |                   | 892-0021-00         |  |  |  |

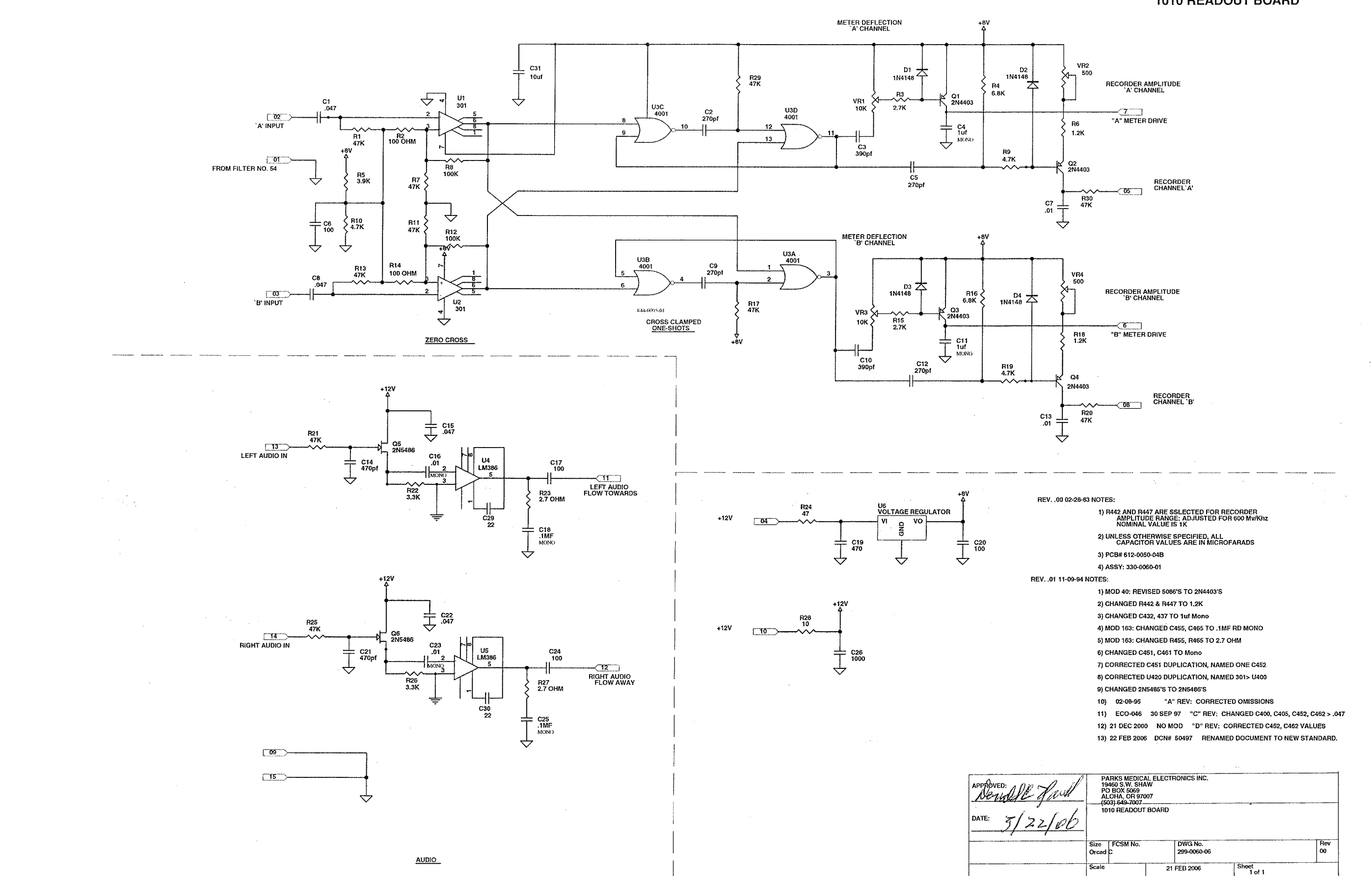

297-0060-06.00

1010 READOUT BOARD

### **297-0060-06.00** 1010 READOUT BOARD

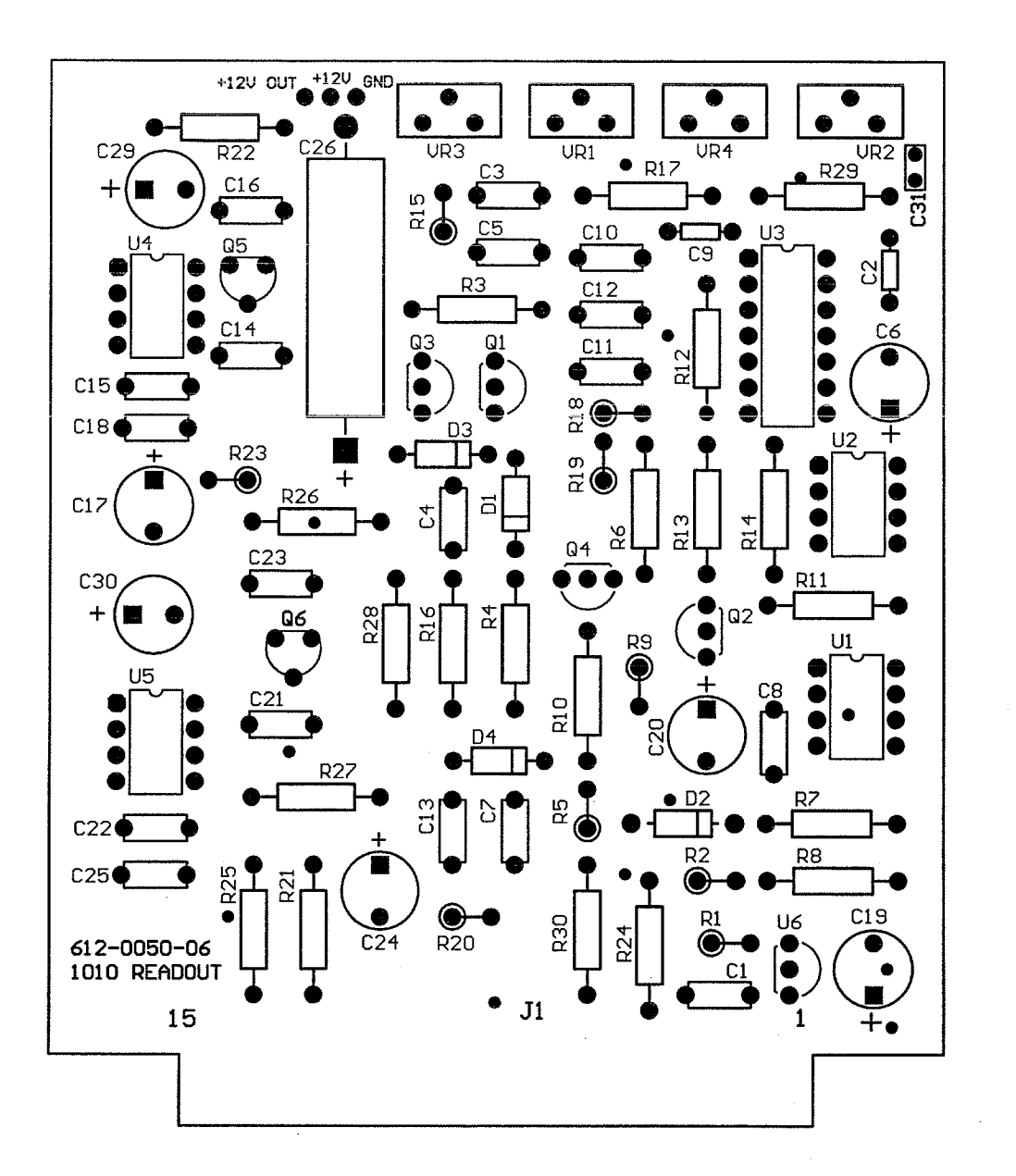

| PARKS MEDICAL                                                             | ELECTRONICS INC.                                                   |
|---------------------------------------------------------------------------|--------------------------------------------------------------------|
| DOC# REFD0060-05.01                                                       | UNIV. READOUT                                                      |
| 10 MAR. 2008                                                              | SCHEMATIC# 297-0060-06.00                                          |
| PCB# 612-0050-06                                                          | BOM# BOM7-0060-06.06                                               |
| ASSY0060-06.01                                                            |                                                                    |
| DOC# REFD0060-05.01<br>10 MAR. 2008<br>PCB# 612-0050-06<br>ASSY0060-06.01 | UNIV. READOUT<br>SCHEMATIC# 297-0060-06.00<br>BOM# BOM7-0060-06.06 |

| PARKS MEDICAL ELECTRONICS, INC.                  |          |         |              |  |  |  |
|--------------------------------------------------|----------|---------|--------------|--|--|--|
| 10 MAR. 2008 BOM7-0060-06.06 M DCN# 51317        |          |         |              |  |  |  |
| SINGLE LEVEL BILL OF MATERIAL                    |          |         |              |  |  |  |
| UNIVERSAL READOL                                 | JT BOARD |         |              |  |  |  |
|                                                  |          |         |              |  |  |  |
| PARTS IN KIT 329-00                              | 060-02   |         |              |  |  |  |
| DESIGNATOR                                       | VALUE    | COMMENT | PART NO.     |  |  |  |
| PCB                                              | BOARD    |         | 612-0050-06  |  |  |  |
| VR2, VR4                                         | 500      |         | 689-0024-00R |  |  |  |
| VR1, VR3                                         | 10K      |         | 689-0025-00R |  |  |  |
| R28                                              | 10       |         | 690-0100-00R |  |  |  |
| R02, R14                                         | 100 OHM  |         | 690-0101-00R |  |  |  |
| R08, R12                                         | 100K     |         | 690-0104-00R |  |  |  |
| R06, R18                                         | 1.2K     |         | 690-0122-00R |  |  |  |
| R03, R15                                         | 2.7K     |         | 690-0272-00R |  |  |  |
| R23, R27                                         | 2.7 OHM  |         | 690-0277-00R |  |  |  |
| R22, R26                                         | 3.3K     |         | 690-0332-00R |  |  |  |
| R05                                              | 3.9K     |         | 690-0392-00R |  |  |  |
| R24                                              | 47       |         | 690-0470-00R |  |  |  |
| R09, R10, R19                                    | 4.7K     |         | 690-0472-00R |  |  |  |
| R01, R07, R11, R13, R17, R20, R21, R25, R29, R30 | 47K      |         | 690-0473-00R |  |  |  |
| R04, R16                                         | 6.8K     |         | 690-0682-00R |  |  |  |
| C26                                              | 1000     |         | 710-0108-00  |  |  |  |
| C06, C17, C20, C24                               | 100      |         | 710-1107-01R |  |  |  |
| C29, C30                                         | 22       |         | 710-1226-01R |  |  |  |
| C19                                              | 470      |         | 710-1477-00R |  |  |  |
| C31                                              | 10uF     |         | 710-2106-00R |  |  |  |
| C02, C05, C09, C12                               | 270pf    |         | 714-1271-00  |  |  |  |
| C07, C13                                         | 0.01     |         | 715-5103-07  |  |  |  |
| C16, C23                                         | 0.01     | MONO    | 717-1103-02R |  |  |  |
| C18, C25                                         | .1MF     | MONO    | 717-1104-03R |  |  |  |
| C04, C11                                         | 1uf      | MONO    | 717-1105-00R |  |  |  |
| C03, C10                                         | 390pf    |         | 717-1391-00  |  |  |  |
| C14, C21                                         | 470pf    |         | 717-1471-00R |  |  |  |
| C01, C08, C15, C22                               | 0.047    |         | 717-1473-00R |  |  |  |
| D01, D02, D03, D04                               | 1N4148   |         | 848-0003-00R |  |  |  |
| L                                                | 114140   | l,      | U            |  |  |  |

### PARTS IN KIT 330-0060-05

| DESIGNATOR             | VALUE | COMMENT | PART NO.     |
|------------------------|-------|---------|--------------|
| U04, U05               |       |         | 844-0002-00R |
| U03                    |       |         | 844-0005-01R |
| U01, U02               |       |         | 844-0006-00R |
| U06                    |       |         | 844-0038-00R |
| Q01, Q02, Q03, Q04     |       |         | 849-0046-00R |
| Q05, Q06               |       |         | 849-2001-00R |
|                        |       |         |              |
| BOM7-0060-06.06_M.xis] |       |         |              |

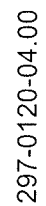

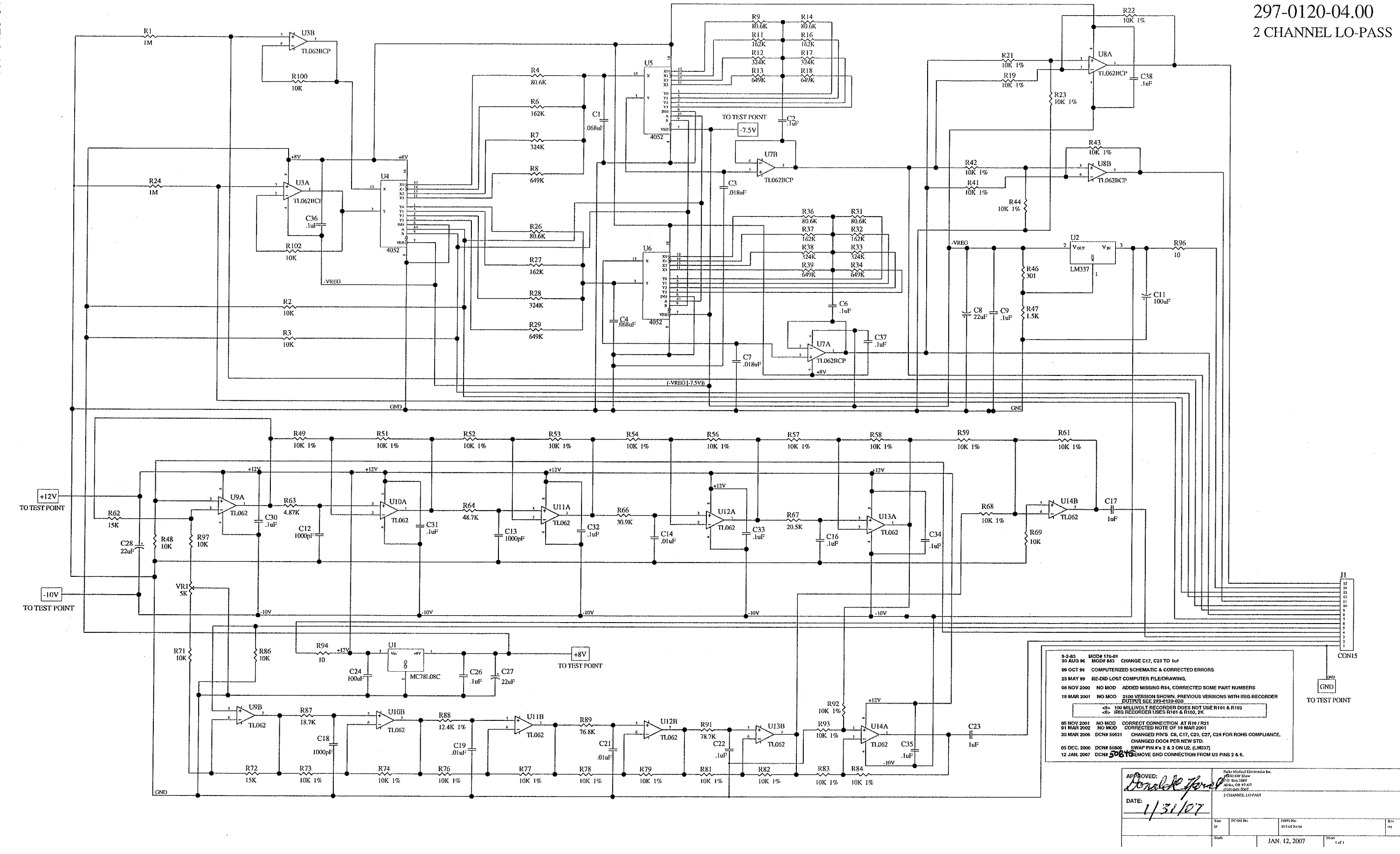

2-CHANNEL LO-PASS BOARD

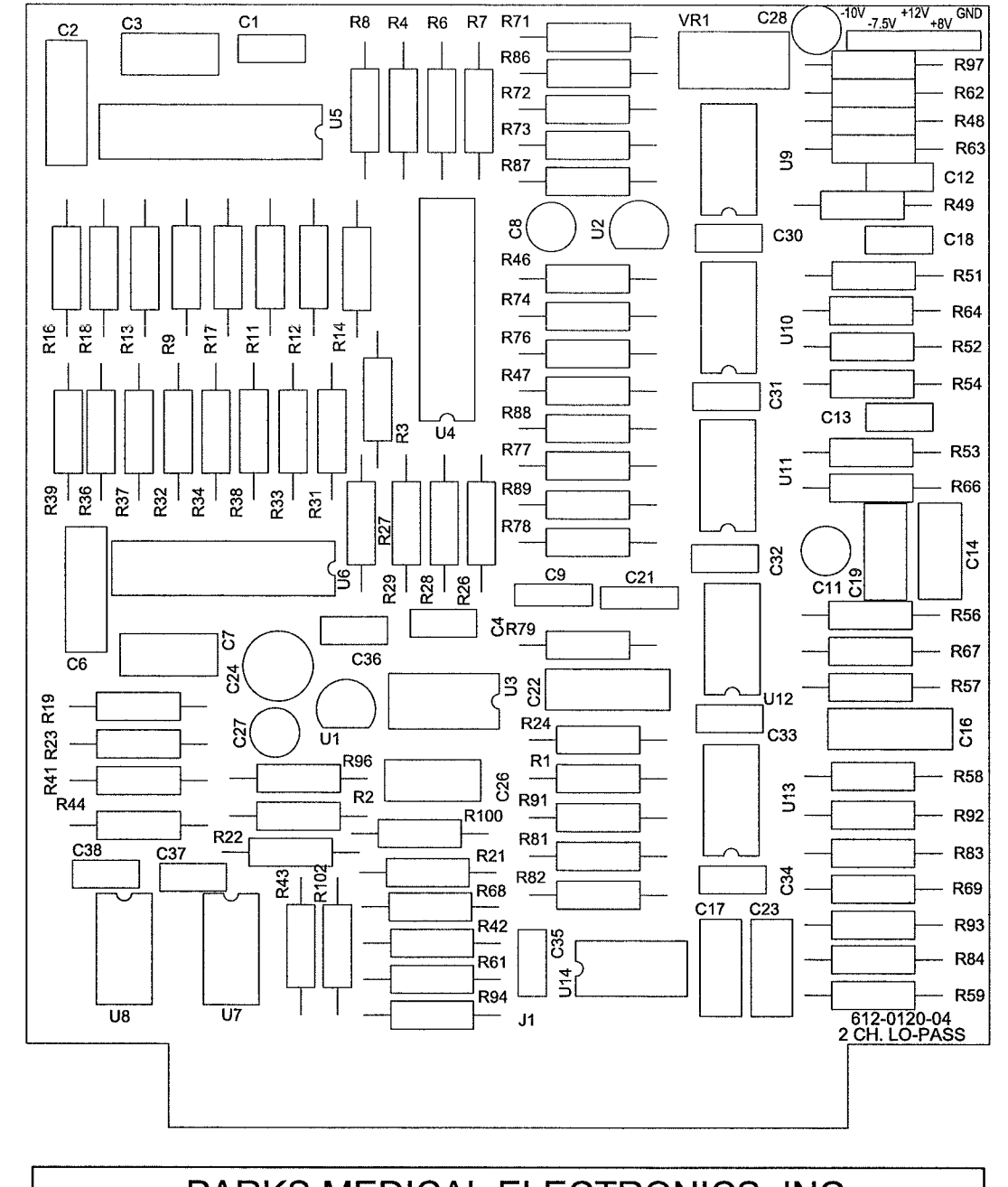

| PARKS | MEDICAL | ELECTRO | NICS, INC. |
|-------|---------|---------|------------|
|       |         |         |            |

DATE: 20 SEPT 2013 PCB# 612-0120-04

DOC# REFD0120-05.07

SCHEMATIC# 297-0120-04.00 BOM# BOM7-0120-05.00

2 CHANNEL LO-PASS

| 20 SEPT 2013 BOM7-0120-05.00 M DCN# 52568<br>SINGLELEVELBILLOFMATERIALS<br>2-CHANNELLO-PASS                                                                        |                 |         |              |  |  |
|----------------------------------------------------------------------------------------------------|-----------------|---------|--------------|--|--|
| PARTS IN KIT 329-0120-08                                                                                                    |                 |         |              |  |  |
| DESIGNATOR                                                                                                    | VALUE           | COMMENT | P/N          |  |  |
| PCB                                                                                                    |                 | l III   | 612-0120-04  |  |  |
| R19, R21, R22, R23, R41, R42, R43, R44, R49,<br>R51, R52, R54, R56, R57, R58, R59, R61, R68,<br>R69, R73, R74, R76, R77, R78, R79, R81, R82,<br>R83, R84, R92, R93 | 10K 1%          |         | 679-1002-00R |  |  |
| R88                                                                                                    | 12.4K           |         | 679-1242-00  |  |  |
| R6, R11, R16, R27, R32, R37                                                                                                    | 162K            |         | 679-1623-00R |  |  |
| R87                                                                                                    | 18.7K           |         | 679-1872-00R |  |  |
| R67                                                                                                    | 20.5K           |         | 679-2052-00R |  |  |
| R46                                                                                                    | 301             | :       | 679-3010-00R |  |  |
| R66                                                                                                    | <u>30.9K</u>    |         | 679-3092-00  |  |  |
| R7, R12, R17, R28, R33, R38                                                                                                    | 324K            |         | 679-3243-00R |  |  |
| R63                                                                                                    | 4.87K           |         | 679-4871-00  |  |  |
| R64                                                                                                    | 48.7K           |         | 679-4872-00R |  |  |
| R08, R13, R18, R29, R34, R39                                                                                                    | 649K            |         | 679-6493-00R |  |  |
| R89                                                                                                    | 76.8K           |         | 679-7682-00  |  |  |
| R91                                                                                                    | 78.7K           |         | 679-7872-00  |  |  |
| R4, R9, R14, R26, R31, R36                                                                                                    | 80.6K           |         | 679-8062-00R |  |  |
| VR1                                                                                                    | 5K              |         | 689-0041-00R |  |  |
| R94, R96                                                                                                    | 10              |         | 690-0100-00R |  |  |
| R2, R3, R48, R71, R86, R97, R100, R102                                                                                                    | 10K 1%          |         | 690-0103-00R |  |  |
| R01, R24                                                                                                    | 1 MEG           |         | 690-0105-00R |  |  |
|                                                                                                    | 1.5K            |         | 690-0152-00R |  |  |
| R62, R72                                                                                                    | 15K             |         | 690-0153-00R |  |  |
| C11, C24                                                                                                    | 100             |         | 710-1107-00R |  |  |
| C8, C27, C28                                                                                                    | 22              |         | 710-1226-01R |  |  |
| C14, C19, C21                                                                                                    | 0.01            |         | 715-5103-02  |  |  |
| C3, C7                                                                                                    | 0.018           |         | 715-5183-01R |  |  |
| C12, C13, C18                                                                                                    | 1000pf          |         | 717-1102-02R |  |  |
| C9, C26, C30, C31, C32, C33, C34,<br>C35, C36, C37, C38                                                                                                    | 0.1             |         | 717-1104-03R |  |  |
| C17, C23                                                                                                    | 1               |         | 717-1105-00R |  |  |
| Header                                                                                                    | 5 Test P.       |         | 869-0179-05  |  |  |
| PARTS IN P                                                                                                    | KIT 330-0120-07 |         |              |  |  |
| DESIGNATOR                                                                                                    | VALUE           |         | P/N          |  |  |
| C2, C6, C16, C22                                                                                                    | 0.1             |         | 715-5104-02  |  |  |
| C1, C4                                                                                                    | 0.068           |         | 715-5683-01R |  |  |
| U1                                                                                                    |                 |         | 844-0038-00R |  |  |
| U4, U5, U6                                                                                                    |                 |         | 844-0041-00R |  |  |
| U9, U10, U11, U12, U13, U14                                                                                                    |                 |         | 844-0065-00R |  |  |
| U2                                                                                                    |                 |         | 844-0095-00R |  |  |
| U3, U7, U8                                                                                                    |                 |         | 844-0187-00R |  |  |

### PARKS MEDICAL ELECTRONICS INC

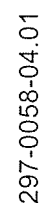

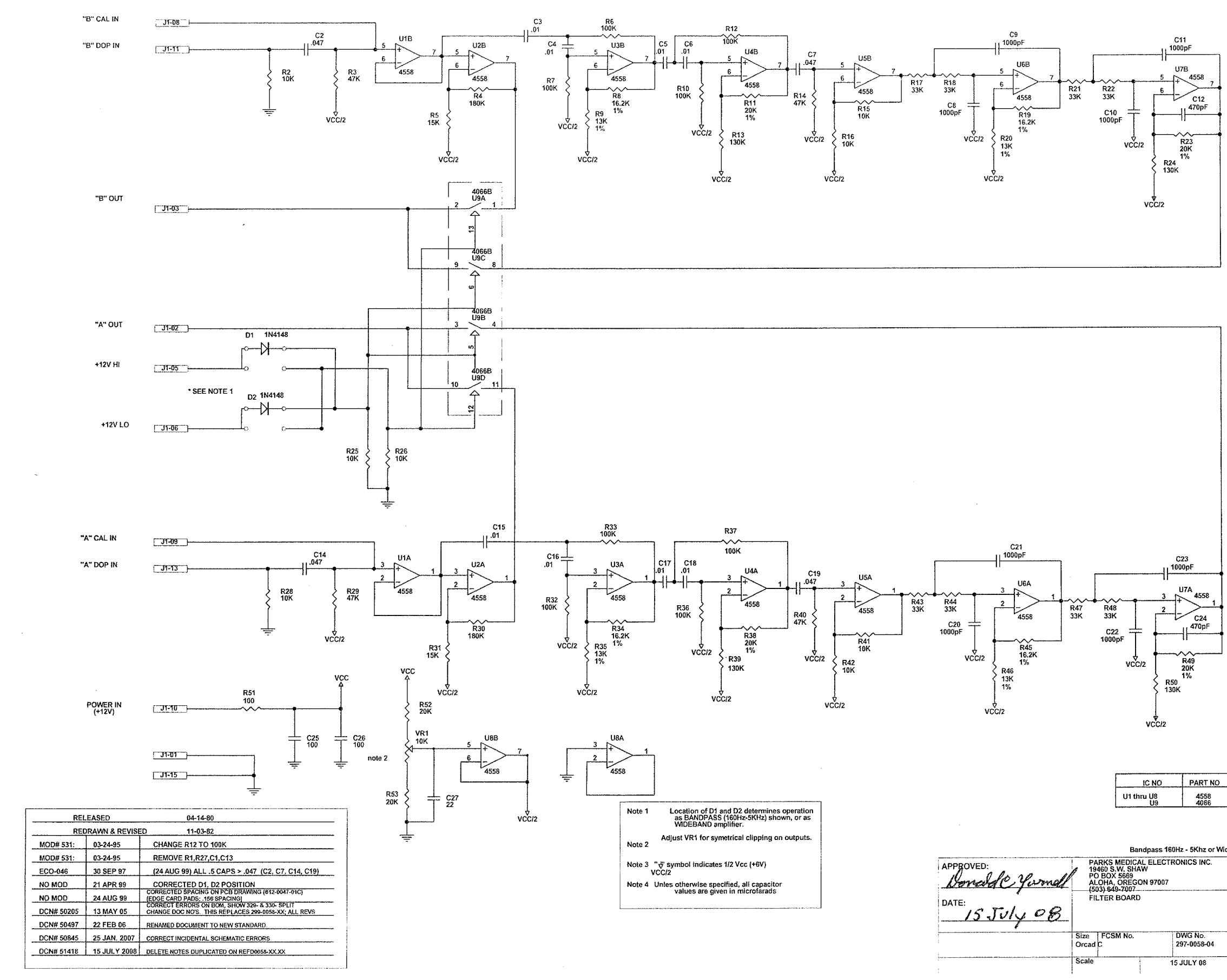

### 297-0058-04.01 FILTER BOARD

| IC NO      | PART NO | Vcc | Gnd |
|------------|---------|-----|-----|
| U1 thru U8 | 4558    | 8   | 4   |
| U9         | 4066    | 14  | 7   |

|   |                             | Ba                                                                    | ndpass 16                  | i0Hz - 5Khz or         | Wideba | nd              |           |
|---|-----------------------------|-----------------------------------------------------------------------|----------------------------|------------------------|--------|-----------------|-----------|
| Ľ | P/<br>19<br>P(<br>AL<br>(5) | ARKS MEDIC<br>460 S.W. SH.<br>0 BOX 5669<br>0HA, OREG<br>03) 649-7007 | AL ELECT<br>AW<br>ON 97007 | RONICS INC.            |        |                 |           |
| 3 |                             | LIER BOARI                                                            | J                          |                        |        |                 |           |
|   | Size<br>Orcad               | FCSM No.<br>C                                                         |                            | DWG No.<br>297-0058-04 |        |                 | Rev<br>01 |
|   | Scale                       | 1                                                                     | 1                          | 15 JULY 08             |        | Sheet<br>1 of 1 | <br>      |

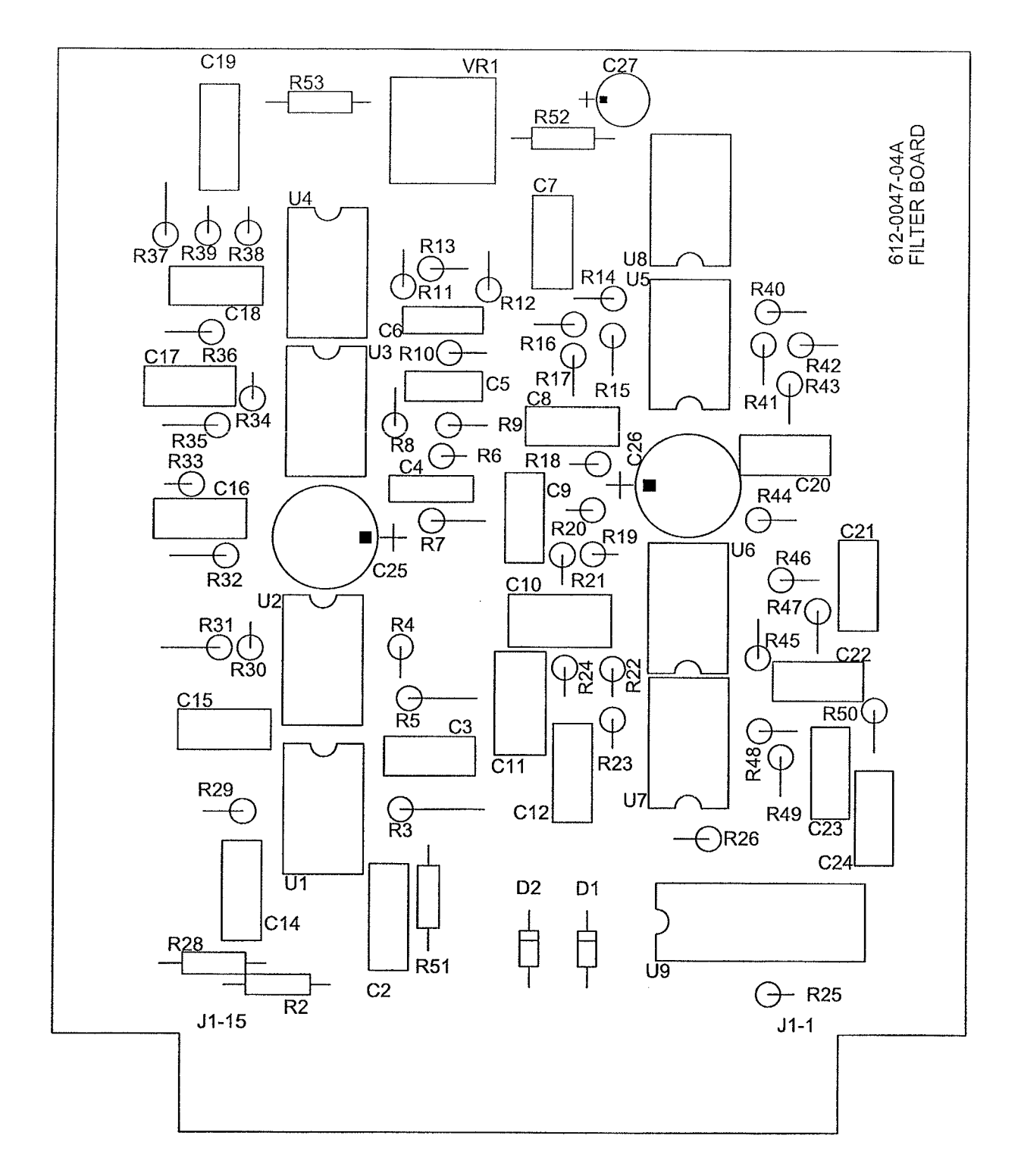

| PARKS MEDICAL ELECTRONICS, INC. |                           |  |  |  |
|---------------------------------|---------------------------|--|--|--|
| DOC# REFD0058-02.04             | FILTER BOARD              |  |  |  |
| DATE: 20 SEPT 2013              | SCHEMATIC# 297-0058-04.01 |  |  |  |
| PCB# 612-0047-04                | BOM# BOM7-0058-05.00      |  |  |  |

| PARKS MEDICAL ELECTRONICS INC             |                |          |              |  |
|-------------------------------------------|----------------|----------|--------------|--|
| 20 SEPT 2013 BOM7-0058-05.00 M DCN# 52568 |                |          |              |  |
| SINGLELEVELE                              | BILLOFM        | ATERIALS |              |  |
| FILTE                                     | ER BOARD       | •        |              |  |
| PARTS IN                                  | KIT 329-0058-0 | )3       |              |  |
| DESIGNATOR                                | VALUE          | COMMENT  | P/N          |  |
| PCB                                       |                |          | 612-0047-04  |  |
| R9, R20, R35, R46                         | 13K            | 1%       | 679-1302-00R |  |
| R13, R24, R39, R50                        | 130K           |          | 679-1303-00R |  |
| R8, R19, R34, R45                         | 16.2K          | 1%       | 679-1622-00R |  |
| R11, R23, R38, R49                        | 20K            | 1%       | 679-2002-00R |  |
| VR1                                       | 10K            |          | 689-0004-00R |  |
| R51                                       | 100            |          | 690-0101-00R |  |
| R2, R15, R16, R25, R26, R28, R41, R42     | 10K            |          | 690-0103-00R |  |
| R6, R7, R10, R12, R32, R33, R36, R37      | 100K           |          | 690-0104-00R |  |
| R5, R31                                   | 15K            |          | 690-0153-00R |  |
| R4, R30                                   | 180K           |          | 690-0184-00R |  |
| R52, R53                                  | 20K            |          | 690-0203-00R |  |
| R17, R18, R21, R22, R43, R44, R47, R48    | 33K            |          | 690-0333-00R |  |
| R3, R14, R29, R40                         | 47K            |          | 690-0473-00R |  |
| C25, C26                                  | 100            |          | 710-1107-00R |  |
| C27                                       | 22             |          | 710-1226-01R |  |
| C3, C4, C5, C6, C15, C16, C17, C18        | 0.01           |          | 715-5103-07  |  |
| C8, C9, C10, C11, C20, C21, C22, C23      | 1000pF         |          | 717-1102-02R |  |
| C12, C24                                  | 470pF          |          | 717-1471-00R |  |
| C2, C7, C14, C19                          | 0.047          |          | 717-1473-00R |  |
| D1, D2                                    |                |          | 848-0003-00R |  |
| PARTS IN I                                | KIT 330-0058-0 | )3       |              |  |

| DESIGNATOR                     | VALUE | COMMENT | P/N          |
|--------------------------------|-------|---------|--------------|
| U1, U2, U3, U4, U5, U6, U7, U8 |       | Ι       | 844-0003-00R |
| U9                             |       |         | 844-0037-00R |

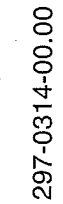

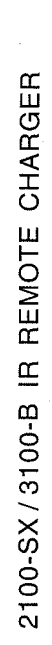

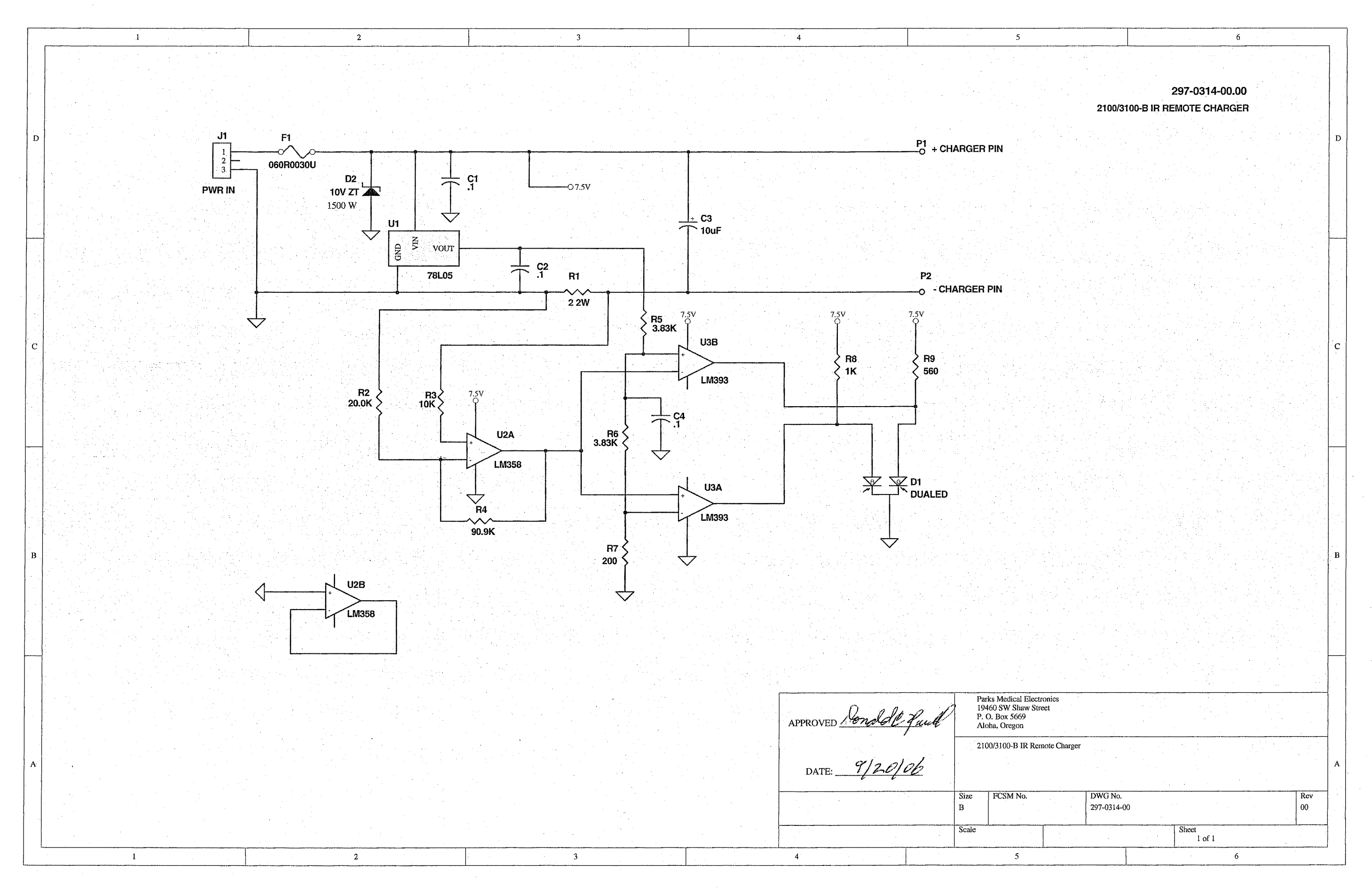

17-A

TRIN TO 16"

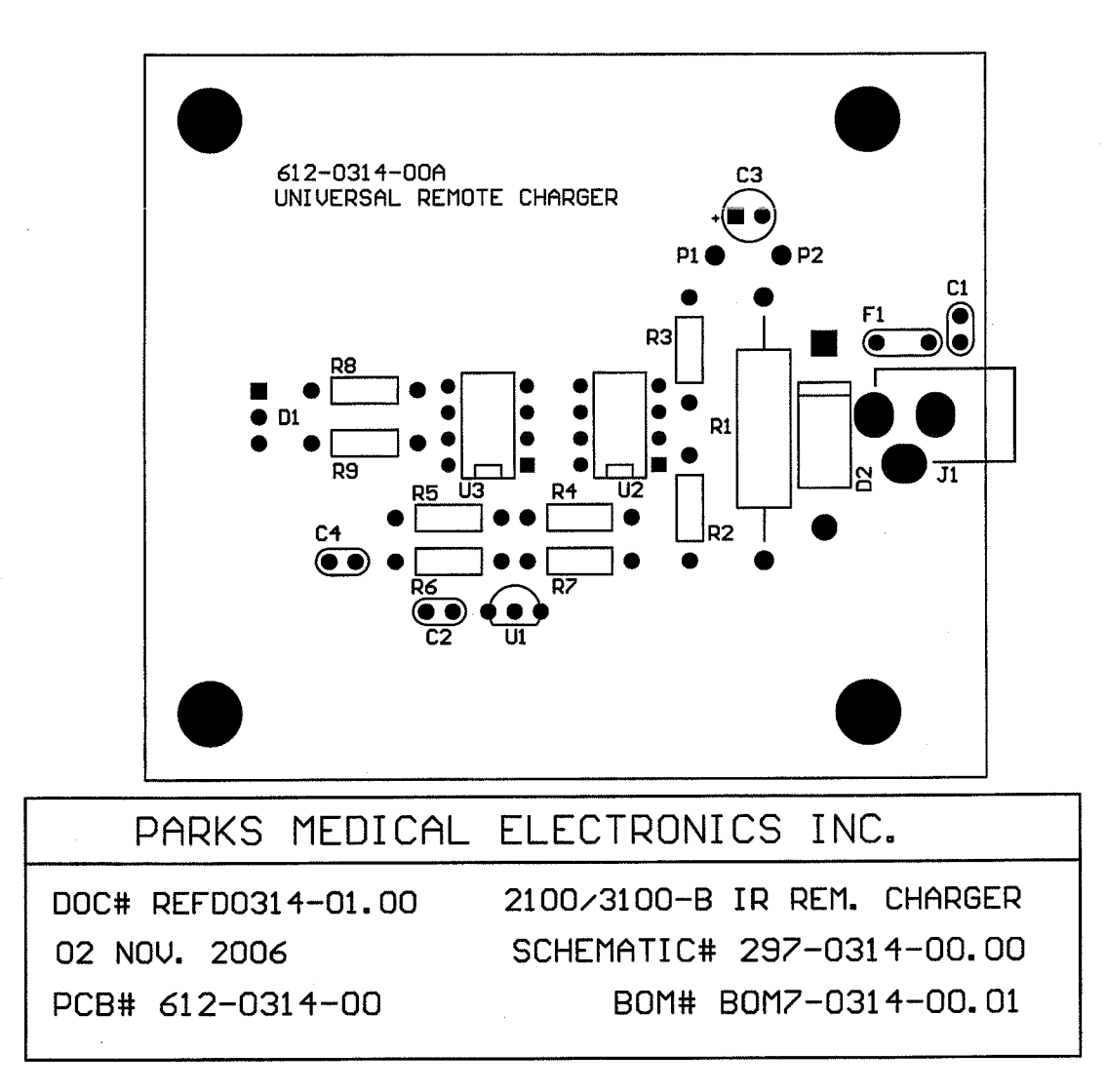

| PARKS MEDICAL ELECTRONICS INC.,             |                                |             |              |  |  |  |
|---------------------------------------------|--------------------------------|-------------|--------------|--|--|--|
| 02 NOV. 2006 [BOM7-0314-00.01] M DCN# 50777 |                                |             |              |  |  |  |
| SINC                                        | SINGLE LEVEL BILL OF MATERIAL, |             |              |  |  |  |
|                                             | 2100/3100-B REMOTE C           | HARGER      |              |  |  |  |
|                                             |                                |             | <u> </u>     |  |  |  |
|                                             | PARTS IN KIT 330-03            | 14-01       |              |  |  |  |
| DESIGNATOR                                  | VALUE                          | COMMENT     | PART NO.     |  |  |  |
| PCB                                         |                                |             | 612-0314-00  |  |  |  |
| R3                                          | 10.0K                          | 1/4w, 1%    | 679-1002-00R |  |  |  |
| R7                                          | 200                            | 1/4w, 1%    | 679-2000-00  |  |  |  |
| R2                                          | 20.0K                          | 1/4w, 1%    | 679-2002-00  |  |  |  |
| R5, R6                                      | 3.83K                          | 1/4w, 1%    | 679-3831-00  |  |  |  |
| R4                                          | 90.9K                          | 1/4w, 1%    | 679-9092-00  |  |  |  |
| R8                                          | 1K                             | 1/4W, 5%    | 690-0102-00  |  |  |  |
| R9                                          | 560                            | 1/4W, 5%    | 690-0561-00  |  |  |  |
| R1                                          | 2 OHM, 2W                      | 5% MF       | 698-6207-00  |  |  |  |
| C3                                          | 10uF                           | 0.1 LS TANT | 710-2106-00R |  |  |  |
| C1, C2, C4                                  | 0.1uF                          | 0.1 LS, CER | 717-1104-04R |  |  |  |
| U2                                          | DUAL OP AMP                    |             | 844-0044-00R |  |  |  |
| U3                                          | DUAL COMPARATOR                |             | 844-0049-00R |  |  |  |
| U1                                          | 5V REGULATOR                   |             | 844-0054-00R |  |  |  |
| D2                                          | TRANS.VOLTAGE SUPP.            |             | 848-1006-00  |  |  |  |
| D1                                          | DUAL RED/GRN                   |             | 850-0200-00  |  |  |  |
| F1                                          |                                |             | 865-5002-00  |  |  |  |
| J1                                          |                                |             | 869-0190-00R |  |  |  |
| P1, P2                                      | MIL MAX                        |             | 869-0191-00R |  |  |  |
| [BOM7-0314-00.01_M.xls]                     |                                |             |              |  |  |  |

299-0290-03.00 2100 I.R. REMOTE RECEIVER

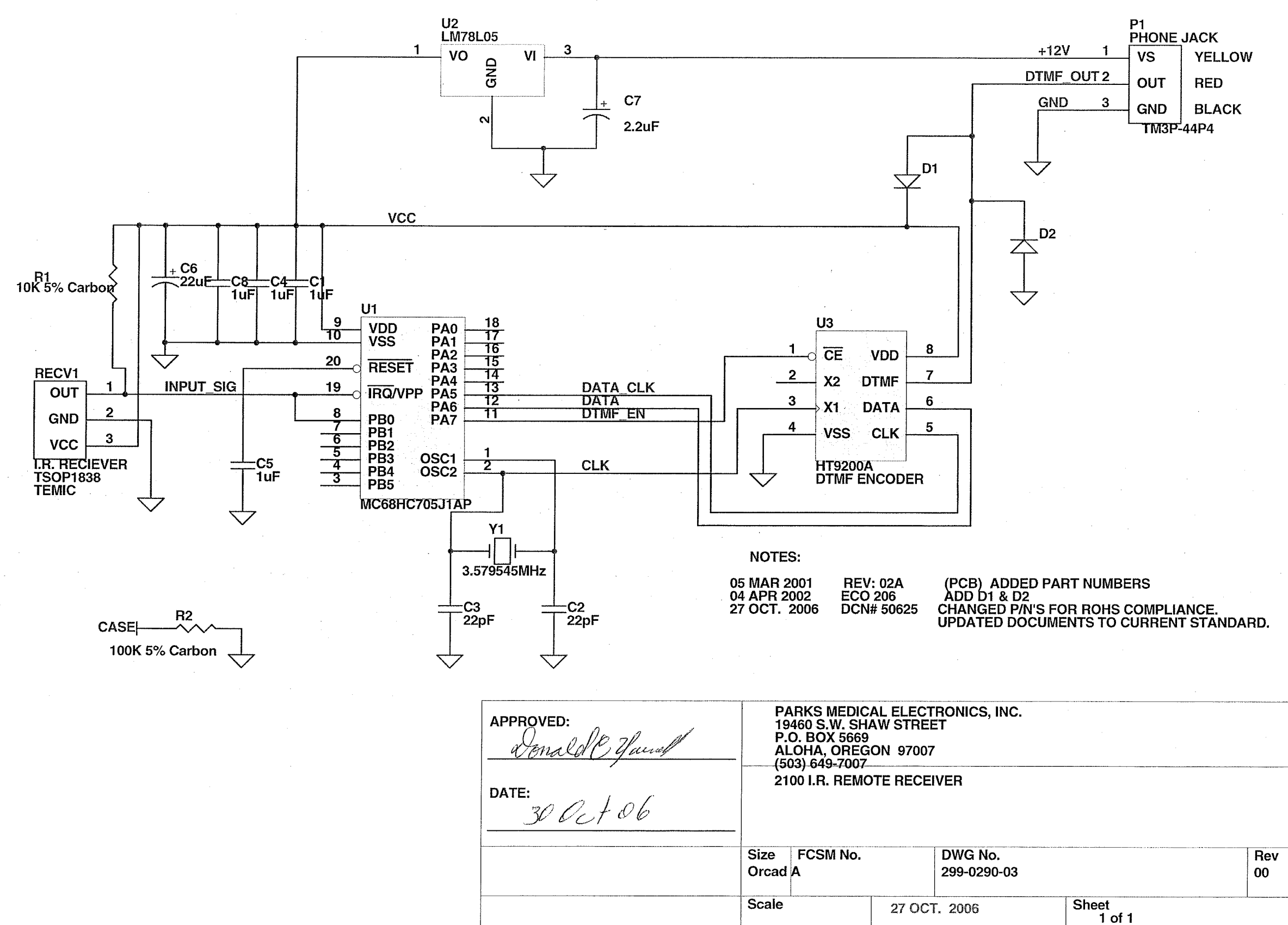

TRIM TO

|                          | PARKS MEDICAL ELECTRONICS INC., |                               |              |  |  |
|--------------------------|---------------------------------|-------------------------------|--------------|--|--|
| 24 MAY                   | 2007 BOM9-0                     | 290-03.02 M DCN# 5102         | 26           |  |  |
| S                        | INGLE LEVEL                     | BILL OF MATERIAL,             |              |  |  |
|                          | 2100 I.R. RE                    | MOTE RECEIVER                 |              |  |  |
|                          | PARTS IN P                      | <u> </u>                      |              |  |  |
| DESIGNATOR               | VALUE                           | COMMENT                       | P/N          |  |  |
| PCB                      | PCB                             |                               | 612-0285-02  |  |  |
| R1                       | 10K 5% Carbon                   |                               | 690-0103-00R |  |  |
| R2                       | 100K 5% Carbon                  |                               | 690-0104-00R |  |  |
| C6                       | 22uF                            | ·                             | 710-1226-00R |  |  |
| C7                       | 2.2uF                           |                               | 710-2225-00R |  |  |
| C2, C3                   | 22pF                            |                               | 714-1220-00R |  |  |
| C1, C4, C5, C8           | 1uF                             |                               | 717-1104-04R |  |  |
| Y1                       |                                 |                               | 842-0057-00R |  |  |
| U2                       |                                 | 5V Linear Regulator           | 844-0054-00R |  |  |
| U1                       |                                 | MICROCONTROLLER               | 844-0179-23  |  |  |
| U3                       |                                 | Serial Input DTMF Transmitter | 844-0185-00  |  |  |
| RECV1                    |                                 | IR_RECEIVER                   | 844-0186-00  |  |  |
| D1,D2                    | 1N4148                          |                               | 848-0003-00R |  |  |
| PARTS IN KIT 332-0277-00 |                                 |                               |              |  |  |
| P1                       | PWR_SIG_CONN                    | 4 WIRE MODULAR PHONE          | 866-0019-00  |  |  |
| [BOM9-0290-03.02_M xls]  |                                 |                               |              |  |  |

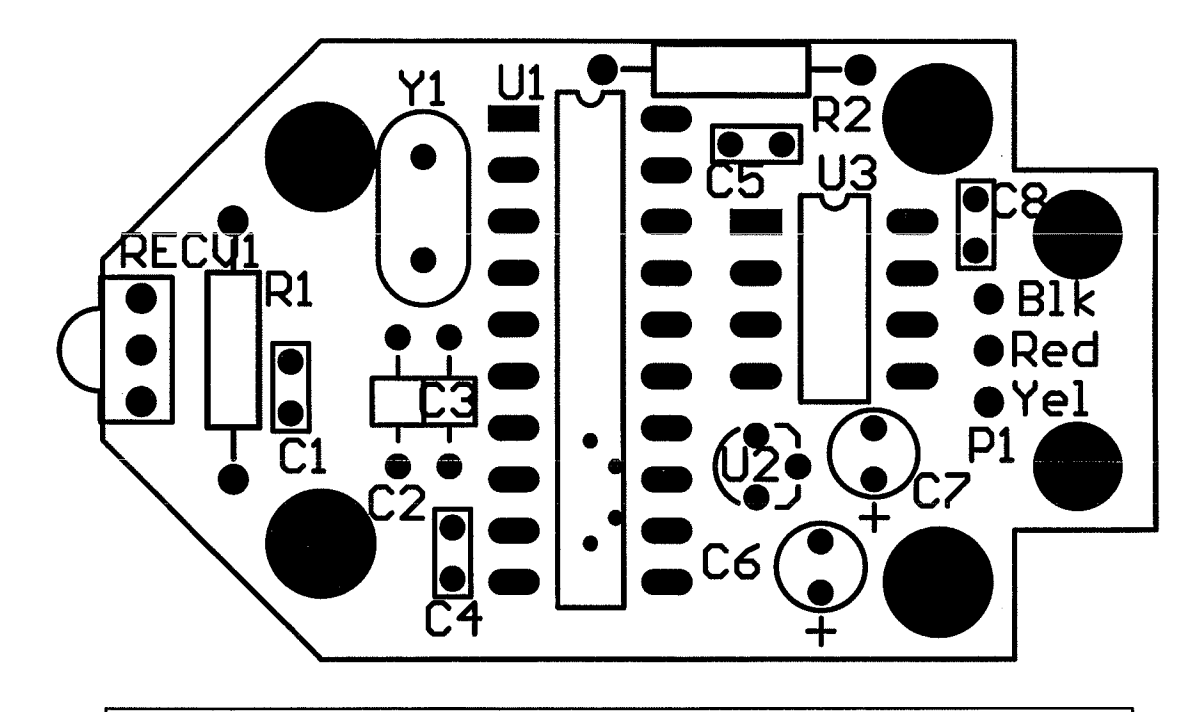

| ELECTRONICS INC.          |
|---------------------------|
| 2100 IR REMOTE RECEIVER   |
| SCHEMATIC# 299-0290-03.00 |
| BOM# BOM9-0290-03.02      |
|                           |

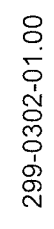

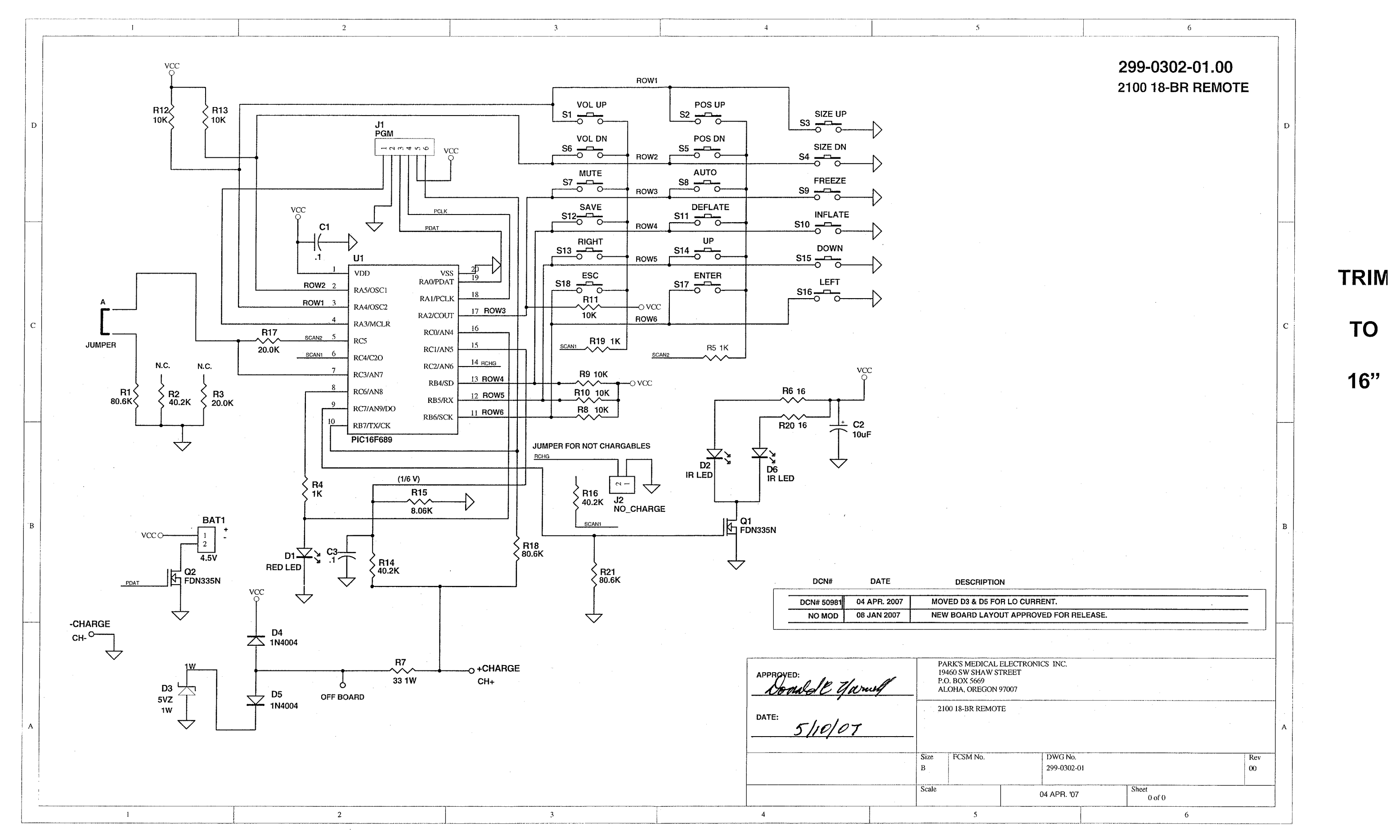

|    | Α                                         | В               | D                       | E            |  |  |  |
|----|-------------------------------------------|-----------------|-------------------------|--------------|--|--|--|
| 1  | PARKS MEDICAL ELECTRONICS INC.            |                 |                         |              |  |  |  |
| 2  | 27 JULY 2007 BOM9-0302-01.01 M DCN# 51100 |                 |                         |              |  |  |  |
| 3  | SINGLE LEVEL BILL OF MATERIAL,            |                 |                         |              |  |  |  |
| 4  |                                           | 2100 18-BR R    | EMOTE                   |              |  |  |  |
| 5  |                                           | PARTS IN KIT 33 | <u>30-0302-02</u>       |              |  |  |  |
| 6  | DESIGNATOR                                | VALUE           | COMMENT                 | P/N          |  |  |  |
| 7  | PCB                                       |                 | CIRCUIT BOARD           | 612-0302-01  |  |  |  |
| 8  | R3, R17                                   | 20.0K 1%        |                         | 679-2002-00  |  |  |  |
| 9  | R2, R14, R16                              | 40.2K 1%        |                         | 679-4022-00  |  |  |  |
| 10 | R15                                       | 8.06K           |                         | 679-8061-00  |  |  |  |
| 11 | R1, R18, R21                              | 80.6K 1%        |                         | 679-8062-00  |  |  |  |
| 12 | R4, R5, R19                               | 1K, 1/4W, 5%    |                         | 690-0102-00  |  |  |  |
| 13 | R8, R9, R10, R11, R12, R13                | 10K, 1/4W 5%    |                         | 690-0103-00  |  |  |  |
| 14 | R6, R20                                   | 16, 1/4W, 5%    |                         | 690-0160-00  |  |  |  |
| 15 | R7                                        | 33, 1W          |                         | 698-5330-00R |  |  |  |
| 16 | C2                                        | 10uF TANT       |                         | 710-2106-00  |  |  |  |
| 17 | C1, C3                                    | 0.1uF, 0.1 LS   |                         | 717-1104-04R |  |  |  |
|    | S1, S2, S3, S4, S5, S6, S7, S8,           |                 |                         | 740 0000 00  |  |  |  |
| 18 | S13, S14, S15, S16, S17, S18              |                 |                         | 740-0060-00  |  |  |  |
| 19 | S10                                       | YELLOW SW       | INFLATE                 | 740-0084-00R |  |  |  |
| 20 | S11                                       | BLACK SW        | DEFLATE                 | 740-0084-00R |  |  |  |
| 21 | S12                                       | GREEN SW        | SAVE                    | 740-0084-00R |  |  |  |
| 22 | S9                                        | BLUE SW.        | FREEZE                  | 740-0084-00R |  |  |  |
| 23 | A                                         | JUMPER          |                         | 824-0006-00  |  |  |  |
| 24 | U1                                        |                 | WITH PROGRAM            | 844-0197-01R |  |  |  |
| 25 | D4, D5                                    |                 |                         | 848-0010-00  |  |  |  |
| 26 | D3                                        |                 | 5V, 1W ZENER            | 848-0025-00  |  |  |  |
| 27 | Q1, Q2                                    |                 |                         | 849-5002-00  |  |  |  |
| 28 | D1                                        |                 | T1 GREEN LED            | 850-0011-00  |  |  |  |
| 29 | D2, D6                                    |                 | IR LED                  | 850-0102-00  |  |  |  |
| 30 | J1                                        |                 | PGM (VACANT)            | 869-0188-00  |  |  |  |
| 31 |                                           | PARTS IN KIT 33 | 2-0302-00               |              |  |  |  |
| 32 | DESIGNATOR                                | VALUE           | COMMENT                 | P/N          |  |  |  |
| 33 | S11                                       | BLACK SW CAP    | DEFLATE                 | 740-0064-10  |  |  |  |
| 34 | S9                                        | BLUE SW CAP     | FREEZE                  | 740-0081-00R |  |  |  |
| 35 | S12                                       | GREEN SW CAP    | SAVE                    | 740-0082-00R |  |  |  |
| 36 | S10                                       | YELLOW SW CAP   | INFLATE                 | 740-0083-00R |  |  |  |
| 37 | BAT 1                                     |                 | 3.6V 2 PIN; 3X AAA NIMH | 854-0007-50  |  |  |  |
| 38 | BOM9-0302-01.01_M.xls                     |                 |                         |              |  |  |  |

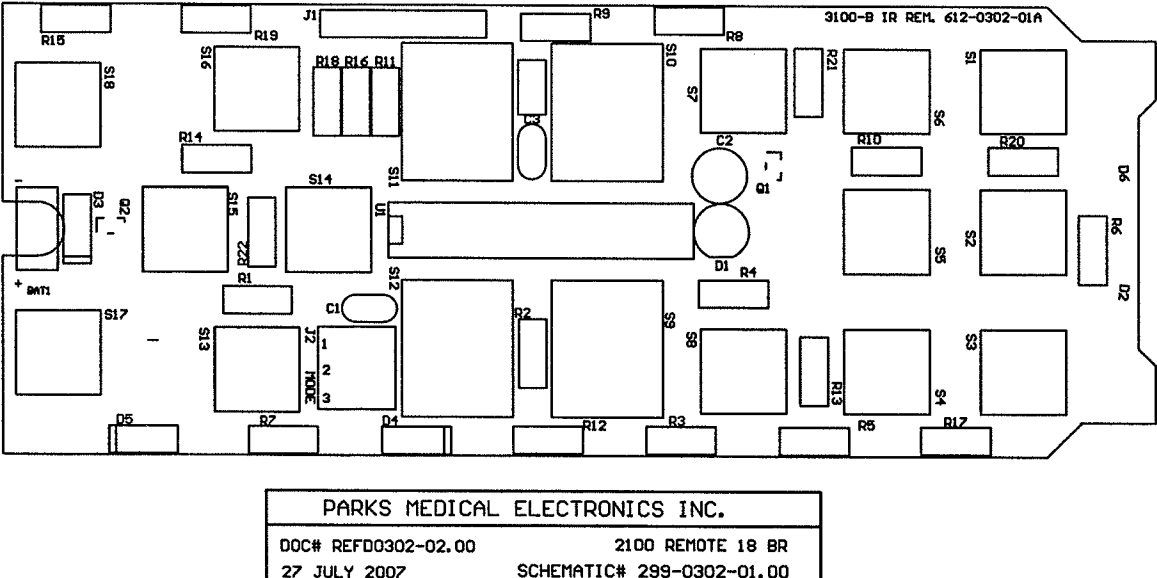

| FIRE TEDICIE        | LLLCIRONICS INC.          |
|---------------------|---------------------------|
| DOC# REFD0302-02.00 | 2100 REMOTE 18 BR         |
| 27 JULY 2007        | SCHEMATIC# 299-0302-01.00 |
| PCB# 612-0302-01    | 80M# 80M9-0302-01.01      |

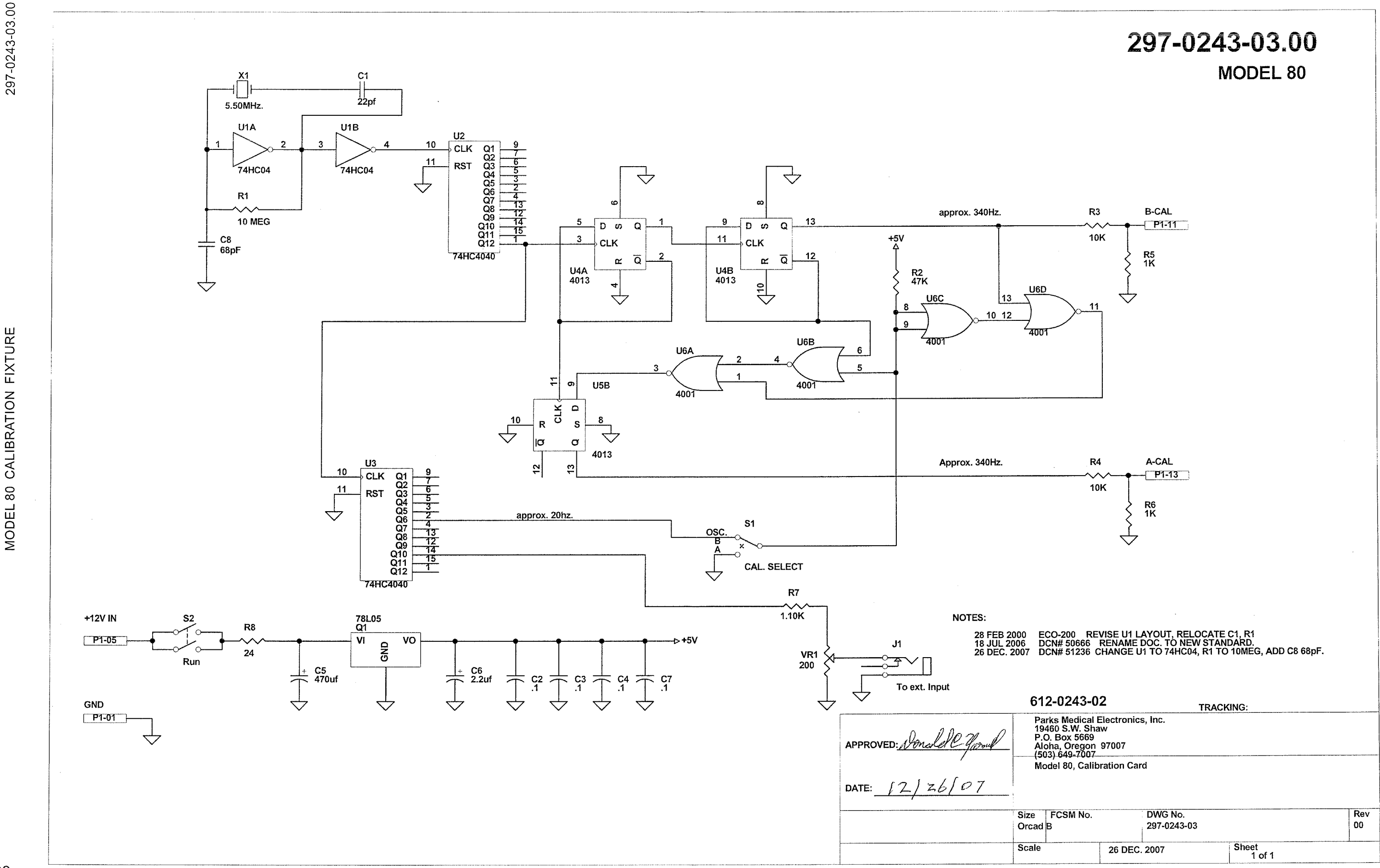

MODEL 80 CALIBRATION FIXTURE

# TRIM TO

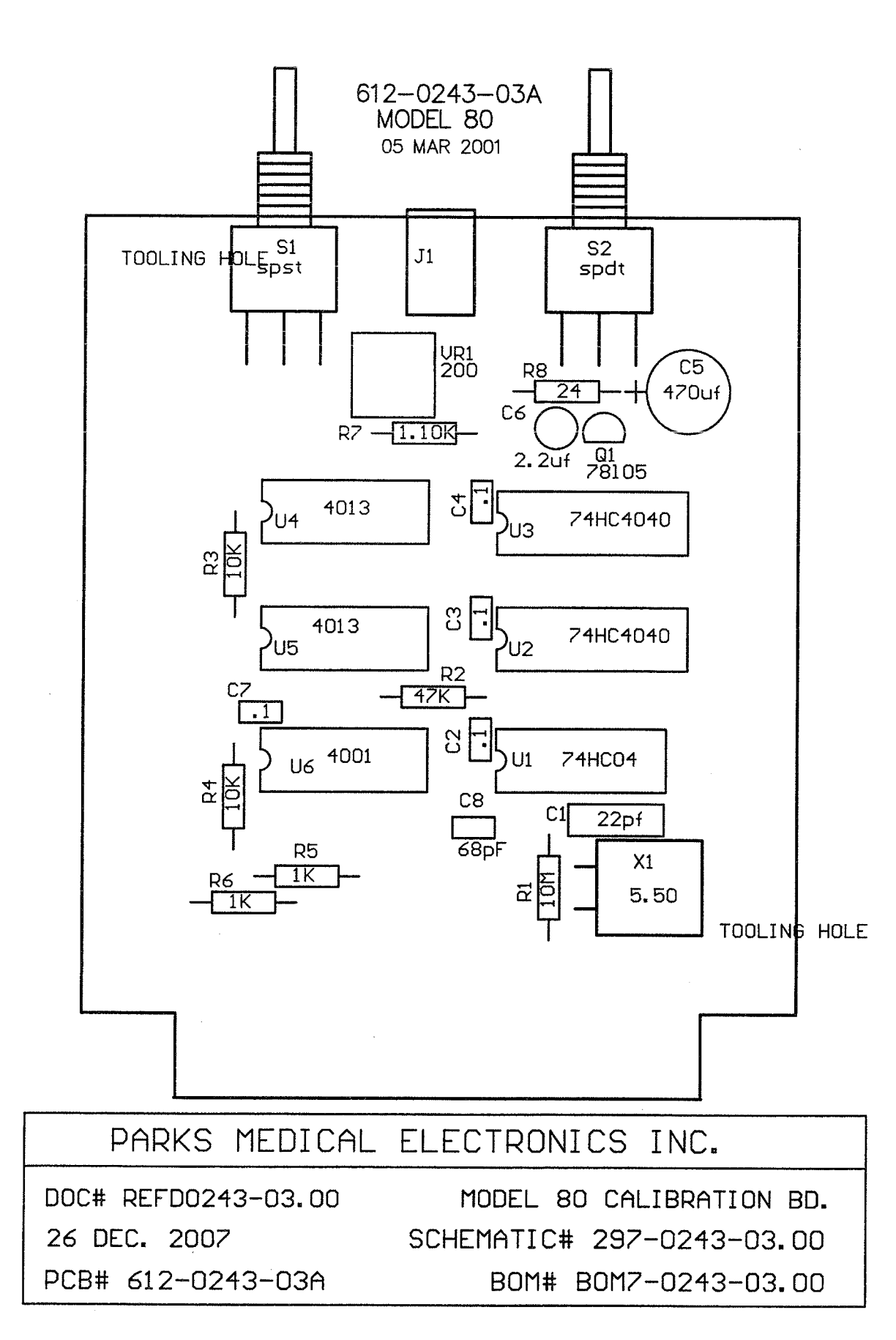

| PARKS MEDICAL ELECTRONICS, INC. |             |                                       |              |  |
|---------------------------------|-------------|---------------------------------------|--------------|--|
| BILL OF MATERIALS               |             |                                       |              |  |
| 26 DEC. 2007                    | BOM7-0      | 243-03.00 M                           | DCN# 51236   |  |
|                                 | MODEL 80    |                                       |              |  |
| PARTS IN KIT 330-0243-02        |             |                                       |              |  |
| DESIGNATOR                      | VALUE       | COMMENT                               | P/N          |  |
| PCB                             |             | CIRCUIT BD.                           | 612-0243-03A |  |
| R7                              | 1.10K       |                                       | 679-1101-00  |  |
| VR1                             | 200         |                                       | 689-0036-00  |  |
| R5, R6                          | 1K          |                                       | 690-0102-00R |  |
| R3, R4                          | 10K         |                                       | 690-0103-00R |  |
| R1                              | 10 MEG      |                                       | 690-0106-00R |  |
| R8                              | 24          |                                       | 690-0240-00  |  |
| R2                              | 47K         | · · · · · · · · · · · · · · · · · · · | 690-0473-00R |  |
| C5                              | 470uf       |                                       | 710-1477-00R |  |
| <u>C6</u>                       | 2.2uf       |                                       | 710-2225-00R |  |
| C2, C3, C4, C7                  | 0.1         |                                       | 717-1104-04R |  |
| C1                              | 22pf        |                                       | 717-1220-00R |  |
| C8                              | 68pF        |                                       | 717-1680-00  |  |
| S1                              | CAL. SELECT |                                       | 740-0046-01R |  |
| S2                              | Run         |                                       | 740-0047-01R |  |
| X1                              | 5.50MHz.    |                                       | 842-0024-00  |  |
| U6                              |             |                                       | 844-0005-01R |  |
| U4,U5                           |             |                                       | 844-0007-00R |  |
| Q1                              |             |                                       | 844-0054-00R |  |
| U2, U3                          |             |                                       | 844-0162-00R |  |
| U1                              |             |                                       | 844-0198-00R |  |
| J1                              |             | Mini Phonejack                        | 869-0133-00  |  |
| BOM7-0243-03.00_M.xls           |             |                                       |              |  |